Kevin Elder, Christopher Kusek, Prasenjit Sarkar

# vSphere High Performance COOKbOOK

#### **Second Edition**

Tune your vSphere to maximize its performance

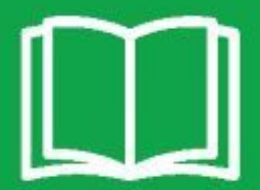

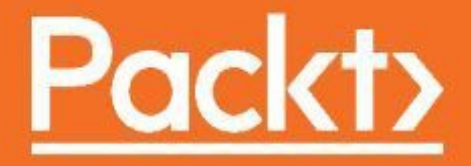

www.hellodigi.ii

#### vSphere High Performance Cookbook

## **Second Edition**

Tune your vSphere to maximize its performance

Kevin Elder Christopher Kusek Prasenjit Sarkar

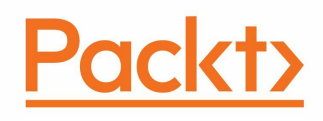

#### **BIRMINGHAM - MUMBAI**

www.hellodigi.ir

< html PUBLIC "-//W3C//DTD HTML 4.0 Transitional//EN" "http://www.w3.org/TR/REC-html40/loose.dtd">

## vSphere High Performance Cookbook

## **Second Edition**

Copyright © 2017 Packt Publishing

All rights reserved. No part of this book may be reproduced, stored in a retrieval system, or transmitted in any form or by any means, without the prior written permission of the publisher, except in the case of brief quotations embedded in critical articles or reviews.

Every effort has been made in the preparation of this book to ensure the accuracy of the information presented. However, the information contained in this book is sold without warranty, either express or implied. Neither the authors, nor Packt Publishing, and its dealers and distributors will be held liable for any damages caused or alleged to be caused directly or indirectly by this book.

Packt Publishing has endeavored to provide trademark information about all of the companies and products mentioned in this book by the appropriate use of capitals. However, Packt Publishing cannot guarantee the accuracy of this information.

First published: July 2013

Second edition: June 2017

Production reference: 1290617

Published by Packt Publishing Ltd. Livery Place 35 Livery Street Birmingham B3 2PB, UK.

ISBN 978-1-78646-462-0

www.packtpub.com

## Credits

| Authors Â         | Technical Editors                                                                                                    |
|-------------------|----------------------------------------------------------------------------------------------------|
| Kevin Elder       | Bharat Patil                                                                                                    |
| Christopher Kusek | Joel Wilfred D'souza                                                                                                    |
| Prasenjit Sarkar  |                                                                                                    |
|                   |                                                                                                    |
|                   |                                                                                                    |
|                   |                                                                                                    |
|                   |                                                                                                    |
|                   |                                                                                                    |
| Reviewer Â        | Project CoordinatorÂ                                                                                                    |
| Luca Mattana      | Kinjal Bari                                                                                                    |
|                   |                                                                                                    |
|                   |                                                                                                    |
|                   |                                                                                                    |
|                   |                                                                                                    |
| ProofReader       | Acquisition Editor                                                                                                    |
| Safis Editing     | Vijin Boricha                                                                                                    |
|                   |                                                                                                    |
|                   | Authors Â   Kevin Elder   Christopher Kusek   Prasenjit Sarkar   Reviewer Â   Luca Mattana   ProofReader   Safis Editing |

| <b>Indexer</b> Â                | <b>Content Development Editor</b> |
|---------------------------------|-----------------------------------|
| Aishwarya GangawaneÂ            | Monika Sangwan                    |
| <b>Production Coordinator</b> Â | <b>Copy Editor</b> Â              |
| Arvindkumar Gupta               | Gladson Monteiro                  |
|                                 |                                   |

www.hellodigi.ir

Â

# About the Authors

**Kevin Elder** lives in Portland, Oregon, and is a Principal Architect and Engineer at Xiologix LLC. With over 15 years of experience in IT, focused on selling, installing, and supporting virtualization and storage technologies, Kevin is responsible for customer success from initial design through implementation. He has been installing, managing, and selling VMware products for over 10 years. Kevin holds a VCP 6 and is a Dell EMC Elect for 2017.

Kevin was a technical reviewer for Learning VMware vSphere, published by Packt Publishing. This is his first publication as an author.

I would like to thank my wife, Ellen, for her support and encouragement throughout this process. I would also like to thank Christopher for his assistance and guidance. Thank you also to our editors at Packt for their guidance and to the technical reviewers for their invaluable assistance.

**Christopher Kusek** lives in Portland, Oregon where he is Chief Technology Officer and Executive VP of Engineering at Xiologix. With over 20 years of experience in IT as a technology evangelist and industry leader, Christopher plays a key role in Xiologix's growth, leading its storage and engineering practice to evaluate and architect solutions that meet the client's tactical and strategic goals.  $\hat{A}$ 

He has over 20 years of experience in the industry with virtualization experience running back to the pre-1.0 days of VMware. He has shared his expertise with many far and wide through conferences, presentations, CXIParty, and sponsoring or presenting at community events and outings, whether it is focused on artificial intelligence, cloud, machine learning, networking, security, storage, or virtualization.

He is the coauthor of the following books:

- VMware vSphere 5 Administration Instant Reference by Sybex (localized in English, German, and Russian)
- VMware vSphere Performance: Designing CPU, Memory, Storage and Networking for Performance-Intensive Workloads by Sybex
- vSphere Design Best Practices by Packt Publishing

Christopher has also written an EMC whitepaper: Ten ways to reduce cost while modernizing your IT, and many more. He has been a frequent contributor to VMware communities, vBrownBag, Twitter, and YouTube, and has been an active blogger for over a decade.

Christopher is a proud VMware vExpert and a huge supporter of the program since its inception. He continues to help drive the growth of the virtualization community. He was named EMC Elect in 2013, 2014, 2015, and 2016, and continues with the renamed program of Dell EMC Elect in 2017. Christopher is a Cisco Champion 2016 and 2017, and has been a member of the VMware vExpert Program for nearly 10 years. Christopher is a vExpert specialist in the breakout designations of vExpert VSAN and vExpert NSX, and he's been a frequent contributor to VMware communities such as vBrownBag. Christopher shares his expertise online in the Thwack community as a SolarWinds ambassador, and he's a regular contributor and delegate to the Gestalt IT Tech Field Day series. You'll find Christopher directly through his Twitter handle,  $\hat{A}_{exi}$ , and on his YouTube channel, CXI.

You can find him dressing up like a cat, cosplaying some obscure anime or game character, tweeting pictures of his cats, or spending time with his family taking #DevOps and #DadOps to the next level!

I'd like to acknowledge some friends, family, and colleagues. This book would not have been possible if not for the meticulous attention and determination of my coauthor Kevin Elder so to him, hats off! I'd like to thank my dear friend Chad Sakac who continues to rock at every single opportunity. A special shout out to both Pat Gelsinger and Michael Dell who I've met on many an occasion and I know quite intimately the struggle you face to help make our future a possibility. Community leaders such as Stephen Foskett, Cody Bunch, Josh De Jong, and Dave Henry are the very execution of rock stardom and a special shout out to fellow vExpert Thom Greene, who coined the term DadOps.

Lastly, I would like to thank my cats, Taylor, Asher, and Snow, and my actual human family, Alexander, Chris, Emily, Erehwon, and Isabelle! Keep on catting on! Err, something-something virtualization!Â

**Prasenjit Sarkar** is a product manager at Oracle for their public cloud, with a focus on cloud strategy, Oracle Ravello, cloud-native applications, and the API platform. His primary focus is driving Oracle's cloud computing business with commercial and public sector customers, helping to shape and deliver a strategy to build broad use of Oracle's Infrastructure as a Service offerings, such as Compute, Storage, and Database as a

Service. He is also responsible for developing public/private cloud integration strategies, customers' cloud computing architecture visions, future state architectures, and implementable architecture roadmaps in the context of the public, private, and hybrid cloud computing solutions that Oracle can offer.Â

He has also authored six industry-leading books on virtualization, SDN, and physical compute, among others. $\hat{A}$ 

He has six successful patents and six more patents pending at the US PTO. He has also authored numerous research articles.

# **About the Reviewer**

Luca Mattana is a VMware certified IT professional with over 15 years of experience. For the past 9 years, he has worked at ING Bank N.V., Italian branch, as senior system administrator. His work has been mainly focused on virtualization in enterprise solutions, especially on VMware products, designing, deploying, and maintaining, as main referent, production and disaster recovery infrastructure.

Before his ING Bank experience, he worked with the Sanpaolo group (now Intesa Sanpaolo), as Windows system administrator, and there he had his first encounter with virtualization technology, working on projects in Italy and in the Irish branch.

Starting from 2017, Luca has been working as ‎a Cloud Architect and Senior System Engineer for Blueit, specializing in IT technology infrastructure management processes for enterprise companies.

Luca was also the reviewer for the following video courses by Packt Publishing:

- Mastering VMware vSphere 6.5
- VCP6-DCV(6.5) Examination Preparation Guide

### www.PacktPub.com

For support files and downloads related to your book, please visit www.PacktPub.com. Did you know that Packt offers eBook versions of every book published, with PDF and ePub files available? You can upgrade to the eBook version at www.PacktPub.com and as a print book customer, you are entitled to a discount on the eBook copy. Get in touch with us at service@packtpub.com for more details. At www.PacktPub.com, you can also read a collection of free technical articles, sign up for a range of free newsletters and receive exclusive discounts and offers on Packt books and eBooks.

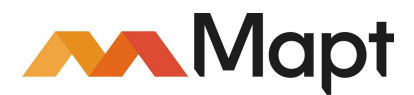

https://www.packtpub.com/mapt

Get the most in-demand software skills with Mapt. Mapt gives you full access to all Packt books and video courses, as well as industry-leading tools to help you plan your personal development and advance your career.

# Why subscribe?

- Fully searchable across every book published by Packt
- Copy and paste, print, and bookmark content
- On demand and accessible via a web browser

## **Customer Feedback**

Thanks for purchasing this Packt book. At Packt, quality is at the heart of our editorial process. To help us improve, please leave us an honest review on this book's Amazon page at https://www.amazon.com/dp/1786464624.

If you'd like to join our team of regular reviewers, you can e-mail us at customerreviews@packtpub.com. We award our regular reviewers with free eBooks and videos in exchange for their valuable feedback. Help us be relentless in improving our products!

#### **Table of Contents**

#### Preface

What this book covers

What you need for this book

Who this book is for

Sections

Getting ready

How to do it...

How it works...

There's more...

See also

Conventions

Reader feedback

Customer support

Downloading the color images of this book

Errata

Piracy

Questions

1. CPU Performance Design

Introduction

Critical performance consideration - VMM scheduler

Getting ready

How to do it...

How it works...

There's more...

CPU scheduler - processor topology/cache-aware

Getting ready

How to do it...

How it works...

Ready time - warning sign

Getting ready

How to do it...

How it works...

Spotting CPU overcommitment

Getting ready

How to do it...

How it works...

Fighting guest CPU saturation in SMP VMs

Getting ready

How to do it...

How it works...

Controlling CPU resources using resource settings

Getting ready

How to do it...

What is most important to monitor in CPU performance

Getting ready

How to do it...

CPU performance best practices

Getting ready

How to do it...

#### 2. Memory Performance Design

Introduction

Virtual memory reclamation techniques

Getting ready

How to do it... How it works...

TPS

Memory ballooning

Monitoring a host-swapping activity

Getting ready

How to do it...

How it works...

There's more... Monitoring a host-ballooning activity

Getting ready

How to do it...

How it works...

There's more...

Keeping memory free for VMkernel

Getting ready

How to do it...

How it works...

Key memory performance counters to monitor

Getting ready

How to do it...

How it works...

What counters not to use

Getting ready

How to do it... Identifying when memory is the problem

Getting ready How to do it... Analyzing host and VM memory Getting ready How to do it... How it works... Memory performance best practices How to do it... 3. Networking Performance Design Introduction Designing a vSphere Standard Switch for load balancing and failover Getting ready How to do it... How it works ... Route based on the originating virtual port (default policy) Route based on source MAC hash Route based on IP hash Using the explicit failover order Link status only (default) Beacon probing Designing a vSphere Distributed Switch for load balancing and failover Getting ready How to do it... How it works... What to know when offloading checksum Getting ready How to do it... How it works... Selecting the correct virtual network adapter Getting ready How to do it... How it works... Improving performance through VMDirectPath I/O Getting ready How to do it... Improving performance through NetQueue Getting ready How to do it... How it works... Improving network performance using the SplitRx mode for multicast traffic Getting ready

How to do it...

How it works ...

Designing a multi-NIC vMotion

Getting ready

How to do it...

Improving network performance using network I/O control

Getting ready

How to do it...

Monitoring network capacity and performance matrix

Getting ready

How to do it...

#### 4. DRS, SDRS, and Resource Control Design

#### Introduction

Using DRS algorithm guidelines

Getting ready

How to do it...

How it works ...

Using resource pool guidelines

Getting ready

How to do it...

How it works...

Avoiding the use of a resource pool as a folder structure

How to do it...

How it works... Choosing the best SIOC latency threshold

Getting ready

How to do it...

How it works ...

Using storage capability and policy-driven storage

Getting ready

How to do it...

How it works...

Anti-affinity rules in the SDRS cluster

Getting ready

How to do it...

Avoiding the use of the SDRS I/O metric and array-based automatic tiering together

Getting ready How to do it...

Using VMware SIOC and array-based automatic tiering together

Getting ready

How to do it...

How it works...

#### 5. vSphere Cluster Design

Introduction

Trade-off factors while designing scale-up and scale-out clusters

Getting ready

How to do it...

How it works...

Using VM Monitoring

Getting ready

How to do it...

vSphere Fault Tolerance design and its impact

Getting ready

How to do it...

How it works...

DPM and its impact

Getting ready

How to do it...

How it works...

Choosing the reserved cluster failover capacity

Getting ready

How to do it...

How it works...

See also

Choosing the correct vSphere HA cluster size

Getting ready

How to do it...

#### 6. Storage Performance Design

Introduction

Designing the host for a highly available and high-performance storage

Getting ready

How to do it...

Designing a highly available and high-performance iSCSI SAN

Getting ready

How to do it...

Jumbo frames

Pause frames

TCP-delayed Ack

How it works... Designing a highly available and high-performance FC storage

Getting ready

How to do it...

How it works... RAID level data protection Performance impact of queuing on the storage array and host Getting ready How to do it... How it works... Factors that affect storage performance Getting ready How to do it... Using VAAI or VASA to boost storage performance Atomic test and set Clone blocks/full copy/XCOPY Zero blocks/write same Getting ready How to do it... How it works... Selecting the right VM disk type Getting ready How to do it... How it works... Monitoring command queuing Getting ready How to do it... How it works... Identifying a severely overloaded storage Getting ready How to do it... Setting up VVols Getting ready How to do it... Introduction to vSAN Getting ready How to do it... Health check for vSAN Getting ready How to do it... 7. Designing vCenter on Windows for Best Performance Introduction Things to bear in mind while designing the vCenter platform How to do it... Deploying Platform Services Controller

Getting ready How to do it... Deploying the vCenter server components Getting ready How to do it... Designing vCenter server for redundancy How to do it... Designing a highly available vCenter database How to do it... vCenter database size and location affects performance How to do it... Using vSphere 6.x Certificate Manager for certificates Getting ready How to do it... See also Designing vCenter server for Auto Deploy Getting ready How to do it... 8. Designing VCSA for Best Performance Introduction Deploying Platform Services Controller Getting ready How to do it... Deploying VCSA server components Getting ready How to do it... Setting up vCenter Server High Availability Getting ready How to do it... Adding VCSA to your Windows domain and adding users Getting ready How to do it... Checking VCSA performance using vimtop Getting ready How to do it... Checking VCSA performance using the GUI Getting ready How to do it... 9. Virtual Machine and Virtual Environment Performance Design Introduction Setting the right time in Guest OS

Getting ready

How to do it... Virtual NUMA considerations Getting ready How to do it... See also Choosing the SCSI controller for storage Getting ready How to do it... Impact of VM swap file placement Getting ready How to do it... Using large pages in VMs Getting ready How to do it... Guest OS networking considerations Getting ready How to do it... See also When you should or should not virtualize an application Getting ready How to do it... Measuring the environment's performance Getting ready How to do it... See also 10. Performance Tools Introduction PowerCLI - introduction Getting ready How to do it... See also PowerCLI scripts How it works... PowerCLI Scripts – one-liner PowerCLI Scripts - multiline PowerCLI for Docker Getting ready How to do it... See also HCIBench Getting ready
How to do it... Runecast Getting ready How to do it... Iometer Getting ready How to do it... See also... VMware IOInsight Getting ready How to do it...

## Preface

Welcome to vSphere High Performance Cookbook, Second Edition. The authors here are focused on providing a cookbook of resources and recipes, so you can go from understanding your environment to optimizing your infrastructure characteristics to achieve optimal performance. As you take in each chapter, they will provide you with independent insights into different aspects of design that can be treated independently, but when utilized together will make for a more performance-ready and optimized virtual infrastructure. Central to this book is the leveraging of the VMware vSphere suite.

VMware vSphere 6.5 is a sophisticated suite of software. Although it is straightforward to initially set up, the default options may not result in the best performance in your environment. This book focuses on tuning the parts of vSphere that can result in a better-performing environment. The recipes in this book walk through the major components of a VMware environment and highlight where potential performance issues are and how to address them. As vSphere has matured over the years, many third-party software companies have been created to complement vSphere. This book also has recipes dedicated to third-party software and their benefits, where appropriate.

The book has been written for VMware administrators running vSphere 6.5. Administrators running earlier versions of vSphere will find most of the ideas and suggestions relevant to their versions; however, the specific steps in the recipes will be different.

## What this book covers

Chapter 1, CPU Performance Design, contains a background on CPU performance in a virtualized environment. It also talks about how to monitor CPU performance and takes you through CPU performance best practices.

Chapter 2, Memory Performance Design, explains the memory management techniques that VMware uses and how to optimize memory performance.

Chapter 3, Networking Performance Design, covers performance considerations for vSphere Standard and Distributed switching.

Chapter 4, DRS, SDRS, and Resource Control Design, covers DRS, SDRS, and related performance topics.

Chapter 5, vSphere Cluster Design, discusses the various options in vSphere cluster design, as vSphere cluster design is critical to a performant vSphere environment.

Chapter 6, Storage Performance Design, discusses the performance of various types of storage, including VSAN and VVols.

Chapter 7, Designing vCenter on Windows for Best Performance, discusses one of the options for installing vCenter: vCenter on Windows. The benefits, drawbacks, and performance considerations of this method are covered in this chapter.

Chapter 8, Designing VCSA for Best Performance, discusses another method of vCenter deployment: the vCenter appliance. This chapter also covers this method's benefits, drawbacks, and performance.

Chapter 9, Virtual Machine and Virtual Environment Performance Design, covers the performance considerations for virtual machines to help them perform their best.

Chapter 10, Performance Tools, covers PowerCLI and third-party tools to provide insight into the performance of your vSphere environment.

## What you need for this book

Readers of this book will need a working vSphere environment with ESXi 6.5 already installed. A minimum of three ESXi hosts is recommended. Some recipes in this book require a vSphere Enterprise Plus license. If you do not have access to an Enterprise Plus license, the 60-day temporary license that comes with ESXi 6.5 will work.

## Who this book is for

This book is designed for vSphere administrators who already have an understanding of the way vSphere operates and are looking to improve the performance of their environment. This book does not cover vSphere installation or initial configuration instructions.

### Sections

In this book, you will find several headings that appear frequently (Getting ready, How to do it..., How it works..., There's more..., and See also).

To give clear instructions on how to complete a recipe, we use these sections as follows:

# **Getting ready**

This section tells you what to expect in the recipe, and describes how to set up any software or any preliminary settings required for the recipe.

## How to do it...

This section contains the steps required to follow the recipe.

## How it works...

This section usually consists of a detailed explanation of what happened in the previous section.

# There's more...

This section consists of additional information about the recipe in order to make the reader more knowledgeable about the recipe.

#### See also

This section provides helpful links to other useful information for the recipe.

## Conventions

In this book, you will find a number of text styles that distinguish between different kinds of information. Here are some examples of these styles and an explanation of their meaning.

Code words in text, database table names, folder names, filenames, file extensions, pathnames, dummy URLs, user input, and Twitter handles are shown as follows: "We can include other contexts through the use of the include directive."

A block of code is set as follows:

```
foreach ($myHost in get-VMHost)
{
  Write-Host `$myHost = ` $myHost
  $esxcli = Get-EsxCli -VMHost $myHost
  $esxcli.storage.core.device.partition.list() |
  Where {$_.StartSector -eq "128"} |
  Select Device, StartSector
}
```

Any command-line input or output is written as follows:

```
~ # esxcli system settings kernel set --setting=" netNetqueueEnabled" --value="TRUE"
```

New terms and important words are shown in bold. Words that you see on the screen, for example, in menus or dialog boxes, appear in the text like this: "Clicking on the Next button moves you to the next screen."

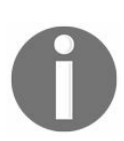

Warnings or important notes appear in a box like this.

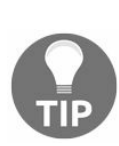

Tips and tricks appear like this.

## **Reader feedback**

Feedback from our readers is always welcome. Let us know what you think about this book—what you liked or disliked. Reader feedback is important for us as it helps us develop titles that you will really get the most out of.

To send us general feedback, simply email feedback@packtpub.com, and mention the book's title in the subject of your message.

If there is a topic that you have expertise in and you are interested in either writing or contributing to a book, see our author guide at <a href="https://www.packtpub.com/authors">www.packtpub.com/authors</a>.

## **Customer support**

Now that you are the proud owner of a Packt book, we have a number of things to help you to get the most from your purchase.

# **Downloading the color images of this book**

We also provide you with a PDF file that has color images of the screenshots/diagrams used in this book. The color images will help you better understand the changes in the output. You can download this file from https://www.packtpub.com/sites/default/files/downloads/vSphere HighPerformanceCookbook\_ColorImages.pdf

#### Errata

Although we have taken every care to ensure the accuracy of our content, mistakes do happen. If you find a mistake in one of our books—maybe a mistake in the text or the code—we would be grateful if you could report this to us. By doing so, you can save other readers from frustration and help us improve subsequent versions of this book. If you find any errata, please report them by visiting http://www.packtpub.com/submit-errata, selecting your book, clicking on the Errata Submission Form link, and entering the details of your errata. Once your errata are verified, your submission will be accepted and the errata will be uploaded to our website or added to any list of existing errata under the Errata section of that title.

To view the previously submitted errata, go to https://www.packtpub.com/books/content/support and enter the name of the book in the search field. The required information will appear under the Errata section.

## Piracy

Piracy of copyrighted material on the Internet is an ongoing problem across all media. At Packt, we take the protection of our copyright and licenses very seriously. If you come across any illegal copies of our works in any form on the Internet, please provide us with the location address or website name immediately so that we can pursue a remedy.

Please contact us at copyright@packtpub.com with a link to the suspected pirated material.

We appreciate your help in protecting our authors and our ability to bring you valuable content.

## Questions

If you have a problem with any aspect of this book, you can contact us at questions@packtpub.com, and we will do our best to address the problem.
# **CPU Performance Design**

In this chapter, we will cover the tasks related to CPU performance design. You will learn the following aspects of CPU performance design:

- Critical performance consideration VMM scheduler
- CPU scheduler processor topology/cache-aware
- Ready time warning sign
- Spotting CPU overcommitment
- Fighting guest CPU saturation in SMP VMs
- Controlling CPU resources using resource settings
- What is most important to monitor in CPU performance
- CPU performance best practices

# Introduction

Ideally, a performance problem should be defined within the context of an ongoing performance management process. Performance management refers to the process of establishing performance requirements for applications in the form of a **service-level agreement** (SLA) and then tracking and analyzing the achieved performance to ensure that those requirements are met. A complete performance management methodology includes collecting and maintaining baseline performance data for applications, systems, and subsystems, for example, storage and network.

In the context of performance management, a performance problem exists when an application fails to meet its predetermined SLA. Depending on the specific SLA, the failure might be in the form of excessively long response times or throughput below some defined threshold.

ESXi and **virtual machine (VM)** performance tuning are complicated because VMs share the underlying physical resources, in particular, the CPU.

Finally, configuration issues or inadvertent user errors might lead to poor performance. For example, a user might use a **symmetric multiprocessing** (**SMP**) VM when a single processor VM would work well. You might also see a situation where a user sets shares but then forgets about resetting them, resulting in poor performance because of the changing characteristics of other VMs in the system.

If you overcommit any of these resources, you might see performance bottlenecks. For example, if too many VMs are CPU-intensive, you might experience slow performance because all the VMs need to share the underlying physical CPU.

### **Critical performance consideration -VMM scheduler**

A Virtual machine monitor (VMM) is a thin layer that provides a virtual x86 hardware environment to the guest operating system on a VM. This hardware includes a virtual CPU, virtual I/O devices, and timers. A VMM leverages key technologies in VMkernel, such as scheduling, memory management, and the network and storage stacks.

Each VMM is devoted to one VM. To run multiple VMs, VMkernel starts multiple VMM instances, also known as worlds. Each VMM instance partitions and shares the CPU, memory, and I/O devices to successfully virtualize the system. A VMM can be implemented using hardware virtualization, software virtualization (binary translation), or paravirtualization (which is deprecated) techniques.

Paravirtualization refers to the communication between the guest operating system and the hypervisor to improve performance and efficiency. The value proposition of paravirtualization is in lower virtualization overhead, but the performance advantage of paravirtualization over hardware or software virtualization can vary greatly depending on the workload. Because paravirtualization cannot support unmodified operating systems (for example, Windows 2000/XP), its compatibility and portability are poor.

Paravirtualization can also introduce significant support and maintainability issues in production environments because it requires deep modifications to the operating system kernel, and for this reason, it was most widely deployed on Linux-based operating systems.

## **Getting ready**

To step through this recipe, you need a running ESXi Server, a VM, a vCenter Server, and vSphere Web Client. No other prerequisites are required.

### How to do it...

Perform the following steps to get started:

- 1. Open up vSphere Web Client.
- 2. On the home screen, navigate to Hosts and Clusters.
- 3. Expand the left-hand navigation list.
- 4. In the VM inventory, right-click on virtual machine, then click on Edit Settings. The Virtual Machine Edit Settings dialog box appears.
- 5. On the Virtual Hardware tab, expand the CPU section.
- 6. Change the CPU/MMU Virtualization option under Advanced to one of the following options:
- Automatic
- Software CPU and MMU
- Hardware CPU, Software MMU
- Hardware CPU and MMU

| Virtual Hardware          | VM Options | SDRS Rules                                                                                            | vApp Opti | ons        |      |                                                                               |   |
|---------------------------|------------|----------------------------------------------------------------------------------------------------|-----------|------------|------|-------------------------------------------------------------------------------|---|
| - 🔲 CPU                   |            | 4                                                                                                    | *         | 0          |      |                                                                               |   |
| Cores per Socket          |            | 2                                                                                                    | *         | Sockets: 2 |      |                                                                               |   |
| CPU Hot Plug              |            | Enable CPU                                                                                            | Hot Add   |            |      |                                                                               |   |
| Reservation               |            | 0                                                                                                    | -         | MHz        | -    |                                                                               |   |
| Limit                     |            | Unlimited                                                                                             | •         | MHz        | -    |                                                                               |   |
| Shares                    |            | Normal                                                                                                | •         | 4000       | *    |                                                                               |   |
| CPUID Mask                |            | Expose the NX/XD flag to guest                                                                        |           |            | Adva | anced                                                                         |   |
| Hardware virtualization   |            | Expose hardware assisted virtualization to the guest OS                                               |           |            |      |                                                                               | 0 |
| Performance counters      |            | Enable virtualized CPU performance counters                                                           |           |            |      |                                                                               |   |
| CPU/MMU<br>Virtualization |            | Automatic 🗸 🗸                                                                                         |           |            | -    |                                                                               |   |
|                           |            | Automatic<br>Software CPU and MMU                                                                     |           |            |      | al machine should use<br>on the processor type<br>e workloads,<br>vide better |   |
|                           |            | Hardware CPU, Software MMU                                                                            |           |            |      |                                                                               |   |
|                           |            | Hardware CPU and MMU                                                                                  |           |            |      | be the back second state                                                      |   |
|                           |            | with existing virtual machine settings, the setting is ignored and the "Automatic" selection is used. |           |            |      |                                                                               |   |
| Memory                    |            | 8192                                                                                                  |           | MB         | -    |                                                                               |   |
| 🕨 🛄 Hard disk 1           |            | 146                                                                                                   | <b>A</b>  | GB         | -    |                                                                               |   |
| New dev                   | ice:       | Select                                                                                                |           | -          | Add  |                                                                               |   |

- 7. Click on OK to save your changes.
- 8. For the change to take effect, perform one of these actions:
- Power cycle or reset the VM
- Suspend and then resume the VM
- vMotion the VM

### How it works...

The VMM determines a set of possible monitor modes to use and then picks one to use as the default monitor mode unless something other than Automatic has been specified. The decision is based on:

- The physical CPU's features and guest operating system type
- Configuration file settings

There are three valid combinations for the monitor mode, as follows:

- **BT**: Binary translation and shadow page tables
- HV: AMD-V or Intel VT-x and shadow page tables
- **HWMMU**: AMD-V with RVI or Intel VT-x with EPT (RVI is inseparable from AMD-V, and EPT is inseparable from Intel VT-x)

BT, HV, and HWMMU are abbreviations used by ESXi to identify each combination.

When a VM is powering on, the VMM inspects the physical CPU's features and the guest operating system type to determine the set of possible execution modes. It first finds the set of modes allowed. Then it restricts the allowed modes by configuring file settings. Finally, among the remaining candidates, it chooses the preferred mode, which is the default monitor mode. This default mode is then used if you have Automatic selected.

For the majority of workloads, the default monitor mode chosen by the VMM works best. The default monitor mode for each guest operating system on each CPU has been carefully selected after a performance evaluation of the available choices. However, some applications have special characteristics that can result in better performance when using a non-default monitor mode. These should be treated as exceptions, not rules.

The chosen settings are honored by the VMM only if the settings are supported on the intended hardware. For example, if you select Software CPU and MMU for a 64-bit guest operating system running on a 64-bit Intel processor, the VMM will choose Intel VT-x for CPU virtualization instead of BT. This is because BT is not supported by the 64-bit guest operating system on this processor.

# There's more...

The virtual CPU consists of the virtual instruction set and the virtual **memory management unit** (**MMU**). An instruction set is a list of instructions that a CPU executes. MMU is the hardware that maintains the mapping between the virtual addresses and physical addresses in the memory.

The combination of techniques used to virtualize the instruction set and memory determines the monitor execution mode (also called the monitor mode). The VMM identifies the VMware ESXi hardware platform and its available CPU features and then chooses a monitor mode for a particular guest operating system on that hardware platform. It might choose a monitor mode that uses hardware virtualization techniques, software virtualization techniques, or a combination of hardware and software techniques.

We have always had a challenge in hardware virtualization. x86 operating systems are designed to run directly on bare metal hardware, so they assume that they have full control over the computer hardware. The x86 architecture offers four levels of privileges to operating systems and applications to manage access to the computer hardware: ring 0, ring 1, ring 2, and ring 3. User-level applications typically run in ring 3; the operating system needs to have direct access to the memory and hardware and must execute its privileged instructions in ring 0.

Binary translation allows the VMM to run in ring 0 for isolation and performance while moving the guest operating system to ring 1. Ring 1 is a higher privilege level than ring 3 and a lower privilege level than ring 0.

VMware can virtualize any x86 operating system using a combination of binary translation and direct execution techniques. With binary translation, the VMM dynamically translates all guest operating system instructions and caches the results for future use. The translator in the VMM does not perform a mapping from one architecture to another; that would be emulation, not translation. Instead, it translates from the full unrestricted x86 instruction set issued by the guest operating system to a subset that is safe to execute inside the VMM. In particular, the binary translator replaces privileged instructions with sequences of instructions that perform the privileged operations in the VM rather than on the physical machine. This translation enforces encapsulation of the VM while preserving the x86 semantics as seen from the perspective of the VM.

Meanwhile, user-level code is directly executed on the processor for high-performance virtualization. Each VMM provides each VM with all of the services of the physical system, including a virtual BIOS, virtual devices, and virtualized memory management.

In addition to software virtualization, there is support for hardware virtualization. This allows some of the work of running virtual CPU instructions to be offloaded onto the physical hardware. Intel has the **Intel Virtualization Technology** (**Intel VT-x**) feature. AMD has the **AMD Virtualization** (**AMD-V**) feature. Intel VT-x and AMD-V are similar in aim but different in detail. Both designs aim to simplify virtualization techniques.

### **CPU scheduler - processor topology/cache-aware**

The ESXi Server has an advanced CPU scheduler geared towards providing high performance, fairness, and isolation of VMs running on Intel/AMD x86 architectures.

The ESXi CPU scheduler is designed with the following objectives:

- Performance isolation: Multi-VM fairness
- Coscheduling: Illusion that all vCPUs are concurrently online
- Performance: High throughput, low latency, high scalability, and low overhead
- Power efficiency: Saving power without losing performance
- Wide Adoption: Enabling all the optimizations on diverse processor architecture

There can be only one active process per CPU at any given instant; for example, multiple vCPUs can run on the same pCPU, just not in one instance--often, there are more processes than CPUs. Therefore, queuing will occur, and the scheduler will become responsible for controlling the queue, handling priorities, and preempting the use of the CPU.

The main tasks of the CPU scheduler are to choose which world is to be scheduled to a processor. In order to give each world a chance to run, the scheduler dedicates a time slice (also known as the duration in which a world can be executed (usually 10-20 ms, 50 for VMkernel by default)) to each process and then migrates the state of the world between run, wait, co-stop, and ready.

ESXi implements the proportional share-based algorithm. It associates each world with a share of CPU resource across all VMs. This is called entitlement and is calculated from the user-provided resource specifications, such as shares, reservations, and limits.

# **Getting ready**

To step through this recipe, you need a running ESXi Server, a VM that is powered off, and vSphere Web Client. No other prerequisites are required.

#### How to do it...

Let's get started:

- 1. Open up vSphere Web Client.
- 2. On the home screen, navigate to Hosts and Clusters.
- 3. Expand the left-hand navigation list.
- 4. In the VM inventory, right-click on virtual machine, and click on Edit Settings. The Virtual Machine Edit Settings dialog box appears.
- 5. Click on the VM Options tab.
- 6. Under the Advanced section, click on Edit Configuration.

|                          |           |                                                                           | · · · · ·                                                                                                    |  |  |  |  |
|--------------------------|-----------|---------------------------------------------------------------------------|----------------------------------------------------------------------------------------------------|--|--|--|--|
| Options                  |           | disconne                                                                  | disconnects                                                                                                    |  |  |  |  |
| VMware Tools             |           | Exp                                                                       | Expand for VMware Tools settings                                                                                                    |  |  |  |  |
| Power management         |           | Exp                                                                       | Expand for power management settings                                                                                                    |  |  |  |  |
| Boot Options             |           | Exp                                                                       | and for boot options                                                                                                    |  |  |  |  |
| - Advanced               |           |                                                                           |                                                                                                    |  |  |  |  |
| Settings                 |           | Disable a                                                                 | acceleration                                                                                                    |  |  |  |  |
|                          |           | Enable lo                                                                 | ogging                                                                                                    |  |  |  |  |
| Debugging and statistics |           | Run norma                                                                 | ily 🗸                                                                                                    |  |  |  |  |
| Swap file location       |           | Default Use the s machine                                                 | ettings of the cluster or host containing the virtual                                                                                                    |  |  |  |  |
|                          |           | Virtual m<br>Store the<br>machine                                         | achine directory<br>swap files in the same directory as the virtual                                                                                                    |  |  |  |  |
|                          |           | Datastore<br>Store the<br>used for<br>same dire<br>not visibl<br>performa | Specified by host<br>swap files in the datastore specified by the host to be<br>swap files. If not possible, store the swap files in the<br>ectory as the virtual machine. Using a datastore that is<br>e to both hosts during vMotion might affect the vMotion<br>nce for the affected virtual machines. |  |  |  |  |
| Configuration Pa         | arameters | Edit Configuration                                                        |                                                                                                    |  |  |  |  |
|                          | rity      | Normal                                                                    | • 0                                                                                                    |  |  |  |  |

- 7. At the bottom, enter sched.cpu.vsmpConsolidate as Name, True for Value, and click on Add.
- 8. The final screen should like the following screenshot. Once you get this, click on OK to save the setting:

**Configuration Parameters** 

A Modify or add configuration parameters as needed for experimental features or as instructed by technical support. Empty values will be removed (supported on ESXi 6.0 and later).

|                                | Q Filter                                | •       |  |  |  |
|--------------------------------|-----------------------------------------|---------|--|--|--|
| Name                           | Value                                   |         |  |  |  |
| userCPUID.1                    | 000206d700200800169822031fabfbff        |         |  |  |  |
| userCPUID.80000001             | 000000000000000000000000000000000000000 |         |  |  |  |
| virtualHW.productCompatibility | hosted                                  |         |  |  |  |
| vmci.filter.enable             | TRUE                                    |         |  |  |  |
| vmci0.pciSlotNumber            | 33                                      |         |  |  |  |
| vmotion.checkpointFBSize       | 33554432                                |         |  |  |  |
| vmotion.checkpointSVGASize     | 41025536                                |         |  |  |  |
| vmware.tools.internalversion   | 10272                                   |         |  |  |  |
| vmware.tools.requiredversion   | 10272                                   |         |  |  |  |
| sched.cpu.vsmpConsolidate      | True                                    |         |  |  |  |
|                                |                                         | ,       |  |  |  |
| Name:                          | Value:                                  | -<br>dd |  |  |  |

### How it works...

The CPU scheduler uses processor topology information to optimize the placement of vCPUs onto different sockets.

Cores within a single socket typically use a shared last-level cache. The use of a shared last-level cache can improve vCPU performance if the CPU is running memory-intensive workloads.

By default, the CPU scheduler spreads the load across all the sockets in undercommitted systems. This improves performance by maximizing the aggregate amount of cache available to the running vCPUs. For such workloads, it can be beneficial to schedule all the vCPUs on the same socket, with a shared last-level cache, even when the ESXi host is under committed. In such scenarios, you can override the default behavior of the spreading vCPUs across packages by including the following configuration option in the VM's VMX configuration file: sched.cpu.vsmpConsolidate=TRUE.

# **Ready time - warning sign**

To achieve the best performance in a consolidated environment, you must consider a ready time.

Ready time is the time during which vCPU waits in the queue for pCPU (or physical core) to be ready to execute its instruction. The scheduler handles the queue and when there is contention and the processing resources are stressed, the queue might become long.

Ready time describes how much of the last observation period a specific world spent waiting in the queue. Ready time for a particular world (for example, a vCPU) indicates how much time during that interval was spent waiting in the queue to get access to a pCPU. It can be expressed in percentage per vCPU over observation time, and statistically, it can't be zero on average.

The value of ready time, therefore, is an indicator of how long a VM is denied access to the pCPU resources that it wanted to use. This makes it a good indicator of performance.

When multiple processes try to use the same physical CPU, that CPU might not be immediately available and a process must wait before the ESXi host can allocate a CPU to it.

The CPU scheduler manages access to the physical CPUs on the host system. A short spike in CPU used or CPU ready indicates that you are making the best use of the host resources. However, if both the values are constantly high, the hosts are probably overloaded and performance is likely poor.

Generally, if the CPU-used value of a VM is above 90 percent and the CPU-ready value is above 20 percent per vCPU (high number of vCPUs), performance is negatively affected.

This latency may impact the performance of the guest operating system and the running of applications within a VM.

# **Getting ready**

To step through this recipe, you need a running ESXi Server, a couple of CPU-hungry VMs, a VMware vCenter Server, and vSphere Web Client. No other prerequisites are required.

#### How to do it...

Let's get started:

- 1. Open up vSphere Web Client.
- 2. On the home screen, navigate to Hosts and Clusters.
- 3. Expand the left-hand navigation list.
- 4. Navigate to one of the CPU-hungry VMs.
- 5. Navigate to the Monitor tab.
- 6. Navigate to the Performance tab.
- 7. Navigate to the Advanced view.
- 8. Click on Chart Options.
- 9. Navigate to CPU from Chart metrics.
- 10. Navigate to the VM object and only select Demand, Ready, and Usage in MHz.

The key metrics when investigating a potential CPU issue are as follows:

- **Demand**: The amount of CPU that the VM is trying to use.
- 0
- Usage: The amount of CPU that the VM is actually being allowed to use.
- **Ready**: The amount of time during which the VM is ready to run but (has work it wants to do) is unable to because vSphere could not find physical resources to run the VM on.
- 11. Click on Ok.

In the following screenshot, you will see the high ready time of the VM:

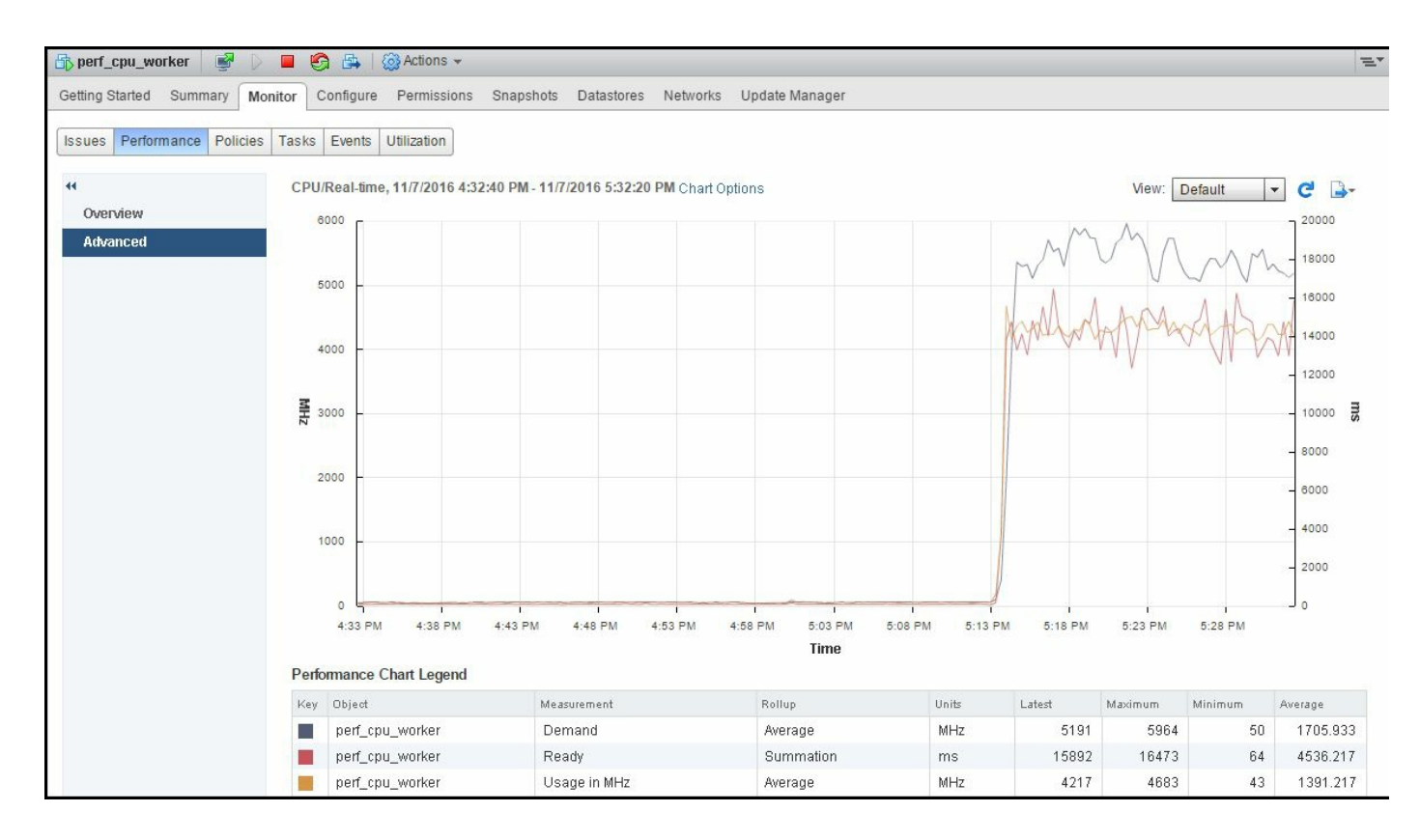

Notice the amount of CPU this VM is demanding and compare that to the amount of CPU usage the VM is actually being able to get (usage in MHz). The VM is demanding more than it is currently being allowed to use.

Notice that the VM is also seeing a large amount of ready time.

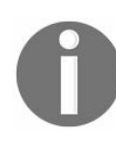

Ready time greater than 10 percent could be a performance concern. However, some less CPU-sensitive applications and VMs can have much higher values of ready time and still perform satisfactorily.

### How it works...

A vCPU is in a ready state when the vCPU is ready to run (that is, it has a task it wants to execute). But it is unable to run because the vSphere scheduler is unable to find physical host CPU resources to run the VM on. One potential reason for elevated ready time is that the VM is constrained by a user-set CPU limit or resource pool limit, reported as **max limited** (**MLMTD**). The amount of CPU denied because of a limit is measured as the metric max limited.

Ready time is reported in two different values between resxtop/esxtop and vCenter Server. In resxtop/esxtop, it is reported in an easily understood percentage format. A figure of 5 percent means that the VM spent 5 percent of its last sample period waiting for the available CPU resources (only true for 1-vCPU VMs). In vCenter Server, ready time is reported as a measurement of time. For example, in vCenter Server's real-time data, which produces sample values every 20,000 milliseconds, a figure of 1,000 milliseconds is reported for 5 percent ready time. A figure of 2,000 milliseconds is reported for 10 percent ready time.

> Since we know that vCenter reports ready time in milliseconds (ms), use the following formula to convert the ms value into a percentage:

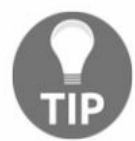

Metric Value (In Percent) = <u>Metric Value (In Millisecond)</u> x 100. Total Time of sample period

This refers to the total time of the sample period (by default, this is 20,000 ms in vCenter for real-time graphs)

Although high ready time typically signifies CPU contention, the condition does not always warrant corrective action. If the value of ready time is close in value of the amount of time used on the CPU and if the increased ready time occurs with occasional spikes in CPU activity but does not persist for extended periods of time, this might not indicate a performance problem. The brief performance hit is often within the accepted performance variance and does not require any action on the part of the administrator.

# **Spotting CPU overcommitment**

When we provision CPU resources, which is the number of vCPUs allocated to run the VMs, and if its number is greater than the number of physical cores on a host, it is called CPU overcommitment. CPU overcommitment is a normal practice in many situations as it increases the consolidation ratio. Nevertheless, you need to monitor it closely.

CPU overcommitment is not recommended in order to satisfy or guarantee the workload of a tier-1 application with a tight SLA. It may be successfully leveraged to highly consolidate and reduce the power consumption of light workloads on modern, multicore systems.
To step through this recipe, you need a running ESXi Server with SSH enabled, a couple of running CPU-hungry VMs, an SSH client (Putty), a vCenter Server, and vSphere Web Client. No other prerequisites are required.

The following table elaborates on Esxtop CPU Performance Metrics:

| Esxtop<br>Metric | Description                                                                                                    | Implication                                                                                                    |
|------------------|----------------------------------------------------------------------------------------------------|----------------------------------------------------------------------------------------------------|
| %RDY             | The percentage of time<br>a vCPU in a run queue<br>is waiting for the CPU<br>scheduler to let it run<br>on a physical CPU.  | A high %RDY time (use 20 percent as the starting point) may indicate the VM is under resource contention. Monitor this; if the application speed is OK, a higher threshold may be tolerated.                      |
| %USED            | The percentage of<br>possible CPU<br>processing cycles that<br>were actually used for<br>work during this time<br>interval. | The %USED value alone does not necessarily<br>indicate that the CPUs are overcommitted.<br>However, high %RDY values plus high<br>%USED values are a sure indicator that your<br>CPU resources are overcommitted. |

To spot CPU overcommitment, there are a few CPU resource parameters that you should monitor closely. They are:

- 1. Log in to the ESXi Server using an SSH client (Putty).
- 2. Type esstop and hit Enter.
- 3. Monitor the preceding values to understand CPU overcommitment.

| 8:27:05a  | m up 22: | 23. 401 worlds. 1 | 2 VMs. | 24 vCPL  | Is: CPU lo | ad aver | age: 0. | 68. 0.58. | 0.44    |        |        |       |        |        |
|-----------|----------|-------------------|--------|----------|------------|---------|---------|-----------|---------|--------|--------|-------|--------|--------|
| PCPU USED | (%): 52  | 52 1.5 1.2 2.0    | 1.1 1. | 4 1.2 2. | 1 1.2 3.1  | 1.0 2.  | 0 1.3 1 | .7 1.1 AV | 7G: 8.0 |        |        |       |        |        |
| PCPU UTIL | (%): 100 | 100 1.9 1.6 2.1   | 1.3 1. | 7 1.4 2. | 6 1.7 3.8  | 1.5 2.  | 5 1.7 2 | .2 1.6 AV | /G: 14  |        |        |       |        |        |
| CORE UTIL | (%): 100 | 2.8 3.2           | 2.     | 7 4.     | 0 5.0      | 4.      | 0 3     | .5 A\     | 7G: 15  |        |        |       |        |        |
| ID        | GID      | NAME              | NWLD   | %USED    | ≉RUN       | *SYS    | %WAIT   | *VMUAIT   | %RDY    | % IDLE | *OVRLP | ∜CSTP | %MLMTD | %SWPWT |
| 1         | 1        | idle              | 16     | 681.25   | 1600.00    | 0.00    | 0.00    | -         | 1600.00 | 0.00   | 1.72   | 0.00  | 0.00   | 0.00   |
| 96067     | 96067    | Res-Hungry-4      |        | 44.60    | 67.64      | 0.03    | 619.52  | 0.90      | 98.34   | 33.69  | 0.08   | 15.67 | 0.00   | 0.00   |
| 95554     | 95554    | Res-Hungry-3      |        | 43.80    | 66.18      | 0.01    | 634.87  | 2.11      | 84.09   | 39.86  | 0.08   | 16.01 | 0.00   | 0.00   |
| 94278     | 94278    | Res-Hungry-2      |        | 21.96    | 33.42      | 0.00    | 592.44  | 0.00      | 75.14   | 0.00   | 0.09   | 0.00  | 0.00   | 0.00   |
| 91336     | 91336    | Res-Hungry-1      |        | 21.76    | 33.17      | 0.00    | 589.64  | 0.00      | 78.21   | 0.00   | 0.06   | 0.00  | 0.00   | 0.00   |
| 83604     | 83604    | vCenter-VA51      |        | 3.78     | 4.21       | 0.05    | 796.85  | 0.19      | 0.10    | 196.06 | 0.02   | 0.00  | 0.00   | 0.00   |
| 83528     | 83528    | ESXi51-B          |        | 3.75     | 3.96       | 0.17    | 897.08  | 1.68      | 0.26    | 394.83 | 0.04   | 0.00  | 0.00   | 0.00   |
| 83520     | 83520    | ESXi51-A          |        | 3.37     | 4.28       | 0.10    | 896.87  | 1.22      | 0.16    | 395.10 | 0.03   | 0.00  | 0.00   | 0.00   |
| 93942     | 93942    | esxtop.61739      | 1      | 2.14     | 2.13       | 0.00    | 98.01   |           | 0.00    | 0.00   | 0.00   | 0.00  | 0.00   | 0.00   |
| 83620     | 83620    | Analytics VM      |        | 2.06     | 2.44       | 0.06    | 798.66  | 0.45      | 0.07    | 197.60 | 0.01   | 0.00  | 0.00   | 0.00   |
| 83586     | 83586    | vCloud Director   |        | 1.57     | 1.53       | 0.05    | 599.28  | 0.02      | 0.06    | 98.66  | 0.00   | 0.00  | 0.00   | 0.00   |
| 83627     | 83627    | UI VM             |        | 1.11     | 1.12       | 0.04    | 799.96  | 0.91      | 0.09    | 198.32 | 0.00   | 0.00  | 0.00   | 0.00   |
| 83611     | 83611    | vShieldManager    |        | 1.01     | 0.96       | 0.04    | 699.98  | 0.00      | 0.07    | 199.83 | 0.01   | 0.00  | 0.00   | 0.00   |
| 1743      | 1743     | hostd.2978        | 20     | 1.00     | 1.02       | 0.01    | 2000.00 |           | 0.07    | 0.00   | 0.00   | 0.00  | 0.00   | 0.00   |
| 2643      | 2643     | vpxa.3454         | 19     | 0.53     | 0.55       | 0.02    | 1900.00 |           | 0.04    | 0.00   | 0.00   | 0.00  | 0.00   | 0.00   |
| 83535     | 83535    | OpenFiler         | 8      | 0.50     | 0.64       | 0.01    | 800.00  | 0.15      | 0.03    | 99.42  | 0.00   | 0.00  | 0.00   | 0.00   |

This example uses <code>esxtop</code> to detect CPU overcommitment. Looking at the pCPU line near the top of the screen, you can determine that this host's two CPUs are 100 percent utilized. Four active VMs are shown, Res-Hungry-1 to Res-Hungry-4. These VMs are active because they have relatively high values in the %USED column. The values in the %USED column alone do not necessarily indicate that the CPUs are overcommitted. In the %RDY column, you see that the three active VMs have relatively high values. High %RDY values plus high %USED values are a sure indicator that your CPU resources are overcommitted.

From the CPU view, navigate to a VM and press the E key to expand the view. It will give a detailed vCPU view for the VM. This is important because, at a quick level, CPU that is ready as a metric is best referenced when looking at performance concerns more broadly than a specific VM. If there is high ready percentage noted, contention could be an issue, particularly if other VMs show high utilization when more vCPUs than physical cores are present. In that case, other VMs could lead to high ready time on a

low idle VM. So, long story short, if the CPU ready time is high on VMs on a host, it's time to verify that no other VMs are seeing performance issues.

You can also use the vCenter performance chart to spot CPU overcommitment, as follows:

- 1. Log in to the vCenter Server using vSphere Web Client.
- 2. On the home screen, navigate to Hosts and Clusters.
- 3. Expand the left-hand navigation list.
- 4. Navigate to one of the ESXi hosts.
- 5. Navigate to the Monitor tab.
- 6. Navigate to the Performance tab.
- 7. Navigate to the Advanced view.
- 8. Click on Chart Options.
- 9. Navigate to CPU from Chart metrics.
- 10. Select only Used and Ready in the Counters section and click on OK:

|                     |                                                                                                    |                                                                          |                            | Select object                               | for this chart:                     |                                                                                                    |                                |
|---------------------|----------------------------------------------------------------------------------------------------|--------------------------------------------------------------------------|----------------------------|---------------------------------------------|-------------------------------------|----------------------------------------------------------------------------------------------------|--------------------------------|
| Chart Metrics       | Timespan: Rea                                                                                                    | I-time                                                                   |                            |                                             | ior and chare                       |                                                                                                    |                                |
| CPU                 | • L                                                                                                    | ast 1                                                                    | Hour(s) -                  | Target Object                               | 5                                   |                                                                                                    |                                |
| Datastore           | 0.0                                                                                                    |                                                                          |                            |                                             |                                     |                                                                                                    |                                |
| Disk                | O F                                                                                                    | 11/07/2016                                                               | 1 7:46 PM                  | 102169                                      | 0.150                               |                                                                                                    |                                |
| Memory              |                                                                                                    | To: 11/07/2016                                                           | 1 7:46 PM                  | 192.100                                     | .0.150                              |                                                                                                    |                                |
| Network             |                                                                                                    |                                                                          |                            |                                             |                                     |                                                                                                    |                                |
| Power               |                                                                                                    |                                                                          |                            | 4                                           |                                     |                                                                                                    |                                |
| 3torage adapter     | Chart Type: Line                                                                                                    | Graph                                                                    |                            |                                             |                                     |                                                                                                    | ne                             |
| Storage path        |                                                                                                    |                                                                          |                            |                                             |                                     |                                                                                                    | 110                            |
| System              | Select counters for the                                                                                                    | nis chart:                                                               |                            |                                             |                                     |                                                                                                    |                                |
| /irtual flash       | Counters                                                                                                    | Rollups 1                                                                | ▲ Units                    | Internal Name                               | Stat Type                           | Description                                                                                                    |                                |
|                     |                                                                                                    |                                                                          | 96                         | utilization                                 | Rate                                | CPU utilization as a pe                                                                                                    | rcer                           |
| Sphere Replication  | Utilization                                                                                                    | Average                                                                  | 70                         |                                             |                                     |                                                                                                    |                                |
| Sphere Replication  | Utilization                                                                                                    | Average<br>Summation                                                     | ms                         | idle                                        | Delta                               | Total time that the CPU                                                                                                    | spe                            |
| Sphere Replication  | Utilization                                                                                                    | Average<br>Summation<br>Summation                                        | ms<br>ms                   | idle<br>ready                               | Delta<br>Delta                      | Total time that the CPU<br>Time that the virtual ma                                                                        | spe<br>Ichir                   |
| /Sphere Replication | Utilization Idle Ready Swap wait                                                                                                    | Average<br>Summation<br>Summation<br>Summation                           | ms<br>ms<br>ms             | idle<br>ready<br>swapwait                   | Delta<br>Delta<br>Delta             | Total time that the CPU<br>Time that the virtual ma<br>CPU time spent waitin                                               | spe<br>Ichir<br>I for          |
| /Sphere Replication | Utilization<br>Idle<br>Ready<br>Swap wait                                                                                                    | Average<br>Summation<br>Summation<br>Summation<br>Summation              | ms<br>ms<br>ms<br>ms       | idle<br>ready<br>swapwait<br>used           | Delta<br>Delta<br>Delta<br>Delta    | Total time that the CPU<br>Time that the virtual ma<br>CPU time spent waitin<br>Total CPU usage                            | spe<br>Ichir<br>g for          |
| /Sphere Replication | Utilization Utilization Utiliz | Average<br>Summation<br>Summation<br>Summation<br>Summation<br>Summation | ms<br>ms<br>ms<br>ms<br>ms | idle<br>ready<br>swapwait<br>used<br>costop | Delta Delta Delta Delta Delta Delta | Total time that the CPU<br>Time that the virtual ma<br>CPU time spent waitin<br>Total CPU usage<br>Time the virtual machin | spe<br>ichir<br>g for<br>ie is |

Now you will see the ready time and the used time in the graph and you can spot the overcommitment. The following screenshot is an example output:

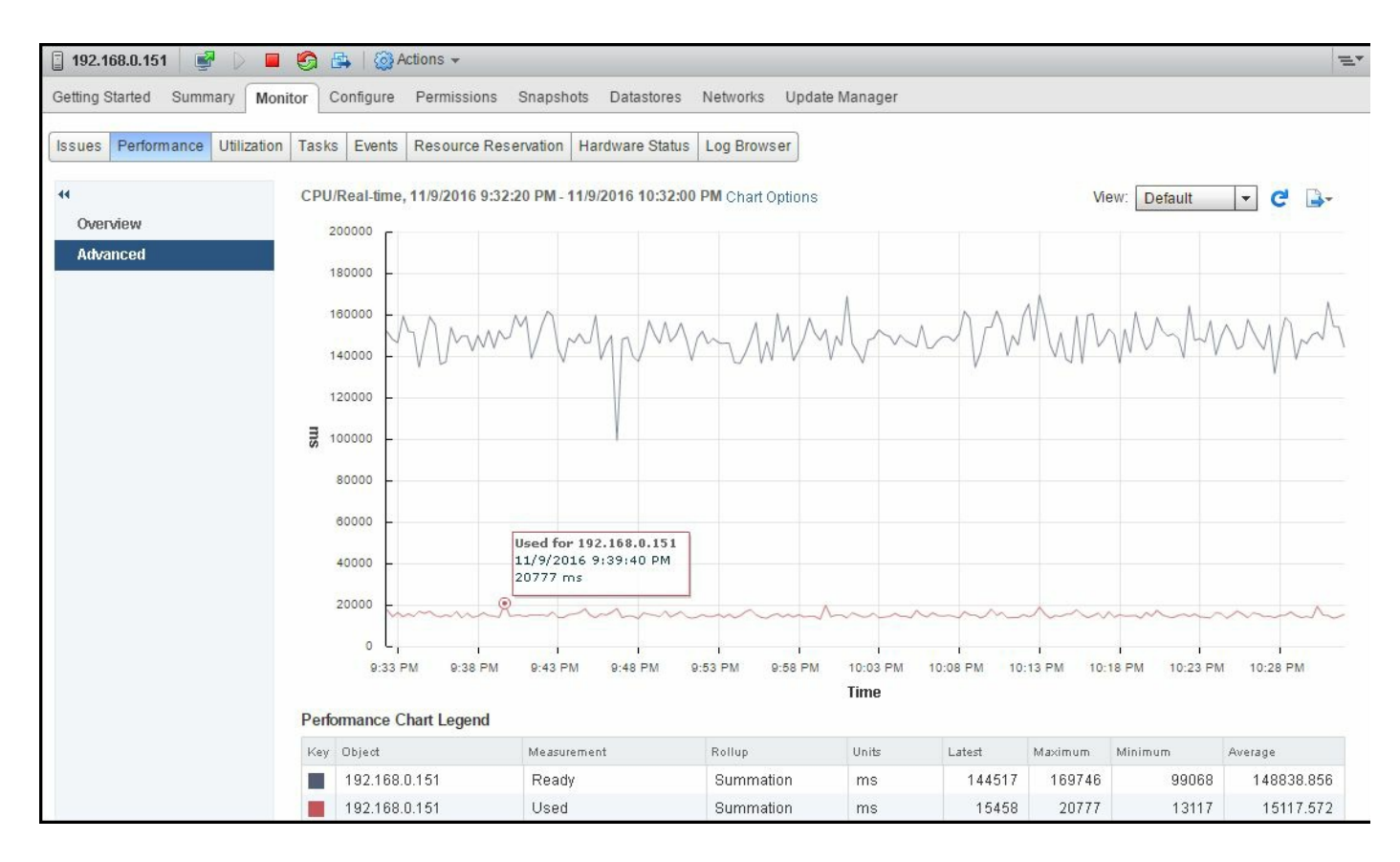

#### The following example shows that the host has high ready time:

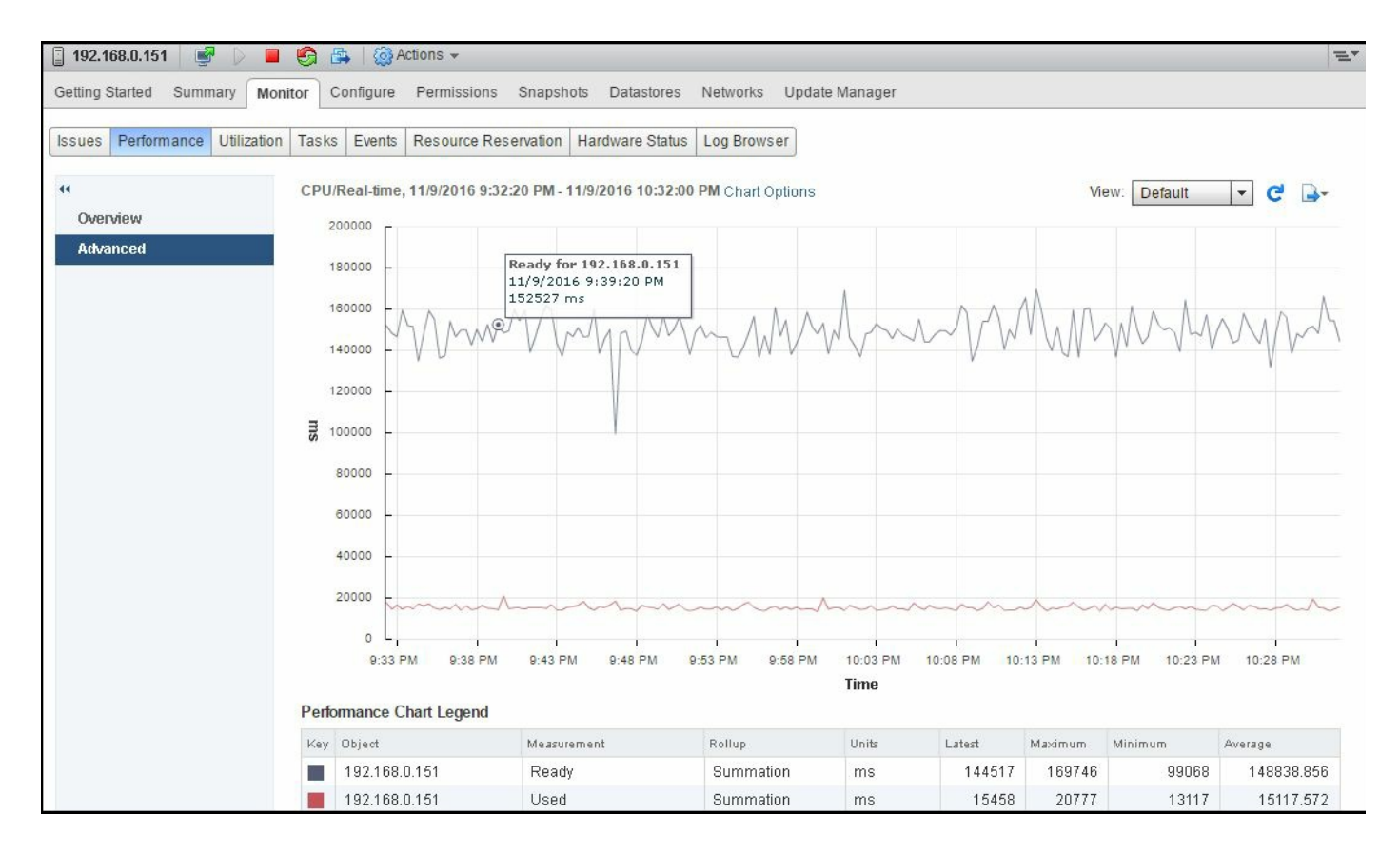

# How it works...

Although high ready time typically signifies CPU contention, the condition does not always warrant corrective action. If the value of ready time is also accompanied by high used time, then it might signify that the host is overcommitted.

So the used time and ready time of a host might signal contention. However, the host might not be overcommitted due to workload availability.

There might be periods of activity and periods that are idle. So the CPU is not overcommitted all the time. Another very common source of high ready time for VMs, even when pCPU utilization is low, is due to storage being slow. A vCPU, which occupies a pCPU, can issue a storage I/O and then sit in the WAIT state on the pCPU, blocking other vCPUs. Other vCPUs accumulate ready time; this vCPU and pCPU accumulate wait time (which is not part of the used or utilized time).

#### Fighting guest CPU saturation in SMP VMs

Guest CPU saturation happens when the application and operating system running in a VM use all of the CPU resources that the ESXi host is providing for that VM. However, this guest CPU saturation does not necessarily indicate that a performance problem exists.

Compute-intensive applications commonly use all of the available CPU resources, but this is expected and might be acceptable (as long as the end user thinks that the job is completing quickly enough). Even less-intensive applications might experience periods of high CPU demand without experiencing performance problems. However, if a performance problem exists when guest CPU saturation is occurring, steps should be taken to eliminate the condition.

When a VM is configured with more than one vCPU but actively uses only one of the vCPUs, resources that could be used to perform useful work are being wasted. At this time, you may at least see a potential performance problem from the most active vCPU perspective.

To step through this recipe, you need a running ESXi Server, a couple of running CPUhungry VMs, a vCenter Server, and vSphere Web Client. No other prerequisites are required.

To spot CPU overcommitment in the guest OS, ready time and usage percentage are two CPU resource parameters that you should monitor closely:

- 1. Log in to vCenter Server using vSphere Web Client.
- 2. On the home screen, navigate to Hosts and Clusters.
- 3. Expand the ESXi host and go to the CPU-hungry VM.
- 4. Navigate to the Monitor tab.
- 5. Navigate to the Performance tab.
- 6. Navigate to the Advanced view.
- 7. Click on Chart Options.
- 8. Navigate to CPU from Chart metrics.
- 9. Navigate to the VM object.
- 10. Navigate to the Advanced tab and click on Chart Options.
- 11. Select only Usage, Ready, and Used in the Counters section and click on OK:

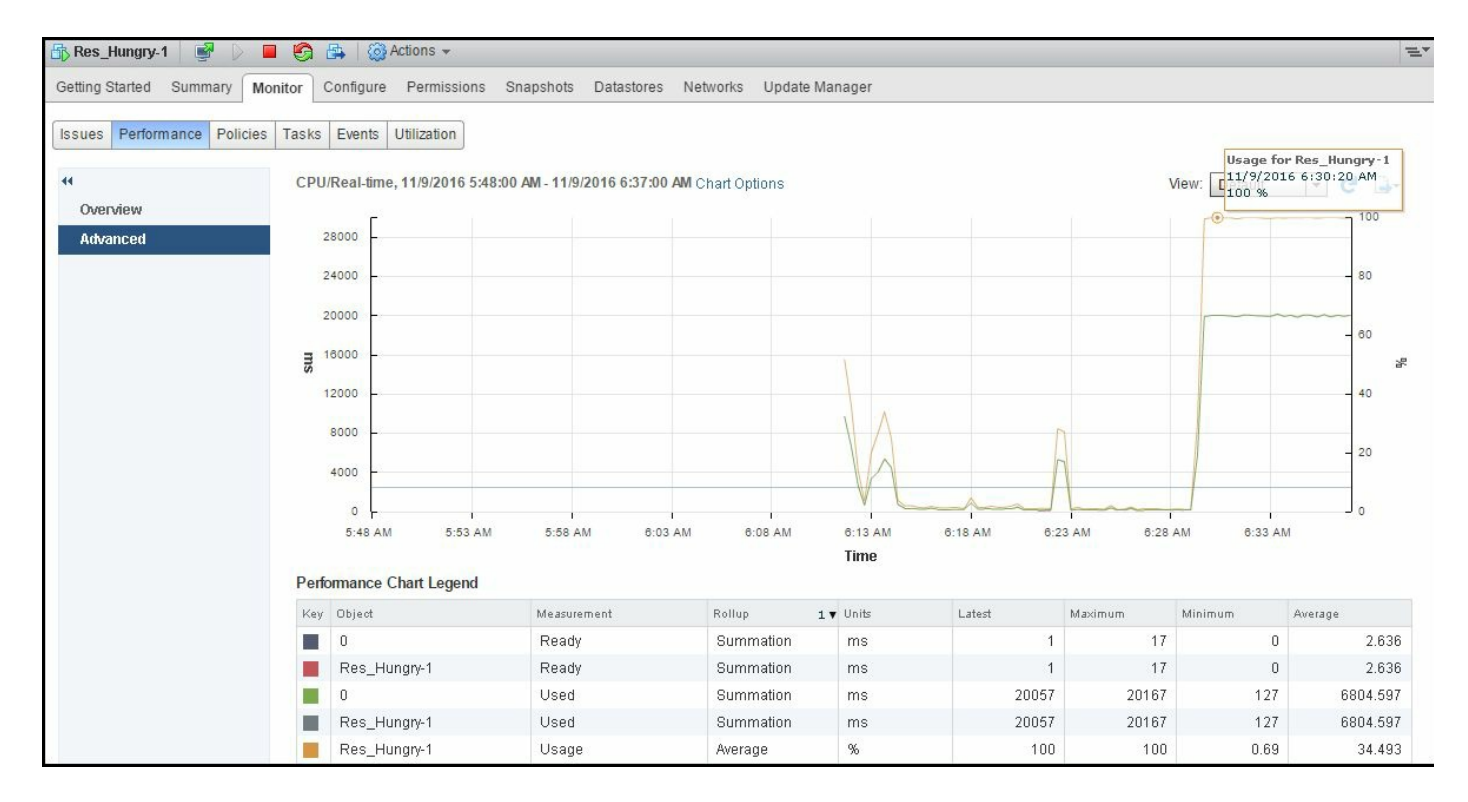

The preceding example shows the high usage and used value on a VM configured with one vCPU. We can see its overall CPU usage is 100 percent:

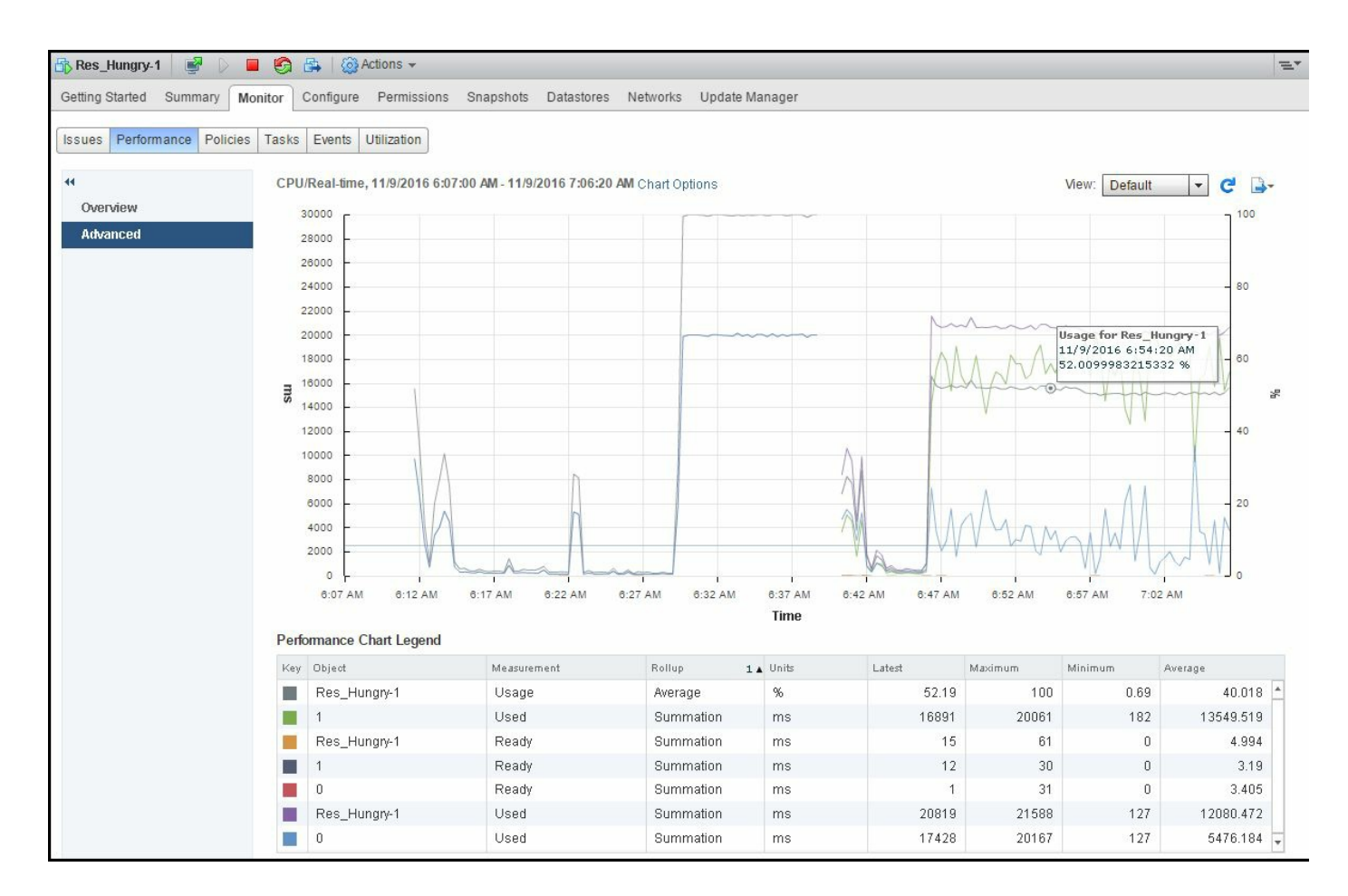

The preceding example shows that after you added a second vCPU to the VM, the percentage of overall CPU usage dropped down to 52 percent.

# How it works...

So in the case of an SMP VM, if it demands high CPU resources, it may happen that either the application is single threaded, or the guest operating system is configured with **uniprocessor HAL**.

Many applications are written with only a single thread of control. These applications cannot take advantage of more than one processor core.

In order for a VM to take advantage of multiple vCPUs, the guest operating system running on the VM must be able to recognize and use multiple processor cores. If the VM is doing all of its work on vCPU0, the guest operating system might be configured with a kernel or HAL that can recognize only a single processor core.

In the preceding graph, the OS is sharing the load of the single-threaded application between both the available vCPUs.

You have two possible approaches to solve performance problems related to guest CPU saturation:

- Increase the CPU resources provided to the application
- Increase the efficiency with which the VM uses CPU resources

Adding CPU resources is often the easiest choice, particularly in a virtualized environment. If a VM continues to experience CPU saturation even after adding CPU resources, the tuning and behavior of the application and operating system should be investigated.

### **Controlling CPU resources using resource settings**

If you cannot rebalance CPU load or increase processor efficiency even after all of the recipes discussed earlier, then it might be something else that is keeping the host CPU still saturated.

It could be a resource pool and its allocation of resources toward the VM.

Many applications, such as batch jobs, respond to a lack of CPU resources by taking longer to complete but still produce correct and useful results. Other applications might experience failure or might be unable to meet critical business requirements when denied sufficient CPU resources.

The resource controls available in vSphere can be used to ensure that resourcesensitive applications always get sufficient CPU resources, even when host CPU saturation exists. You need to make sure that you understand how shares, reservations, and limits work when applied to resource pools or to individual VMs. The default values ensure that ESXi will be efficient and fair to all VMs. Change the default settings only when you understand the consequences.

To step through this recipe, you need a running ESXi Server, a couple of running CPUhungry VMs, a vCenter Server, and vSphere Web Client. No other prerequisites are required.

Let's get started:

- 1. Log in to vCenter Server using vSphere Web Client.
- 2. On the home screen, navigate to Hosts and Clusters.
- 3. Expand the ESXi host and go to the CPU-hungry VM.
- 4. Navigate to the Monitor tab.
- 5. Navigate to the Performance tab.
- 6. Navigate to the Advanced view.
- 7. Click on Chart Options.
- 8. Navigate to CPU from Chart metrics.
- 9. Navigate to the VM object.
- 10. Navigate to the Advanced tab and click on the Chart Options.
- 11. Select only Ready and Used in the Counters section and click on OK.

Now if there is a lower limit configured on the VM, and at the same time if it is craving for a resource, then you will see high ready time and a low used metric. An example of what it may look like is given in the following image:

| 🚯 Res_Hungry-1 🛛 📝 🕠        | 📕 🧐 🚑 🛛 🎯 Action:      | S 🕶                      |                                       |           |          |            |         |        |                       |                         | 1           |
|-----------------------------|------------------------|--------------------------|---------------------------------------|-----------|----------|------------|---------|--------|-----------------------|-------------------------|-------------|
| Getting Started Summary     | Monitor Configure Per  | missions Snapshots       | Datastores Netw                       | orks U    | pdate Ma | inager     |         |        |                       |                         |             |
| Issues Performance Policies | s Tasks Events Utiliza | ation                    |                                       |           |          |            |         |        |                       |                         |             |
| 44                          | CPU/Real-time, 11/9    | /2016 5:46:40 PM - 11/9/ | 2016 6:17:00 PM Ch                    | art Optio | ns       |            |         | View   | /: Default            | •                       | C 🕞-        |
| Advanced                    | 20000                  |                          |                                       |           |          |            |         |        |                       |                         |             |
| THI GILDON                  | 18000 -                | - 🔲 CPU                  |                                       |           |          |            |         |        | Ready for<br>11/9/201 | r Res_Hung<br>6 6:11:20 | pry-1<br>PM |
|                             | 16000 -                | Shares                   | High                                  | •         | 2000     | -          |         |        | 15075 m               | 5                       |             |
|                             | 14000 -                | Reservation              | 500                                   | -         | MHz      | -          |         | -      |                       |                         |             |
|                             | 12000 -                | Limit                    | 500                                   | -         | MHz      | •          |         |        |                       |                         |             |
|                             | ₹ 10000                | 👻 🏧 Memory               |                                       |           |          |            |         |        |                       |                         |             |
|                             | 8000                   | Shares                   | Normal                                | -         | 61440    | -          |         | 5      | lead for Re           | e Hundey                |             |
|                             | 8000 -                 | Reservation              | 0                                     | - MB      |          | -          |         |        | 11/9/2016             | 1                       |             |
|                             | 6000 -                 |                          | Reserve all guest memory (All locked) |           |          | ked)       |         | No     |                       | ~                       |             |
|                             | 4000 -                 | Limit                    | Unlimited                             | -         | MB       | <b> </b> - |         |        |                       |                         |             |
|                             | 2000 -                 |                          |                                       |           |          |            |         |        |                       |                         |             |
|                             | ٥ L,                   |                          |                                       |           |          |            |         |        |                       |                         |             |
|                             | 5:47 PM                | 5:52 PM                  | 5:57                                  | PM        |          | 6:02 PM    | 6:07 PM | 6      | :12 PM                |                         | 6:17 PM     |
|                             | Performance Chart      | Legend                   |                                       |           |          | Time       |         |        |                       |                         |             |
|                             | Key Object             | Measure                  | ment                                  | Rollup    |          |            | Units   | Latest | Maximum               | Minimum                 | Average     |
|                             | Res_Hungry-1           | I Ready                  |                                       | Sum       | mation   |            | ms      | 14879  | 15256                 | 0                       | 8718        |
|                             | Res_Hungry-1           | l Used                   |                                       | Sum       | mation   |            | ms      | 5009   | 5771                  | 208                     | 3293        |

Look at the preceding example and see when the VM is craving for more CPU resource.

If you put a limit on top of it, then it will experience high ready time and low used time. Here, in the preceding example, this VM is set with a limit of 500MHz.

Now to rectify this, we can change the limit value and the VM should perform better with low ready time and high used value.

- 1. Right-click on the CPU-hungry VM and select Edit Resource Settings.
- 2. Under CPU, change the Shares value to High (2,000 Shares).
- 3. Change Reservation to 2000MHz and the Limit value to 2000MHz.
- 4. Click on OK.

Now the VM should look and perform as shown in the following screenshot:

| Res_Hungry-1 📑 👂 🖡        | 📕 🙆 📇 🖗        | Actions 👻         |                      |             |          |         |                 |         |         |               |                  |        |
|---------------------------|----------------|-------------------|----------------------|-------------|----------|---------|-----------------|---------|---------|---------------|------------------|--------|
| etting Started Summary M  | onitor Configu | re Permissions Sn | apshots Datastore    | es Networ   | ks Up    | date Ma | nager           |         |         |               |                  |        |
| sues Performance Policies | Tasks Events   | Utilization       | PM - 11/9/2016 6:27: | 40 PM Charl | Options  | 3       |                 |         | Vie     | w: Default    | •                | C D    |
| Overview                  | 30000          |                   |                      |             |          |         |                 |         |         |               |                  |        |
| ldvanced                  | 28000          |                   |                      |             |          |         |                 |         |         |               |                  |        |
|                           | 28000          | - 🖬 CPU           |                      |             |          |         |                 |         |         | Used fo       | or Res_Hun       | gry-1  |
|                           | 22000          | Shares            | High                 | -           |          | -       |                 |         |         | 20087         | 016 6:20:0<br>ms | 0 PM   |
|                           | 20000          | Reservation       | 2000                 | -           | MHz      | -       |                 |         |         |               | ~~~              |        |
|                           | 18000          | Limit             | 2000                 | -           | MHz      | -       |                 |         |         |               |                  |        |
|                           | ₩ 16000        | 👻 🌃 Memory        |                      |             |          |         |                 | m       |         |               |                  |        |
|                           | 12000          | Shares            | Normal               | -           | 61440    | -       |                 |         |         |               |                  |        |
|                           | 10000          | Reservation       | 0                    | -           | мв       | -       |                 |         |         |               |                  |        |
|                           | 8000           |                   | Reserve all g        | uestmemor   | (All loc | ked)    |                 |         |         |               |                  |        |
|                           | 6000<br>4000   | Limit             | Unlimited            | •           | мв       | •       |                 | m       |         | Ready         | 7 for Res_H      | ungry- |
|                           | 2000           |                   |                      |             |          |         |                 |         |         | 0 ms          | 2010 0.201       | 20 111 |
|                           | 0 L<br>5:47    | PM 5:52 PN        | 5:57 PM              |             | 8:02 PM  |         | 6:07 PM<br>Time | 6:12 PM | 6:17 PM | @  <br>6:22 F | PM               | 6:27   |
|                           | Performance    | e Chart Legend    |                      |             |          |         |                 |         |         |               |                  |        |
|                           | Key Object     |                   | Measurement          |             | Rollup   |         |                 | Units   | Latest  | Maximum       | Minimum          | Averag |
|                           | Res_           | Hungry-1          | Ready                |             | Summ     | ation   |                 | ms      | (       | 15256         | 0                | 5846   |
|                           | Res_           | Hungry-1          | Used                 |             | Summ     | ation   |                 | ms      | 20158   | 20158         | 208              | 9484   |

# What is most important to monitor in **CPU performance**

Before you jump to conclusions as to what to monitor in CPU performance, you need to make sure that you know what affects CPU performance. Things that can affect CPU performance include:

- **CPU affinity**: When you pin down a virtual CPU to a physical CPU, it may happen that your resource gets imbalanced. So this is not advised, until you have a strong reason to do that.
- **CPU prioritization**: When CPU contention happens, the CPU scheduler will be forced to prioritize VMs based on entitlement and queue requests.
- **SMP VMs**: If your application is not multithreaded, then there is no benefit in adding more CPU resources in VMs. In fact, the extra idle vCPUs add overhead that prevents some more useful work from being done.
- Idle VMs: You may have too many idle VMs, which you think should not eat up resources. However, in reality, However, in reality, even idle VMs can affect CPU performance if the VM shares or reservations have been changed from their default values.

So, now you know what affects CPU performance. You can now look at what it takes to monitor it.

You can categorize the factors that should be monitored for CPU performance into three main sections:

- Host CPU usage
- VM CPU usage
- VM CPU ready time

To monitor these sections, you need to know the esxtop counters, and they are:

- PCPU Used (%)
- Per group statistics:
  - %Used
  - %Sys
  - %RDY

- %Wait
- %CSTP
- %MLMTD

To step through this recipe, you need a running ESXi Server with SSH enabled, a couple of running CPU-hungry VMs, and an SSH client (Putty). No other prerequisites are required.

Let's get started:

- 1. Log in to the ESXi host using an SSH client (Putty).
- 2. Run esxtop and monitor the statistics. The following screenshot is an example output:

| 11:10:59a | m up 10 ( | days 1:07, 392 ъ | Jorlds, | 12 VMs,  | 25 vCPUs  | ; CPU 1 | oad aver | age: 0.6 | 4, 0.54, | 0.24   |        |       |         |        |
|-----------|-----------|------------------|---------|----------|-----------|---------|----------|----------|----------|--------|--------|-------|---------|--------|
| PCPU USED | (%): 67   | 38 30 18 48      | 0.0 8.  | 8 0.0 4. | 4 1.5 1.8 | 1.1 2.  | 3 1.2 2. | 6 1.2 AV | G: 14    |        |        |       |         |        |
| PCPU UTIL | (%): 100  | 72 29 17 45      | 0.0 8.  | 4 0.1 6. | 0 2.7 3.0 | 2.0 3.  | 8 2.0 4. | 1 2.1 AV | G: 18    |        |        |       |         |        |
| CORE UTIL | (%): 100  | 46 45            | 8.      | 4 8.     | .1 4.6    | 5.      | 45.      | .7 AV    | G: 28    |        |        |       |         |        |
|           |           |                  |         |          |           |         |          |          |          |        |        |       |         |        |
| ID        | GID       | NAME             | NWLD    | %USED    | %RUN      | *SYS    | %WAIT    | *VMUAIT  | %RDY     | % IDLE | %OVRLP | %CSTP | % MLMTD | %SWPWT |
| 1         | 1         | idle             | 16      | 596.41   | 1600.00   | 0.00    | 0.00     | _        | 1600.00  | 0.00   | 1.87   | 0.00  | 0.00    | 0.00   |
| 994040    | 994040    | Res-Hungry-4     |         | 105.94   | 100.68    | 0.01    | 600.63   | 0.00     | 0.05     | 99.86  | 0.09   | 0.00  | 0.00    | 0.00   |
| 487530    | 487530    | Res-Hungry-2     |         | 54.73    | 68.44     | 0.01    | 590.39   | 0.00     | 41.82    | 0.00   | 0.15   | 0.00  | 0.00    | 0.00   |
| 994024    | 994024    | Res-Hungry-1     |         | 37.66    | 57.13     | 0.01    | 623.12   | 0.00     | 94.60    | 34.41  | 0.05   | 26.59 | 0.00    | 0.00   |
| 994032    | 994032    | Res-Hungry-3     |         | 31.80    | 46.68     | 0.01    | 645.39   | 0.03     | 94.84    | 49.27  | 0.08   | 14.58 | 0.00    | 0.00   |
| 83528     | 83528     | ESXi51-B         |         | 3.41     | 5.07      | 0.17    | 897.45   | 0.07     | 0.43     | 395.87 | 0.02   | 0.00  | 0.00    | 0.00   |
| 83604     | 83604     | vCenter-VA51     |         | 2.72     | 3.88      | 0.07    | 798.88   | 0.00     | 0.13     | 196.87 | 0.01   | 0.00  | 0.00    | 0.00   |
| 83520     | 83520     | ESXi51-A         |         | 2.70     | 3.95      | 0.17    | 898.65   | 0.36     | 0.28     | 396.78 | 0.04   | 0.00  | 0.00    | 0.00   |
| 995022    | 995022    | esxtop.661028    | 1       | 1.76     | 2.56      | 0.00    | 97.83    |          | 0.00     | 0.00   | 0.00   | 0.00  | 0.00    | 0.00   |
| 83620     | 83620     | Analytics VM     |         | 1.38     | 1.98      | 0.06    | 800.00   | 0.00     | 0.10     | 198.88 | 0.01   | 0.00  | 0.00    | 0.00   |
| 83586     | 83586     | vCloud Director  |         | 1.11     | 1.63      | 0.04    | 600.00   | 0.00     | 0.09     | 98.82  | 0.00   | 0.00  | 0.00    | 0.00   |
| 83627     | 83627     | UI VM            |         | 0.76     | 1.08      | 0.02    | 800.00   | 0.00     | 0.10     | 200.83 | 0.01   | 0.00  | 0.00    | 0.00   |
| 83611     | 83611     | vShieldManager   |         | 0.48     | 0.69      | 0.03    | 700.00   | 0.00     | 0.07     | 201.16 | 0.01   | 0.00  | 0.00    | 0.00   |
| 83535     | 83535     | OpenFiler        |         | 0.33     | 0.48      | 0.03    | 800.00   | 0.30     | 0.04     | 99.62  | 0.00   | 0.00  | 0.00    | 0.00   |

3. Now, look at the performance counters as mentioned previously. In the following example output, look at the different metrics:

| 11:19:32am up | 10 days | 1:16, 39 | 1 worlds | , 12 VN | ls, 25 v | CPUs; CPI | U load a | verage: C | ).62, | 0.62, 0.56 |
|---------------|---------|----------|----------|---------|----------|-----------|----------|-----------|-------|------------|
| PCPU USED(%): | 66 38   | 28 0.3   | 39 24    | 15 0.1  | 2.5 1.3  | 3.7 1.1   | 2.0 1.0  | 1.5 1.7   | AVG:  | 14         |
| PCPU UTIL(%): | 100 73  | 27 0.4   | 37 22    | 15 0.2  | 4.3 2.2  | 6.0 2.1   | 3.5 1.8  | 2.7 2.9   | AVG:  | 18         |
| CORE UTIL(%): | 100     | 27       | 60       | 15      | 6.2      | 7.6       | 4.8      | 5.1       | AVG:  | 28         |

In the preceding example, you can see our PCPU 0 and PCPU 1 are being used heavily (100 percent and 73 percent UTIL, respectively), and it shows the following figure:

| 11:10:59am<br>PCPU USED | n up 10 (<br>(%): 67 | days 1:07, 392 w<br>38 30 18 48 | orlds,<br>0.0 8. | 12 VMs,<br>8 0.0 4. | 25 vCPUs<br>4 1.5 1.8 | ; CPU 1<br>1.1 2. | oad ave:<br>3 1.2 2. | age: 0.6       | 54, 0.54,<br>7G: 14 | 0.24   |        |       |         |        |
|-------------------------|----------------------|---------------------------------|------------------|---------------------|-----------------------|-------------------|----------------------|----------------|---------------------|--------|--------|-------|---------|--------|
| PCPU UTIL               | (%): 100             | 72 29 17 45                     | 0.0 8.           | 4 0.1 6.            | 0 2.7 3.0             | 2.0 3.            | 8 2.0 4.             | .1 2.1 AV      | 7G: 18              |        |        |       |         |        |
| CORE UTIL               | (%): 100             | 46 45                           | 8.               | 48.                 | 1 4.6                 | 5.                | 4 5.                 | .7 AL          | /G: 28              |        |        |       |         |        |
| ID                      | GID                  | NAME                            | NULD             | %USED               | ∜RUN                  | *SYS              | %WAIT                | <b>%VMUAIT</b> | % RD Y              | % IDLE | %OVRLP | *CSTP | % MLMTD | *SWPWT |
| 1                       | 1                    | idle                            | 16               | 596.41              | 1600.00               | 0.00              | 0.00                 | -              | 1600.00             | 0.00   | 1.87   | 0.00  | 0.00    | 0.00   |
| 994040                  | 994040               | Res-Hungry-4                    |                  | 105.94              | 100.68                | 0.01              | 600.63               | 0.00           | 0.05                | 99.86  | 0.09   | 0.00  | 0.00    | 0.00   |
| 487530                  | 487530               | Res-Hungry-2                    |                  | 54.73               | 68.44                 | 0.01              | 590.39               | 0.00           | 41.82               | 0.00   | 0.15   | 0.00  | 0.00    | 0.00   |
| 994024                  | 994024               | Res-Hungry-1                    |                  | 37.66               | 57.13                 | 0.01              | 623.12               | 0.00           | 94.60               | 34.41  | 0.05   | 26.59 | 0.00    | 0.00   |
| 994032                  | 994032               | Res-Hungry-3                    |                  | 31.80               | 46.68                 | 0.01              | 645.39               | 0.03           | 94.84               | 49.27  | 0.08   | 14.58 | 0.00    | 0.00   |
| 83528                   | 83528                | ESXi51-B                        |                  | 3.41                | 5.07                  | 0.17              | 897.45               | 0.07           | 0.43                | 395.87 | 0.02   | 0.00  | 0.00    | 0.00   |
| 83604                   | 83604                | vCenter-VA51                    |                  | 2.72                | 3.88                  | 0.07              | 798.88               | 0.00           | 0.13                | 196.87 | 0.01   | 0.00  | 0.00    | 0.00   |
| 83520                   | 83520                | ESXi51-A                        |                  | 2.70                | 3.95                  | 0.17              | 898.65               | 0.36           | 0.28                | 396.78 | 0.04   | 0.00  | 0.00    | 0.00   |
| 995022                  | 995022               | esxtop.661028                   | 1                | 1.76                | 2.56                  | 0.00              | 97.83                |                | 0.00                | 0.00   | 0.00   | 0.00  | 0.00    | 0.00   |
| 83620                   | 83620                | Analytics VM                    |                  | 1.38                | 1.98                  | 0.06              | 800.00               | 0.00           | 0.10                | 198.88 | 0.01   | 0.00  | 0.00    | 0.00   |
| 83586                   | 83586                | vCloud Director                 |                  | 1.11                | 1.63                  | 0.04              | 600.00               | 0.00           | 0.09                | 98.82  | 0.00   | 0.00  | 0.00    | 0.00   |
| 83627                   | 83627                | UI VM                           |                  | 0.76                | 1.08                  | 0.02              | 800.00               | 0.00           | 0.10                | 200.83 | 0.01   | 0.00  | 0.00    | 0.00   |
| 83611                   | 83611                | vShieldManager                  |                  | 0.48                | 0.69                  | 0.03              | 700.00               | 0.00           | 0.07                | 201.16 | 0.01   | 0.00  | 0.00    | 0.00   |
| 83535                   | 83535                | OpenFiler                       |                  | 0.33                | 0.48                  | 0.03              | 800.00               | 0.30           | 0.04                | 99.62  | 0.00   | 0.00  | 0.00    | 0.00   |

Now in the preceding example, you see that the %Used value of the four CPU-hungry virtual machines is pretty high.

Also, look at the %RDY screen and you will see high ready time, which indicates a performance problem.

The following list is a quick explanation of each of these metrics:

- PCPU USED (%): This refers to the CPU utilization per physical CPU. %USED: This is the physical CPU usage per group.
- %SYS: This is the VMkernel system's activity time.
- %RDY: This is the ready time. It is referred to as the amount of time that the group spent ready to run but waiting for the CPU to be available. Note that this is not adjusted for the number of vCPUs. You should expand the group to see %Ready for each vCPU, or at least divide this by the number of vCPUs to use an average per vCPU.
- %WAIT: This is the percentage of time spent in the blocked or busy state. It includes idle time and also the time waiting for I/O from the disk or network.
- %CSTP: This is referred to as the percentage of time spent in VMkernel on behalf of the group for processing interrupts.
- %CSTP for a vCPU indicates how much time the vCPU has spent not running in order to allow extra vCPUs in the same VM to catch up. High values suggest that this VM has more vCPUs than it needs and the performance might be suffering.
- %MLMTD: This is the amount of time spent ready to run, but not scheduled because of a CPU limit.

# **CPU performance best practices**

CPU virtualization adds varying amounts of overhead. Because of this, you may need to fine-tune the CPU performance and need to know what the standard best practices are.

The following are the standard CPU performance best practices:

- You need to avoid using SMP VMs unless it is required by the application running inside the guest OS. This means if the application is not multithreaded, then there is no benefit of using the SMP VM.
- You should prioritize VM CPU usage with a proportional share algorithm.
- Use **Distributed Resource Scheduler** (**DRS**) and vMotion to redistribute VMs and reduce contention.
- Use the latest available virtual hardware for the VMs.
- Reduce the number of VMs running on a single host. This way, you can not only reduce contention, but also reduce the fault domain configuration.
- You should leverage the application-tuning guide from the vendor to tune your VMs for best performance.
# **Getting ready**

To step through this recipe, you need a running ESXi Server (licensed with Enterprise Plus for DRS), a couple of running VMs, and vSphere Web Client. No other prerequisites are required.

#### How to do it...

Let's get started:

- 1. For the first best practice, you need to check whether the application is single threaded or multithreaded. If it is single threaded, then avoid running an SMP VM:
  - 1. You need to log in to vCenter using vSphere Web Client, then go to the Home tab.
  - 2. Once there, go to the VM and look at the VM Hardware tile.
  - 3. Now you can see whether the VM has one vCPU or multiple vCPUs. You see whether it's using them by looking at %Utilization or a similar metric for each vCPU:

| ▶ CPU                                       | 1 CPU(s), 498 MHz used             |
|---------------------------------------------|------------------------------------|
| Memory                                      | 6144 MB, 61 MB memory active       |
| Hard disk 1                                 | 40.00 GB                           |
| Network adapter 1                           | VM Network (connected)             |
| ▶ <ul> <li>Image: CD/DVD drive 1</li> </ul> | Connected 🖉 🖌 👩                    |
| Floppy drive 1                              | Disconnected                       |
| Video card                                  | 4.00 MB                            |
| Other                                       | Additional Hardware                |
| Compatibility                               | ESXi 6.0 and later (VM version 11) |

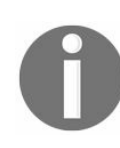

This Summary tab doesn't tell us whether the app is single threaded or multithreaded.

- 2. For the second best practice, you need to prioritize the VM CPU using shares and reservation. Depending on the customer SLA, this has to be defined:
  - 1. You need to log in to vCenter using vSphere Web Client, then go to the Home tab.
  - 2. Once there, go to the VM, right-click on it, and then select Edit Resource Settings.
  - 3. In the CPU section, you need to define the Shares and Reservation values depending on your SLA and the performance factors.

By default, ESXi is efficient and fair. It does not waste physical resources. If all the demands could be met, all is well. If all the demands are not satisfied, the deprivation is shared equitably among VMs by default.

VMs can use and then adjust the shares, reservation, or limit settings. But be sure that you know how they work first:

| 🔲 CPU       |                |         |              |      |  |
|-------------|----------------|---------|--------------|------|--|
| Shares      | Normal         | -       | 4000         | -    |  |
| Reservation | 0              | -       | MHz          | -    |  |
| Limit       | Unlimited      | •       | MHz          | -    |  |
| 🌃 Memory    |                |         |              |      |  |
| Shares      | Normal         | -       | 61440        |      |  |
| Reservation | 0              | -       | MB           | -    |  |
|             | Reserve all gu | estmemo | ory (All loc | ked) |  |
| Limit       | Unlimited      | -       | MB           | -    |  |

3. For the third best practice, you need to have a vSphere Cluster and have DRS enabled for this. DRS will load balance the VMs across the ESXi hosts using vMotion.

The first screenshot shows that the DRS is enabled on this vSphere Cluster:

|             | (? <b>)</b>                                        |
|-------------|----------------------------------------------------|
| New Cluster |                                                    |
| Datacenter  |                                                    |
| Turn ON     |                                                    |
| Turn ON     |                                                    |
| Disable     | <b>•</b>                                           |
| Turn ON     |                                                    |
|             | New Cluster  Datacenter  Turn ON  Disable  Turn ON |

The second screenshot shows the automation level and migration threshold:

| Name                | New Cluster             |  |
|---------------------|-------------------------|--|
| Location            | Datacenter              |  |
| DRS                 | Turn ON                 |  |
| Automation Level    | Fully automated +       |  |
| Migration Threshold | Conservative Aggressive |  |
| vSphere HA          | Turn ON                 |  |
| EVC                 | Disable 🔹               |  |
| Virtual SAN         | Turn ON                 |  |

- 4. For the fourth best practice, you first need to see what virtual hardware the VM is running on; if it is not current, then you need to upgrade it. A virtual hardware version can limit the number of vCPUs:
  - 1. You need to log in to vCenter using vSphere Web Client, then go to the Home tab.
  - 2. Once there, go to Hosts and Clusters, then click on VM and look at the VM Hardware tile.

In the following example, it is version 10, which is old, and we can upgrade it to version 13.

| ▶ CPU              | 1 CPU(s), 498 MHz    | used               |
|--------------------|----------------------|--------------------|
| Memory             | 6144 MB, 61 MB       | memory active      |
| Hard disk 1        | 40.00 GB             |                    |
| Network adapter 1  | VM Network (conn     | ected)             |
| ▶ 🝥 CD/DVD drive 1 | Connected            | ø- 0               |
| Floppy drive 1     | Disconnected         | » <sup>4</sup> - 0 |
| Video card         | 4.00 MB              |                    |
| ▶ Other            | Additional Hardwar   | e                  |
| Compatibility      | ESXi 6.0 and later ( | VM version 10)     |

Take a VM snapshot prior to upgrading in order to mitigate the rare occurrence of a failure to boot the guest operating system after upgrading. For further information, refer to https://kb.vmware.com/kb/1010675.

3. Now, to upgrade the virtual hardware of a VM, it has to be powered off. Then, start it again, right-click on VM, go to Compatibility, and then Upgrade VM Compatibility. It should give you a warning:

| Confirm | n VM Compatibility Upgrade                                                                                                    |
|---------|----------------------------------------------------------------------------------------------------|
| 1       | This operation changes the compatibility of your virtual machine. It is an<br>irreversible operation that makes your virtual machine incompatible<br>with earlier versions of VMware software products. Make a backup copy<br>of your virtual machine files before proceeding. Upgrade your<br>compatibility? |
|         | Yes No                                                                                                    |

4. Once you click on Yes, the virtual hardware version will be upgraded.

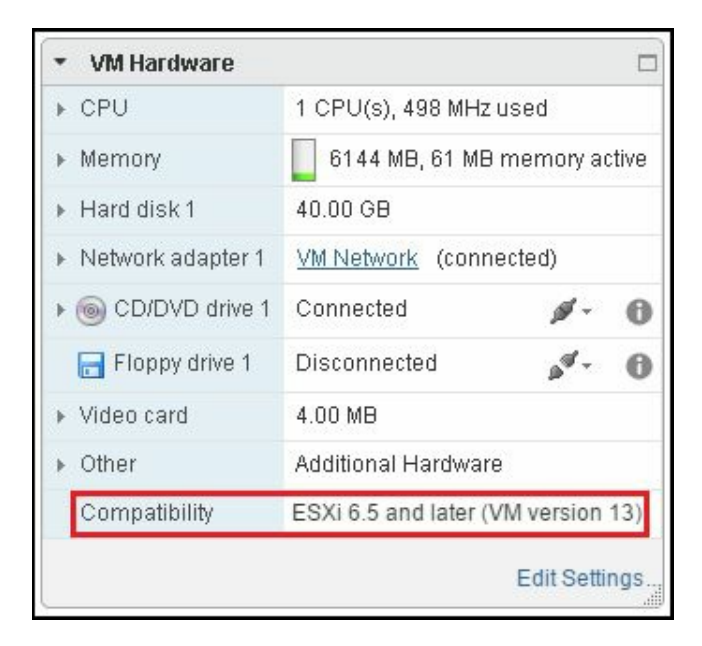

- 5. For the fifth recommendation, you need to limit the number of vCPUs required by the VMs that would run on the host and the number of sockets/cores available in each physical host:
  - 1. Try to balance the CPU load of your VMs across all of your hosts
  - 2. Monitor the VMs for performance and adjust as necessary.
- 6. For the last recommendation, you need to get the vendor-application-tuning guide and follow that to tune your virtual environment. A typical example is Microsoft Exchange Server 2016 Best Practices Guide.

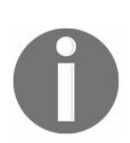

For further information, refer to https://blogs.vmware.com/apps/2016/01/now-updated hange-server-vmware-vsphere-best-practices-guide.html.

# **Memory Performance Design**

In this chapter, we will cover the tasks related to memory performance design. You will learn the following aspects of memory performance design:

- Virtual memory reclamation techniques
- Monitoring a host-swapping activity
- Monitoring a host-ballooning activity
- Keeping memory free for VMkernel
- Key memory performance counters to monitor
- What counters not to use
- Identifying when memory is the problem
- Analyzing host and VM memory
- Memory performance best practices

# Introduction

Although VMware vSphere uses various mechanisms to efficiently allocate memory, you might still encounter a situation where VMs are allocated with insufficient physical memory.

You should know how to monitor memory usage of both host machines and VMs. You should also know how to troubleshoot common memory performance problems, such as those involving a demand for memory.

# Virtual memory reclamation techniques

VMs perform memory allocation in the same way an operating system handles memory allocation and deallocation. The guest operating system frees a piece of physical memory by adding memory page numbers to the guest free list.

The guest operating system's free list is not accessible to the hypervisor; thus, it is difficult for the hypervisor to know when to free the host physical memory and when the guest physical memory needs to be freed. The hypervisor is completely unaware of which pages are free or allocated to the guest operating system, and because of this, it cannot reclaim the host physical memory when the guest operating system frees guest physical memory.

So the VMware hypervisor relies on memory reclamation techniques to reclaim the host physical memory that is freed by the guest operating system. These are the memory reclamation techniques:

- Transparent Page Sharing (TPS)
- Memory ballooning
- Host-level (or hypervisor) swapping

# **Getting ready**

To step through this recipe, you will need a running ESXi Server, a couple of running VMs, and vSphere Web Client. No other prerequisites are required.

#### How to do it...

Most likely, you don't need to do anything to enable Transparent Memory Page Sharing, as it is enabled by default on your ESXi hypervisor.

Memory ballooning is driven by the VMware Tools software, so you'll need it installed on all your VMs. It will load the vmmemctl driver, which is responsible for memory ballooning.

Perform the following steps if VMware Tools is not installed or is out of date:

- 1. Log in to VMware vSphere Web Client.
- 2. In the VM inventory, right-click on the VM, select Guest OS, then click on Install VMware Tools or Upgrade VMware Tools.
- 3. Go to the VM Console and follow the onscreen instructions to install or upgrade it.

Similarly, host-level or hypervisor swapping is enabled by default. You don't need to perform any additional steps to enable it.

## How it works...

Let's look at how these techniques work.

#### TPS

When there are multiple VMs running on the same hypervisor, most of the time some of them might have identical sets of memory content (known as memory pages). This creates opportunities for sharing memory across VMs. The ESXi hypervisor can reclaim redundant copies and keep only one copy using TPS. You can think of it as **Memory Deduplication**.

Traditionally, in x86 systems, memory is split into 4 kilobytes of pages, and that happens only if you are using small pages with shadow page tables. The TPS process runs every 60 minutes. It scans all the memory pages and calculates a hash value for each one of them. These hashes are saved in a separate table and compared to each other by the kernel. Every time the ESXi kernel finds two identical hashes, it starts a bit-by-bit comparison of the corresponding memory pages. If these pages are absolutely the same, the kernel leaves only one copy of the page in memory and removes the second one. When one of your VM requests to write to this page, the kernel creates a new page because the change made by one VM must not affect the memory contents of another VM.

VMware ESXi scans the guest physical pages randomly, with a base scan rate specified by Mem.ShareScanTime. The maximum number of scanned pages per second in the host and the maximum number of per-VM-scanned pages (that is, Mem.ShareScanGHz and Mem.ShareRateMax, respectively) can also be specified in ESXi's advanced settings.

# **Memory ballooning**

Memory ballooning tells the guest operating system that it does not have enough memory from the host so that the guest operating system could free some of its memory. When there is a memory crisis, the hypervisor tells the balloon driver to request some number of megabytes from the guest operating system. The hypervisor knows that pages occupied by the balloon driver will never store data, so the pages of pRAM requested by the balloon driver can then be reallocated safely to other VMs. It is the guest operating system's call to decide which pages of vRAM it should allocate to the balloon driver, and it will start with free pages. If it has plenty of free or idle guest physical memory, inflating the balloon will induce no guest-level paging and thus it will not affect guest performance. However, in the case of memory contention within the guest, the VM OS decides which guest physical pages are to be paged out to the virtual swap device in order to satisfy the balloon driver's allocation requests.

The balloon driver reclaims the guest operating system's allocated memory using **Idle Memory Tax (IMT)**. IMT may reclaim up to 75 percent of idle memory. A guest operating system page file is necessary in order to prevent guest operating system kernel starvation. The vmmemct1 driver should aggressively reclaim memory due to severe host contention (make sure that the guest operating system page file is at least 65 percent of the configured vRAM). Even here, the guest operating system can make intelligent guesses about which pages of data are least likely to be requested in future. (You'll see this in contrast with hypervisor-level swapping, which is discussed next.) Look at the following pictorial representation of memory page mapping to host memory:

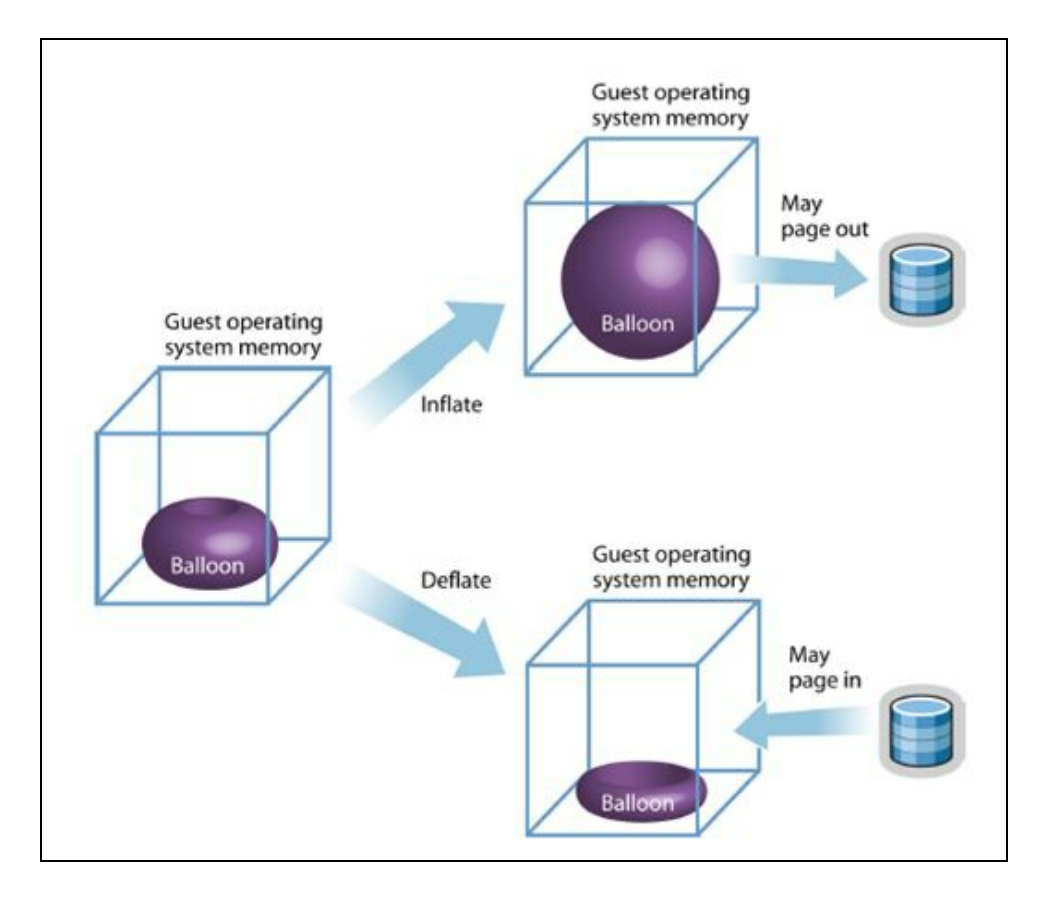

Host-level swapping in ESXi is not sufficient to reclaim memory during TPS and ballooning. To support this, when you start a VM, the hypervisor creates a separate swap file for the VM. This is primarily because if it frees pRAM for other VMs, the hypervisor can directly swap out vRAM with the swap file.

Swapping is a guaranteed technique to reclaim a specific amount of memory within a specific amount of time. However, you should be concerned about host-level swapping because it can severely penalize guest performance. This occurs when the hypervisor has no knowledge about which guest physical pages should be swapped, and the swapping might cause unintended interactions with the native memory management policies in the guest operating system. The following is a pictorial representation of host-level memory page swapping:

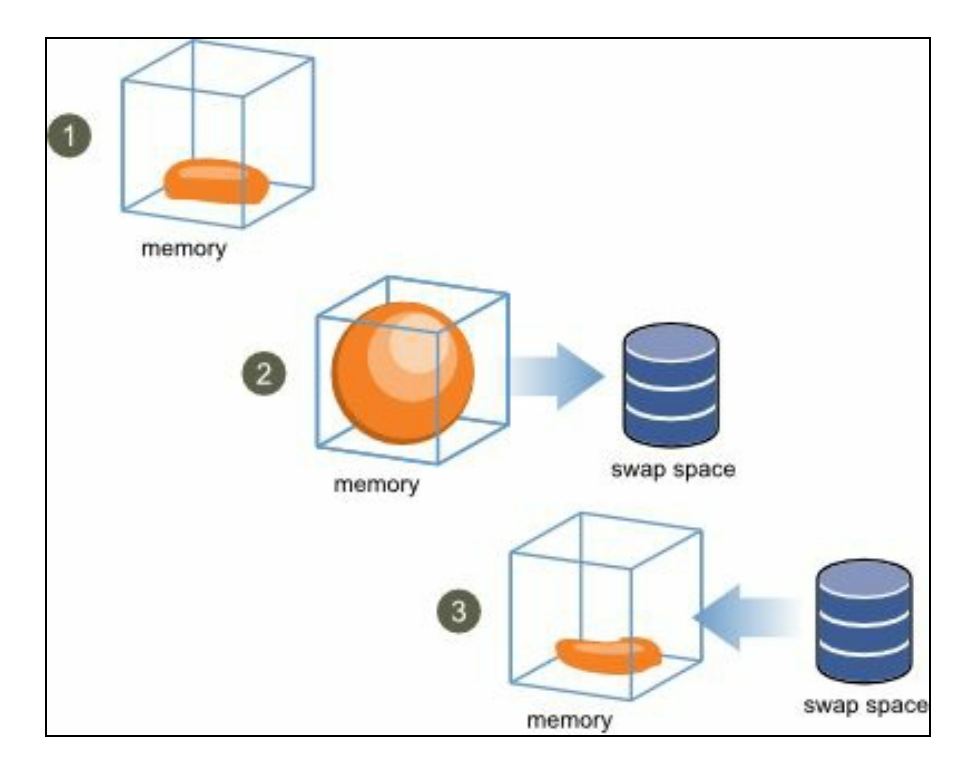

# Monitoring a host-swapping activity

Excessive memory demand can cause severe performance problems for one or more VMs on an ESXi host. When ESXi is actively swapping from the memory of a VM to disk, the performance of that VM will degrade. The overhead of swapping a VM's memory to a disk can also degrade the performance of other VMs because the VM expects to be writing to RAM (speeds measured in nanoseconds), but it is unknowingly writing to disk (speeds measured in milliseconds).

The counters in vSphere Client for monitoring the swapping activity are as follows:

- Memory Swap In Rate: The rate at which memory is being swapped in from the disk.
- Memory Swap Out Rate: The rate at which memory is being swapped out to the disk.
- **Swapped**: The total amount of data that is sitting inside the .vswp hypervisor-level swap file. However, this doesn't tell you anything about the current state of the performance, nor about the current state of free pRAM. It just tells you that at some point in the past, there was low free pRAM. The only use of this counter is to check whether there was memory shortage in the past and whether there's a risk of Swap In (and bad performance) in future. But it's hard to estimate how likely the Swap In process will be because sometimes there's junk data that will be rarely requested again (for example, pages holding rarely accessed data, such as overly aggressive filesystem caching, or zeroed out pages that were actually deemed free by the guest operating system).

High values of the counter indicate insufficient memory and that performance is suffering as a result.

However, a high Swap Out rate means that the host is low on free pRAM, but essentially it does not indicate a current performance problem. A high Swap In rate indicates a current performance problem but not necessarily that the host is currently low on free pRAM.

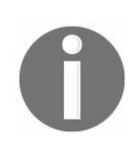

Swap In happens only on demand, which could be a week after the data was swapped out, and maybe a free-host-memory shortage has long since been resolved.

# **Getting ready**

To step through this recipe, you will need a running ESXi Server, a couple of memoryhungry VMs with VMware Tools installed, a vCenter Server, and vSphere Web Client. No other prerequisites are required.

## How to do it...

To monitor a host-swapping activity in vSphere Web Client, view the Performance screen. A few useful counters are Swapped, Swap In, and Swap Out. These counters represent total swapping of a virtual machine on the host.

To see the swapping activity of a single VM in action, perform the following steps:

- 1. Open vSphere Web Client.
- 2. Log in to your vCenter Server.
- 3. On your Home screen, select Hosts and Clusters.
- 4. Choose memory-hungry VM.
- 5. Go to the Monitor tab, then the Performance tab and click on Advanced.
- 6. Switch the view to Memory.
- 7. Click on Chart Options.
- 8. Select the three counters: Swapped, Swap in Rate in KBps, and Swap Out Rate in KBps.
- 9. Click on OK. Now you should see something similar to the following image if there are swapping activities on your VM:

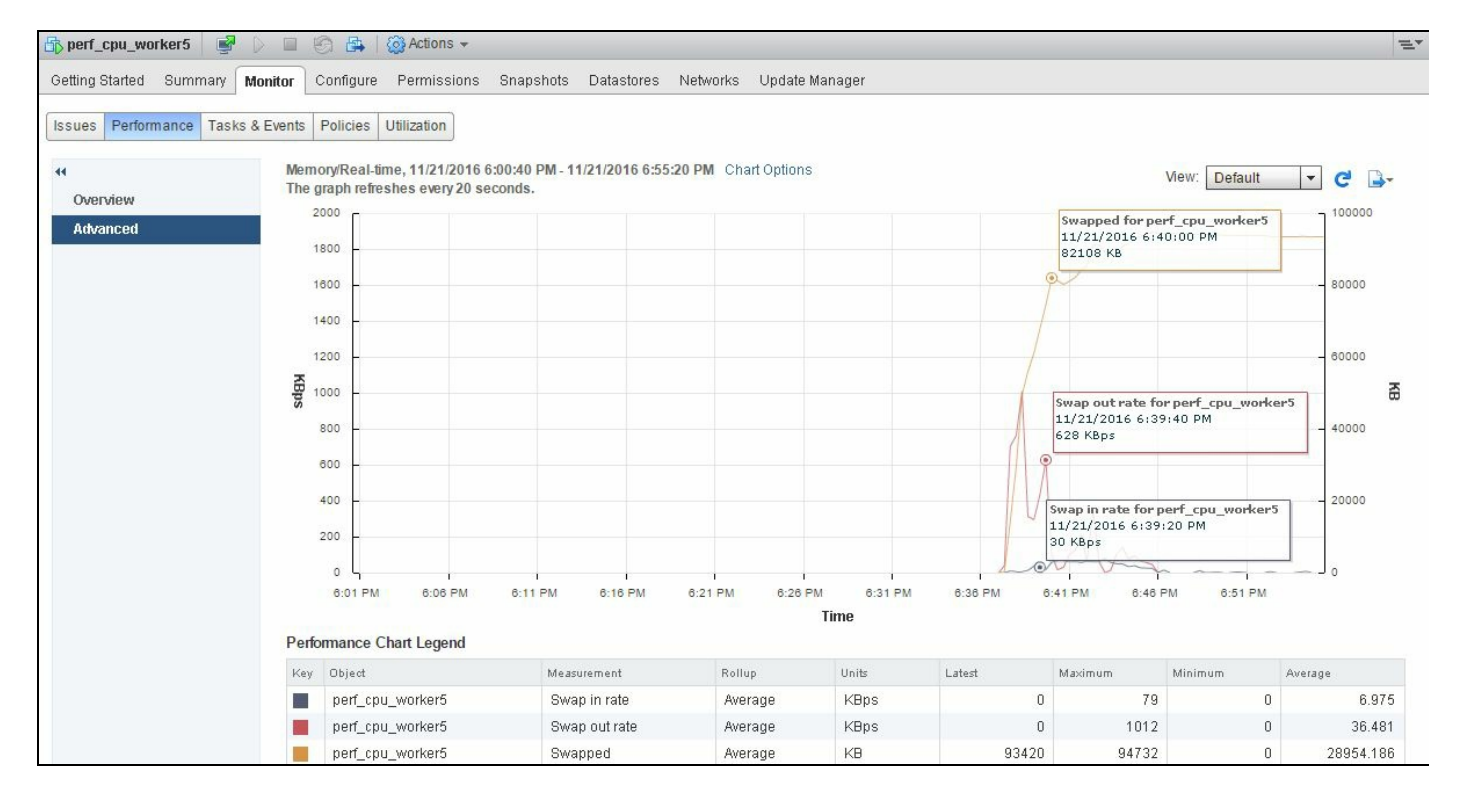

In the preceding example, you can see that this VM swapped out 82108 KB, and its Swap Out rate was 682 KBps and Swap In was 30 KBps.

Now to see the overall swapped activity for all VMs on a single ESXi Server, perform the following steps:

- 1. Open vSphere Web Client.
- 2. Log in to your vCenter Server.
- 3. On your Home screen, select Hosts and Clusters.
- 4. Choose the poorly performing ESXi host.
- 5. Go to the Monitor tab, then the Performance tab, and then click on Advanced.
- 6. Change the view to Memory.
- 7. Click on Chart Options.
- 8. Select the three counters: Active, Swap in Rate in KBps, and Swap Out Rate in KBps.
- 9. Click on OK. Now you should see something similar to the following image if there are swapping activities on your ESXi host:

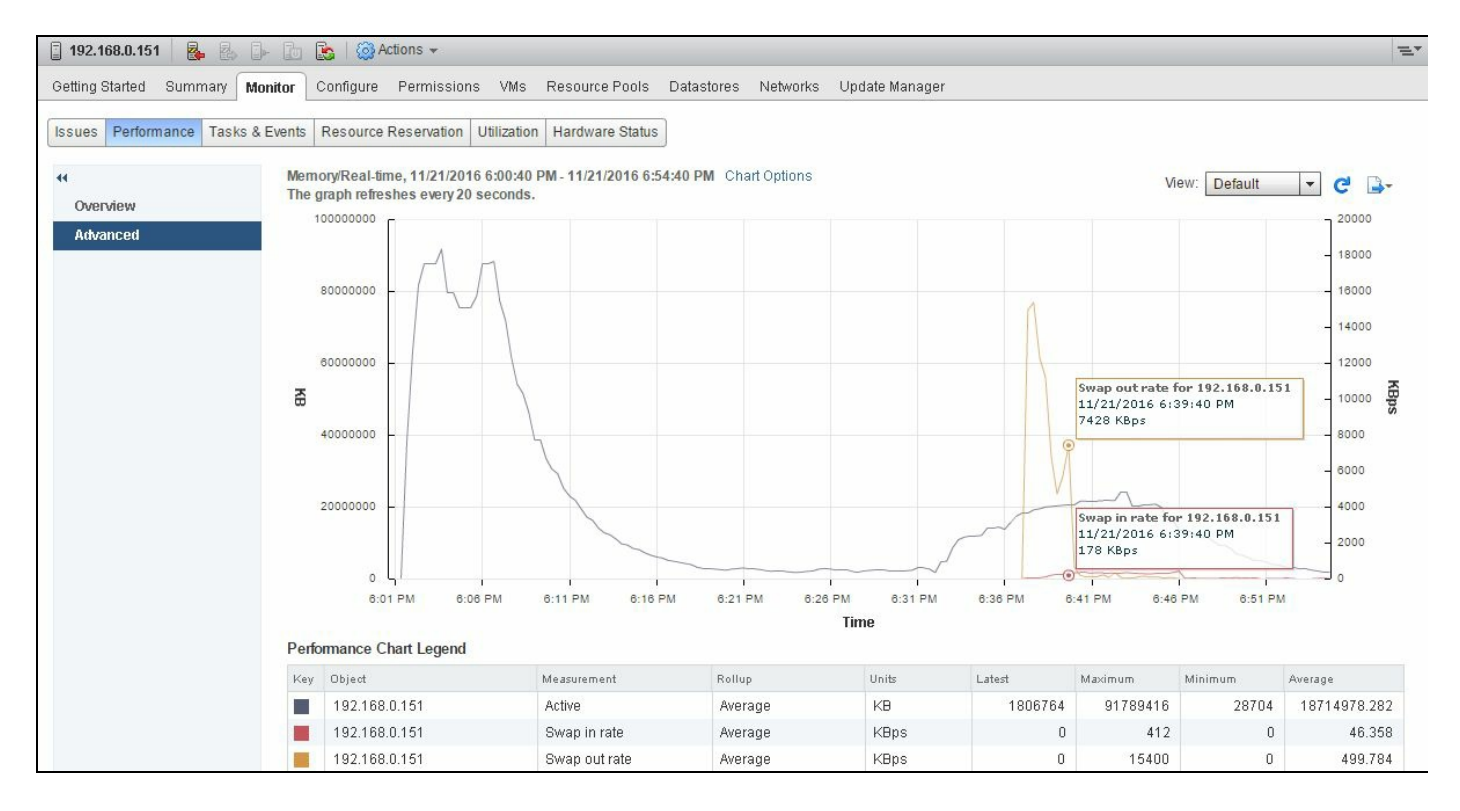

In this example, you can see that this ESXi host's Swap In rate was 178 KBps and its Swap Out rate was 7428 KBps.

## How it works...

We talked about How it works... section in the previous recipe. Please refer to the Virtual memory reclamation technique recipe.
# There's more...

The basic cause of host-level swapping is memory overcommitment from running memory-intensive VMs whose combined configured memory is greater than the amount of host physical memory available.

To resolve this problem, consider the following factors:

- Reduce the level of memory overcommitment (for example, reduce oversized VMs and add more memory where necessary, add more hosts to the cluster if necessary, and so on).
- Enable the balloon driver in all the VMs by installing VMware Tools.
- Reduce memory reservations. This will be covered in Chapter 5, vSphere Cluster Design.
- Use resource controls (Shares, Reservations, and Limits) with careful understanding and planning to reduce memory contention on the most critical VMs.

Note that this will not reduce the total memory contention on this host, but it will allow you to mitigate the risk to the performance of your most important VMs.

# Monitoring a host-ballooning activity

Ballooning is part of normal operations when memory is overcommitted. The occurrence of ballooning is not necessarily an indication of a resource-deficient infrastructure. The use of the balloon driver enables the guest to give up physical memory pages that are not being used. In fact, ballooning can be a sign that you're getting extra value out of the memory you have in the host.

However, if ballooning causes the guest to give up memory that it actually needs, performance problems can occur due to guest operating system paging.

Note, however, that this is fairly uncommon because the guest operating system will always assign memory that is already free to the balloon driver whenever possible, thereby avoiding any guest operating system swapping.

In vSphere Web Client, use the Memory Balloon counter to monitor a host's ballooning activity. This counter represents the total amount of memory claimed by the balloon drivers of the VMs on the host. The memory claimed by the balloon drivers can be used by other VMs. Again, this is not a performance problem, but it represents that the host takes memory from the less needful VMs for those with large amounts of Active Memory. If the host balloons, check the swap rate counters (Memory Swap In Rate and Memory Swap Out Rate), which might indicate performance problems, but it does not mean that you have a performance problem presently. It means that the unallocated pRAM on the host has dropped below a predefined threshold.

In a world where a vast majority of VMs have oversized vRAM, much of the vRAM -> pRAM mapping just holds zeroed out free pages, and these will be freed up by ballooning without displacing real data and risking poor performance in future.

To step through this recipe, you will need a running ESXi Server, a couple of running VMs with VMware Tools installed, a vCenter Server, and vSphere Web Client. No other prerequisites are required.

#### How to do it...

Balloon activity can also be monitored in Performance Chart through vSphere Web Client. The counter that you should follow in this case is Balloon Average in kilobytes.

You should select the same counter when you monitor the ballooning activity for ESXi as well.

To monitor the ballooning activity using the vSphere client for individual VM, follow these steps:

- 1. Open vSphere Web Client.
- 2. Log in to your vCenter Server.
- 3. On your Home screen, select Hosts and Clusters.
- 4. Choose the memory-hungry VM.
- 5. Click on the Monitor tab, then the Performance tab, and then click on Advanced.
- 6. Change the view to Memory.
- 7. Click on Chart Options.
- 8. Select the Active, Ballooned Memory, and Consumed counters.
- 9. Click on OK. Now you should see something similar to the following image if there is ballooning activity on your VM:

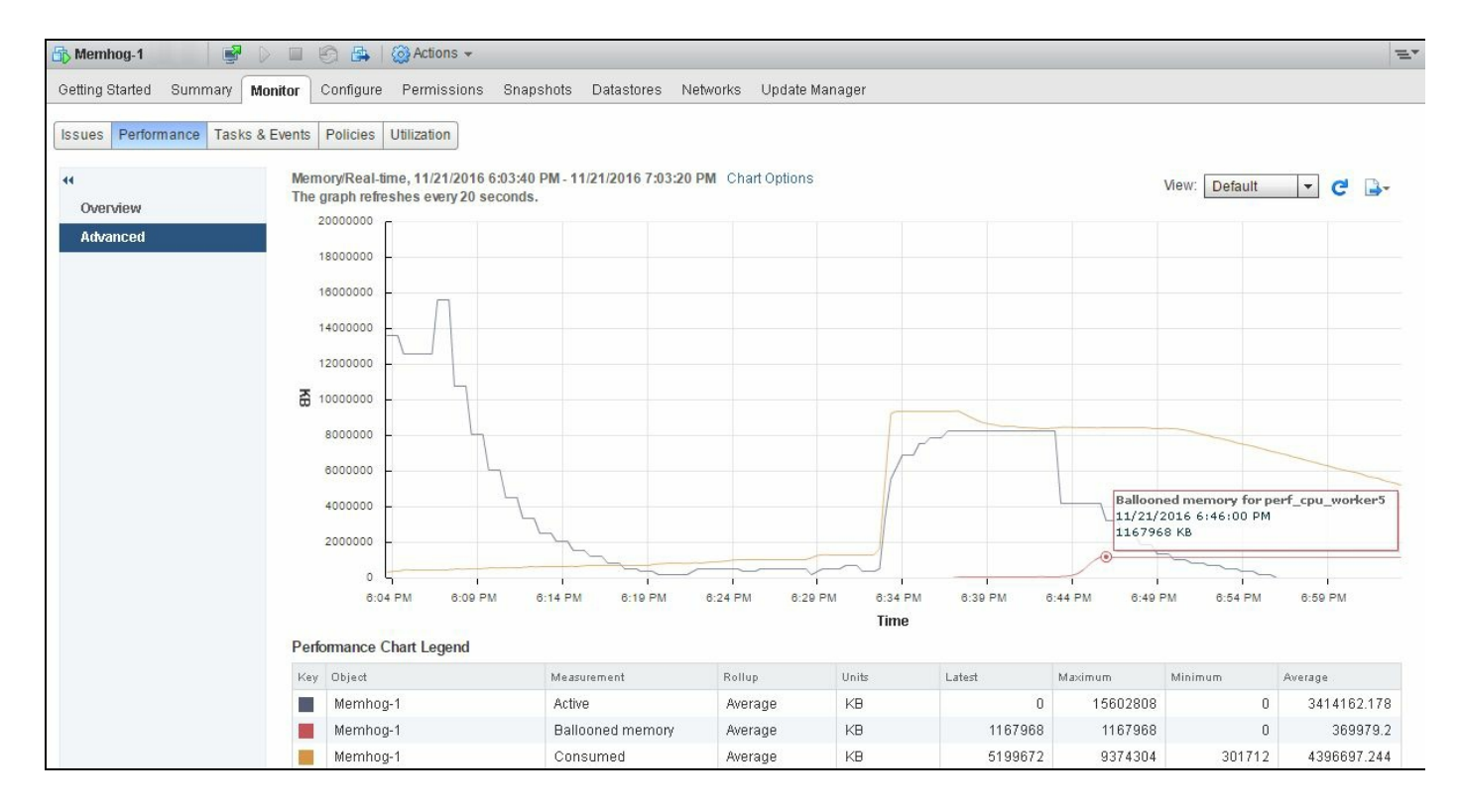

In this example, you can see that this VM (Memhog-1) is releasing its inactive Memory pages to the host memory. Here it is 1167968 KB.

To monitor the ballooning activity for your ESXi using the vSphere client, follow these steps:

- 1. Open vSphere Web Client.
- 2. Log in to your vCenter Server.
- 3. On your Home screen, select Hosts and Clusters.
- 4. Choose the poorly performing ESXi host.
- 5. Go to the **Monitor** tab, then the **Performance** tab, and finally click on **Advanced**.
- 6. Switch the view to Memory.
- 7. Select Chart Options.
- 8. Select the Active, Ballooned Memory, and Consumed counters.
- 9. Click on OK. Now you should see something similar to this if there is ballooning activity on your ESXi host:

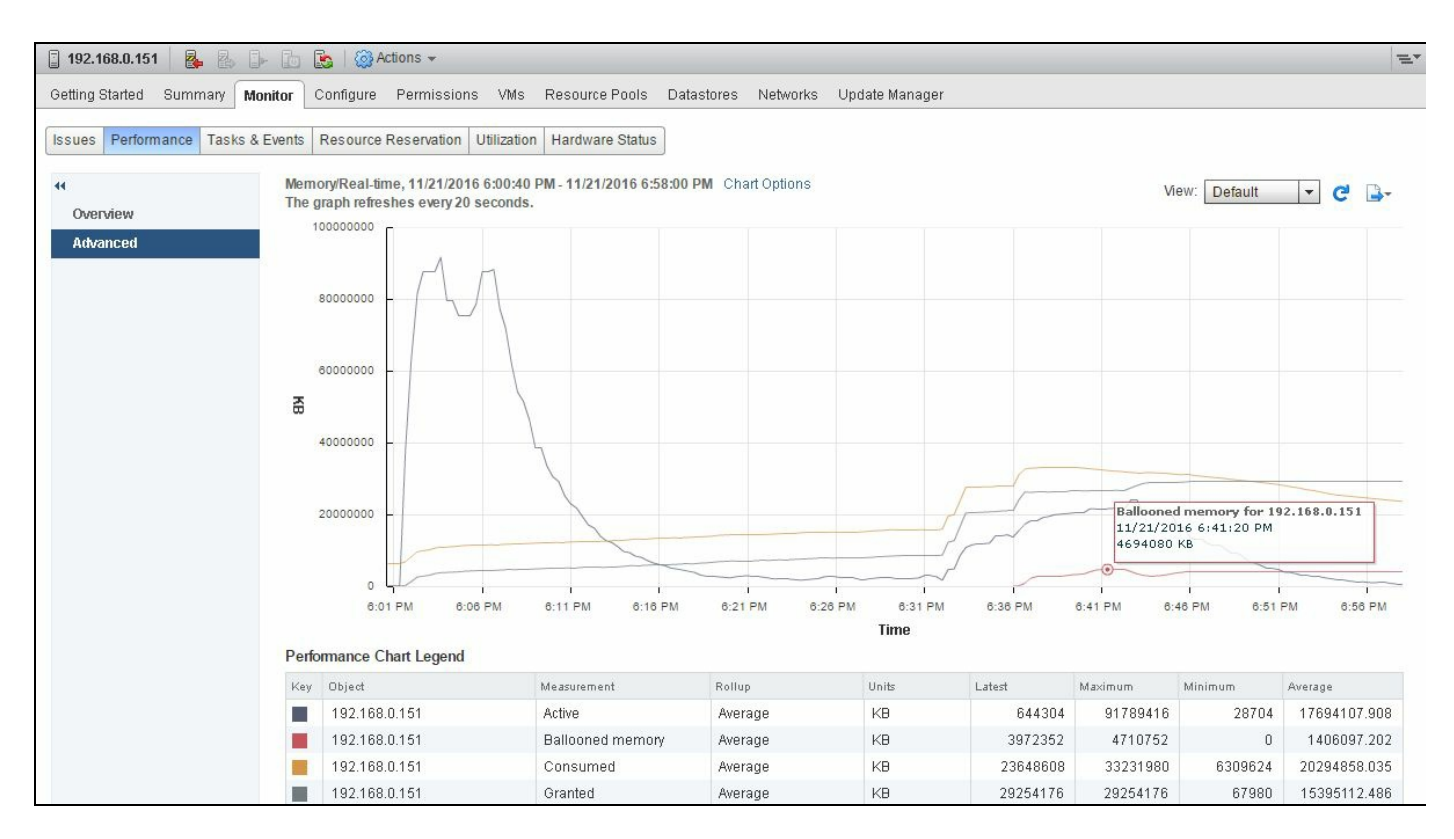

In this example, you can see that this ESXi host is involved in ballooning and its VMs are actively releasing inActive Memory pages.

#### How it works...

In our previous recipe, we talked about how it works. Refer to How it works... section of Virtual memory reclamation technique recipe.

# There's more...

Memory ballooning is caused by the overcommitment of memory-intensive VMs. However, this is just indicative, which means that the presence of ballooning does not always say it's a performance problem. Ballooning is an effective way to use pRAM more efficiently, usually with no negative performance impact.

In order to maximize the ability of ESXi to recover idle memory from VMs, the balloon driver should be enabled on all VMs. The balloon driver should never be deliberately disabled on a VM. Disabling the balloon driver might cause unintended performance problems.

# **Keeping memory free for VMkernel**

The amount of memory VMkernel will try to keep free can be set through the Mem.MemMinFreePct parameter. MemMinFreePct determines the amount of memory that VMkernel should keep free. vSphere 4.1 introduced a dynamic threshold for the Soft, Hard, and Low states to set appropriate thresholds and prevent VM performance issues while protecting VMkernel. The different states, based on %pRAM, which is still free, determines what type of memory reclamation techniques would be used.

For MemMinFreePct, using a default value of 6 percent can be inefficient when 256 gigabytes, 512 gigabytes, or even 1 TB hosts are becoming more mainstream. Having a 6 percent threshold on 512 gigabytes results in 30 gigabytes idling most of the time. However, not all customers use large systems; some prefer to scale out rather than scale up. If you choose to scale out and have more servers with less RAM in each system, a 6 percent MemMinFreePct threshold might be suitable. To have the best of both the worlds, vSphere 5 and above uses a sliding scale to determine the Mem.MemMinFreePct threshold, based on the amount of RAM installed in the hosts.

To step through this recipe, you will need a running ESXi Server and vSphere Web Client. No other prerequisites are required.

#### How to do it...

VMkernel uses a sliding scale to determine the Mem.MinFreePct threshold, based on the amount of RAM installed on the host, and it is automatic. However, if you need to change this behavior and set something on your own, follow these steps:

- 1. Open vSphere Web Client.
- 2. Log in to your vCenter Server.
- 3. On your Home screen, select Hosts and Clusters.
- 4. Choose the ESXi host where you want to perform this activity.
- 5. Go to the **Configure** tab and click on **Advanced System Settings**.
- 6. Scroll down to Mem.MemMinFreePct or search for it.
- 7. Choose a value between 0 and 50, where 0 indicates automatic.

Here you can set the percentage of host memory to reserve for accelerating memory allocations when free memory is low, which means this percentage determines when you could start using memory reclamation techniques (besides TPS).

The following is a sample screenshot when you configure this parameter:

| 📱 192.168.0.151 🛛 🛃 🛃 🕞         | o 🔝 i 🐼 A   | ctions 👻              |                                         | E                                             |
|---------------------------------|-------------|-----------------------|-----------------------------------------|-----------------------------------------------|
| Getting Started Summary Monitor | Configure   | Permissions VMs Resou | rce Pools Datastores Networks Update Ma | nager                                         |
| 44                              | Advanced Sy | stem Settings         |                                         | Edit                                          |
| VM Startup/Shutdown             |             |                       |                                         | (Q mem.memmin -)                              |
| Agent VM Settings               | Name        | 1 🛦 Value             | Summary                                 |                                               |
| Swap file location              | Mem.MemN    | 1inFreePct 0          | Percentage of host memory to reserve fo | r accelerating memory allocations when free m |
| - System                        |             |                       |                                         |                                               |
| Licensing                       |             |                       |                                         |                                               |
| Host Profile                    |             |                       |                                         |                                               |
| Time Configuration              |             |                       |                                         |                                               |
| Authentication Services         |             |                       |                                         |                                               |
| Certificate                     |             |                       |                                         |                                               |
| Power Management                |             |                       |                                         |                                               |
| Advanced System Settings        |             |                       |                                         |                                               |
| System Resource Reservation     |             |                       |                                         |                                               |

# How it works...

When the Mem.MemMinFreePct value is set to 0, ESXi will calculate the MemMinFreePct threshold using the following formula and adding the results:

| Threshold | Memory range            | Result (host with 256GB) | Result (host with 512GB) |  |  |
|-----------|-------------------------|--------------------------|--------------------------|--|--|
| 6%        | 0-4GB                   | 245.76MB                 | 245.76MB                 |  |  |
| 4%        | 4-12GB                  | 327.68MB                 | 327.68MB                 |  |  |
| 2%        | 12-28GB                 | 327.68MB                 | 327.68MB                 |  |  |
| 1%        | Remaining<br>memory     | 2334.72MB                | 4956.16MB                |  |  |
|           | Total High<br>Threshold | 3235.84MB (3.16GB)       | 5857.28MB (5.72GB)       |  |  |

**Total High Threshold** is then used to activate the memory reclamation method for the Soft, Hard, and Low thresholds:

| Free<br>memory<br>state | Threshold | Reclamation method         | Threshold<br>(host with<br>256GB) | Threshold<br>(host with<br>512GB) |
|-------------------------|-----------|----------------------------|-----------------------------------|-----------------------------------|
| Soft                    | 64%       | Balloon                    | 2070.93MB<br>(2.02GB)             | 3748.65MB<br>(3.66GB)             |
| Hard                    | 32%       | Balloon, compress          | 1035.46MB<br>(1.01GB)             | 1874.32MB<br>(1.83GB)             |
| Low                     | 16%       | Balloon, compress,<br>swap | 517.73MB<br>(0.50GB)              | 937.16MB<br>(0.91GB)              |

In a nutshell, the MemMinFreePct parameter defines the minimal amount of free memory desired in the system. Falling below this level will cause the system to reclaim memory

through ballooning or swapping.

So, the amount of memory VMkernel keeps free is controlled by the value of MemMinFreePct, which is now determined using a sliding scale. This means that when free memory is greater than or equal to the derived value, the host is not under memory pressure.

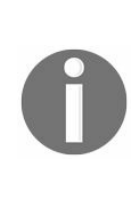

Even if a host is under memory pressure, it just means that less free pRAM is available than is preferred. It does not mean that a performance problem is currently present. Because VMs often have extra vRAM and because the hypervisor doesn't know how much vRAM is considered free by the guest operating system, pRAM is often allocated to back vRAM, which holds junk data and could be freed for use elsewhere without any negative performance impact.

# Key memory performance counters to monitor

To troubleshoot memory performance in a VMware vSphere environment, you should monitor the memory performance very carefully. In this aspect, you should monitor the following counters:

- Average memory active: The memory estimated to be used, based on recently touched memory pages.
- Average memory swapped in or out: Virtual memory swapped to or from disk.
- Average memory swapped: Total amount of memory swapped out. This indicates a possibility (with an unknown likelihood) of poor performance in future.

To step through this recipe, you will need a running ESXi Server, a couple of running VMs with VMware Tools installed, and vSphere Web Client. No other prerequisites are required.

#### How to do it...

To spot the average Active Memory, you should check both the VM level and host level. To monitor at the VM level, perform the following steps:

- 1. Open up vSphere Web Client.
- 2. Log in to your vCenter Server.
- 3. On the Home screen, select VMs and Templates.
- 4. Choose the VM where you want to monitor Active Memory.
- 5. Go to the **Monitor** tab, then the **Performance** tab, and then click on **Advanced**.
- 6. Change the view to Memory, then click on Chart Options.
- 7. Select the Active, Balloon memory, Consumed, and Granted counters from the list and click on OK to continue. Active is the counter that usually estimates how much the VM would actually need.

One of the biggest myths is that when a host is low on memory, performance problems are likely or that the VM needs more memory than it has installed because you're looking at a Granted or Consumed type of counter instead of the Active-type counter.

The following is a sample screenshot that you see once you select the Active counter to monitor memory performance:

| 🖧 Memhog-1 🛛 📝 🕞 📕                | 🛛 🔯 Actions 👻                           |                                               |            |              |             |                 |                                               |               |                          |
|-----------------------------------|-----------------------------------------|-----------------------------------------------|------------|--------------|-------------|-----------------|-----------------------------------------------|---------------|--------------------------|
| Getting Started Summary Monitor   | Configure Peri                          | missions Snapshots                            | Datastore  | s Networks   | Update Mar  | nager           |                                               |               |                          |
| Issues Performance Tasks & Events | Policies Utiliza                        | tion                                          |            |              |             |                 |                                               |               |                          |
| •• Men<br>The                     | nory/Real-time, 11<br>graph refreshes e | /27/2016 4:44:20 PM - 11<br>every 20 seconds. | /27/2016 5 | :44:00 PM Ch | art Options |                 |                                               | View: Default | 🔽 🤁 🕞                    |
| Advanced                          | 20000000                                |                                               |            |              |             | Gran<br>11/2    | Granted for Memhog-1<br>11/27/2016 5:30:40 PM |               | r Memhog-1<br>5:30:40 PM |
|                                   | 18000000 -                              |                                               |            |              |             | 167             | 76148 KB                                      | 16505156 KE   |                          |
|                                   | 16000000                                |                                               |            |              |             |                 | 1                                             | <b>(b)</b>    |                          |
|                                   | 14000000                                |                                               |            |              |             |                 |                                               |               |                          |
|                                   |                                         |                                               |            |              |             |                 |                                               |               |                          |
|                                   | 12000000 -                              |                                               |            |              |             |                 |                                               |               |                          |
| KB                                | 10000000 -                              |                                               |            |              |             |                 |                                               | Active for    | Memhog-1                 |
|                                   | 8000000 -                               |                                               |            |              |             |                 |                                               | 6710884 8     | 6 5:31:40 PM             |
|                                   | 8000000                                 |                                               |            |              |             |                 |                                               | <u></u>       |                          |
|                                   |                                         |                                               |            |              |             |                 |                                               |               |                          |
|                                   | 4000000 -                               |                                               |            |              |             |                 |                                               |               |                          |
|                                   | 2000000                                 |                                               |            |              |             |                 |                                               | └─── <u>─</u> | \                        |
|                                   | 0                                       |                                               |            |              |             |                 |                                               |               |                          |
|                                   | 4:45 PM                                 | 4:50 PM 4:55 PM                               | 5:00 PM    | 5:05 PM      | 5:10 PM     | 5:15 PM 5:20 PM | 5:25 PM 5:                                    | 30 PM 5:35 PM | 5:40 PM                  |
| Per                               | formance Chart L                        | egend                                         |            |              |             |                 |                                               |               |                          |
| Key                               | Object                                  | Measurement                                   |            | Rollup       | Units       | Latest          | Maximum                                       | Minimum       | Average                  |
|                                   | Memhog-1                                | Active                                        |            | Average      | KB          | 0               | 6710884                                       | 0             | 1023409.467              |
|                                   | Memhog-1                                | Ballooned memory                              |            | Average      | KB          | 0               | 0                                             | 0             | 0                        |
| -                                 | Memhog-1                                | Consumed                                      |            | Average      | KB          | 16321000        | 16512024                                      | 15469508      | 15970907.133             |
|                                   | Memhog-1                                | Granted                                       |            | Average      | KB          | 16776160        | 16776160                                      | 16776144      | 16776150.111             |

In the preceding example, you can see that Memhog-1 is using close to 6.4 gigabytes of memory, which means the Active Memory is 6.4 gigabytes, whereas the granted memory for this VM is 16 gigabytes.

If you want to monitor this counter at the ESXi host level, perform the following steps:

- 1. Open up vSphere Web Client.
- 2. Log in to your vCenter Server.
- 3. On the Home screen, select Hosts and Clusters.
- 4. Choose the ESXi host where you want to monitor the Active Memory.
- 5. Go to the Monitor tab, then the Performance tab, and then click on Advanced.
- 6. Change the view to Memory, then click on Chart Options.
- 7. Select the Active, Balloon memory, Consumed, and Granted counters from the list and click on OK to continue.

The following is a sample screenshot that you see once you select the Active counter to monitor memory performance:

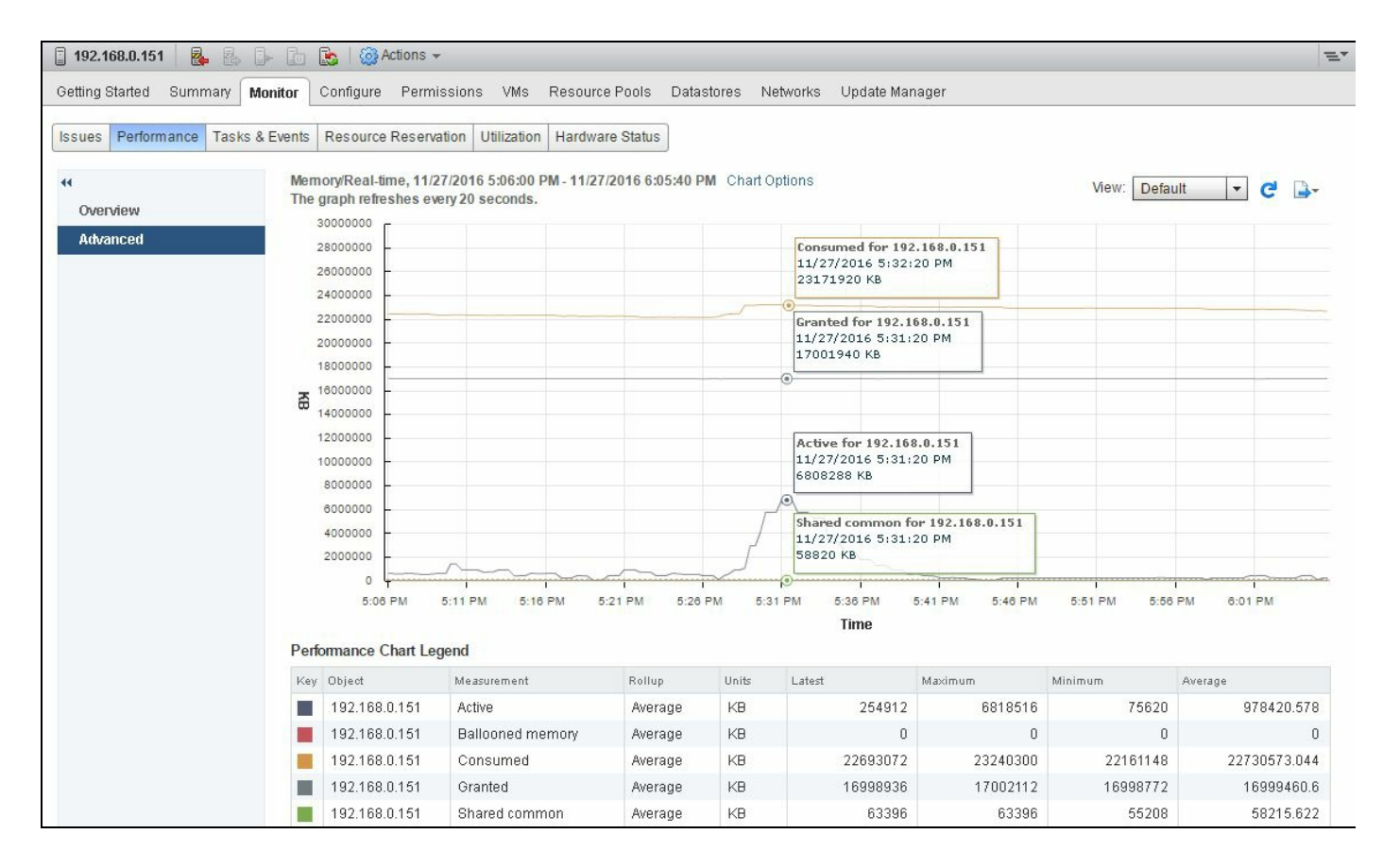

In this example, you can see that the ESXi host is using 6811516 kilobytes (6.49GB) of Active Memory.

You may notice the Shared common counter here. This is a measure of savings due to TPS. Having TPS run does not have any downside and does not provide any reason to monitor it either. You could get into the most shared pages being zeroed pages, and the VDI is more likely to share the memory if all the guest operating systems are the same. TPS doesn't work with large pages, which are standard now until you hit a threshold, where large pages are broken down. Then, TPS is started.

Now, to monitor Swapped, Swap in, and Swap out, follow the Monitoring host swapping activity recipe.

#### How it works...

To understand how swapping happens, check the Monitoring host swapping activity recipe.

Average Active Memory refers to the average amount of memory that is actively used in kilobytes.

#### What counters not to use

A lot of the time, we assume that some very popular counters would be better to monitor memory performance. However, many times, it leads to something else. This means that these are not an indication of a memory performance issue. If this counter is combined with something else, then it may indicate performance degradation.

In this aspect, don't use two of the most popular counters just to understand whether the memory is under pressure or not:

- Mem.consumed (Consumed Memory)
- Mem.vmmemctl (ballooned memory)

Let me show you what they essentially indicate.

The Mem. consumed counter is the amount of memory consumed by one or all VMs. This is calculated as memory granted minus memory saved by sharing. Now the question is why we should not use this. The reason is that memory allocation will vary dynamically based on the VM's entitlement. It is important that a VM should get whatever it actually demands.

Similarly, Mem. VMMMem.ti is the amount of ballooned memory. This does not indicate a performance problem as well. However, when it gets combined with host swapping, then it indicates a performance problem.

To step through this recipe, you will need a running ESXi Server, a couple of running VMs with VMware Tools installed, and vSphere Web Client. No other prerequisites are required.
To spot the Consumed Memory counter value within the vSphere infrastructure, this is what you should do:

- 1. Open up vSphere Web Client.
- 2. Log in to your vCenter Server.
- 3. In the Home screen, select VMs and Templates.
- 4. Choose the VM where you want to monitor the Consumed Memory.
- 5. Go to the Monitor tab, then the Performance tab, and then click on Advanced.
- 6. Select the Memory view.
- 7. Click on Chart Options.
- 8. Select the Consumed counter and then click OK to continue.

Now you should see something similar to the following screenshot:

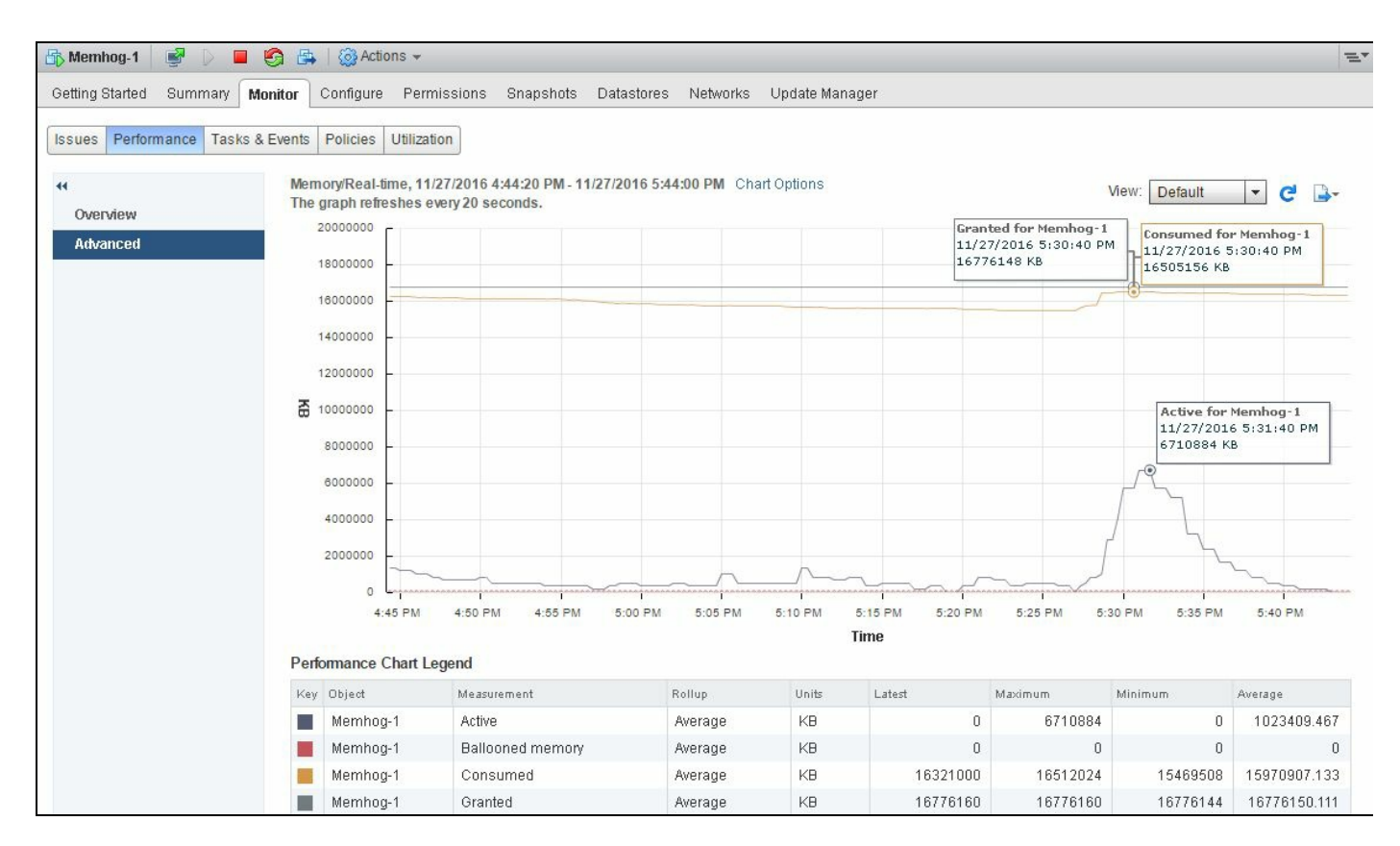

In this example, you can see that the consumed value of the Memhog-1 VM is 16505156 kilobytes.

To understand the Mem.vmmemctl counter, you should follow the Monitoring a host-

ballooning activity recipe.

# Identifying when memory is the problem

Both your host memory and VM memory can indicate that they are under pressure. But the main challenge to a VMware admin is how to determine that there is a memory performance issue.

There are a few things that a VMware admin should understand to confirm whether there is a memory performance issue, and they are:

- Your host memory consumption is approaching your total host memory
- Active Memory in your host is approaching your total memory
- Ballooning is occurring
- Host swapping is occurring

Now if you wonder what is the Active Memory here in relation to Consumed Memory, let me tell you that Active Memory is the amount of memory that is actively used, as estimated by VMkernel, based on recently touched memory pages. For a VM, this is referred to the amount of guest physical memory that is actively used.

The ESXi host calculates Active Memory using the sum of all the active counters for all the powered-on VMs plus vSphere services on the host.

There could be another side to it, which can depict that VM is under memory pressure, to determine that you could combine the factors described previously. You should check whether VM memory has a high amount of Active Memory.

# **Getting ready**

To step through this recipe, you will need a running ESXi Server, a couple of running VMs with VMware Tools installed, and vSphere Web Client. No other prerequisites are required.

To check memory utilization of a VM, follow the ensuing steps:

- 1. Open up vSphere Web Client.
- 2. Log in to your vCenter Server.
- 3. On the Home screen, select VMs and Templates.
- 4. Choose the VM where you want to monitor the utilization of memory.
- 5. Go to the Monitor tab, then the Performance tab, and then click on Advanced.
- 6. Select Memory from the drop-down list.
- 7. Click on Chart Options.
- 8. Select the Active, Ballooned, Consumed, and Host consumed % counters and click on OK to continue.

|               | 6                                                                                                    |                                                                                                    |                                              | Select object fo                                                                         | r this chart                                                  |                                                                                                    |
|---------------|----------------------------------------------------------------------------------------------------|----------------------------------------------------------------------------------------------------|----------------------------------------------|------------------------------------------------------------------------------------------|---------------------------------------------------------------|----------------------------------------------------------------------------------------------------|
| Chart Metrics | Timespan: Real-time                                                                                                    | •                                                                                                    |                                              |                                                                                          | r uno onure.                                                  |                                                                                                    |
| CPU           | ) Last                                                                                                    | 1                                                                                                    | Hour(s)                                      | Target Ubjects                                                                           |                                                               |                                                                                                    |
| Datastore     | 0.5                                                                                                    |                                                                                                    |                                              | Memhog-1                                                                                 |                                                               |                                                                                                    |
| Disk          | O From:                                                                                                    |                                                                                                    |                                              | ×                                                                                        |                                                               |                                                                                                    |
| Memory        | To                                                                                                    |                                                                                                    |                                              |                                                                                          |                                                               |                                                                                                    |
| Network       |                                                                                                    |                                                                                                    |                                              |                                                                                          |                                                               |                                                                                                    |
| Power         |                                                                                                    |                                                                                                    |                                              |                                                                                          |                                                               |                                                                                                    |
| Pyctom        |                                                                                                    |                                                                                                    |                                              |                                                                                          |                                                               |                                                                                                    |
| System        | Chart Type: Line Grap                                                                                                    | h 🔽                                                                                                    |                                              |                                                                                          |                                                               | All                                                                                                    |
| /irtual disk  | Chart Type: Line Grap                                                                                                    | h                                                                                                    |                                              |                                                                                          |                                                               | All                                                                                                    |
| /irtual disk  | Chart Type: Line Grap<br>Select counters for this cha                                                                                                    | h 🔹                                                                                                    |                                              |                                                                                          |                                                               | All No                                                                                                    |
| /irtual disk  | Chart Type: Line Grap<br>Select counters for this chart<br>Counters                                                                                                    | h ▼<br>art:<br>Rollups                                                                                                    | Units                                        | Internal Name                                                                            | Stat Type                                                     | All No.                                                                                                    |
| /irtual disk  | Chart Type: Line Grap<br>Select counters for this cha<br>Counters<br>Host cache consum                                                                                                    | h v<br>art:<br>Rollups<br>Average                                                                                                    | Units<br>KB                                  | Internal Name<br>IISwapUsed                                                              | Stat Type<br>Absolute                                         | All No<br>Description<br>Storage space consum                                                                                                    |
| /irtual disk  | Chart Type: Line Grap<br>Select counters for this cha<br>Counters<br>Host cache consum<br>Host cache swap in                                                                                   | h<br>art:<br>Rollups<br>Average<br>Average                                                                                                    | Units<br>KB<br>KBps                          | Internal Name<br>IISwapUsed<br>IISwapInRate                                              | Stat Type<br>Absolute<br>Rate                                 | All Not<br>Description<br>Storage space consum<br>Rate at which guest phy                                                                                                    |
| /irtual disk  | Chart Type: Line Grap<br>Select counters for this cha<br>Counters<br>Host cache consum<br>Host cache swap in<br>Host cache swap o                                                              | h   Rollups  Average  Average  Average                                                                                                    | Units<br>KB<br>KBps<br>KBps                  | Internal Name<br>IISwapUsed<br>IISwapInRate<br>IISwapOutRate                             | Stat Type<br>Absolute<br>Rate<br>Rate                         | All Nor<br>Description<br>Storage space consum<br>Rate at which guest phy<br>Rate at which guest phy                                                                           |
| virtual disk  | Chart Type: Line Grap<br>Select counters for this cha<br>Counters<br>Host cache consum<br>Host cache swap in<br>Host cache swap o<br>Host cache swap 0                                         | h verage<br>Average<br>Average<br>Average<br>Average                                                                                                    | Units<br>KB<br>KBps<br>KBps<br>%             | Internal Name<br>IISwapUsed<br>IISwapInRate<br>IISwapOutRate<br>Usage                    | Stat Type<br>Absolute<br>Rate<br>Rate<br>Absolute             | All Nor<br>Description<br>Storage space consum<br>Rate at which guest phy<br>Rate at which guest phy<br>Percentage of host phys                                                |
| virtual disk  | Chart Type: Line Grap<br>Select counters for this cha<br>Counters<br>Host cache consum<br>Host cache swap in<br>Host cache swap o<br>Host cache swap o                                         | h   Rollups  Average  Average Average Average Aver | Units<br>KB<br>KBps<br>KBps<br>%<br>KB       | Internal Name<br>IISwapUsed<br>IISwapInRate<br>IISwapOutRate<br>Usage<br>overheadTouched | Stat Type<br>Absolute<br>Rate<br>Rate<br>Absolute<br>Absolute | All Nor<br>Description<br>Storage space consum<br>Rate at which guest phy<br>Rate at which guest phy<br>Percentage of host phys<br>Estimate of the host phys                   |
| Virtual disk  | Chart Type: Line Grap<br>Select counters for this chart<br>Counters<br>Host cache consum<br>Host cache swap in<br>Host cache swap o<br>Host cache swap o<br>Host consumed %<br>Overhead active | h                                                                                                    | Units<br>KB<br>KBps<br>KBps<br>%<br>KB<br>KB | Internal Name<br>IISwapUsed<br>IISwapInRate<br>IISwapOutRate<br>usage<br>overheadTouched | Stat Type<br>Absolute<br>Rate<br>Rate<br>Absolute<br>Absolute | All Nor<br>Description<br>Storage space consum<br>Rate at which guest phy<br>Rate at which guest phy<br>Percentage of host physical<br>Estimate of the host physical memory of |

The following is an example where you can see the utilization of this VM is almost 96 percent:

| 🚯 Memhog-1 🛛 💣 🕞 🗧                            | 🌀 📇   🔯 Actions 🗸                                                                                                    |                                                        |                                          |            |                    |                                             |            |               | -                                                                                             |
|-----------------------------------------------|----------------------------------------------------------------------------------------------------|--------------------------------------------------------|------------------------------------------|------------|--------------------|---------------------------------------------|------------|---------------|-----------------------------------------------------------------------------------------------|
| Getting Started Summary                       | Monitor Configure Per                                                                                                    | missions Snapshots Dat                                 | astores Netwo                            | ks Update  | e Manager          |                                             |            |               |                                                                                               |
| Issues Performance Tasks 44 Overview Advanced | & Events Policies Utiliza Memory/Real-time, 1 The graph refreshes 20000000 18000000 18000000 14000000 12000000 8000000 8000000 8000000 9000000 9000000 9000000 9000000 9000000 | ation 1/28/2016 7:31:00 PM - 11/28/2 every 20 seconds. | 2016 8:3 Host con<br>11/28/20<br>95.99 % | sumed % fo | r Memhog - 1<br>PM | onsumed for N<br>1/28/2016 8:0<br>577308 KB | Vie        | W: Default    | <ul> <li>C</li> <li>100</li> <li>80</li> <li>60</li> <li>40</li> <li>20</li> <li>0</li> </ul> |
|                                               | Performance Chart                                                                                                    | Legend                                                 | PM 7:51 PM                               | 7:56 PM    | Time               | M STIPM                                     | 6:10 PM 6: | 21 PM 8.20 PM |                                                                                               |
|                                               | Key Object                                                                                                    | Measurement                                            | Rollup                                   | Units      | Latest             | Maximum                                     | Minimum    | Average       |                                                                                               |
|                                               | Memhog-1                                                                                                    | Active                                                 | Average                                  | KB         | 0                  | 16106124                                    | 0          |               | 2551260.67                                                                                    |
|                                               | Memhog-1                                                                                                    | Ballooned memory                                       | Average                                  | KB         | 0                  | 0                                           | 0          |               | 0                                                                                             |
|                                               | Memhog-1                                                                                                    | Consumed                                               | Average                                  | KB         | 13480556           | 16735560                                    | 652592     |               | 8272204.022                                                                                   |
|                                               | Memhog-1                                                                                                    | Host consumed %                                        | Average                                  | %          | 0                  | 95.99                                       | 0          |               | 15.201                                                                                        |

Now to check the overall host memory consumption and active host memory consumption, you need to perform the following steps:

- 1. Open up vSphere Web Client.
- 2. Log in to the vCenter Server.
- 3. On the **Home** screen, select Hosts and Clusters.
- 4. Choose the ESXi host where you want to monitor the memory consumption.
- 5. Go to the Monitor tab, then the Performance tab.
- 6. Select Memory from the drop-down list.
- 7. Click on Chart Options.
- 8. Select the Active, Ballooned, Consumed, and Host consumed % counters and click on OK to continue.

Now let us look at a sample screenshot and see what it looks like:

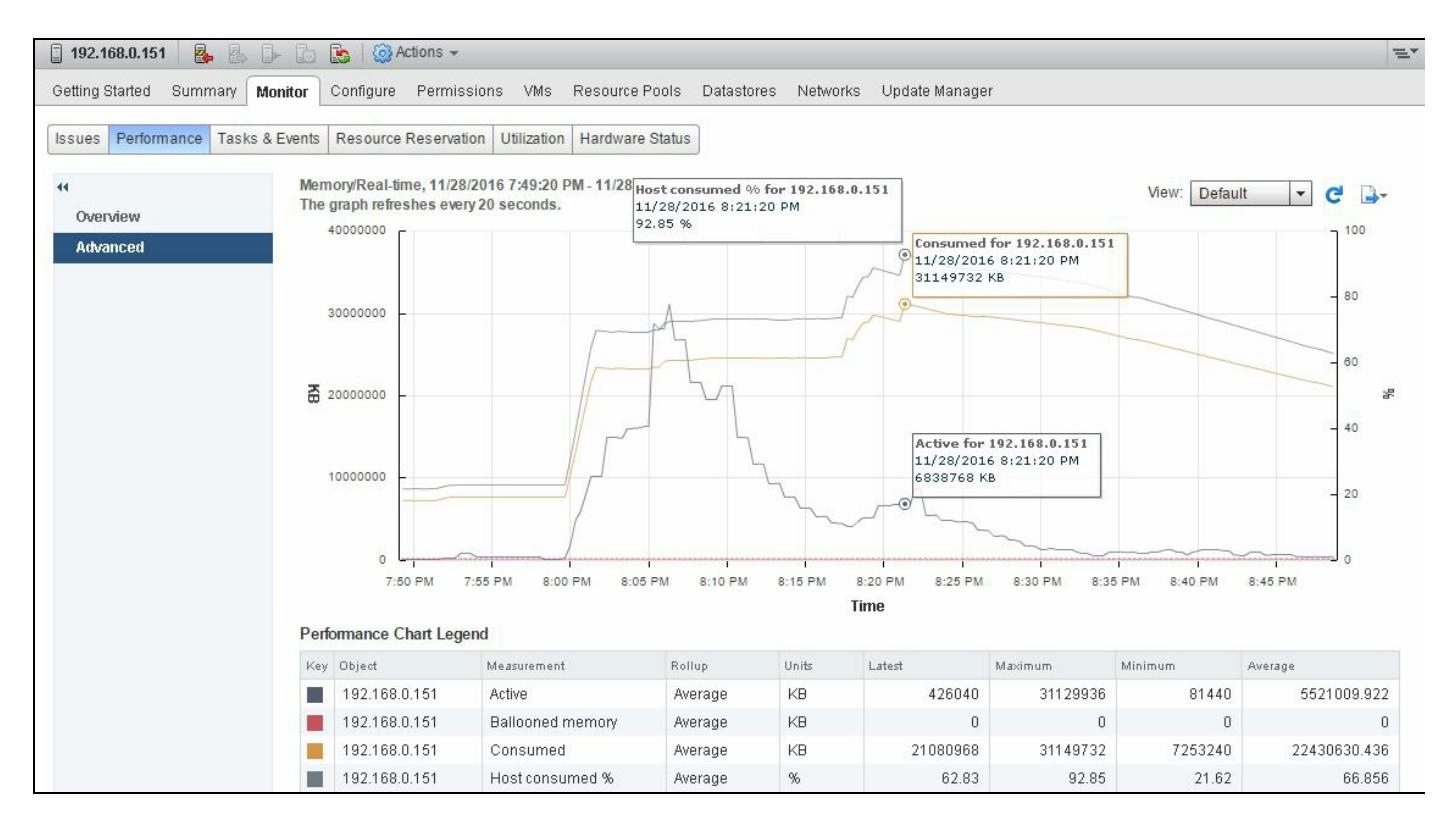

You can see in this example that we have an ESXi host that has 32 gigabytes of physical memory and we are consuming almost every bit of it.

However, if you look at the Active Memory here, we are using a little under 7 gigabytes. This means that although we have more than 30 gigabytes of Consumed Memory, we only have 7 gigabytes of Active Memory. It should not create many issues. This could indicate overprovisioning of resources; if applicable, VMs should be right-sized by removing the allocated RAM that is not required.

# Analyzing host and VM memory

Often, you need to monitor VM and host memory usage; the good part about this is that VMware vSphere Client exposes two memory statistics in the Summary tab of a VM. These are Consumed Host Memory and Active Guest Memory.

Consumed Host Memory is the amount of host physical memory that is allocated to the VM. Please note that this value includes virtualization overhead as well.

Note that many VMs have oversized vRAM, and the guest operating system is likely to opportunistically fill up its vRAM with unnecessary things (for example, caching everything read from the disk, no matter how unlikely it will be requested again). Consumed Memory only means that the VM used this memory at some point, not that it's likely to use it again.

Active Guest Memory is defined as the amount of guest physical memory that is currently being used by the guest operating system and its applications.

These two statistics are quite useful for analyzing the memory status of the VM and providing hints to address potential performance issues.

For host memory usage, you may want to look at the Resources section of the Summary tab for an ESXi host. To understand how much is the actual VM usage, you need to check the Memory section of the Configuration page.

# **Getting ready**

To step through this recipe, you will need a running ESXi Server, a couple of running VMs with VMware Tools installed, and vSphere Web Client. No other prerequisites are required.

- 1. Open up vSphere Web Client.
- 2. Log in to your vCenter Server.
- 3. On the Home screen, select VMs and Templates.
- 4. Click on the VM where you want to monitor Utilization of Memory.
- 5. Go to the **Summary** tab and locate **Memory Usage** in the summary at the top and **Memory Active** in the **VM Hardware** tile:

| Memhog-1 📝                      | ) 🗖 🧐 📑                                                                              | 🙆 Actions 👻                                                                                                    |                                                          |                                                            | E                                                                              |
|---------------------------------|--------------------------------------------------------------------------------------|----------------------------------------------------------------------------------------------------|----------------------------------------------------------|------------------------------------------------------------|--------------------------------------------------------------------------------|
| etting Started Summ             | nary Monitor C                                                                       | onfigure Permi                                                                                                    | ssions                                                   | Snapshots Datastores Networks Update Manager               |                                                                                |
| Powered On                      | Memhog-1<br>Guest OS:<br>Compatibili<br>VMw are T<br>DNS Name<br>IP Address<br>Host: | Microsoft Wir<br>ity: ESXI 6.5 and<br>fools: Running, vers<br>More info<br>WIN-02H5CT<br>ses: 192.168.0.16<br>View all 2 IP<br>192.168.0.15 | ndows S<br>later (V<br>sion:102<br>TM8JL<br>address<br>1 | erver 2012 (64-bit)<br>M version 13)<br>46 (Current)<br>es | CPU USAGE<br>1.94 GHZ<br>MEMORY USAGE<br>14.24 GB<br>STORAGE USAGE<br>36.36 GB |
| <ul> <li>VM Hardware</li> </ul> |                                                                                      |                                                                                                    |                                                          | Advanced Configuration                                     |                                                                                |
| ▶ CPU                           | 1 CPU(s), 1935 M                                                                     | Hz used                                                                                                    | _                                                        | ▼ Custom Attributes                                        |                                                                                |
| ▶ Memory                        | 📔 16384 MB, 145                                                                      | 581 MB memory a                                                                                                    | ctive                                                    | Attribute Value                                            |                                                                                |
| Hard disk 1                     | 40.00 GB                                                                             |                                                                                                    |                                                          | This list is empty.                                        |                                                                                |
| ▶ Network adapter 1             | VM Network (con                                                                      | inected)                                                                                                    |                                                          |                                                            |                                                                                |
| i CD/DVD drive 1                | Disconnected                                                                         |                                                                                                    | 0                                                        |                                                            |                                                                                |
| 📑 Floppy drive 1                | Disconnected                                                                         | A                                                                                                    | 0                                                        |                                                            |                                                                                |
| ▶ Video card                    | 4.00 MB                                                                              |                                                                                                    |                                                          |                                                            |                                                                                |
| ▶ Other                         | Additional Hardwa                                                                    | are                                                                                                    |                                                          | Edit                                                       |                                                                                |
| Compatibility                   | ESXi 6.5 and later                                                                   | (VM version 13)                                                                                                    |                                                          | Related Objects                                            |                                                                                |
|                                 |                                                                                      | Editsetti                                                                                                    | ngs,                                                     | Host 🔋 192.168.0.151                                       |                                                                                |
| ▼ Tags                          |                                                                                      |                                                                                                    |                                                          | Networks 🧕 VM Network                                      |                                                                                |
| Assigned Tag                    | Category                                                                             | Description                                                                                                    |                                                          | Storage 🗐 VMware-2 local                                   |                                                                                |
|                                 | This list is empty.                                                                  |                                                                                                    |                                                          | <ul> <li>✓ VM Storage Policies</li> </ul>                  |                                                                                |

You can see in the preceding example that the Consumed Host Memory of the VM is 16384 MB and its Active Guest Memory is 14581 MB.

You can also check this through the performance graph of the VM. Here is what you need to do to get to this:

- 1. Open up vSphere Web Client.
- 2. Log in to your vCenter Server.

- 3. On the Home screen, select VMs and Templates.
- 4. Choose the VM where you want to monitor Utilization of Memory.
- 5. Go to the **Monitor** tab, then the **Performance** tab.
- 6. Select Memory from the drop-down list.
- 7. Click on Chart Options.
- 8. Make sure that the Active and Consumed counters are selected and click on OK to see the result:

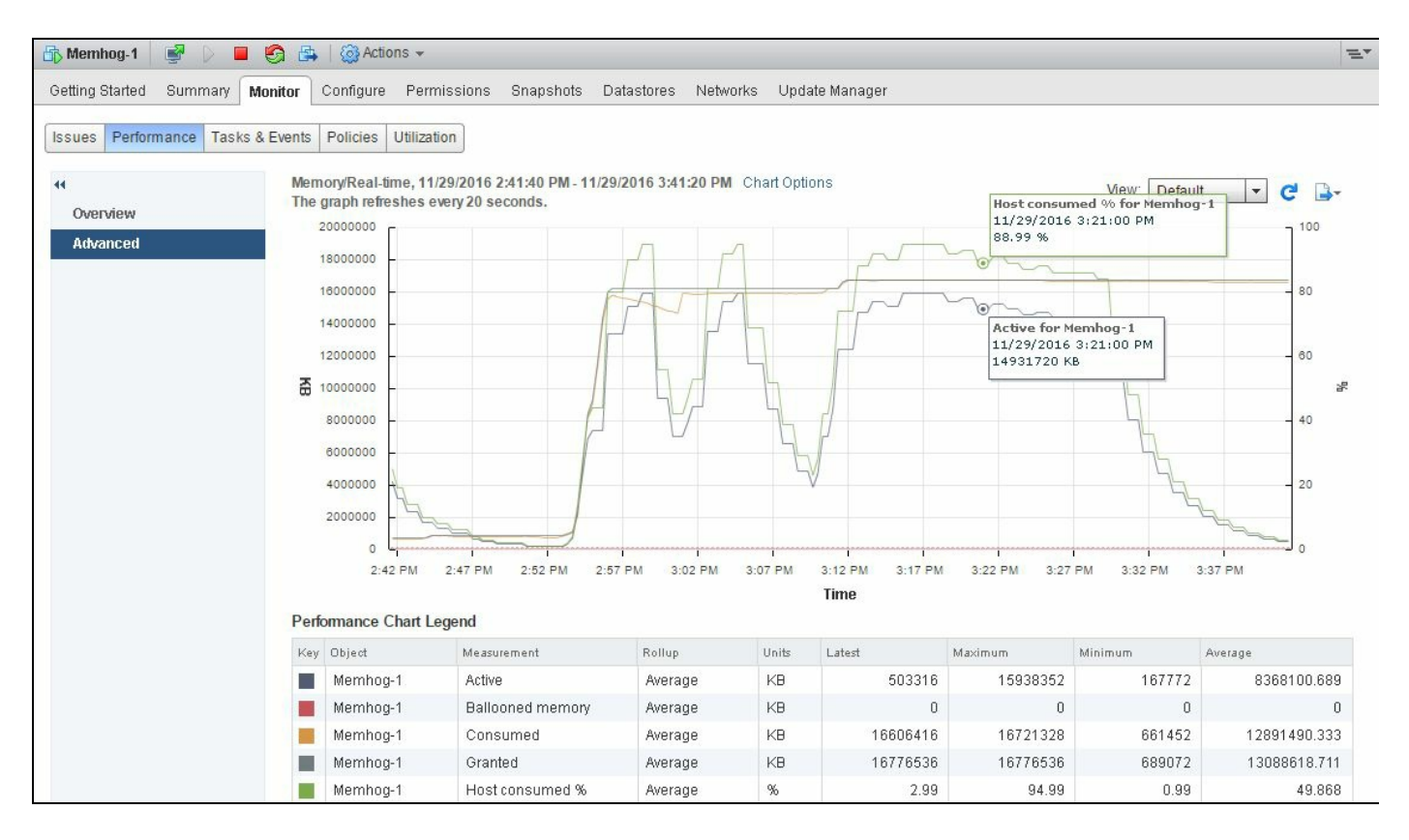

You can see in this example that the memory usage of this VM is 89 percent. Guest Active Memory and Consumed Host Memory are also quite high.

Now to check the host memory, follow these steps:

- 1. Open up vSphere Web Client.
- 2. Log in to your vCenter Server.
- 3. On the Home screen, select Hosts and Clusters.
- 4. Choose the ESXi host where you want to monitor Utilization of Memory.
- 5. Go to the **Summary** tab.

6. On the top-right corner, you will see Host Memory Usage:

| etting Started | Summary Monitor     | Configure Permissions VMs Resource Pools | Datastores Networks | Update Manager      |
|----------------|---------------------|------------------------------------------|---------------------|---------------------|
|                | 192.168.0.151       |                                          | CPU                 | FREE: 15.82 GHz     |
|                | Hypervisor:         | VMw are ESXi, 6.5.0, 4564106             | USED: 145.00 MHz    | CAPACITY: 15.96 GHz |
| 1              | Model:              | Dell Inc. Pow erEdge R720                | MEMORY              | FREE: 8.50 GB       |
|                | Processor Type:     | Intel(R) Xeon(R) CPU E5335 @ 2.00GHz     |                     |                     |
|                | Logical Processors: | 8                                        | USED: 23.49 GB      | CAPACITY: 31.99 GB  |
|                | NICs:               | 4                                        | STORAGE             | FREE: 112.36 GB     |
|                | Virtual Machines:   | 6                                        | USED: 112.89 GB     | CAPACITY: 225.25 GB |
|                | State:              | Connected                                |                     |                     |
|                | Uptime:             | 2 hours                                  |                     |                     |

7. Now go to the **Configure** tab, then on the left scroll down to the **Hardware** section, and then click on **Memory** to see VM memory usage:

| 🔋 192.168.0.151 🛛 🛃 🛃 🕞         | 🔁   🚳 A   | Actions 👻   |     |                |            |          |                | =·   |
|---------------------------------|-----------|-------------|-----|----------------|------------|----------|----------------|------|
| Getting Started Summary Monitor | Configure | Permissions | VMs | Resource Pools | Datastores | Networks | Update Manager |      |
|                                 | Memory    |             |     |                |            |          |                | Edit |
| VM Startup/Shutdown             | Total     |             | 31  | .99 GB         |            |          |                |      |
| Agent VM Settings               | System    |             | 16  | 0.88 MB        |            |          |                |      |
| Swap file location              | Virtual n | nachines    | 31  | .84 GB         |            |          |                |      |
| Default VM Compatibility        |           |             |     |                |            |          |                |      |
| ▼ System                        |           |             |     |                |            |          |                |      |
| Time Configuration              |           |             |     |                |            |          |                |      |
| Authentication Services         |           |             |     |                |            |          |                |      |
| Certificate                     |           |             |     |                |            |          |                |      |
| Power Management                |           |             |     |                |            |          |                |      |
| Advanced System Settings        |           |             |     |                |            |          |                |      |
| System Resource Reservation     |           |             |     |                |            |          |                |      |
| Security Profile                |           |             |     |                |            |          |                |      |
| System Swap                     |           |             |     |                |            |          |                |      |
| Host Profile                    |           |             |     |                |            |          |                |      |
| ➡ Hardware                      |           |             |     |                |            |          |                |      |
| Processors                      |           |             |     |                |            |          |                |      |
| Memory                          |           |             |     |                |            |          |                |      |
| Graphics                        |           |             |     |                |            |          |                |      |

## How it works...

Sometimes, you may see that Consumed Host Memory is greater than Active Guest Memory. The reason for this is that for physical hosts that are not overcommitted on memory, Consumed Host Memory represents the highest amount of memory usage by a VM. It is possible that in the past, this VM was actively using a very large amount of memory.

Because the host physical memory is not overcommitted, there is no reason for the hypervisor to invoke ballooning or host-level swapping to reclaim memory. Therefore, you can find the VM in a situation where its active guest memory use is low, but the amount of host physical memory assigned to it is high. This is a perfectly normal situation, so there is nothing to be concerned about.

0

Please note that the Consumed Memory on the host being close to 100 percent does not reliably indicate that a performance problem is likely to happen.

If the Consumed Host Memory is less than or equal to active guest memory, this might be because the active guest memory of a virtual machine might not completely reside in the host physical memory. This might occur if a guest's Active Memory has been reclaimed by the balloon driver, or if the VM has been swapped out by the hypervisor. In both cases, this is probably due to high memory overcommitment.

# **Memory performance best practices**

Virtualization causes an increase in the amount of physical memory required due to the extra memory needed by ESXi for its own code and data structures, and you need to know what are the best practice standards you have.

There are four basic principles that you should keep in mind:

- Allocate enough memory to hold the working set of applications that you will run on the VM, thus minimizing swapping. You can estimate the working set by monitoring the Active Memory counter.
- Do not disable the balloon driver.
- Keep TPS enabled. It's free!
- Avoid overcommitting memory to the point that it results in heavy memory reclamation, especially complicated Swap In rates (KBps).

So you may ask how can we determine the total required data center memory?

Well, there are several methods to determine the total memory capacity requirement:

- Use the information gathered during the current state analysis to determine the current memory capacity requirements
- Use application vendor documentation to estimate memory capacity requirements
- Actual data center usage analysis is typically more accurate

Do not plan on fully utilizing host memory resources. You will want to have enough memory so you can remove one host from any cluster and still run all the VMs. This will allow you to perform maintenance on a host or have a host fail without the need to power off VMs. Also, leave some headroom for such things as:

- Increase in short-term utilization as part of the normal business cycle
- Failover from other data centers during disaster recovery
- VMkernel overhead
- VM overhead
- Future growth

# **Networking Performance Design**

In this chapter, we will cover the tasks related to networking performance design. You will learn the following aspects of networking performance design:

- Designing a vSphere Standard Switch for load balancing and failover
- Designing a vSphere Distributed Switch for load balancing and failover
- What to know when offloading checksum
- Selecting the correct virtual network adapter
- Improving performance through VMDirectPath I/O
- Improving performance through NetQueue
- Improving network performance using the SplitRx mode for multicast traffic
- Designing a multi-NIC vMotion
- Improving network performance using network I/O control
- Monitoring network capacity and performance matrix

# Introduction

Device and I/O virtualization involves managing the routing of I/O requests between virtual devices and the shared physical hardware. Software-based I/O virtualization and management, in contrast to a direct pass through to the hardware, enables a rich set of features and simplified management. With networking, virtual NICs and virtual switches create virtual networks between VMs that are running on the same host, without the network traffic consuming bandwidth on the physical network.

NIC Teaming consists of multiple physical NICs and provides failover and load balancing for VMs. VMs can be seamlessly relocated to different systems using VMware vMotion while keeping their existing MAC addresses and the running state. The key to effective I/O virtualization is to preserve these virtualization benefits while keeping the added CPU overhead to a minimum.

A hypervisor virtualizes the physical hardware and presents each VM with a standardized set of virtual devices. These virtual devices effectively emulate well-known hardware and translate VM requests to the system hardware. This standardization on consistent device drivers also helps with VM standardization and portability across platforms because all VMs are configured to run on the same virtual hardware, regardless of the physical hardware in the system. In this chapter, we will discuss the following:

- Various network performance problems
- Causes of network performance problems
- Solutions to correct network performance problems

#### **Designing a vSphere Standard Switch for load balancing and failover**

The load balancing and failover policies that are chosen for the infrastructure can have an impact on the overall design. Using NIC Teaming, we can group several physical network adapters attached to a vSwitch. This grouping enables load balancing between the different physical NICs and provides fault tolerance if a network card or link failure occurs.

Network adapter teaming offers a number of available load balancing and load distribution options. Load balancing is load distribution based on the number of connections, not network traffic. In most cases, load is managed only for the outgoing traffic, and balancing is based on four different policies:

- Route based on IP hash
- Route based on source MAC hash
- Route based on the originating virtual port (default)
- Using the explicit failover order

Also, we have two network failure detection options and these are:

- Link status only (default)
- Beacon probing

## **Getting ready**

To step through this recipe, you will need one or more running ESXi hosts, a vCenter Server, and vSphere Web Client. No other prerequisites are required.

To change the load balancing policy and select the right one for your environment, and to also select the appropriate failover policy, follow these steps:

- 1. Open up VMware vSphere Web Client.
- 2. Log in to your vCenter Server.
- 3. On the left-hand side, choose any ESXi Server and choose Configuration from the right-hand pane.
- 4. Click on the Networking section and select the vSwitch for which you want to change the load balancing and failover settings.

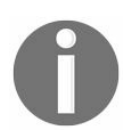

You may wish to override this per port group as well.

- 5. Click on Properties.
- 6. Select the vSwitch and click on Edit.
- 7. Go to the Teaming and failover tab.
- 8. Select one of the available policies from the Load balancing drop-down menu.
- 9. Select one of the available policies from the Network failure detection drop-down menu.
- 10. Click on OK to make it effective.

| 🗊 vSwitch0 - Edit Settings |                             |                                       |                                                          | ?      |
|----------------------------|-----------------------------|---------------------------------------|----------------------------------------------------------|--------|
| Properties                 | Load balancing:             | Route based on originating virtua     | al port                                                  |        |
| Security                   | Network failure detection:  | Link status only                      |                                                          |        |
| Traffic shaping            | Notify switches:            | Yes                                   | •                                                        |        |
| Teaming and failover       | Failback:                   | Yes                                   | ×                                                        |        |
|                            | Failover order              |                                       |                                                          |        |
|                            |                             |                                       |                                                          |        |
|                            | Active adapters             |                                       |                                                          |        |
|                            | 🗾 vmnic2                    |                                       |                                                          |        |
|                            | 对 vmnic3                    | Select a phys                         | sical network adapter from the list to view its details. |        |
|                            | Standby adapters            |                                       |                                                          |        |
|                            | Unused adapters             |                                       |                                                          |        |
|                            |                             |                                       |                                                          |        |
|                            |                             |                                       |                                                          |        |
|                            |                             |                                       |                                                          |        |
|                            |                             |                                       |                                                          |        |
|                            |                             |                                       |                                                          |        |
|                            | Select active and standby a | dapters. During a failover, standby a | dapters activate in the order specified above.           |        |
|                            |                             |                                       | ОК                                                       | Cancel |
## How it works...

Here we will explain each of the four balancing policies and how they work.

## **Route based on the originating virtual port (default policy)**

In this configuration, load balancing is based on the number of physical network cards and the number of virtual ports used. With this configuration policy, a virtual network card connected to a vSwitch port will always use the same physical network card. If a physical network card fails, the virtual network card is redirected to another physical network card.

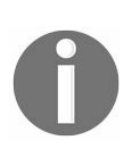

You typically do not see individual ports on a vSwitch. However, each vNIC that gets connected to a vSwitch implicitly uses a particular port on the vSwitch. (It's just that there's no reason to ever configure which port because that is always done automatically.)

It does a reasonable job of balancing your egress uplinks for the traffic leaving an ESXi host as long as all the VMs using these uplinks have similar usage patterns.

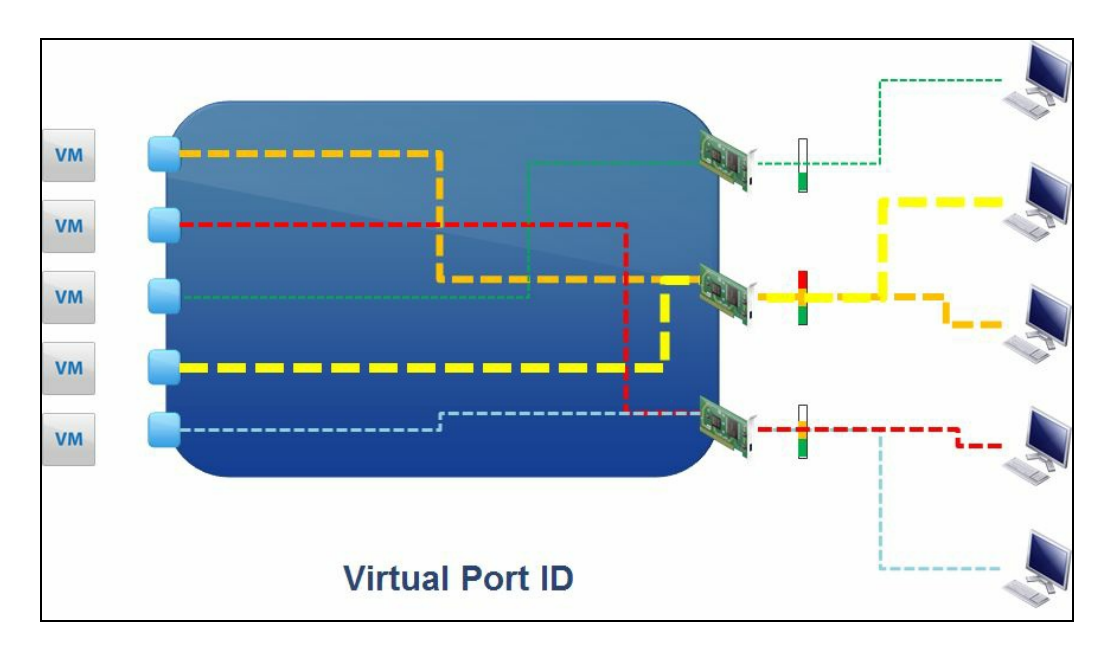

It is important to note that port allocation occurs only when a VM is started or when a failover occurs. Balancing is done based on a port's occupation rate at the time the VM starts up. This means that which pNIC is selected for use by this VM is determined at the time the VM powers on, based on which ports in the vSwitch are occupied at the time. For example, if you start 20 VMs in a row on a vSwitch with two pNICs, the odd-numbered VMs would use the first pNIC and the even-numbered VMs would use the second pNIC, and this would persist even if you shut down all the even-numbered VMs;

the first pNIC would have all the VMs and the second pNIC would have none. It might happen that two heavily loaded VMs are connected to the same pNIC; if this happens, load would not be balanced.

This policy is the easiest one, and we always call for the simplest one to map it to a best operational simplification.

Now when speaking of this policy, it is important to understand that if, for example, teaming is created with two 1 GB cards and if one VM consumes more than one card's capacity, a performance problem will arise because traffic greater than 1 Gbps will not go through the other card and there will be an impact on the VMs sharing the same port as the VM consuming all the resources. Likewise, if two VMs each wish to use 600 Mbps and they happen to go to the first pNIC, the first pNIC will not be able to meet the 1.2 Gbps demand, no matter how idle the second pNIC is.

#### Route based on source MAC hash

This principle is the same as the default policy but is based on the number of MAC addresses. This policy may put those VM vNICs on the same physical uplink depending on how the MAC hash is resolved.

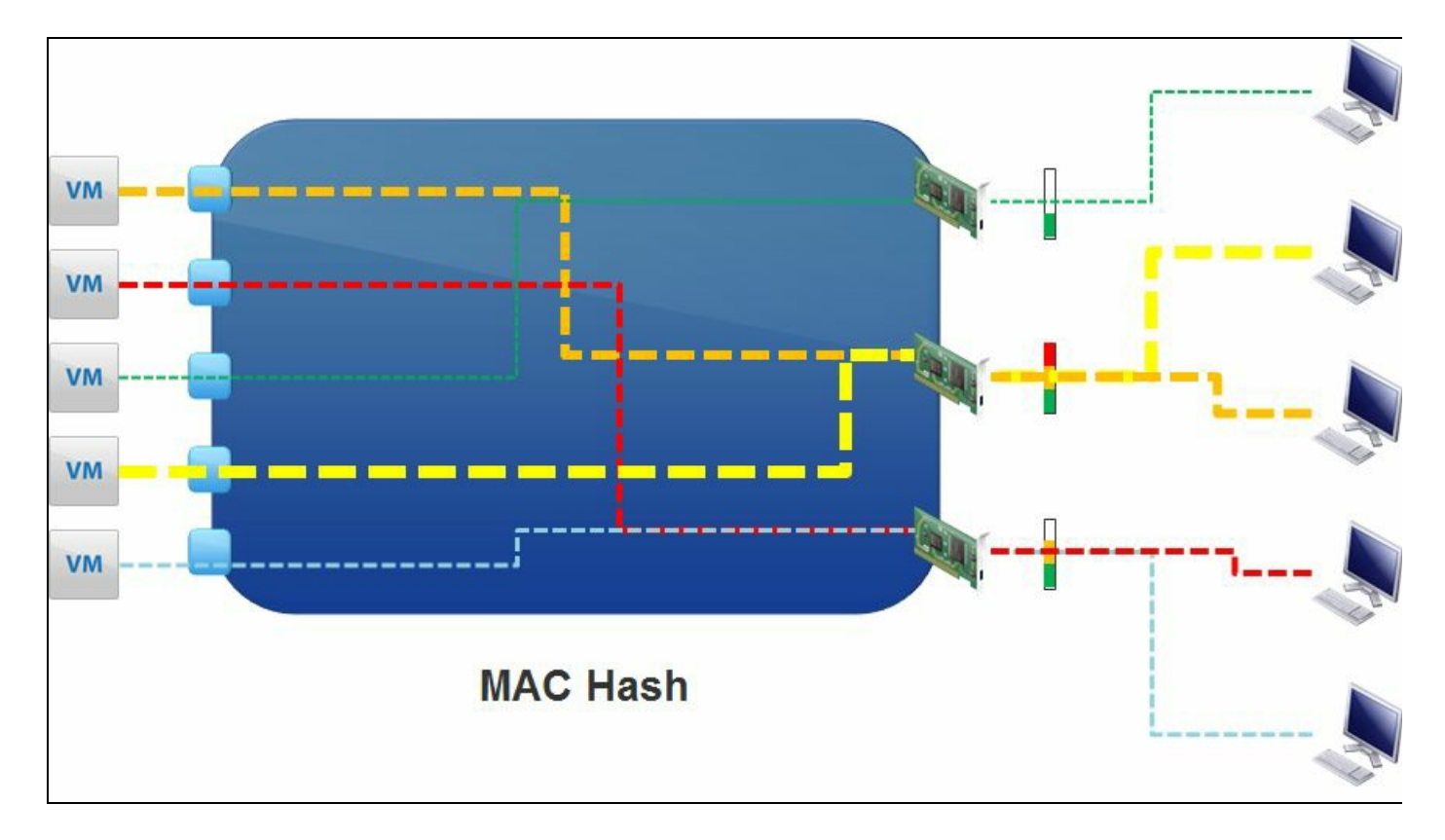

For MAC hash, VMware has a different way of assigning ports. It's not based on the dynamically changing port (after a power off and power on, the VM usually gets a different vSwitch port assigned) but is based on fixed MAC address instead. As a result, one VM is always assigned to the same physical NIC unless the configuration is not changed. With the port ID, the VM could get different pNICs after a reboot or VMotion.

If you have two ESXi Servers with the same configuration, the VM will stay on the same pNIC number even after a vMotion. But again, one pNIC may be congested while others are bored. So there is no real load balancing.

## **Route based on IP hash**

The limitation of the two previously discussed policies is that a given virtual NIC will always use the same physical network card for all its traffic. IP hash-based load balancing uses the source and destination of the IP address to determine which physical network card to use. Using this algorithm, a VM can communicate through several different physical network cards, based on its destination. This option requires the configuration of the physical switch's ports to EtherChannel. Because the physical switch is configured similarly, this option is the only one that also provides inbound load distribution, where the distribution is not necessarily balanced.

There are some limitations and reasons why this policy is not commonly used. These reasons are described as follows:

- The route based on the IP hash load balancing option involves added complexity and configuration support from upstream switches. Link Aggregation Control **Protocol** (LACP) or EtherChannel is required for this algorithm to be used. However, this does not apply to a vSphere Standard Switch.
- For IP hash to be an effective algorithm for load balancing, there must be many IP sources and destinations. This is not a common practice for IP storage networks, where a single VMkernel port is used to access a single IP address on a storage device.

The same NIC will always send all its traffic to the same destination (for example, google.com) through the same pNIC, though another destination (for example, bing.com) might go through another pNIC.

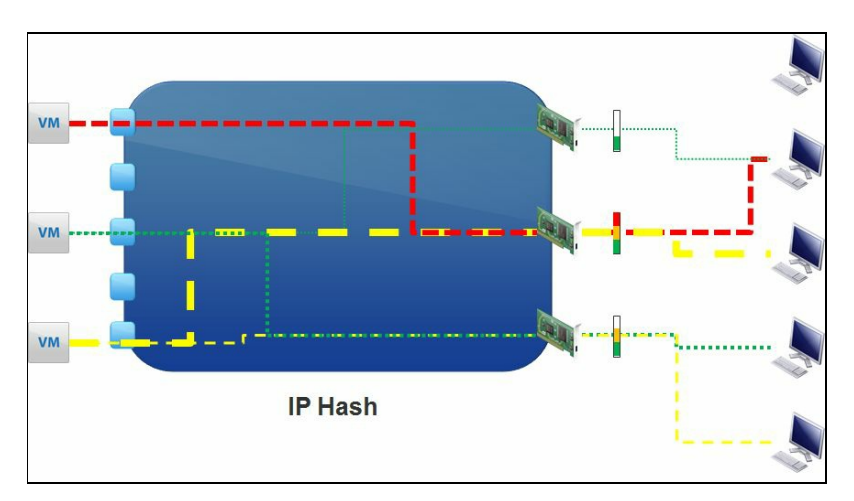

So, in a nutshell, due to the added complexity, the upstream dependency on the advanced

switch configuration, and the management overhead, this configuration is rarely used in production environments. The main reason is that if you use IP hash, pSwitch must be configured with LACP or EtherChannel. Also, if you use LACP or EtherChannel, the load balancing algorithm must be IP hash. This is because, with LACP, inbound traffic to the VM could come through either of the pNICs, and the vSwitch must be ready to deliver that to the VM and only IP hash will do that (other policies will drop the inbound traffic to this VM that comes in on a pNIC that the VM doesn't use).

# Using the explicit failover order

In this failover mode, the system will use the highest order uplink for all of the traffic, as defined in the Active Adapter section of the vSwitch settings. If this uplink fails, the system will move all of the traffic to the next highest order uplink.

The two network failure detection options (as mentioned earlier) are discussed next.

# Link status only (default)

The link status option enables the detection of failures related to the physical network's cables and switch. However, be aware that configuration issues are not detected. Also, this option cannot detect the link state problems with upstream switches; it works only with the first hop switch from the host.

# **Beacon probing**

The beacon probing option allows the detection of failures unseen by the link status option by sending the Ethernet broadcast frames through all the network cards. These network frames authorize the vSwitch to detect faulty configurations or upstream switch failures and force the failover if the ports are blocked. When using an inverted U physical network topology in conjunction with a dual NIC server, it is recommended that you enable link-state tracking or a similar network feature in order to avoid traffic black holes.

According to VMware's best practices, it is recommended that you have at least three cards before activating this functionality. However, if IP hash is going to be used, beacon probing should not be used as a form of network failure detection in order to avoid an ambiguous state due to the limitation that a packet cannot hairpin on the port it is received. Beacon probing works by sending out and listening to beacon probes from the NICs in a team. If there are two NICs, then each NIC will send out a probe and the other NICs will receive that probe. Because EtherChannel is considered one link, this will not function properly as the NIC uplinks are not logically separate uplinks. If beacon probing is used, this can result in MAC address flapping errors, and the network connectivity may be interrupted.

#### **Designing a vSphere Distributed Switch for load balancing and failover**

The load balancing and failover policies are chosen so the infrastructure can have an impact on the overall design. Using NIC Teaming, we can group several physical network switches attached to a vSwitch. This grouping enables load balancing between different physical NICs and provides fault tolerance if a card or physical switch failure occurs.

A vSphere Distributed Switch offers a load balancing option that actually takes the network workload into account when choosing the physical uplink. This is route-based on a physical NIC load. This is also called **Load Based Teaming (LBT)**. We recommend this load balancing option over others when using a distributed vSwitch. The benefits of using this load balancing policy are as follows:

- It is the only load balancing option that actually considers NIC load when choosing uplinks
- It does not require upstream switch configuration dependencies, like the route based on the IP hash algorithm does
- When the route based on physical NIC load is combined with network I/O control, a truly dynamic traffic distribution is achieved

## **Getting ready**

To step through this recipe, you will need one or more running ESXi Servers (licensed with Enterprise Plus for vDS), a configured vSphere Distributed Switch, a vCenter Server, and vSphere Web Client. No other prerequisites are required.

#### How to do it...

To change the load balancing policy and the appropriate failover policy, follow these steps:

- 1. Open up VMware vSphere Web Client.
- 2. Log in to your vCenter Server.
- 3. Navigate to Networking on the home screen.
- 4. Navigate to Distributed Port group and right-click on it and select Edit Settings.
- 5. Click on the Teaming and failover section.
- 6. From the Load balancing drop-down menu, select Route based on physical NIC load as the load balancing policy.
- 7. Choose the appropriate network failover detection policy from the drop-down menu.
- 8. Click on OK and your settings will be effective.

| A DPortGroup - Edit Settings                                                                                                    |                                                                                                    |                                                                                                    | ?         |
|----------------------------------------------------------------------------------------------------|----------------------------------------------------------------------------------------------------|----------------------------------------------------------------------------------------------------|-----------|
| General<br>Advanced<br>Security<br>Traffic shaping<br>VLAN<br>Teaming and failover<br>Monitoring<br>Traffic filtering and marking<br>Miscellaneous | Load balancing:<br>Network failure detection:<br>Notify switches:<br>Failback:<br>Failover order<br>Active uplinks<br>Uplink 1<br>Uplink 2<br>Uplink 3<br>Uplink 4<br>Standby uplinks<br>Unused uplinks<br>Unused uplinks | Route based on originating virtual port <ul> <li>Route based on IP hash</li> <li>Route based on source MAC hash</li> <li>Route based on originating virtual port</li> <li>Use explicit failover order</li> <li>Route based on physical NIC load</li> </ul> Image: standby uplinks     Image: standby uplinks activate in the order specified above. |           |
|                                                                                                    |                                                                                                    | [                                                                                                    | OK Cancel |

## How it works...

Load-based teaming, also known as Route based on physical NIC load, maps vNICs to pNICs and remaps the vNIC to pNIC affiliation if the load exceeds specific thresholds on a pNIC. LBT uses the originating port ID's load balancing algorithm for the initial port assignment, which results in the first vNIC being affiliated to the first pNIC, the second vNIC to the second pNIC, and so on. Once the initial placement is over after the VM is powered on, LBT will examine both the inbound and outbound traffic on each of the pNICs and then distribute the load across if there is congestion.

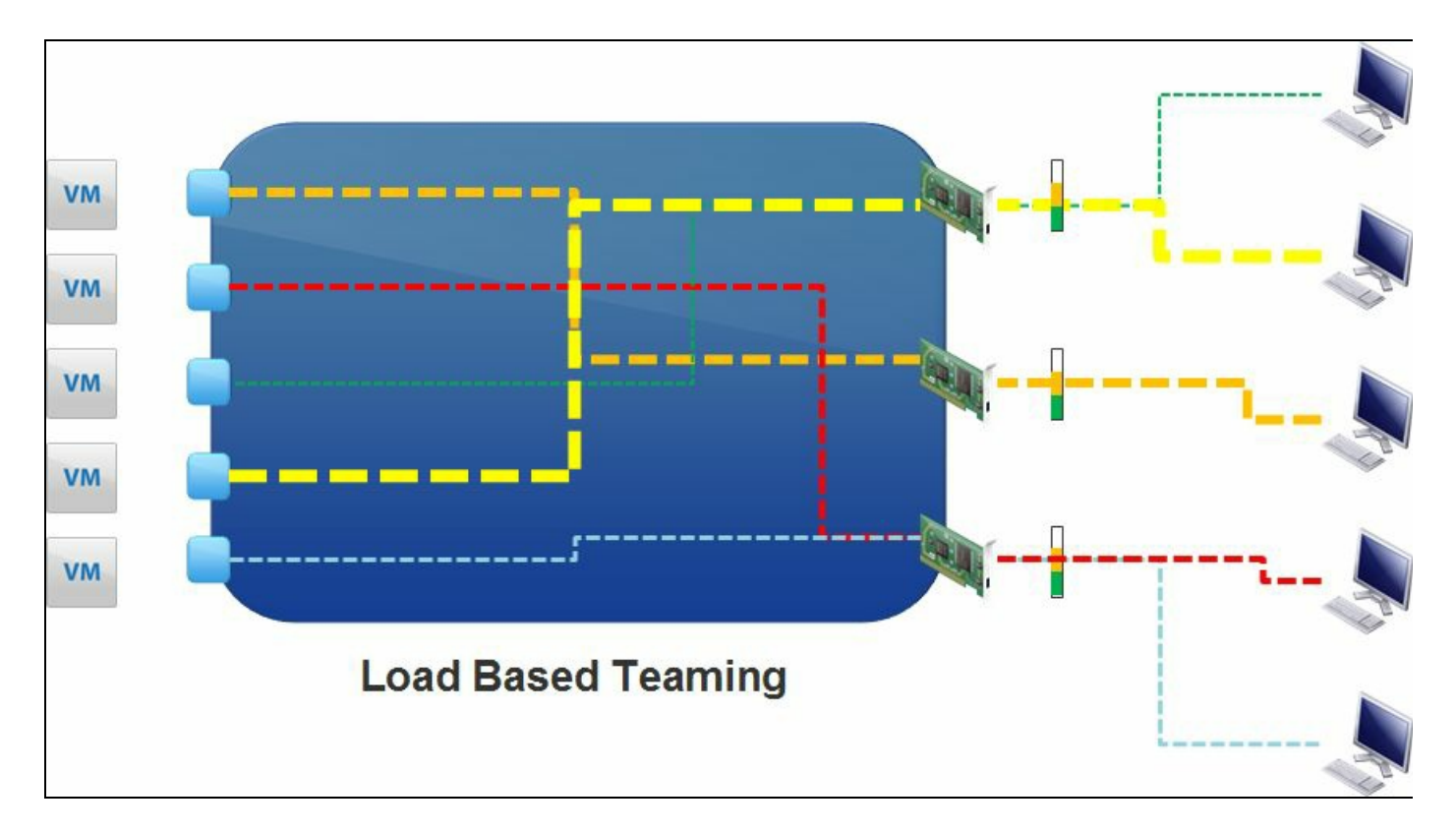

LBT will send a congestion alert when the average utilization of a pNIC is 75 percent over a period of 30 seconds. The 30-second interval is used to avoid MAC flapping issues. However, you should enable PortFast on the upstream switches if you plan to use STP. VMware recommends LBT over IP hash when you use, vSphere Distributed Switch, as it does not require any special or additional settings in the upstream switch layer. In this way, you can reduce unnecessary operational complexity. LBT maps vNIC to pNIC and then distributes the load across all the available uplinks, unlike IP hash which just maps the vNIC to pNIC but does not do load distribution. LBT reduces the chance of pNIC imbalance compared to IP hash.

# What to know when offloading checksum

VMware takes advantage of many of the performance features from modern network adapters.

In this section, we are going to talk about two of them and they are:

- TCP checksum offload
- TCP segmentation offload

## **Getting ready**

To step through this recipe, you will need a running ESXi Server with SSH enabled and an SSH client (Putty). No other prerequisites are required.

#### How to do it...

The list of network adapter features that are enabled on your NIC can be found in the /etc/vmware/esx.conf file on your ESXi Server. Look for the lines that start with /net/vswitch.

However, do not change the default NIC's driver settings unless you have a valid reason to do so. A good practice is to follow any configuration recommendations that are specified by the hardware vendor. Carry out the following steps in order to check the settings:

- 1. Log in to the ESXi host using an SSH client (Putty).
- 2. Open the etc/vmware/esx.conf. file.
- 3. Look for the line that starts with /net/vswitch.
- 4. Your output should look like the following screenshot:

```
net/vswitch/child[0000]/uplinks/child[0000]/pnic = "vmnic2"
net/vswitch/child[0000]/name = "vSwitch0"
net/vswitch/child[0000]/teamPolicy/maxActive = "1"
net/vswitch/child[0000]/teamPolicy/uplinks[0000]/pnic = "vmnic2"
net/vswitch/child[0000]/teamPolicy/linkCriteria/beacon = "ignore"
'net/vswitch/child[0000]/teamPolicy/team = "lb srcid"
net/vswitch/child[0000]/teamPolicy/notifySwitch = "true"
net/vswitch/child[0000]/teamPolicy/rollingRestoration = "false"
net/vswitch/child[0000]/teamPolicy/hasUplinkOrder = "true"
net/vswitch/child[0000]/shapingPolicy/enabled = "false"
net/vswitch/child[0000]/cdp/status = "listen"
net/vswitch/child[0000]/capabilities/HighDMA = "true"
/net/vswitch/child[0000]/capabilities/ChecksumOffloadIPv6ExtHdrs = "true"
net/vswitch/child[0000]/capabilities/ChecksumOffload = "true"
net/vswitch/child[0000]/capabilities/VlanUntag = "true"
net/vswitch/child[0000]/capabilities/VlanTag = "true"
net/vswitch/child[0000]/capabilities/Offload80ffset = "true"
net/vswitch/child[0000]/capabilities/TcpSegmentationOffloadIPv6ExtHdrs = "true"
net/vswitch/child[0000]/capabilities/UplinkReadOnlyInetHeaders = "true"
net/vswitch/child[0000]/capabilities/ScatterGatherTx = "true"
/net/vswitch/child[0000]/capabilities/TcpSeqmentationOffload256k = "true"
net/vswitch/child[0000]/capabilities/TcpSegmentationOffload = "true"
net/vswitch/child[0000]/capabilities/TcpSegmentationOffloadIPv6 = "true"
'net/vswitch/child[0000]/capabilities/ScatterGatherSpanPagesTx = "true"
'net/vswitch/child[0000]/capabilities/Offload160ffset = "true"
net/vswitch/child[0000]/capabilities/ChecksumOffloadIPv6 = "true"
net/vswitch/child[0000]/securityPolicy/macChange = "true"
'net/vswitch/child[0000]/securityPolicy/promiscuous = "false"
net/vswitch/child[0000]/securityPolicy/forgedTx = "true"
'net/vswitch/child[0000]/portgroup/child[0000]/vlanId = "0"
/net/vswitch/child[0000]/portgroup/child[0000]/name = "VM Network"
```

## How it works...

A TCP message must be broken down into Ethernet frames. The size of each frame is determined by the **maximum transmission unit** (**MTU**). The default maximum transmission unit is either 1,500 bytes or 9,000 bytes for jumbo frames. The process of breaking messages into frames is called segmentation.

Modern NIC adapters have the ability to perform checksum calculations natively. TCP checksums are used to determine the validity of transmitted or received network packets based on the error-correcting code. These calculations are traditionally performed by the host's CPU. By offloading these calculations to the network adapters, the CPU is freed up to perform other tasks. As a result, the system as a whole runs better. **TCP segmentation offload** (**TSO**) allows a TCP/IP stack from the guest OS inside the VM to emit large frames (up to 64 KB) even though the MTU of the interface is smaller.

Earlier operating systems used the CPU to perform segmentation. Modern NICs try to optimize this TCP segmentation using a larger segment size as well as offloading the work from the CPU to the NIC hardware. ESXi utilizes this concept to provide a virtual NIC with TSO support, without requiring specialized network hardware.

- With TSO, instead of processing many small MTU frames during the transmission, the system can send fewer, larger virtual MTU frames.
- TSO improves the performance of the TCP network traffic coming from a VM and the network traffic sent out of the server.
- TSO is supported at the VM level and in the VMkernel TCP/IP stack.
- TSO is enabled on the VMkernel interface by default. If TSO becomes disabled for a particular VMkernel interface, the only way to enable it is to delete the VMkernel interfaces and recreate them with TSO enabled.
- TSO is used in the guest when the VMXNET 2 (or later) network adapter is installed. To enable TSO at the VM level, you must replace the existing VMXNET or flexible virtual network adapter with a VMXNET 2 (or later) adapter. This replacement might result in a change in the MAC address of the virtual network adapter.

# Selecting the correct virtual network adapter

When you configure a VM, you can add NICs and specify the adapter type. The types of network adapters that are available depend on the following factors:

- The version of the VM, which depends on which host created it or most recently updated it
- Whether or not the VM has been updated to the latest version for the current host
- The guest operating system

The following virtual NIC types are supported:

- Vlance
- VMXNET
- Flexible
- E1000
- E1000e
- Enhanced VMXNET (VMXNET 2)
- VMXNET 3

If you want to know more about these network adapter types, refer to the KB article at htt p://kb.vmware.com/kb/1001805.
To step through this recipe, you will need one or more running ESXi Servers, a vCenter Server, and vSphere Web Client. No other prerequisites are required.

You cannot change the network adapter type on an existing network adapter. The only time you can choose the network adapter type is when creating a new VM or when adding a new network adapter to an existing VM.

The steps to choose a network adapter while creating a new VM are as follows:

- 1. Open vSphere Web Client.
- 2. Log in to your vCenter Server.
- 3. Click on your cluster and select New Virtual Machine | New Virtual Machine.
- 4. Go through the steps and hold on to the Customize hardware step. Here you need to choose how many network adapters you need, which port group you want them to connect to, and the adapter type.

| 暬 | New Virtual Machine                                 |                                                          |                                           |    |   |                                       | (?) H         |
|---|-----------------------------------------------------|----------------------------------------------------------|-------------------------------------------|----|---|---------------------------------------|---------------|
| ~ | 1 Select creation type<br>1a Select a creation type | Customize hardware<br>Configure the virtual machine hard | ware                                      |    |   |                                       |               |
|   | 2 Edit settings                                     | Virtual Hardware VM Options                              | SDRS Rules                                |    |   |                                       |               |
| ž | 2b Select a compute resource                        | ► 🖬 CPU                                                  | 1                                         | 0  |   |                                       | <b></b>       |
| > | 2c Select storage                                   | 🕨 🌆 Memory                                               | 4096 👻                                    | MB | - |                                       |               |
| > | 2d Select compatibility                             | 🕨 🛄 New Hard disk                                        | 40                                        | GB | - |                                       |               |
| > | 2e Select a guest OS                                | ▶ 🛃 New SCSI controller                                  | LSI Logic SAS                             |    |   |                                       |               |
|   | 2f Customize hardware                               | ✓ I *New Network                                         | VM Network                                |    |   |                                       | © "           |
|   | 3 Ready to complete                                 | Status                                                   | Connect At Power On                       |    |   | Ζ.                                    |               |
|   |                                                     | Adapter Type                                             | E1000                                     |    | - |                                       |               |
|   |                                                     | MAC Address                                              | E1000                                     |    |   | Automatic 🚽                           |               |
|   |                                                     | ▶ · ● New CD/DVD Drive                                   | SR-IOV passthrough<br>VMXNET 2 (Enhanced) |    |   | Connect                               |               |
|   |                                                     | 🕨 📻 New Floppy drive                                     | VMXNET 3                                  |    |   | Connect                               | _             |
|   |                                                     | . Midaa aard                                             | Onosifi sustam asttinga                   |    |   | ī                                     | •             |
|   |                                                     | New device:                                              | Select                                    | •  | A | dd                                    |               |
|   |                                                     |                                                          |                                           |    |   | Compatibility: ESXi 6.0 and later (Vf | I version 11) |
|   |                                                     |                                                          |                                           |    |   | Back Next Finish                      | Cancel        |

To choose an adapter type while adding a new network interface to an existing VM, follow these steps:

- 1. Open vSphere Web Client.
- 2. Log in to your vCenter Server.
- 3. Navigate to VMs and Templates on your home screen.
- 4. Select an existing VM where you want to add a new network adapter, then rightclick on it and select Edit Settings.
- 5. Select Network from the New device drop-down menu at the bottom, then click on the Add button.
- 6. Expand the New Network section at the bottom.
- 7. Select the port group and Adapter Type.
- 8. Click on OK to finish.

| /irtual Hardware VM Options | SDRS Rules     | vApp Opti  | ons           |             |
|-----------------------------|----------------|------------|---------------|-------------|
| CPU                         | 1              |            | 0             |             |
| Memory                      | 16384          | -          | MB            |             |
| 🔚 Hard disk 1               | 40 • GB        |            |               | •           |
| 🛃 SCSI controller 0         | LSI Logic SAS  |            |               |             |
| 飅 Network adapter 1         | VM Network     |            | 🕞 🗹 Connected |             |
| CD/DVD drive 1              | Client Device  |            | Connected     |             |
| Floppy drive 1              | Client Device  |            | Connected     |             |
| 💻 Video card                | Specify custor | n settings |               |             |
| 🌼 VMCI device               |                |            |               |             |
| Other Devices               |                |            |               |             |
| 🕅 New Network               | VM Network     |            |               |             |
| Status                      | 🗹 Connect At F | Power On   |               |             |
| Adapter Type                | E1000E         |            |               |             |
| MAC Address                 |                |            |               | Automatic 🚽 |
| New device:                 | 飅 Netwo        | ork        | •             | Add         |

## How it works...

Among the entire supported virtual network adapter types, VMXNET is the paravirtualized device driver for virtual networking. The VMXNET driver implements an idealized network interface that passes through the network traffic from the VM to the physical cards with minimal overhead. The three versions of VMXNET are VMXNET, VMXNET 2 (enhanced VMXNET), and VMXNET 3.

The VMXNET driver improves performance through a number of optimizations, as follows:

- It shares a ring buffer between the VM and VMkernel and uses zero-copy, which in turn saves CPU cycles. Zero-copy improves performance by having the VMs and VMkernel share a buffer, reducing the internal copy operations between buffers to free up CPU cycles.
- It takes advantage of transmission packet coalescing to reduce address space switching.
- It batches packets and issues a single interrupt rather than multiple interrupts. This improves efficiency, but in some cases, with slow packet-sending rates, it could hurt the throughput while waiting to get enough packets to send them.
- It offloads the TCP checksum calculation to the network hardware rather than use the CPU resources of the VM monitor. Use vmxnet3 or the most recent model if you can. Use VMware Tools where possible. For certain unusual types of network traffic, sometimes the best model isn't optimal; if you have poor network performance, experiment with other types of vNICs to see which performs best.

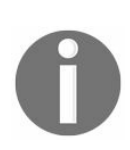

We recommend that you use the VMXNET3 adapter in deployments where performance is the top concern.

#### **Improving performance through VMDirectPath I/O**

VMware vSphere DirectPath I/O leverages Intel VT-d and AMD-Vi hardware support to allow guest operating systems to directly access hardware devices. In the case of networking, vSphere DirectPath I/O allows the VM to access a physical NIC directly rather than using an emulated device or a paravirtualized device. An example of an emulated device is the E1000 virtual NIC, and examples of paravirtualized devices are the VMXNET and VMXNET 3 virtual network adapters. vSphere DirectPath I/O provides limited increases in throughput, but it reduces the CPU cost of networkingintensive workloads.

vSphere DirectPath I/O is not compatible with certain core virtualization features. However, when you run ESXi on certain vendor configurations, vSphere DirectPath I/O for networking is compatible with the following:

- VMware vMotion
- Hot adding and removing of virtual devices, suspend, and resume
- VMware vSphere high availability
- VMware vSphere Distributed Resource Scheduler (DRS)
- Snapshots

Typical VMs and their workloads do not require the use of vSphere DirectPath I/O. However, for workloads that are networking-intensive and do not need the core virtualization features just mentioned, vSphere DirectPath I/O might be useful to reduce CPU usage and/or latency. Another potential use case of this technology is passing through a network card to a guest when the network card is not supported by the hypervisor:

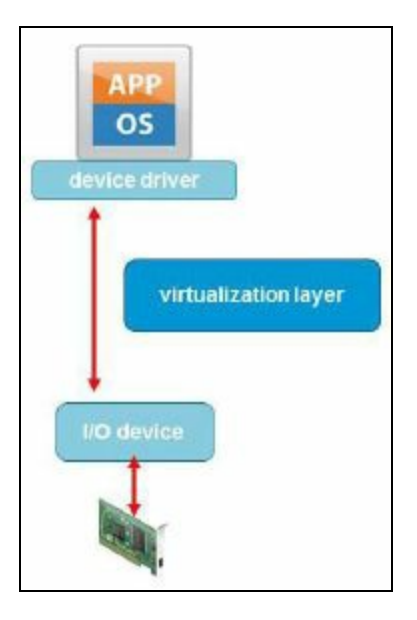

To step through this recipe, you will need one or more running ESXi Server; the ESXi Server hardware should have Intel VT-d or AMD-Vi, a vCenter Server, and vSphere Web Client. No other prerequisites are required.

To configure direct PCI device connections for VMs, using VMDirectPath I/O, follow these steps:

- 1. Open vSphere Web Client.
- 2. Log in to your vCenter Server.
- 3. On your home screen, select Hosts and Clusters.
- 4. Select an ESX host from the inventory of VMware vSphere Client.
- 5. In the Configure tab, click on Advanced under Networking. Make sure that DirectPath I/O shows Supported:

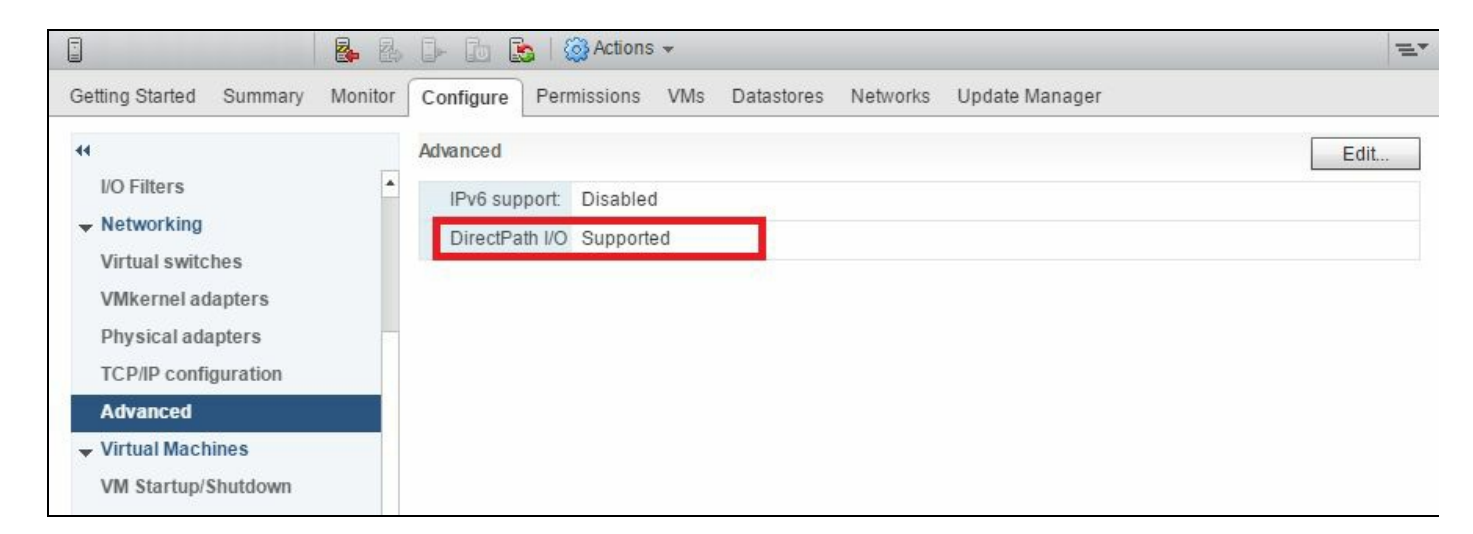

- 6. In the Configure tab, click on PCI Devices under Hardware.
- 7. Click on the pencil icon to edit. You will see a list of devices.
- 8. Check the devices you want to use for DirectPath I/O.
- 9. When the devices are selected, they are marked Available (pending). Reboot the system for the changes to take effect:

| B B D D (                                 | 🔥   🎯 Actions 👻                 |                              |                             |                       |                 |          |      |  |  |  |
|-------------------------------------------|---------------------------------|------------------------------|-----------------------------|-----------------------|-----------------|----------|------|--|--|--|
| Getting Started Summary Monitor Configure | Permissions VMs Data            | stores Networks              | Update Manager              |                       |                 |          |      |  |  |  |
| ++ DirectPath                             | //O PCI Devices Available to VI | As                           |                             |                       |                 |          |      |  |  |  |
| Physical adapters                         | a []                            | Edit PCI Device Availability |                             |                       |                 |          |      |  |  |  |
| TCP/IP configuration                      | G                               |                              |                             |                       |                 |          |      |  |  |  |
| Advanced All PCI Devices                  |                                 |                              |                             |                       |                 |          |      |  |  |  |
| ✓ Virtual Machines                        | Pa-                             | Q Filter                     |                             |                       |                 | ter ·    | •    |  |  |  |
| VM Startup/Shutdown                       | ID                              |                              | Status                      | Vendor Name           | Device Name     | ESX Name |      |  |  |  |
| Agent VM Settings                         | 0000:                           | 01:00.1                      | Unavailable                 | Broadcom Cor          | NetXtreme BC    | vmnic1   |      |  |  |  |
| Swap file location                        | - 📷 0000:                       | 00:03.2                      | Not Configurable            | Intel Corporation     | Xeon E5/Core i  |          |      |  |  |  |
| Default VM Compatibility                  | 0000:                           | 06:00.1                      | Unavailable                 | Brocade Com           | Brocade-425/8   |          |      |  |  |  |
| ▼ System                                  | 0000:                           | 06:00.0                      | Unavailable                 | Brocade Com           | Brocade-425/8   |          |      |  |  |  |
| Licensing                                 | 00 📷 🔲                          | 00:00:1A.0                   | Unavailable                 | Intel Corporation     | C600/X79 seri   |          |      |  |  |  |
| Host Profile                              | 00 📷 🔲                          | 0000:00:1F.2                 |                             | Intel Corporation     | Patsburg 6 Port |          |      |  |  |  |
| Time Configuration                        | ▼ 0000:                         | 00:01.0                      | Not Configurable            | Intel Corporation     | Xeon E5/Core i  |          |      |  |  |  |
| Authentication Services                   |                                 | 0000:02:00.1                 | Available (pending)         | Broadcom Cor          | NetXtreme BC    |          |      |  |  |  |
| Certificate                               |                                 | 0000:02:00.0                 |                             | Broadcom Col          | NetAtreme BC    | VIIIIICZ | •    |  |  |  |
| Power Management                          | 0000:02:00.1                    | 0000:02:00.1                 |                             |                       |                 |          |      |  |  |  |
| Advanced System Settings                  | This device is no               | ot available to VMs. It      | will become available after | its host is rebooted. |                 |          | -    |  |  |  |
| System Resource Reservation               | Name                            | NetXtreme B                  | CM5720 Gigabit Ethernet     | Vendor Name           | Broadcom Corpo  | ration   |      |  |  |  |
| Security Profile                          | Device ID                       | 165F                         |                             | Vendor ID             | 14E4            |          |      |  |  |  |
| System Swap                               | Subdevice ID                    | 1E5B                         |                             | Subvendor ID          | 1028            |          |      |  |  |  |
| - Hardware                                | Class ID                        | 200                          |                             |                       | 100000          |          |      |  |  |  |
| Processors                                | Bus Location                    | Rus Location                 |                             |                       |                 |          |      |  |  |  |
| Memory                                    | ID                              | 0000-02-00 4                 |                             | Slot                  | 0               |          |      |  |  |  |
| Power Management                          | IU<br>Rus                       | D 0000:02:00.1               |                             | Succession            | U NAN           |          |      |  |  |  |
| PCI Devices                               | Bus                             | 2                            |                             | Function              | NAN             |          |      |  |  |  |
| - Virtual Elash                           |                                 |                              |                             |                       |                 |          |      |  |  |  |
| Virtual Flash Resource                    |                                 |                              |                             |                       |                 |          |      |  |  |  |
| Management                                |                                 |                              |                             |                       |                 |          |      |  |  |  |
| Virtual Flash Host Swap Cache             |                                 |                              |                             |                       |                 | OK Cance | el   |  |  |  |
| Cantinuation                              | 14                              |                              |                             |                       |                 |          | all) |  |  |  |

- 10. After rebooting, the devices are marked Available. To configure a PCI device on a VM, perform these steps:
  - 1. From the inventory in vSphere Client, right-click on the VM and choose Edit Settings. Please note that the VM must be powered off to complete this operation.
  - 2. Click on the Virtual Hardware tab.
  - 3. Click on Add.
  - 4. Choose PCI Device as New device and click on Add.
  - 5. Click on OK.

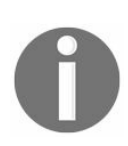

When the device is assigned, the VM must have memory reservation for the fully configured memory size.

### **Improving performance through NetQueue**

NetQueue is a type of performance technology that improves the performance of virtualized environments that use 10 GigE adapters supported by VMware. NetQueue takes advantage of the multiple queue capability that newer physical network adapters have. Multiple queues allow I/O processing to be spread across multiple CPUs in a multiprocessor system. So while one packet is queued up on one CPU, another packet can be queued up on another CPU at the same time.

To step through this recipe, you will need a running ESXi Server with SSH enabled and an SSH client (Putty). No other prerequisites are required.

NetQueue is enabled by default. Disabling or enabling NetQueue on a host is done using VMware's vSphere Command-Line Interface (vCLI).

To enable and disable this feature, perform the following activity:

- 1. Log in to the ESXi host using an SSH client (Putty).
- 2. Now run the esxcli system settings kernel with the following command:

```
~ # esxcli system settings kernel set --setting=" netNetqueueEnabled" --value="TRUE"
```

3. Run the following command to find the network driver:

~ # esxcfg-nics -1

- 4. Use the VMware vSphere CLI to configure the NIC driver to use NetQueue. The following command assumes that you are using the s2io driver:
- ~ # esxcli system module parameters set -m s2io -p "intr\_type=2 rx\_ring\_num=8"
- 5. Once you set the parameter, use the following command to list the parameters and options:

~ # esxcli system module parameters list -m s2io | more

| ~ # esxcli system module | parameters lis | t -m s2 | io   more                                                                 |
|--------------------------|----------------|---------|---------------------------------------------------------------------------|
| Name                     | Туре           | Value   | Description                                                               |
|                          |                |         |                                                                           |
| enable_netq              | uint           |         |                                                                           |
| heap_initial             | int            |         | Initial heap size allocated for the driver.                               |
| heap_max                 | int            |         | Maximum attainable heap size for the driver.                              |
| indicate_max_pkts        | uint           |         |                                                                           |
| intr_type                | uint           | 2       |                                                                           |
| 1314hdr_size             | uint           |         |                                                                           |
| lro                      | int            |         |                                                                           |
| lro_max_bytes            | uint           |         |                                                                           |
| mc_pause_threshold_qOq3  | uint           |         |                                                                           |
| mc_pause_threshold_q4q7  | uint           |         |                                                                           |
| multiq — — —             | uint           |         |                                                                           |
| napi                     | uint           |         |                                                                           |
| port_type                | uint           |         |                                                                           |
| rmac_pause_time          | uint           |         |                                                                           |
| rmac_util_period         | uint           |         |                                                                           |
| rst_q_stuck              | uint           |         |                                                                           |
| rth_mask                 | uint           |         |                                                                           |
| rth_ports                | array of uint  |         |                                                                           |
| rth_protocol             | uint           |         |                                                                           |
| rts frm len              | array of uint  |         |                                                                           |
| rx ring mode             | uint           |         |                                                                           |
| rx ring num              | uint           | 8       |                                                                           |
| rx ring sz               | array of uint  |         |                                                                           |
| rx steering type         | uint           |         |                                                                           |
| rxsync frequency         | uint           |         |                                                                           |
| shared splits            | uint           |         |                                                                           |
| skb mpool initial        | int            |         | Driver's minimum private socket buffer memory pool size.                  |
| skb mpool max            | int            |         | Maximum attainable private socket buffer memory pool size for the driver. |
| tmac util period         | uint           |         |                                                                           |
| tx fifo len              | array of uint  |         |                                                                           |
| tx fifo num              | uint           |         |                                                                           |
| tx steering type         | uint           |         |                                                                           |
| ufo                      | uint           |         |                                                                           |
| use continuous tx intrs  | uint           |         |                                                                           |
| vlan tag strip           | uint           |         |                                                                           |
| ~ # 🗧 👘                  |                |         |                                                                           |
|                          |                |         |                                                                           |

6. Reboot the host.

If you want to disable the NetQueue feature for any reason, follow these steps:

- 1. Log in to the ESXi host using an SSH client (Putty).
- 2. Now run the esxcli system settings kernel with the following command:
  - ~ # esxcli system settings kernel set --setting=" netNetqueueEnabled" --value="FALSE"
- 3. Run the following command to find the network driver:
- ~ # esxcfg-nics -1
- 4. Now disable the NIC driver to use NetQueue, using the following command:
- ~ # esxcli system module parameters set -m s2io -p "intr\_type= rx\_ring\_num="
- 5. Now list the parameters as follows to check whether it has been taken off or not:

~ # esxcli system module parameters list -m s2io | more

| ~ # esxcli system module<br>Name | parameters lis<br>Type | t -m s2<br>Value | io   more<br>Description                                                  |
|----------------------------------|------------------------|------------------|---------------------------------------------------------------------------|
| enable netg                      | uint                   |                  |                                                                           |
| heap initial                     | int                    |                  | Initial heap size allocated for the driver.                               |
| <br>heap max                     | int                    |                  | Maximum attainable heap size for the driver.                              |
| indicate max pkts                | uint                   |                  |                                                                           |
| intr type                        | uint                   |                  |                                                                           |
| 1314hdr size                     | uint                   |                  |                                                                           |
| lro –                            | int                    |                  |                                                                           |
| lro max bytes                    | uint                   |                  |                                                                           |
| mc pause threshold qOq3          | uint                   |                  |                                                                           |
| mc_pause_threshold_q4q7          | uint                   |                  |                                                                           |
| multiq                           | uint                   |                  |                                                                           |
| napi                             | uint                   |                  |                                                                           |
| port type                        | uint                   |                  |                                                                           |
| rmac pause time                  | uint                   |                  |                                                                           |
| rmac_util_period                 | uint                   |                  |                                                                           |
| rst_q_stuck                      | uint                   |                  |                                                                           |
| rth_mask                         | uint                   |                  |                                                                           |
| rth_ports                        | array of uint          |                  |                                                                           |
| rth_protocol                     | uint                   |                  |                                                                           |
| rts_frm_len                      | array of uint          |                  |                                                                           |
| rx_ring_mode                     | uint                   |                  |                                                                           |
| rx_ring_num                      | uint                   |                  |                                                                           |
| rx_ring_sz                       | array of uint          |                  |                                                                           |
| rx_steering_type                 | uint                   |                  |                                                                           |
| rxsync_frequency                 | uint                   |                  |                                                                           |
| shared_splits                    | uint                   |                  |                                                                           |
| skb_mpool_initial                | int                    |                  | Driver's minimum private socket buffer memory pool size.                  |
| skb_mpool_max                    | int                    |                  | Maximum attainable private socket buffer memory pool size for the driver. |
| tmac_util_period                 | uint                   |                  |                                                                           |
| tx_fifo_len                      | array of uint          |                  |                                                                           |
| tx_fifo_num                      | uint                   |                  |                                                                           |
| tx_steering_type                 | uint                   |                  |                                                                           |
| ufo                              | uint                   |                  |                                                                           |
| use_continuous_tx_intrs          | uint                   |                  |                                                                           |
| vlan_tag_strip                   | uint                   |                  |                                                                           |
| ~ # 🗧                            |                        |                  |                                                                           |

6. Reboot the host.

## How it works...

NetQueue can use multiple transmit queues to parallelize access that is normally serialized by the device driver. Multiple transmit queues can also be used to get some sort of guarantee. A separate, prioritized queue can be used for different types of network traffic.

NetQueue monitors the load of the VMs as they receive packets and assigns queues to critical VMs. All other VMs use the default queue.

### Improving network performance using the SplitRx mode for multicast traffic

Multicast is an efficient way of disseminating information and communicating over the network. Instead of sending a separate packet to every receiver, the sender sends one packet that is then distributed to every receiver that has subscribed to this multicast. Multiple receivers can be enabled on a single ESXi host only when you use multicast traffic. Because multiple receivers reside on the same host, packet replication is carried out in the hypervisor instead.

SplitRx mode uses multiple physical CPUs in an ESXi host to process network packets received in a single network queue. As it does not transfer the same copy of the network packet, it provides a scalable and efficient platform for multicast receivers. SplitRx mode improves the throughput and CPU efficiency for multicast traffic workloads.

Only the VMXNET 3 network adapter supports SplitRx mode. This feature is disabled on vSphere 5.0 by default; however, it is enabled in 5.1 and later versions by default.

SplitRx mode is individually configured for each virtual NIC.

To step through this recipe, you will need one or more running ESXi Servers, a couple of running VMs, a vCenter Server, and vSphere Web Client. No other prerequisites are required.

The behavior of SplitRx can be enabled or disabled entirely on an ESXi Server using the following steps:

- 1. Open vSphere Web Client.
- 2. Log in to your vCenter Server.
- 3. Select Hosts and Clusters on the home screen.
- 4. Select the ESXi host you wish to change.
- 5. Navigate to the Configure tab.
- 6. Under the System section on the left-hand side, click on Advanced System Settings.
- 7. Search for NetSplit.
- 8. Click on the value to be changed and configure it as you wish.

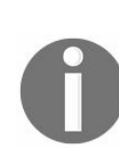

The possible values of NetSplitRxMode are NetSplitRxMode = "0", which disables SplitRx mode for the ESXi host and, the default, NetSplitRxMode = "1", which enables SplitRx mode for the ESXi host. The change will take effect immediately and does not require the ESXi host to be restarted.

| 🔋 192.168.0.151 🛛 🗛 🛃 🕞         | 🔄 🔝 🛛 🙆 Actions 👻        |                                |                                | E.        |
|---------------------------------|--------------------------|--------------------------------|--------------------------------|-----------|
| Getting Started Summary Monitor | Configure Permissions VM | s Resource Pools Datastores Ne | etworks Update Manager         |           |
|                                 | Advanced System Settings |                                |                                | Edit      |
| Default VM Compatibility        |                          |                                | Q Ne                           | tSplit 🔹  |
|                                 | Name                     | Value                          | Summany                        |           |
| Licensing                       | Net.NetSplitRxMode       | 1                              | Whether to enable automatic sp | litRxMode |
| Host Profile                    |                          |                                |                                |           |
| Time Configuration              |                          |                                |                                |           |
| Authentication Services         |                          |                                |                                |           |
| Certificate                     |                          |                                |                                |           |
| Power Management                |                          |                                |                                |           |
| Advanced System Settings        |                          |                                |                                |           |
| System Resource Reservation     |                          |                                |                                |           |

The SplitRx mode feature can also be configured individually for each virtual NIC using the ethernetX.emuRxMode variable in each VM's .vmx file (where X is replaced with the network adapter's ID).

The possible values of this variable are ethernetX.emuRxMode = "0", which disables SplitRx mode for ethernetX, and ethernetX.emuRxMode = "1", which

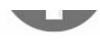

enables SplitRx mode for ethernetX.

So if you want to change this value on individual VMs through vSphere Client, follow these steps with the VM powered off:

- 1. Select the VM that you wish to change and click on Edit Settings.
- 2. Go to the VM Options tab.
- 3. Click on the down arrow next to Advanced, then click on Edit Configuration.
- 4. Look for ethernetX.emuRxMode (where X is the number of the desired NIC). If the variable isn't present, enter the name and value at the bottom, then click on Add to enter it as a new variable.
- 5. Click on OK to save the parameter.

| 🗗 Memhog-1                    | - Edit Settings                                |                                                                     | ? <b>&gt;</b>                                                                                                   |
|-------------------------------|------------------------------------------------|---------------------------------------------------------------------|----------------------------------------------------------------------------------------------------|
| Virtual Hardwa                | are VM Options SDRS Rules vApp Options         |                                                                     |                                                                                                    |
| ▶ General Opt                 | tions VM Name: Memhog-1                        |                                                                     |                                                                                                    |
| VMware Re                     | Configuration Parameters                       |                                                                     | ×                                                                                                    |
| <ul> <li>VMware To</li> </ul> | Modify or add configuration parameters as need | ed for experimental features or as instructed by technical support. |                                                                                                    |
| Power mail                    | Empty values will be removed (supported on ES) | XI 6.0 and later).                                                  | _                                                                                                    |
| ▹ Boot Optio                  |                                                | Q Filter                                                            | •                                                                                                    |
| Encryption                    | Name                                           | Value                                                               |                                                                                                    |
| 👻 Advanced                    | disk.EnableUUID                                | true                                                                |                                                                                                    |
| Settings                      | ethernet0.emuRxMode                            | 1                                                                   |                                                                                                    |
|                               | ethernet0.generatedAddressOffset               | 0                                                                   | ]                                                                                                    |
| Debugging                     | ethernet0.pciSlotNumber                        | 192                                                                 | •                                                                                                    |
| Swap file li                  | hpet0.present                                  | true                                                                |                                                                                                    |
|                               | migrate.hostLog                                | ./perf_cpu_worker-6819c33e.hlog                                     |                                                                                                    |
|                               | migrate.hostLogState                           | none                                                                |                                                                                                    |
|                               | migrate.migrationId                            | 0                                                                   |                                                                                                    |
|                               | monitor.phys_bits_used                         | 42                                                                  | Motion might affect                                                                                             |
|                               | nvram                                          | perf_cpu_worker.nvram                                               |                                                                                                    |
| Configurat                    | pciBridge0.pciSlotNumber                       | 17                                                                  | <b>.</b>                                                                                                    |
| Latency Se                    | Name:                                          | Value: Add                                                          |                                                                                                    |
| ▶ Fibre Char                  |                                                |                                                                     |                                                                                                    |
|                               |                                                | OK Canc                                                             | in the second second second second second second second second second second second second second second second |
|                               |                                                |                                                                     |                                                                                                    |
|                               |                                                |                                                                     |                                                                                                    |
| Compatibility: B              | SXi 6.0 and later (VM version 11)              |                                                                     | OK Cancel                                                                                                    |
|                               | 100 ( ) ( ) ( ) ( ) ( ) ( ) ( ) ( ) ( ) (      |                                                                     |                                                                                                    |

### How it works...

SplitRx mode uses multiple physical CPUs to process network packets received in a single network queue. This feature can significantly improve the network performance of certain workloads.

These workloads include:

- Multiple VMs on one ESXi host, all receiving multicast traffic from the same source.
- Traffic via the DVFilter API between two VMs on the same ESXi host.

vSphere 5.1 and later versions automatically enable this feature for a VMXNET 3 virtual network adapter (the only adapter type on which it is supported). They do so when they detect that a single network queue on a physical NIC is both heavily utilized and servicing more than eight clients (that is, VMs or vmknic) that have evenly distributed loads.
### **Designing a multi-NIC vMotion**

Before the release of VMware vSphere 5, designing a vMotion network was relatively easy as it was straightforward. vMotion in VMware vSphere 5.0 and above is able to leverage multiple NICs. By default, a single vMotion will use only one NIC regardless of how many NICs are set up for vMotion. Running multiple vMotions at the same time will utilize multiple NICs. Implementing a multi-NIC vMotion will allow a single vMotion operation to use multiple NICs at once and reduce the duration of that operation.

#### **Getting ready**

To step through this recipe, you will need one or more running ESXi Servers (licensed with Enterprise Plus for vDS), each with two available NICs, a vCenter Server, and vSphere Web Client. No other prerequisites are required.

#### How to do it...

These steps will walk you through the process of creating a new vSphere-Distributed Switch that will be capable of multi-NIC vMotion. This assumes that you have two network adapters available for this new vSwitch:

- 1. Open up vSphere Web Client.
- 2. Log in to your vCenter Server.
- 3. Navigate to the Networking section.
- 4. Right-click on the cluster and select Distributed Switch, then New Distributed Switch.
- 5. Call the MultiNICVMotion switch and confirm it's at the correct location. Click on Next.
- 6. Select the switch version appropriate to your environment, then click on Next.
- 7. Change the number of uplinks to 2. Leave the check next to Create a default port group, then change the port group name to vMotion-01. Click on Next. Click on Finish.
- 8. Expand MultiNICvMotion, then right-click on vMotion-01 and select Edit Settings.
- 9. In the VLAN section, change the VLAN type to VLAN and assign a VLAN.
- 10. In the Teaming and failover section, move Uplink 2 down to Standby uplinks. Click on OK.
- 11. Right-click on MultiNICvMotion and select Distributed Port Group, then New Distributed Port Group.
- 12. Call the port group vMotion-02 and click on Next.
- Change the VLAN type to VLAN and change the VLAN ID to the same ID as step
   Click on Next. Click on Finish.
- 14. Right-click on vMotion-02 and select Edit Settings.
- 15. In the Teaming and failover section, move Uplink 1 down to Standby uplinks. Click on OK.

| Notion-01 - Edit Settings                                                          | _                                                                                                |                                                                                                    | (?)       |
|------------------------------------------------------------------------------------|--------------------------------------------------------------------------------------------------|----------------------------------------------------------------------------------------------------|-----------|
| General<br>Advanced<br>Security<br>Traffic shaping<br>VLAN<br>Teaming and failover | Load balancing:<br>Network failure detection:<br>Notify switches:<br>Failback:<br>Failover order | Route based on originating virtual port     •       Link status only     •       Yes     •       Yes     • |           |
| Monitoring<br>Traffic filtering and marking<br>Miscellaneous                       | Active uplinks<br>Uplink 1<br>Standby uplinks<br>Uplink 2<br>Unused uplinks                      |                                                                                                    |           |
|                                                                                    | Select active and standby u                                                                      | plinks. During a failover, standby uplinks activate in the order specified abor                            | ve.       |
|                                                                                    |                                                                                                  |                                                                                                    | OK Cancel |

Now we need to add hosts to the vSphere-Distributed Switch. Edit the switch at the host level and assign IP addresses to the port groups, then follow these steps:

- 1. From the Networking view, right-click on MultiNICvMotion and select Add and Manage Hosts.
- 2. Select the Add Hosts task. Click on Next.
- 3. Click on the New Hosts button and add your hosts to the list. Click on Next.
- 4. Check the Manage physical adapters and Manage VMkernel adapters tasks, then click on Next.
- 5. From the NICs listed, select the two you want to assign to MultiNICvMotion and click on the Assign uplink button. Assign the first NIC to Uplink 1 and the second to Uplink 2. Repeat this for each host. Click on Next.
- 6. On the Manage VMKernel network adapters page, select the first server and then click on New adapter.
- 7. Choose Select an existing network and then browse to select vMotion-01. Click on Next.
- 8. Enable the vMotion service, then click on Next.
- 9. Set the IP address and subnet mask and click on Next. Click on Finish.
- 10. Repeat steps 6-9 for vMotion-02.
- 11. Repeat steps 6-10 for any other servers.
- 12. Click on Next, then Next, then Finish.
- 13. You can view the settings of MultiNICvMotion at the host level by going back to Hosts and Clusters. Click on the host, then go to Configure | Networking | Virtual switches:

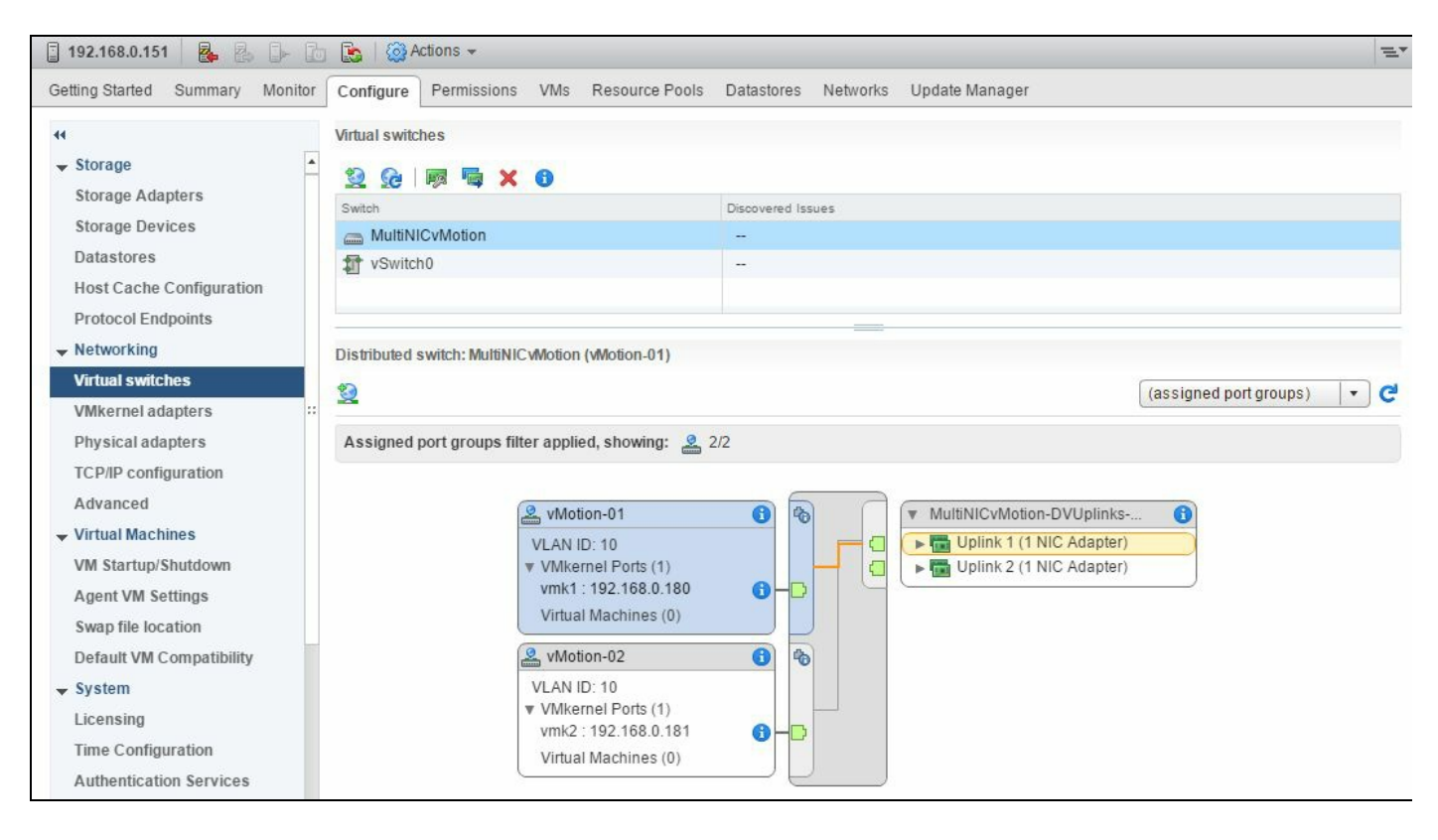

Now you have a multi-NIC vMotion Network.

# Improving network performance using network I/O control

The 1 GigE era is coming to an end and is rapidly being replaced by 10 GigE. This means less physical network connections and that network traffic with different patterns and needs will merge together on the same network.

This may directly impact performance and predictability due to lack of isolation, scheduling, and arbitration. Network I/O control can be used to prioritize different network traffic on the same pipe.

You cannot have guaranteed bandwidth as long as you don't limit other traffic, so there'll always be enough available bandwidth.

As some traffic (that is, vMotion) might not be used all the time, we'll have temporarily unused bandwidth with static limits. As long as there is no congestion, this doesn't really matter, but if there is, then you're limiting the bandwidth for traffic even when there is bandwidth available, which is not a good way to deal with congestion.

For some VMkernel traffic, VMware recommends dedicated 1 GB NICs to guarantee bandwidth for them. So it's very likely that there will be no dedicated NIC anymore for VM traffic. Without some **QoS** or guaranteed bandwidth, you're wasting the bandwidth with the previous static traffic shaping. So there needs to be a more dynamic solution for it.

So the solution is **network I/O control** (**NIOC**) for vDS.

| carry states Summary Mon  | comigure remissions rous mosts         | YMS HIGHINGING                            |              |             |                            |                      |
|---------------------------|----------------------------------------|-------------------------------------------|--------------|-------------|----------------------------|----------------------|
| H<br>← Settings           | 0 Gbit/s 0.75 Gbit/s 1.00 C            |                                           |              | Net         | work I/O Control:<br>sion: | Enabled<br>3         |
| Properties                | Total bandwidth capacity               | 1.00 Gbit/s                               |              | Phy         | sical network adapters:    | s: 4<br>1,000 Mbit/s |
| Topology                  | Maximum reservation allowed 🚯          | 0.75 Gbit/s                               |              | Mini        | imum link speed:           |                      |
| LACP                      | Configured reservation                 | Configured reservation 0.00 Gbit/s        |              |             |                            |                      |
| Private VLAN              | Available bandwidth                    | 1.00 Gbit/s                               |              |             |                            |                      |
| NetFlow                   |                                        | 12603.0303.0303.0303.0303.0303.0303.0303. |              |             |                            |                      |
| Port mirroring            |                                        |                                           |              |             | (Q Filter                  | -                    |
| Health check              | Traffic Type                           | 1 🛦 Shares                                | Shares Value | Reservation | Limit                      |                      |
| - Resource Allocation     | Fault Tolerance (FT) Traffic           | Normal                                    | 50           | 0 Mbit/s    |                            | Unlimited            |
| System traffic            | Management Traffic                     | Normal                                    | 50           | 0 Mbit/s    |                            | Unlimited            |
| System trainc             | NFS Traffic                            | Normal                                    | 50           | 0 Mbit/s    |                            | Unlimited            |
| Network resource pools    | Virtual Machine Traffic                | High                                      | 100          | 0 Mbit/s    |                            | Unlimited            |
| ▼ More                    | Virtual SAN Traffic                    | Normal                                    | 50           | 0 Mbit/s    |                            | Unlimited            |
| Network Protocol Profiles | iSCSI Traffic                          | Normal                                    | 50           | 0 Mbit/s    |                            | Unlimited            |
|                           | vMotion Traffic                        | Normal                                    | 50           | 0 Mbit/s    |                            | Unlimited            |
|                           | vSphere Data Protection Backup Traffic | Normal                                    | 50           | 0 Mbit/s    |                            | Unlimited            |
|                           | vSphere Replication (VR) Traffic       | Normal                                    | 50           | 0 Mbit/s    |                            | Unlimited            |
|                           |                                        |                                           |              |             |                            |                      |
|                           |                                        |                                           |              |             |                            |                      |
|                           |                                        |                                           |              |             |                            |                      |
|                           |                                        |                                           |              |             |                            |                      |
|                           |                                        |                                           |              |             |                            |                      |
|                           |                                        |                                           |              |             |                            |                      |

VMware has predefined resource groups, as shown in the previous screenshot.

These traffic groups are based on vDS ports. So with the connection to a specified port, the traffic on this port belongs to one of these predefined groups. This means that if we mount an NFS share inside a VM, it's treated as VM traffic instead of NFS traffic. Again, assignment to a group is based on the switch port, not on traffic characteristics.

Two values that you can edit for the predefined Network resource pool are Physical adapter shares and Host limit.

Shares work like the shares on VMs (CPU and memory). NIOC will sum up all the shares and set the shares in relation to the sum. So a value of 50 does not necessarily mean the group is entitled to 50 percent of bandwidth (although, it could be possible if the shares of the other groups sum up to 50).

The share does not reflect the number of ports in this group. So it doesn't matter if we have 10 or 100 VMs running. The percentage of all will be the same. Therefore, inside a resource group, there is no sublevel possible.

The defined share values are:

- Normal = 50
- Low = 25
- High = 100
- Custom = any values between 1 and 100

| Name:        | Management Traffic                      |          |
|--------------|-----------------------------------------|----------|
| Description: | Management Traffic Type                 |          |
| Shares:      | Normal                                  | . 50 .   |
| Reservation: | Low                                     | Mbit/s . |
|              | Normal                                  | t/s      |
| Limit:       | High<br>Custom<br>wax.mmit. 1,000 words | Mbit/s   |

The default share value of VM traffic is 100 and all other traffic is 50, which is normal:

In case some resource groups aren't used at all--that is, no FT (short for fault tolerance), no NFS, and no vSphere Replication)--the shares still apply but as there will be no traffic claiming bandwidth, the bandwidth will be given to other groups based on the share values.

So if all of the traffic together doesn't need the full bandwidth of pNIC, there might still be unused bandwidth. But it will be dynamically given to a resource group requesting more bandwidth later. Previously, this bandwidth was not used at all as the limits were configured with peak rates and bursts.

Limits are useful if you don't want to have other traffic affected too much, that is, by vMotion. Let's assume that the VM and iSCSI traffic usually uses nearly all of the available bandwidth. Now, if vMotion starts consuming 14 percent of bandwidth by default, then this will affect the traffic of the VMs and iSCSI, so you might want to limit it to 1 Gbit/s.

#### **Getting ready**

To step through this recipe, you will need one or more running ESXi Servers (licensed with Enterprise Plus), a vCenter Server, and vSphere Web Client. No other prerequisites are required.

#### How to do it...

To check the NIOC resource pool and enable it, follow these steps:

- 1. Log in to your vCenter Server.
- 2. Select Networking from the home screen.
- 3. Right-click on the appropriate vDS and go to Settings, then Edit Settings.
- 4. On the General screen, click on the Network I/O Control drop-down menu and select Enabled:

| 🚙 DSwitch - Edit Settings |                                                                                         |                                          | (?)       |
|---------------------------|-----------------------------------------------------------------------------------------|------------------------------------------|-----------|
| Ceneral Advanced          | Name:<br>Number of uplinks:<br>Number of ports:<br>Network I/O Control:<br>Description: | DSwitch 4   Edit uplink names 24 Enabled |           |
|                           |                                                                                         |                                          | OK Cancel |

vSphere 5 and above has the ability to create user-defined network resource pools and modify system network resource pools. When editing or creating a new network resource pool, two settings are configurable, which are as follows:

- Physical adapter shares: These prioritize access to the physical NICs when contention arises. One of these four settings can be configured: Low, Normal (default), High, and **Custom** (a value of 1 to 100 may be specified).
- Host limit: Host limit places a limit on the amount of network bandwidth (Mbps) that a particular resource pool has access to. The default setting of Unlimited puts the onus on the card to control limits.

Perform the following steps to edit an existing network resource pool:

- 1. Navigate to the Networking section and click on your vSphere Distributed Switch.
- 2. Click on the Configure tab, then click on System traffic under Resource Allocation.

- 3. Click on the desired resource pool, for example, the Fault Tolerance (FT) traffic, and click on the pencil icon to edit.
- 4. On the Edit Resource Settings screen, adjust the settings for Physical adapter shares and Host limit as needed.
- 5. Click on OK to apply the changes.

Optionally, an administrator may also create a user-defined network resource pool, as follows:

- 1. Navigate to the Networking section and click on your vSphere Distributed Switch.
- 2. Click on the Configure tab, then click on Network resource pools under Resource Allocation.
- 3. Click on the plus sign to create a network resource pool.
- 4. On the Network Resource Pool Settings screen, supply the resource pool name.
- 5. Adjust the settings for Physical adapter shares and Host limit as needed.
- 6. Click on OK to apply the changes.

| Name:              | MyVMTraffic<br>A network resource pool for my subset of<br>VMs. |           |        |  |  |
|--------------------|-----------------------------------------------------------------|-----------|--------|--|--|
| Description:       |                                                                 |           |        |  |  |
| Reservation quota: | 1000                                                            | -         | Mbit/s |  |  |
|                    | Max. quota: 3,0                                                 | 00 Mbit/s |        |  |  |

Once a user-defined resource pool has been selected, perform the following steps to associate a port group with it:

- 1. From the Networking view, select the appropriate vDS.
- 2. Right-click on the appropriate port group and navigate to Edit Settings.
- 3. On the port group's General tab, click on the Network resource pool drop-down menu and select MyVMTraffic.
- 4. Click on OK.

5. Click on the vDS and go to the Configure tab, then Network resource pools under Resource Allocation. Click on the resource pool to see the associated port group.

| 🔤 vDS 🛛 🔽 🍰 🚺 🖧 🧔             | 🔯 Actions 👻                      |                          |          |                                                           | 11                        |  |  |  |  |
|-------------------------------|----------------------------------|--------------------------|----------|-----------------------------------------------------------|---------------------------|--|--|--|--|
| Getting Started Summary Monit | tor Configure Permissions Ports  | s Hosts VMs Networks     |          |                                                           |                           |  |  |  |  |
| ↔ Settings                    | 0 Gbit/s                         | 3.00 Obit/               | 1        | Bandwidth capacity:<br>Virtual machine traffic reservatio | 4.00 Gbit/s<br>750 Mbit/s |  |  |  |  |
| Properties                    | Configured reservation           | 3.00 Gbit/s              |          |                                                           |                           |  |  |  |  |
| Topology                      | Granted quota                    | 1.00 Gbit/s              |          |                                                           |                           |  |  |  |  |
| LACP                          | Virtual machine reservation      | 0.00 Gbit/s              |          |                                                           |                           |  |  |  |  |
| Private VLAN                  | Unused quota                     | 2.00 Gbit/s              |          |                                                           |                           |  |  |  |  |
| NetFlow<br>Port mirroring     | + / ×                            |                          |          | Q Filter                                                  | •                         |  |  |  |  |
| Health check                  | Name                             | Name 1 Reservation Quota |          |                                                           |                           |  |  |  |  |
|                               | MyVMTraffic                      |                          |          |                                                           | 1,000 Mbit/s              |  |  |  |  |
| System traffic                |                                  |                          |          |                                                           |                           |  |  |  |  |
| Network resource pools        |                                  |                          |          |                                                           |                           |  |  |  |  |
| ▼ More                        |                                  |                          |          |                                                           |                           |  |  |  |  |
| Network Protocol Profiles     |                                  |                          |          |                                                           |                           |  |  |  |  |
|                               | M                                |                          |          | 1 items 🔒 Expo                                            | ort - 🏠 Copy -            |  |  |  |  |
|                               | Network measures peak MARTING    | 1                        | 100      |                                                           | -                         |  |  |  |  |
|                               | Network resource poor: wyvwrrain | c                        |          |                                                           |                           |  |  |  |  |
|                               | Details Distributed Port Grou    | ps Virtual Machines      |          |                                                           |                           |  |  |  |  |
|                               |                                  |                          |          | Q Filter                                                  | •)                        |  |  |  |  |
|                               | Name                             | Туре                     | Status   | Network Protocol Profile Po                               | rt Binding 📩              |  |  |  |  |
|                               | 🚨 My VMs                         | Distributed port group   | 📀 Normal | St                                                        | atic binding              |  |  |  |  |
|                               |                                  |                          |          |                                                           |                           |  |  |  |  |
|                               | A6                               |                          |          | 1 items 🔒 Expo                                            | ort - 🍙 Copy -            |  |  |  |  |

#### **Monitoring network capacity and performance matrix**

Network performance is dependent on application workload and network configuration. Dropped network packets indicate a bottleneck in the network. To determine whether packets are being dropped, use resxtop/esxtop or the VMware vSphere Client advanced performance charts to examine the droppedTx and droppedRx network counter values.

If packets are being dropped, adjust the VM CPU shares. This just intensifies the problem for other VMs. The root solution is to reduce the overall CPU load on the host. If you just adjust CPU shares up for this VM, you'd expect other VMs to start dropping packets or having higher CPU latency (%RDY). If packets are not being dropped, check the size of the network packets and the data received and transmitted rates. In general, the larger the network packets, the faster the network speed. When the packet size is large, fewer packets are transferred, which reduces the amount of CPU required to process the data. When network packets are small, more packets are transferred, but the network speed is slower because more CPU is required to process the data. In some instances, large packets can result in high latency. To rule out this issue, check the network latency.

If packets are being dropped and the data received rate is also slow, the host may lack the CPU resources required to handle the load. Check the number of VMs assigned to each physical NIC. If necessary, perform load balancing by moving the VMs to different virtual switches or adding more NICs to the host. You can also move the VMs to another host or increase the CPU resources of the host or VMs.

Check out the following key metrics. These are the significant network statistics in a vSphere environment:

- Network usage
- Host droppedRx (received packets dropped)
- Host droppedTx (transmitted packets dropped)
- Net packets received
- Net packets transmitted

You can use the vSphere Client performance charts to track the network statistics per host, VM, or NIC (virtual or physical). However, a single chart can display either

physical objects (host and vmnic#) or virtual objects (VM and virtual NIC). Track these counters to determine network performance as follows:

- Network packets transmitted: Number of packets transmitted in the sampling interval
- Network packets received: Number of packets received in the sampling interval
- Network data transmit rate: Amount of data transmitted in Kbps
- Network data receive rate: Amount of data received in Kbps
- droppedTx: Number of outbound packets dropped in the sampling interval
- droppedRx: Number of inbound packets dropped in the sampling interval

#### **Getting ready**

To step through this recipe, you will need one or more running ESXi Servers, a vCenter Server, and vSphere Web Client. No other prerequisites are required.

#### How to do it...

Now to check the network statistics of the ESXi Server or VM, you should follow the proceeding steps:

- 1. Open up vSphere Web Client.
- 2. Log in to your vCenter Server.
- 3. Navigate to Hosts and Clusters on the home screen.
- 4. Choose the ESXi Server where you want to monitor the utilization and performance of the network.
- 5. Go to the Monitor tab, then the Performance tab.
- 6. Click on the Advanced tab, then select Network from the drop-down menu.
- 7. Click on Chart Options.
- 8. Now select the metrics and click on OK to continue.
- 9. The counters that you need to select are:
- Usage
- Data receive rate
- Data transmit rate
- Packets transmitted
- Packets received
- Transmit packets dropped
- Receive packets dropped

| Chart options: Default | Save Options As | Delete          | Options   | Wways load thes | se opt | ions at startup  |               |                             |
|------------------------|-----------------|-----------------|-----------|-----------------|--------|------------------|---------------|-----------------------------|
| Chart Metrics          | Timespan:       | Real-time       | •         |                 |        | Select object fo | r this chart: |                             |
| CPU                    |                 | QLast           |           |                 |        | Target Objects   |               |                             |
| Datastore              |                 | U Last          | 1         | Hour(s)         |        | 192.168.0.       | 151           |                             |
| Disk                   |                 | O From:         |           |                 | -      | 🔲 vmnic0         |               |                             |
| Memory                 |                 | T-1             |           |                 |        | vmnic1           |               |                             |
| Network                |                 | 10.             |           |                 |        | vmnic2           |               |                             |
| Power                  |                 |                 |           |                 |        | Vmnic3           |               |                             |
| Storage adapter        | Chart Type:     | Line Gran       |           |                 |        |                  |               | All                         |
| Storage path           | enant type:     | Line orapi      |           |                 |        |                  |               | All                         |
| System                 | Select counte   | rs for this cha | rt        |                 |        |                  |               |                             |
| Virtual flash          | Counters        |                 | Rollups   | Units           | Int    | ernal Name       | Stat Type     | Description                 |
| vSphere Replication    | 🗹 Packets r     | eceived         | Summation | num             | pa     | acketsRx         | Delta         | Number of packets receive   |
|                        | 🗹 Packets t     | ransmitted      | Summation | num             | pa     | acketsTx         | Delta         | Number of packets transm    |
|                        | 🗹 Receive p     | ackets dr       | Summation | num             | dr     | oppedRx          | Delta         | Number of receives droppe   |
|                        | 🗹 Transmit      | packets dr      | Summation | num             | dr     | oppedTx          | Delta         | Number of transmits dropp   |
|                        | Unknown         | protocol fr     | Summation | num             | ur     | nknownProtos     | Delta         | Number of frames with unk   |
|                        | 🗹 Usage         |                 | Average   | KBps            | us     | sage             | Rate          | Network utilization (combin |
|                        | 4               |                 |           | ::              |        |                  |               | •                           |
|                        |                 |                 |           |                 |        |                  |               | All                         |

The following is an example screenshot where you can see the utilization of the ESXi network:

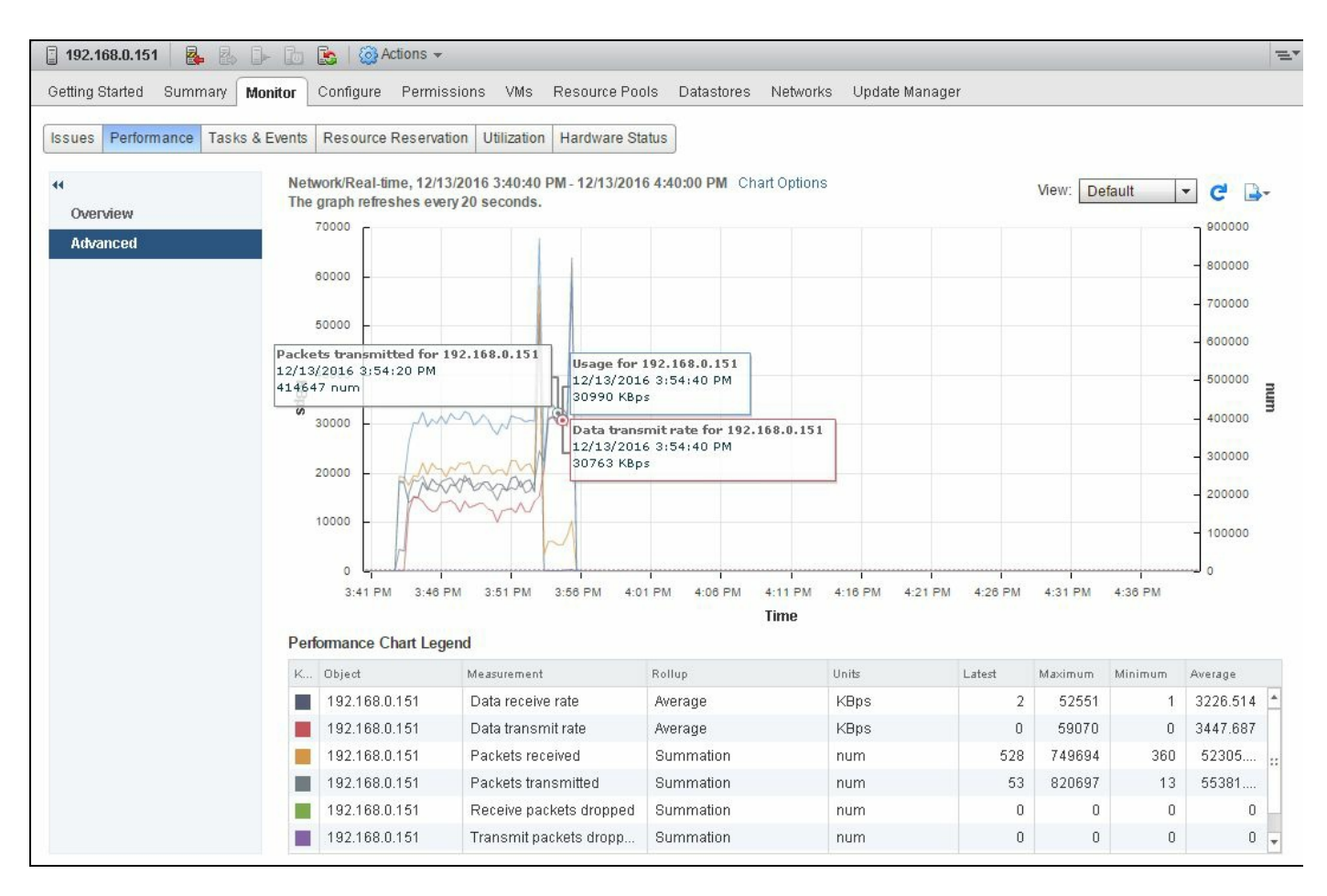

It's worth noting that in practice, dropped packets should be exactly zero. Also, in practice, network usage for typical VMs is a simple load on the host compared to storage I/O, CPU, and memory demand. The network is the least likely physical bottleneck, as long as it's configured reasonably.

# DRS, SDRS, and Resource Control Design

In this chapter, we will cover the tasks related to , and Resource Control Design. You will learn the following aspects of DRS and SDRS design:

- Using DRS algorithm guidelines
- Using resource pool guidelines
- Avoiding the use of a resource pool as a folder structure
- Choosing the best SIOC latency threshold
- Using storage capability and policy-driven storage
- Anti-affinity rules in the SDRS cluster
- Avoiding the use of the SDRS I/O metric and array-based automatic tiering together
- Using VMware SIOC and array-based automatic tiering together

#### Introduction

ESXi provides several mechanisms to configure and adjust the allocation of CPU, memory, and network and storage resources to the VMs running on it. If you create additional storage capability, configurations can have a significant impact on VM performance.

In this chapter, we will discuss the guidelines for resource allocation settings, such as shares, reservation, and limits. We will also discuss guidelines for the DRS algorithm and resource pools. Some of the advanced storage concepts will also be unveiled.

## Using DRS algorithm guidelines

DRS aligns resource usage with workload priority by automatically load balancing across hosts. It continuously monitors utilization across vSphere ESXi Servers and intelligently allocates available resources among VMs according to workload needs.

DRS aggregates vSphere ESXi host resources into clusters and automatically distributes these resources to VMs by monitoring the utilization and continuously optimizing VM distribution across vSphere ESXi hosts. DRS operates on a continuous 60-minute cycle in a default configuration.

It also continuously balances computing capacity in resource pools to deliver a level of performance, scalability, and availability that is not possible with a physical infrastructure.

DRS assigns priorities to its recommendations in the range of 1-5. The DRS migration threshold can be set from conservative (1) to aggressive (5). Depending on the migration threshold, DRS will apply recommendations at the corresponding priority and the ones below it. For example, if the migration threshold is set at 3, DRS will apply 1, 2, and 3 priority items and ignore 4 and 5 items. So, when you choose the DRS migration threshold, remember these two things:

- Moderate threshold, which is also the default setting, works well for most of the cases, for example, the majority of business applications that exhibit stable workload characteristics.
- However, you may wish to change the migration threshold of the following type of workloads in order to provide a more balanced workload distribution:
  - Clusters that are homogenous
  - Where resource demand for VMs is relatively constant
  - Have few affinity and anti-affinity rules

Use affinity and anti-affinity rules only when absolutely necessary. The more rules that are used, the less flexibility DRS has when determining on which hosts to place VMs.

Also, always make sure that DRS is in automatic mode, cluster-wide. If you need more control over your critical VMs, override the cluster-wide setting by setting manual or partially automated mode on selected VMs. To change these options at the VM level, click on your DRS-enabled cluster, then go to the Configure tab and select VM

Overrides under Configuration. Here you can add VMs and change their DRS configuration:

| 🗊 Production 🛛 😭 🔂 🏭 🕅          | 🏷 🛛 🚱 Actions 👻          |                              |                             | E                       |
|---------------------------------|--------------------------|------------------------------|-----------------------------|-------------------------|
| Getting Started Summary Monitor | Configure Permissions Ho | sts VMs Datastores Networks  | Update Manager              |                         |
|                                 | VM Overrides             |                              |                             |                         |
| Services                        | Add Edit F               | )elete                       |                             |                         |
| Virtual SAN                     |                          | 1000                         | (                           |                         |
|                                 | li ·                     |                              |                             | <b>Q</b> Filter         |
| General                         | Name                     | vSphere DRS Automation Level | vSphere HA Restart Priority | vSphere HA VM Restart C |
| Licensing                       | 🗗 vCenter65              | Manual                       | Default (Medium)            | Default (Resources a    |
| VMware EVC                      | vCenter65-peer           | Manual                       | Default (Medium)            | Default (Resources a    |
| VM/Host Groups                  | vCenter65-witness        | Manual                       | Default (Medium)            | Default (Resources a    |
| VM/Host Rules                   |                          |                              |                             |                         |
| VM Overrides                    |                          |                              |                             |                         |
| Host Options                    |                          |                              |                             |                         |
| Profiles                        |                          |                              |                             |                         |
| I/O Filters                     |                          |                              |                             |                         |
|                                 |                          |                              |                             | •                       |

With the automatic mode cluster-wide setting, DRS can make migration recommendations only for the VMs that can be migrated with vMotion.

The following are some things to consider before you allow DRS to use vMotion:

- Ensure that the hosts in the DRS cluster have compatible CPUs. Within the same hardware platform (Intel or AMD), there might be differences in the CPU family, which means different CPU feature sets. As a result, VMs will not be able to migrate across hosts. However, **Enhanced vMotion Compatibility (EVC)** automatically configures server CPUs with Intel FlexMigration or AMD-V Extended Migration technologies so they could be compatible with older servers. EVC works by masking newer CPU features. Enabling EVC may require VM downtime if those newer features are in use. This prevents migrations with vMotion from failing due to incompatible CPUs.
- Leave some unused CPU capacity in your cluster for vMotion operations. When a vMotion operation is in progress, ESXi opportunistically reserves CPU resources on both the source and destination hosts. CPU resources are reserved to ensure the ability of vMotion operations to fully utilize the network bandwidth. The amount of CPU reservation thus depends on the number of vMotion NICs and their speeds: 10 percent of a processor core for each Gigabit Ethernet network interface is reserved. 100 percent of a processor core for each 10 Gigabit Ethernet network interface is reserved.
- The network configuration should be consistent across all the hosts in your DRS

cluster. In addition, the VM network and the datastores on which the VMs reside should be available on all the hosts in your cluster.

- Disconnect VM devices that map to localhost devices, such as the local CD-ROM drive, the local floppy drive, local serial ports, and local USB ports.
- For example, an MS cluster with raw device mapped could also prevent a VM from being migrated.

#### **Getting ready**

To step through this recipe, you will need a couple of running ESXi Servers (licensed with Enterprise Plus for DRS), an instance of vCenter Server, and vSphere Web Client. No other prerequisites are required.
To create a DRS cluster, carry out the following steps:

- 1. Open up vSphere Web Client and log in to the vCenter Server.
- 2. Select Hosts and Clusters on the home screen.
- 3. If you don't have a datacenter object, right-click on the vCenter name and select New Datacenter.
- 4. Select the Datacenter object where you want to create the cluster.
- 5. Right-click on the object and select New Cluster.
- 6. Give a name to the new cluster and check the Turn ON DRS checkbox.
- 7. Now select Automation level and Migration Threshold.
- 8. Turn on vSphere HA if you wish and set its parameters.
- 9. You can now select the EVC settings. If you are using homogenous hosts, then select leave EVC Disabled; otherwise, select the EVC mode that is compatible with your oldest processor.
- 10. Click on OK to create the cluster.

| New Cluster         | •                       |
|---------------------|-------------------------|
| Name                | DRS_Cluster             |
| Location            | Datacenter              |
| + DRS               | Turn ON                 |
| Automation Level    | Fully automated 🔹       |
| Migration Threshold | Conservative Aggressive |
| ▶ vSphere HA        | Turn ON                 |
| ▶ EVC               | Disable                 |
| ▶ Virtual SAN       | Turn ON                 |

Once the cluster has been created, you can further modify the properties of the cluster by clicking on the cluster and going to the Configure tab.

A good EVC CPU matrix for Intel CPUs can be found at http://www.virten.net/2013/C c-matrix/.

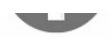

A good EVC CPU matrix for AMD CPUs can be found at http://www.virten.net/2014 vc-matrix-vmware-enhanced-vmotion-compatibility/.

For a better DRS placement algorithm, you need to always remember the points we will discuss now.

Always choose homogenous hosts that include the same CPU and memory architecture. However, differences can exist in the memory cache architecture of hosts in your DRS cluster. For example, some of your hosts in the DRS cluster might have the NUMA architecture and others might not. This difference can result in differences in performance numbers across your hosts. DRS does not consider the memory cache architecture because accounting for these differences results in minimal benefits at the DRS granularity of scheduling.

If you have more hosts in your cluster, then DRS will get more opportunities to place your VMs. The maximum number of hosts in a cluster is 32 in vSphere 5.x and 64 in 6.x.

If your DRS cluster consists of hosts that vary in terms of the number of CPUs and memory sizes, then DRS tries to place your VMs on the largest host first. The idea here is that DRS wants the VM to run on a host with excess capacity to accommodate any changes in resource demands of the VM.

VMs with smaller memory sizes and/or fewer vCPUs provide more opportunities for DRS to migrate them in order to improve balance across the cluster. VMs with larger memory sizes and/or more vCPUs add more constraints to the migration of VMs.

Every VM that is powered on incurs some amount of memory overhead. This overhead is not factored in as a part of the VMs' memory usage. You can very easily overlook the overhead when sizing your resource pools and estimating how many VMs to place on each host.

### Using resource pool guidelines

ESXi provides several mechanisms to configure and adjust the allocation of CPU and memory resources to VMs. Thus, resource management configurations have a significant impact on VM performance.

If you expect flexibility in the total available resources, then use shares, not reservations. It will allocate resources fairly across the VMs. Even if you upgrade your hardware, each VM will stay at the same relative priority, using shares. The relative priority remains the same even though each share represents a larger amount of memory or CPU.

Remember that shares will only be effective in the case of resource contention. So, if you think you can have an immediate effect on the resources of a VM by increasing the number of shares, you are mistaken. Share values are used in order to determine the dynamic entitlement of a VM. Dynamic entitlement is used in order to determine fairness and also opportunistically distribute unused resources. Therefore, while shares are enforced during contention, their configured priority is also leveraged in noncontentious situations as well.

You may want to use reservations to specify the minimum amount of guaranteed CPU or memory. After all the resource reservations have been met, VMkernel allocates the remaining resources based on the number of shares and limits configured on the VM. If you choose to have a reservation for your VM, then just remember that you may limit the ability of the DRS cluster in regard to the placement of other VMs.

So carefully specify the memory limit and memory reservation. If these two parameters are misconfigured, users might observe ballooning or swapping, even when the host has plenty of free memory. For example, a VM's memory might be reclaimed when the specified limit is too small or when other VMs reserve too much host memory. If a performance-critical VM needs guaranteed memory allocation, the reservation must be specified carefully because it might affect other VMs.

#### **Getting ready**

To step through this recipe, you will need a couple of running ESXi Servers (licensed with Enterprise Plus), an instance of vCenter Server, and vSphere Web Client. No other prerequisites are required.

Let's get started with the implementation of the guidelines:

- 1. Log in to the vCenter Server using vSphere Web Client.
- 2. Select Hosts and Clusters on the home screen.
- 3. Select the cluster where you want to create the resource pool.
- 4. Right-click on the resource pool and select New Resource Pool:

| Name: New Re               | esource Pool                |    |        |   |  |
|----------------------------|-----------------------------|----|--------|---|--|
| r CPU                      |                             |    |        |   |  |
| Shares                     | Normal                      | •  | 4000   | - |  |
| Reservation                | 0 V MH                      |    | MHz    | - |  |
|                            | Max reservation: 13,585 MHz |    |        |   |  |
| Reservation type           | Z Expandable                |    |        |   |  |
| Limit                      | Unlimited                   | -  | MHz    | - |  |
|                            | Max limit: 27,170 MHz       |    |        |   |  |
| <ul> <li>Memory</li> </ul> |                             |    |        |   |  |
| Shares                     | Normal                      | -  | 163840 | - |  |
| Reservation                | 0                           | MB | -      |   |  |
|                            | Max reservation: 23,200 MB  |    |        |   |  |
| Reservation type           | Z Expandable                |    |        |   |  |
| Limit                      | Unlimited                   | -  | MB     | - |  |
|                            | Max limit: 47,908 MB        |    |        |   |  |

In order to create a resource pool, you need to have the following information in hand:

- Name: This refers to the name of the resource pool.
- Shares: This indicates the total number of shares to be allocated to the VMs in the resource pool.
- Reservation: This indicates the minimum resources guaranteed to the VMs.
- **Reservation Type**: If Expandable is checked and a VM is powered on that pushes the resource pool beyond its reservation, the resource pool can use resources from its parent or ancestors. If Expandable is not checked and a VM is powered on that

pushes the resource pool beyond its reservation, the VM will not be allowed to power on.

• Limit: This refers to the maximum number of resources any VM under this resource pool will get.

Similar options are available for memory configuration. Once this step is completed, you might see a yellow warning triangle, which suggests that something is incorrect.

Resource pools hierarchically partition the available CPU and memory resources. When you configure separate resource pools, you have more options when you need to choose between resource availability and load balancing.

You may want to use resource pools to isolate performance. Isolation can prevent one VM's performance from affecting the performance of other VMs. This way, your defined limits provide more predictable service levels and less resource contention. If you define limits on your resource pool, then it also protects the resource pool from a VM going into a runaway condition. You may also want to set a firm limit on a resource pool, which reduces the negative effect that the VM might have in the resource pool.

VMware recommends that resource pools and VMs should not be made siblings in a hierarchy. Instead, each hierarchy level should contain only resource pools or VMs. By default, resource pools are assigned share values that might not compare appropriately with those assigned to VMs, potentially resulting in unexpected performance.

## Avoiding the use of a resource pool as a folder structure

It is common to use resource pools to create a folder structure in the host, have a cluster view of vCenter, and categorize your VMs. Administrators may place these VMs into these resource pools for sorting, but this is not the true sense of using resource pools. Resource pools should be used to prioritize VM workloads and guarantee and/or limit the number of resources available to a group of VMs. The issue is that even though a particular resource pool may have a higher level of shares, by the time the pool is subdivided, the VM ends up with fewer shares than a VM that resides in a resource pool with a lower number of shares.

If you create a resource pool with the default settings, then by default, this resource pool will be assigned 4,000 shares. Also, a VM has a default of 1,000 shares. In this way, if you place three VMs on a resource pool, even with default settings, the resources will be divided by three. This means that each VM will get one-third of the resources assigned to that resource pool by default.

Now if you take one VM out of that resource pool, it will have a performance impact.

Let's get started with the configuration of the folders rather than the resource pool:

- 1. Open up vSphere Client and log in to the vCenter Web Server.
- 2. Select VMs and Templates on the home screen.
- 3. Select the datacenter where you want to categorize the VMs.
- 4. Right-click on the datacenter and select New Folder and then VM and Template Folder.
- 5. Give a name to this folder and click on OK.
- 6. Now move the existing VMs to this folder based on the categorization.

Let's say you create a resource pool with all the default settings. Now add eight VMs to this pool called Prod. If you have another resource pool and some other VMs at the root resource pool (cluster), then your resource pool will get 4,000 shares by default, and those VMs that are in the root resource pool will get 1,000 shares.

In this case, the percentage of shares of the resource pool will be same for all the pools. But if you keep on placing VMs inside the pool, then it will be divided amongst all of them. The following is an example of what could happen in this situation.

You have a Prod resource pool with 1,000 shares of CPU and four VMs within it and a Dev resource pool with 4,000 shares of CPU and 50 VMs.

The Prod resource pool with 1,000 shares and four VMs is greater than or equal to 250 units per VM (small pie, a few big slices):

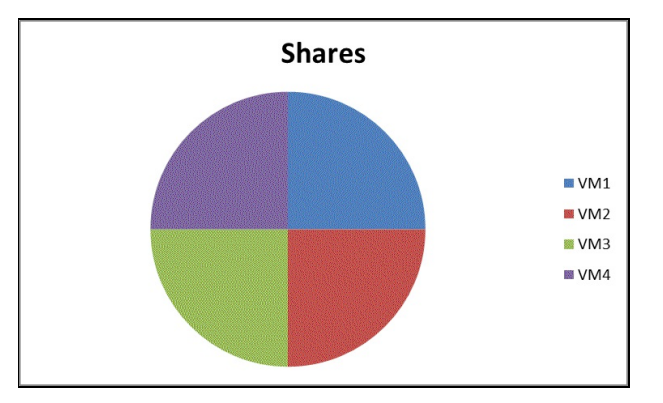

The Dev resource pool with 4,000 shares and 50 VMs is greater than or equal to 80 units per VM (bigger pie, many small slices):

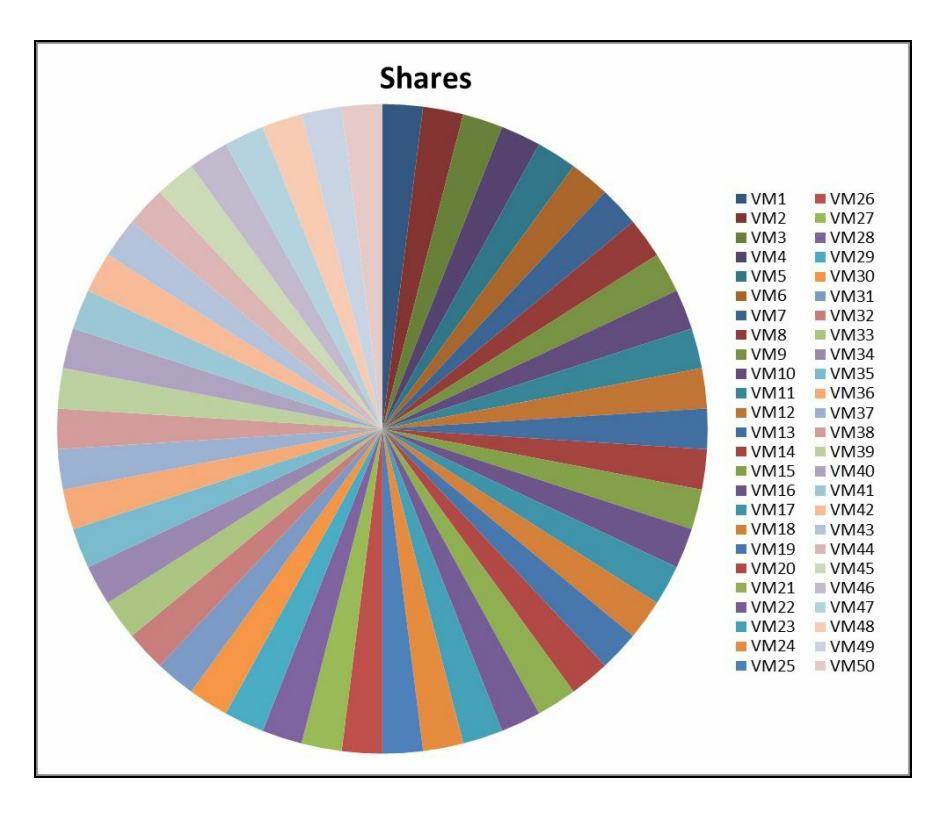

Also, note that shares will only come into play when there is contention. However, if the shares for the VMs aren't allocated properly, this can be an issue. It may happen that your non-production VMs may get higher priority than the more critical VMs.

Folders provide a simple structure and nothing else. You can have as many folders as you want.

# **Choosing the best SIOC latency threshold**

**Storage I/O Control (SIOC)** extends the constructs of shares and limits to handle storage I/O resources. SIOC is a proportional share scheduler that, under contention, throttles IOPS. You can control the amount of storage I/O that is allocated to VMs during periods of I/O congestion. Controlling storage I/O ensures that more important VMs get preference over less important VMs for I/O resource allocation.

There are two thresholds: one for standalone SIOC and one for Storage DRS. For Storage DRS, latency statistics are gathered by SIOC for an ESXi host and sent to the vCenter Server and stored in the vCenter Server database. With these statistics, Storage DRS can make the decision on whether a VM should be migrated to another datastore.

The default latency threshold of SIOC is 30 milliseconds. The default setting might be acceptable for some storage devices, but other devices might reach their latency threshold well before or after the default setting is reached. For example, **Solid State Disks (SSD)** typically reach their contention point sooner than the default setting protects against. Not all devices are created equally.

#### **Getting ready**

To step through this recipe, you will need a couple of running ESXi Servers (licensed with Enterprise Plus), an instance of vCenter Server, a couple of datastores attached to ESXi, and vSphere Web Client. No other prerequisites are required.

To enable SIOC on a datastore:

- 1. Log in to the vCenter Server using vSphere Web Client.
- 2. In the Datastores and Datastore Clusters inventory view, select a datastore and click on the Configure tab.
- 3. In the General section, click on Edit under Datastore Capabilities.
- 4. Click on Enable Storage I/O Control.
- 5. Click on the OK button.

To set the storage I/O shares and limits, carry out the following steps:

- 1. Right-click on the VM in the inventory and select Edit Settings.
- 2. In the Virtual Hardware tab, expand the drive where you want to set the shares or limits.

By default, all the VM shares are set to normal (1000) with unlimited IOPS.

SIOC provides quality of service capabilities for storage I/O in the form of I/O shares and limits that are enforced across all the VMs accessing a datastore, regardless of which host they are running on. Using SIOC, vSphere administrators can ensure that the most important VMs get adequate I/O resources, even in times of congestion.

In vSphere 5.1, SIOC can automatically determine the optimal latency threshold using injector-based models to determine the latency setting. In vSphere 5.1 and above, this injector determines and sets the latency threshold when 90 percent of the throughput is reached.

When SDRS is enabled, SIOC is set to stats only mode by default. Stats only mode collects and stores statistics but does not perform throttling on the storage device. Storage DRS can use the stored statistics immediately after the initial configuration or when new data stores are added.

When you enable SIOC on a datastore, ESXi begins to monitor the device latency that hosts observe when communicating with that data store. When device latency exceeds a threshold, the data store is considered to be congested, and each VM that accesses this data store is allocated I/O resources in proportion to their shares.

When you allocate storage I/O resources, you can limit the IOPS that are allowed for a VM. By default, the number of IOPS allowed for a VM is unlimited. If the limit that you want to set for a VM is in terms of megabytes per second instead of IOPS, you can convert megabytes per second into IOPS based on the typical I/O size of that VM. For example, a backup application has a typical I/O size of 64 KB. To restrict a backup application to 10 MB per second, set a limit of 160 IOPS (10 MB per second per 64 KB I/O size, which is equal to 160 I/OS per second). However, this setting needs an eye on it as an application with a 4 KB I/O size would be very slow if limited to 160 IOPS. An IOPS limit is applied to the sum of the limits of all the virtual disks attached to a VM.

#### Using storage capability and policydriven storage

It is always a cumbersome task to manage datastores and match the SLA requirements of VMs with the appropriate datastore. vSphere 5.0 introduced profile-driven storage, which allows you to have rapid and intelligent placement of VMs based on SLA, availability, performance, or other requirements, and provided storage capabilities. It was later reintroduced in vSphere 6.x and beyond as VM Storage Policies.

You can request various storage characteristics, typically defined as a tier, in a VM storage policy using policy-driven storage. These policies are used during provisioning, cloning, and storage vMotion to ensure that only those datastores or datastore clusters that are compliant with the VM storage .

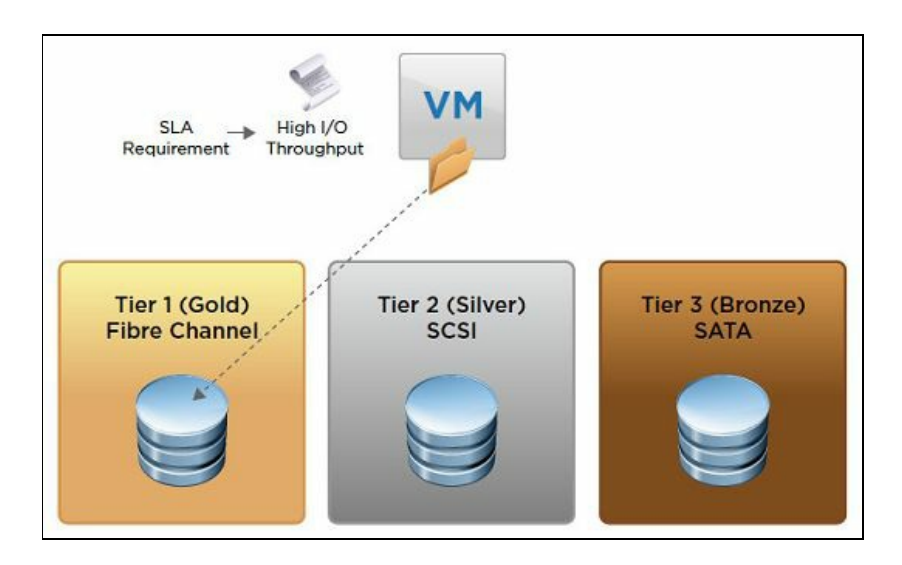

Policy-driven storage is achieved by using two key components: storage capabilities and VM storage policies.

Storage capability outlines the quality of service that a storage system can deliver. It is a guarantee that the storage system can provide a specific set of characteristics. The two types of storage capabilities are system-defined and user-defined.

A system-defined storage capability is one that comes from a storage system that uses the VASA (short for vStorage API for Storage Awareness) vendor provider. The vendor provider informs the vCenter Server that it can guarantee a specific set of storage features by presenting them as a storage capability. The vCenter Server recognizes this capability and adds it to the list of storage capabilities for that storage vendor. It also assigns the system-defined storage capability to each datastore that you create from that storage system.

A user-defined storage capability is one that you can define and associate with datastores. Examples of user-defined capabilities are as follows:

- Storage array type
- Replication status
- Storage tiers, such as gold, silver, and bronze datastores
- VM encryption policies
- Virtual SAN and VVol characteristics' policies

A user-defined capability can be associated with multiple datastores. It is possible to associate it with a datastore that already has a system-defined capability.

Storage capabilities are used to define a VM storage policy. A VM storage policy lists the storage capabilities that VM home files and virtual disks require to run the applications on the VM. It is created by an administrator who can create different storage policies to define different levels of storage requirements. The VM home files (.vmx, .vmsd, .nvram, .log, and so on) and virtual disks (.vmdk) can have separate VM storage policies.

With a VM storage policy, a VM can be checked for storage compliance. If the VM is placed on storage that has the same capabilities as those defined in the VM storage policy, the VM is storage-compliant.

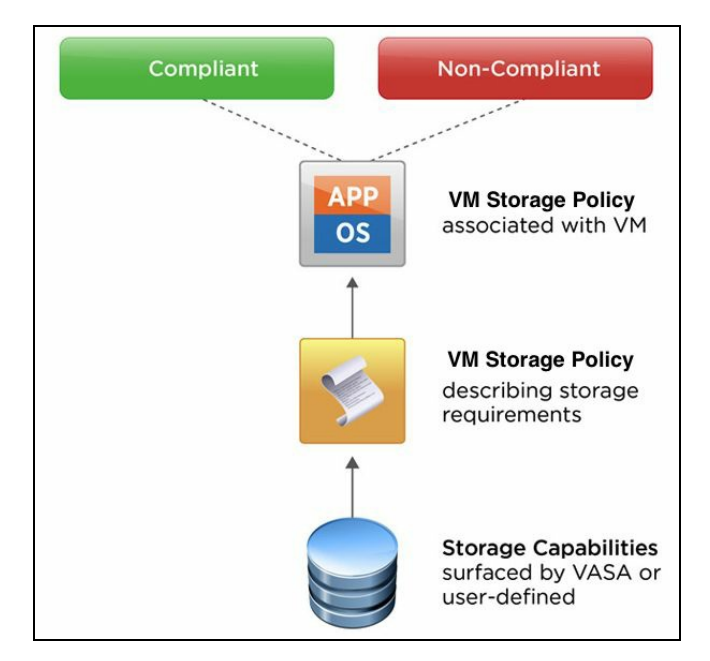

#### **Getting ready**

To step through this recipe, you will need a couple of running ESXi Servers (licensed with Enterprise Plus), an instance of vCenter Server, a couple of datastores attached to ESXi, and vSphere Web Client. No other prerequisites are required.

Let's get started:

1. Create a VM storage policy. While in vSphere Web Client, click on the Home icon and select Policies and Profiles. This will take you to the Policies and Profiles view. Then, select VM Storage Policies from the left sidebar. This will take you to the VM Storage Profiles view:

| <b>m</b> ware <sup>®</sup> vSphere We | b Cli | ent     | <b>h</b> ≡                            |
|---------------------------------------|-------|---------|---------------------------------------|
|                                       | -     |         | 🚹 Home Ctrl+Alt+1                     |
| Navigator                             | -     | te Cus  | Hosts and Clusters Ctrl+Alt+2         |
| A Back                                |       | vCenter | 🕻 📴 VMs and Templates 👘 Ctrl+Alt+3    |
| Policies and Profiles                 |       |         | Storage Ctrl+Alt+4                    |
| 🚰 Customization Specifica             |       | Name    | 🧕 Networking Ctrl+Alt+5               |
| 📅 VM Storage Policies                 | >     |         | 🗊 Content Libraries Ctrl+Alt+6        |
| 🔓 Host Profiles                       | >     |         | 😼 Global Inventory Lists 👘 Ctrl+Alt+7 |
|                                       |       |         | 댥 Policies and Profiles               |
|                                       |       |         | 🚳 Update Manager                      |
|                                       |       |         | 🍇 Administration                      |
|                                       |       |         | 🗊 Tasks                               |
|                                       |       |         | Events                                |
|                                       |       |         | 🧭 Tags & Custom Attributes            |
|                                       |       |         | 🝳 New Search                          |
|                                       | _     |         | 🔚 Saved Searches                      |

Now we can see the default VM storage policies as shown in the image below:

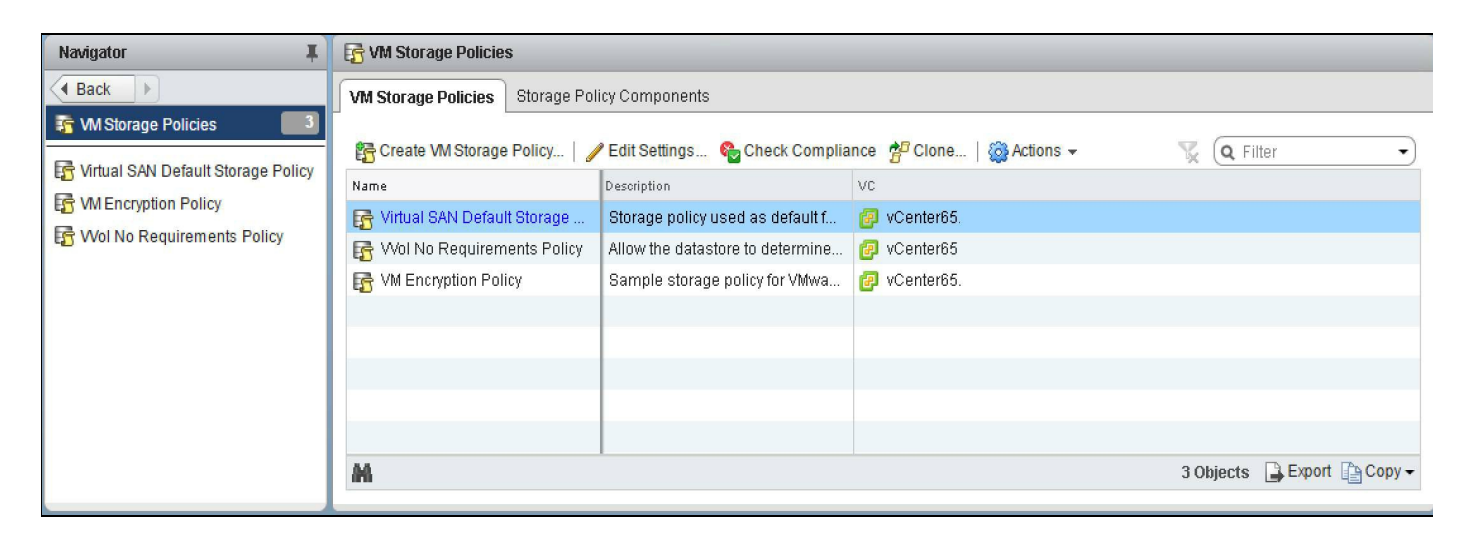

2. The next step is to start adding a new VM storage policy. To do this, select Create
VM Storage Policy. If we stick to the gold/silver/bronze example, here is how you would create a Gold user-defined storage policy:

| 😚 Create New VM Storage Policy                                                                                                    |                                                                                 | (?                                                   | ) )) |
|----------------------------------------------------------------------------------------------------|---------------------------------------------------------------------------------|------------------------------------------------------|------|
| <ul> <li>I Name and description</li> <li>Policy structure</li> <li>2a Common rules</li> <li>2b Rule-set 1</li> <li>3 Storage compatibility</li> <li>4 Ready to complete</li> </ul> | Name and descri<br>Enter a name and<br>vCenter Server:<br>Name:<br>Description: | ption<br>(optional) description<br>vCenter66<br>Gold |      |
|                                                                                                    |                                                                                 | Back Next Finish Cance                               |      |

- 3. If you create additional storage capabilities, you can use them to classify different types of storage.
- 4. The next page of the VM storage policy is Policy Structure, which provides a breakdown of how the levels of service are applied to the VMs:

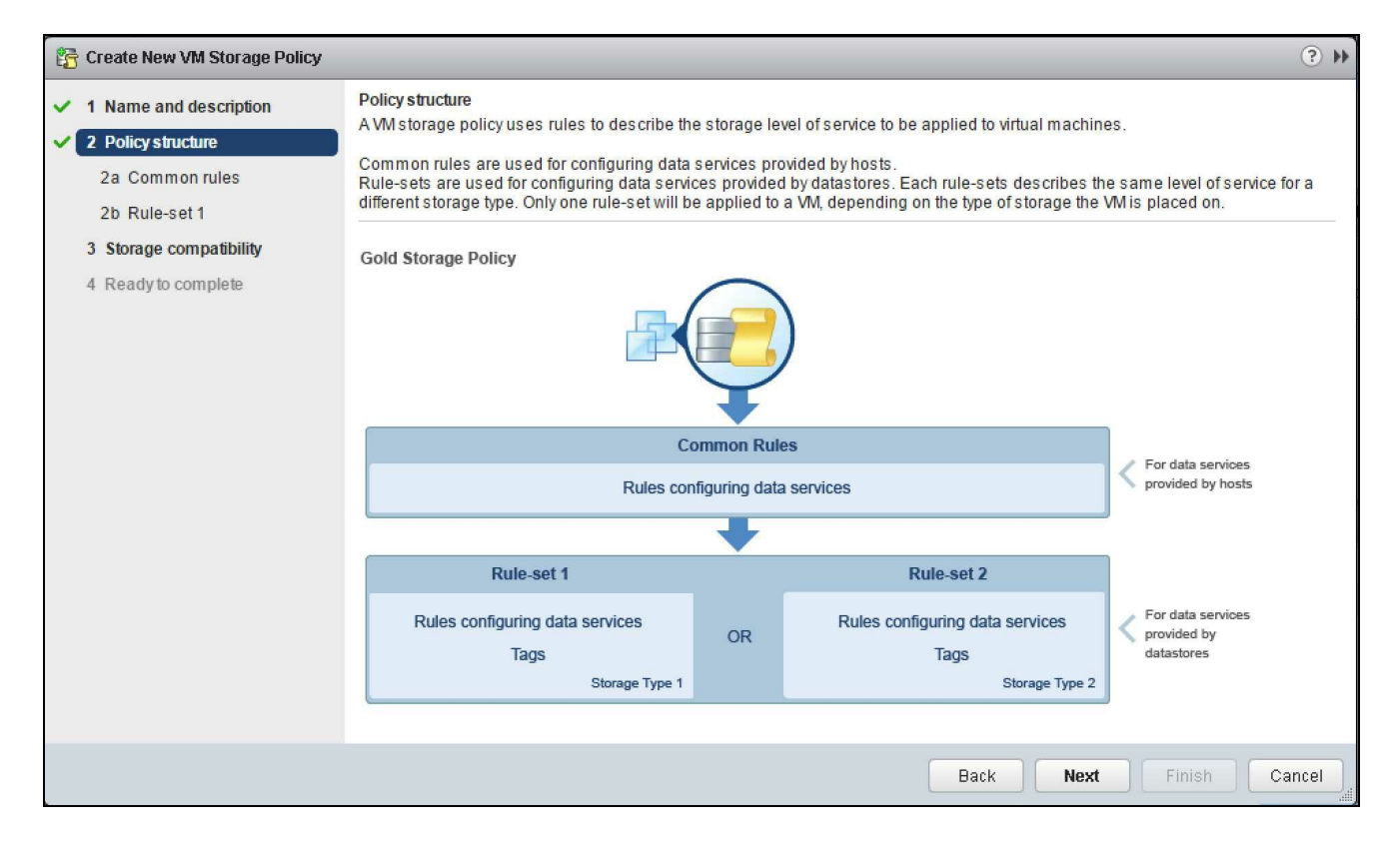

5. Through the Common Rules option, you can provide additional rules applicable to encryption, I/O control, and caching. These are user-configurable storage policy components you can establish:

| 🚰 Create New VM Storage Policy                                                                                                    |                                                                                                    | ? »    |
|----------------------------------------------------------------------------------------------------|----------------------------------------------------------------------------------------------------|--------|
| <ul> <li>1 Name and description</li> <li>2 Policy structure</li> </ul>                                                                               | Common rules for data services provided by hosts<br>Select rules for data services provided by hosts. Available data services could include encryption, I/O control, caching, etc.<br>Data services, defined in common rules, will be applied in addition to data services defined in any of the rule-sets. |        |
| <ul> <li>2 Policy structure</li> <li>2a Common rules</li> <li>2b Rule-set 1</li> <li>3 Storage compatibility</li> <li>4 Ready to complete</li> </ul> | Data services, defined in common rules, will be applied in addition to data services defined in any of the rule-sets. Use common rules in the VM storage policy Add component                                                                                                    |        |
|                                                                                                    | Back Next Finish C                                                                                                    | Cancel |

6. Rule-set 1 is where we define the rule sets applicable to the VM storage policy; in this example, we use tag-based placement:

| 🚰 Create New VM Storage Policy                                         |                                                                                                    | (3) **                                                                                                    |
|------------------------------------------------------------------------|----------------------------------------------------------------------------------------------------|----------------------------------------------------------------------------------------------------|
| <ul> <li>1 Name and description</li> <li>2 Policy structure</li> </ul> | Rule-set 1<br>Select a storage type to place the VM and add rul<br>are placed on datastores from the selected stora | es for data services provided by datastores. The rule-set will be applied when VMs<br>ge type. Adding tags to the rule-set will filter only datastores matching those tags. |
| 2a Common rules     2b Rule-set 1                                      | Use rule-sets in the storage policy 🕚                                                                               |                                                                                                    |
| 3 Storage compatibility<br>4 Ready to complete                         |                                                                                                    | Tag based placement                                                                                                    |
|                                                                        | <add rule=""> <add rule="">    Tags from category</add></add>                                                       |                                                                                                    |
|                                                                        |                                                                                                    | Add another rule set Remove this rule set                                                                                                    |
|                                                                        |                                                                                                    | Back Next Finish Cancel                                                                                                    |

7. The tag used for placement will be based on the datastore speed:

| 📅 Create New VM Storage Policy                                                                                         |                                                                                                    | ? **                                                                                                    |
|----------------------------------------------------------------------------------------------------|----------------------------------------------------------------------------------------------------|----------------------------------------------------------------------------------------------------|
| <ul> <li>1 Name and description</li> <li>2 Policy structure</li> <li>2a Common rules</li> <li>2b Rule-set 1</li> </ul> | Rule-set 1<br>Select a storage type to place the VM and add rules for d<br>are placed on datastores from the selected storage type<br>✓ Use rule-sets in the storage policy ①          | ata services provided by datastores. The rule-set will be applied when VMs<br>Adding tags to the rule-set will filter only datastores matching those tags. |
| <ul> <li>3 Storage compatibility</li> <li>4 Ready to complete</li> </ul>                                               | <ul> <li>Placement</li> <li>Storage Type:</li> <li>Tags from category</li> <li>Tagged with any one of</li> <li>Add tags</li> <li><add rule=""></add></li> <li>Add component</li> </ul> | Tag based placement       • <select category="">       •         Datastore speed       •</select>                                                          |
|                                                                                                    |                                                                                                    | Back Next Finish Cancel                                                                                                    |

8. In our example, this category will tag storage based on it being present under All flash datastore:

| Add tags                                    |                   | ? X                 |
|---------------------------------------------|-------------------|---------------------|
| Add tags from category: Datastore spee      | 4                 |                     |
| The rule will be satisfied by any of the se | ected tags below: |                     |
|                                             |                   | ilter 🔹             |
| Tao                                         | Description       |                     |
| Hvbrid datastore                            |                   |                     |
| All flash datastore                         |                   |                     |
|                                             |                   |                     |
|                                             |                   |                     |
|                                             |                   |                     |
|                                             |                   |                     |
|                                             |                   |                     |
|                                             |                   |                     |
|                                             |                   |                     |
|                                             |                   |                     |
|                                             |                   |                     |
|                                             |                   |                     |
| M                                           | 2 items           | 📑 Export 👻 📑 Copy 🕶 |
|                                             |                   |                     |
|                                             |                   | OK Cancel           |

9. After selecting Rule-set 1, our Gold VM storage policy is configured to be usable, based on the VMs tagged with the All flash datastore tag for datastore speed:

| 🚰 Create New VM Storage Policy                                    |                                                                                                    |                                                                                                    | (?) ₽               |
|-------------------------------------------------------------------|----------------------------------------------------------------------------------------------------|----------------------------------------------------------------------------------------------------|---------------------|
| 1 Name and description     2 Policy structure     2a Common rules | Rule-set 1<br>Select a storage type to place the VM and add rules for data s<br>are placed on datastores from the selected storage type. Add | ervices provided by datastores. The rule-set will be applied wing tags to the rule-set will filter only datastores matching tho | vhen VMs<br>setags. |
| 2b Rule-set 1                                                     | $\blacksquare$ Use rule-sets in the storage policy $lacksquare$                                                                              |                                                                                                    |                     |
| 4 Ready to complete                                               | ✓ Placement                                                                                                    |                                                                                                    |                     |
|                                                                   | Storage Type:                                                                                                    | Tag based placement 🔹                                                                                                    | )                   |
|                                                                   | Tags from category          Tagged with any one of       •         All flash datastore ×       •         Add tags       •                    | Datastore speed ▼                                                                                                    | ) 🛛                 |
|                                                                   | 🐥 Add component                                                                                                    | Add another rule set Remove this                                                                                                | rule set            |
|                                                                   |                                                                                                    | Back Next Finish                                                                                                    | Cancel              |

10. As we proceed, the Storage compatibility screen shows which storage is compatible with this policy:

| Create New VM Storage Policy                  |                                                 |                                                                                                    |            |             |          |                     | (? )        |                 |       |
|-----------------------------------------------|-------------------------------------------------|----------------------------------------------------------------------------------------------------|------------|-------------|----------|---------------------|-------------|-----------------|-------|
| 1 Name and description     2 Policy structure | Storage compatibility<br>As defined, this VM st | Storage compatibility<br>As defined, this VM storage policy is compatible with the following storage: |            |             |          |                     |             |                 |       |
| ✓ 2a Common rules                             | C'                                              |                                                                                                    |            |             |          |                     |             |                 |       |
| ✓ 2b Rule-set 1                               | Storage Compatibility                           | Total Capaci                                                                                          | ty         | Virtual SAN | Capacity | Virtual Volumes Cap | VMFS Capaci | ty NFS Capacity |       |
| ✓ 3 Storage compatibility                     | Compatible                                      | 10.00 TB                                                                                              |            | 0.00 B      |          | 0.00 B              | 10.00 TB    | 0.00 B          |       |
| ✓ 4 Ready to complete                         | Incompatible                                    | 13.00 TB                                                                                              |            | 0.00 B      |          | 0.00 B              | 13.00 TB    | 0.00 B          |       |
|                                               | Compatible storage                              |                                                                                                    |            |             |          |                     |             |                 |       |
|                                               | <b>•</b>                                        |                                                                                                    |            |             |          |                     |             | Q Filter        | •     |
|                                               | Name                                            |                                                                                                    | Datacenter |             | Туре     | Free Space          | Capacity    | Warnings        |       |
|                                               | Production                                      |                                                                                                    | 📙 LLC      |             | VMFS 5   | 5.82 TB             | 10.00 TB    |                 |       |
|                                               |                                                 |                                                                                                    |            |             |          |                     |             |                 |       |
|                                               |                                                 |                                                                                                    |            |             |          |                     |             |                 |       |
|                                               |                                                 |                                                                                                    |            |             |          |                     |             |                 |       |
|                                               |                                                 |                                                                                                    |            |             |          |                     |             |                 |       |
|                                               |                                                 |                                                                                                    |            |             |          |                     |             |                 |       |
|                                               |                                                 |                                                                                                    |            |             |          |                     |             |                 |       |
|                                               |                                                 |                                                                                                    |            |             |          |                     |             |                 |       |
|                                               |                                                 |                                                                                                    |            |             |          |                     |             |                 |       |
|                                               |                                                 |                                                                                                    |            |             |          | Box                 | k Novt      | Einich          | ancol |
|                                               |                                                 |                                                                                                    |            |             |          | Bat                 | Next        |                 | ancer |

11. Then, we proceed to the final screen to finish and create the Gold policy:

| 🚰 Create New VM Storage Policy                                                                                                    |                                                                                                    | (      |
|----------------------------------------------------------------------------------------------------|----------------------------------------------------------------------------------------------------|--------|
| 1 Name and description     2 Policy structure                                                                                                    | Ready to complete<br>Confirm that the information below is correct and click Finish to create the VM storage policy.                                                                                           |        |
| <ul> <li>2 Policy structure</li> <li>2a Common rules</li> <li>2b Rule-set 1</li> <li>3 Storage compatibility</li> <li>4 Ready to complete</li> </ul> | General         Name       Gold         Description         vCenter Server       vCenter85         Rule-set 1 <ul> <li>Placement</li> <li>Tagged with: Datastore speed</li> <li>All flash datastore</li> </ul> |        |
|                                                                                                    | Back Next Finish                                                                                                    | Cancel |

12. Upon completion, we have a new VM storage policy named Gold, which we can assign to our VMs:

| vmware <sup>®</sup> vSphere Web Clie                                                                                                    | nt <del>n</del> ≣                                    |                                       | ŮI → I Help                 |
|----------------------------------------------------------------------------------------------------|------------------------------------------------------|---------------------------------------|-----------------------------|
| Navigator I                                                                                                    | 📅 VM Storage Policies                                |                                       |                             |
| Back                                                                                                    | VM Storage Policies Storage Policy Components        |                                       |                             |
| The second second secon | 🚰 Create VM Storage Policy   🥜 Edit Settings 隆 Ch    | eck Compliance  🚏 Clone   🎡 Actions 🗸 | The Filter                  |
| Gold                                                                                                    | Name Description                                     | VC                                    |                             |
| The Wind SAN Default Storage Policy                                                                                                    | F Virtual SAN Default Storage Storage policy used as | default f 📴 vCenter65                 |                             |
| R Mal Na Damisemente Dalias                                                                                                    | 1 Wol No Requirements Policy Allow the datastore to  | letermine 😰 vCenter65                 |                             |
| E VVOI NO Requirements Policy                                                                                                    | Free VM Encryption Policy Sample storage policy      | for VMwa 🙋 vCenter65                  |                             |
|                                                                                                    | 🔓 Gold                                               | 😰 vCenter65                           |                             |
|                                                                                                    |                                                      |                                       |                             |
|                                                                                                    |                                                      |                                       |                             |
|                                                                                                    |                                                      |                                       |                             |
|                                                                                                    |                                                      |                                       |                             |
|                                                                                                    | Last updated at 6:46 PM                              |                                       | 4 Objects 🕒 Export 😭 Copy 🗸 |

13. Using the VM storage policy, at this point, the profile is created and the userdefined capabilities are added to the datastore. Now we can use the profile to select the correct storage for the VM. The profile is automatically attached to the VM during the deployment phase. Later, we can check whether the datastore on which the VM is placed has the same capabilities as the profile. If it does, then the VM is said to be compliant. If it does not, then the VM is said to be non-compliant.

VM Storage Policies can be used during deployment or migrations or can be attached on the fly.

## How it works...

Profile-driven storage enables the creation of datastores that provide varying levels of service. With profile-driven storage, you can use storage capabilities and VM storage profiles to ensure that VMs use storage that provides a certain level of capacity, performance, availability, redundancy, and so on.

Profile-driven storage minimizes the amount of storage planning that the administrator must do for each VM. For example, the administrator can use profile-driven storage to create basic storage tiers. Datastores with similar capabilities are tagged to form gold, silver, and bronze tiers. Redundant, high-performance storage might be tagged as the gold tier, and non-redundant, medium performance storage might be tagged as the bronze tiers.

It can be used during the provisioning of a VM to ensure that its disks are placed on the storage that is best for its situation. For example, profile-driven storage can help you ensure that the VM running a critical I/O-intensive database is placed in the gold tier. Ideally, an administrator will always want to create the best match of predefined VM storage requirements with the available physical storage properties.

# Anti-affinity rules in the SDRS cluster

Storage DRS makes sure that a VM's data is assigned to the optimal storage location initially, then it uses ongoing load balancing between datastores to avoid bottlenecks. Storage DRS provides smart VM placement and load balancing mechanisms, based on I/O and space utilization.

Similar to the vSphere DRS, aggregates the resources of several datastores into a single datastore cluster to simplify storage management at scale with vSphere SDRS. To create a datastore cluster, navigate to the storage view and click on the Create a new datastore cluster icon. Follow the wizard to create the datastore cluster:

| Navigator I                                                            | 🗈 Datacenter 🛛 🕄 🚺            | 🚏 🦾 👘 🛛 🚱 Actions 👻        |                                 |                              | =          |
|------------------------------------------------------------------------|-------------------------------|----------------------------|---------------------------------|------------------------------|------------|
| Back                                                                   | Getting Started Summary M     | onitor Configure Permissio | ons Hosts & Clusters VMs        | atastores Networks Update Ma | anager     |
|                                                                        | Datastores Datastore Clusters | Datastore Folders          |                                 |                              |            |
|                                                                        | 🖓 New Datastore Cluster   🐐   | 🔂 New Virtual Machine 🗎 M  | ove Datastores Into   🍪 Actions | · 🔨 📑                        | Q Filter 🗸 |
| Datacenter     Detacenter     GEMC Datastore Cluster     Vol Datastore | Pare New Datastore Cluster    | New Virtual Machine  M     | ove Datastores Into   🎯 Actions | Alarm Actions                | Q Filter + |

During VM provisioning, Storage DRS provides intelligent VM placement, based on the I/O load and the available storage capacity of the datastores. Storage DRS performs ongoing load balancing between data stores to ensure space and/or I/O bottlenecks are avoided as per predefined rules that reflect business needs and changing priorities.

Similar to the vSphere DRS, SDRS also has a mechanism for placing VMs' data. It is called affinity and anti-affinity rule. But affinity and anti-affinity rules work on **virtual machine disk** (**VMDK**) and datastores.

By default, all the disks of a virtual machine can be on the same datastore. However, an end user might want the virtual disks on different datastores. For example, a user can place a system disk on one datastore and place the data disks on another. In this case, the user can set up a VMDK anti-affinity rule, which keeps a VM's virtual disks on separate datastores.

If you change the default setting of keeping VMDKs together, then Storage DRS will have far more options for moving virtual disks around, as it can make decisions per disk instead of per VM. By changing the default, Storage DRS will find the optimal placement per disk. The VM anti-affinity rules keeps VMs on separate datastores. This rule is useful when redundant VMs are available.

| es: |
|-----|
| ¢   |

| Intra-VM VMDK Affinity                                                       | Intra-VM VMDK Anti-<br>Affinity                                 | VM Anti-Affinity                                      |
|------------------------------------------------------------------------------|-----------------------------------------------------------------|-------------------------------------------------------|
| Keep a VM's VMDKs together<br>on the same datastore                          | Keep a VM's VMDKs on different datastores                       | Keep VMs on<br>different datastores                   |
| Maximize VM availability when<br>all the disks are needed in order<br>to run | Rules can be applied to<br>all, or a subset of, a<br>VM's disks | Rule is similar to the<br>DRS anti-affinity<br>rule   |
| Rule is on by default for all VMs                                            |                                                                 | Maximize the<br>availability of a set<br>of redundant |

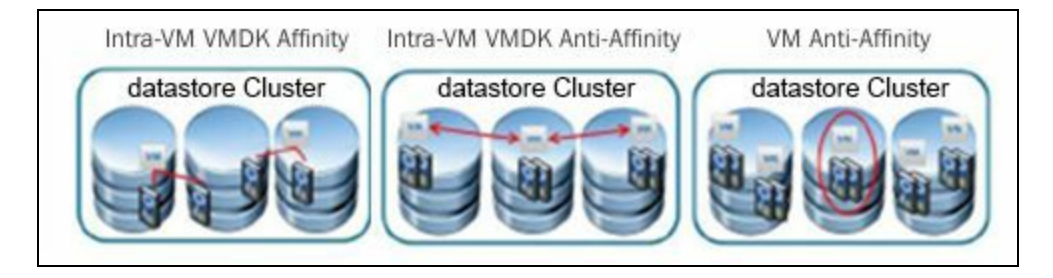

# **Getting ready**

To step through this recipe, you will need a couple of running ESXi Servers, an instance of vCenter Server, a couple of datastores attached to ESXi, a couple of VMs on those datastores, and vSphere Web Client. No other prerequisites are required.

#### How to do it...

To change the default setting of the SDRS affinity rule, carry out the following steps:

- 1. Log in to the vCenter Server using vSphere Web Client.
- 2. Go to the Storage tab.
- 3. Select Datastore Cluster, where you want to change the setting.
- 4. Go to the Configure tab, then Rules under the Configuration section. Click on Add.
- 5. Give the rule a name, select the type, then add the VMs to the rule:

| SRDS_Clus       | ster - Add Storage                   | DRS Rule                                             | ? )       |  |  |
|-----------------|--------------------------------------|------------------------------------------------------|-----------|--|--|
| ✓ Enable rule   |                                      |                                                      |           |  |  |
| Rule name:      | Separate Domain Controllers          |                                                      |           |  |  |
| Туре:           | VM anti-affinity                     |                                                      |           |  |  |
| 👍 Add 🗙         | All virtual disks<br>different datas | s of the listed virtual machines should be<br>tores. | placed on |  |  |
| Virtual Machine |                                      | Datastore                                            |           |  |  |
| DC1             |                                      | Datastore 1                                          |           |  |  |
| DC2             |                                      | Datastore 2                                          |           |  |  |
|                 |                                      |                                                      |           |  |  |
| м               |                                      | 2 items                                              | Copy 🗸    |  |  |
|                 |                                      | ОК                                                   | Cancel    |  |  |

#### Avoiding the use of the SDRS I/O metric and array-based automatic tiering together

While we can employ array-based automatic LUN tiering and VMware Storage DRS, we need to disable the I/O-metric-based calculation in SDRS. This way, we would not employ both of them for the same job. Now let's see what it does in the backend.

SDRS triggers action in either capacity and/or latency. Capacity stats are constantly gathered by vCenter, where the default threshold is 80 percent. I/O load trend is evaluated (by default) every 8 hours, based on the past day's history; the default threshold is 15 ms. This means that the Storage DRS algorithm will be invoked when these thresholds are exceeded. Now, in the case of utilized space, this happens when vCenter collects datastore statistics and notices that the threshold has been exceeded in the case of I/O load balancing.

Every 8 hours, Storage DRS evaluates the I/O imbalance and makes recommendations if and when the thresholds are exceeded. Note that these recommendations will only be made when the difference between the source and destination is at least 5 percent and the cost/risk/benefit analysis has a positive result.

I/O latency is the datastore's response time, measured in milliseconds. The default value is 15 ms, which means that the datastore will not consider relocations until the datastore restore time exceeds 15 ms and the imbalance rules are also satisfied.

In some cases, it might be best to avoid latency assessment because of variability in the application workload or storage configuration. For example, auto-tiered storage can provide varied I/O response times, depending on the class of storage used by the tiered device. Additionally, storage array technologies, such as EMC's **Fully Automated Storage Tiering for Virtual Pools (FAST VP)**, is designed to migrate blocks at a sub-LUN level. Since both SDRS and FAST VP address the same problem, although at a slightly different level, use only one of them to perform the migrations to avoid duplicate relocation operations. Do not allow both SDRS and FAST VP to perform automated relocations.

When using EMC FAST VP, use SDRS but disable the I/O metric. This combination

gives you the simplicity benefits of SDRS for automated placement and capacity balancing.

So, the thumb rule is, do not enable I/O metric for SDRS recommendations. Let that be done by the array-based automatic LUN tiering at the storage layer.

## **Getting ready**

To step through this recipe, you will need a couple of running ESXi Servers, an instance of vCenter Server, a couple of datastores attached to ESXi, a couple of VMs on these datastores, and vSphere Web Client. No other prerequisites are required.

However, we presume that FAST is enabled on the storage side. Showing how to enable FAST on the storage side is not in the scope of this recipe.

#### How to do it...

To do this, carry out the following steps:

- 1. Open up vSphere Web Client and log in to the vCenter Server.
- 2. Select Storage on the home screen.
- 3. Click on the cluster, then go to the Datastores tab.
- 4. Click on the Datastore Clusters section and then New Datastore Cluster.
- 5. Give a name to this datastore cluster; leave a check mark next to Turn On Storage DRS and click Next.
- 6. Select your automation level and click Next.

0

Manual mode indicates that Storage DRS will only make recommendations and the user will need to apply these. Fully automated means that Storage DRS will make recommendations and apply these directly by migrating VMs or virtual disks to the proposed destination datastore.

| New Datastore Cluster                                                                               |                                                                                                    | ?                                                  |
|----------------------------------------------------------------------------------------------------|----------------------------------------------------------------------------------------------------|----------------------------------------------------|
| <ul> <li>1 Name and Location</li> <li>2 Storage DRS Automation</li> </ul>                           | Storage DRS Runtime Settings<br>Set the datastore cluster runtime settings.                                                                                                    |                                                    |
| Storage DRS Runtime<br>3 Settings                                                                   | VO Metric inclusion                                                                                                    |                                                    |
| <ol> <li>Select Clusters and Hosts</li> <li>Select Datastores</li> <li>Ready to Complete</li> </ol> | Select this option if you want I/O metrics considered as a part of any SDRS recommendations or automated store cluster         Image: Installe I/O metric for SDRS recommendations         Storage DRS thresholds         Runtime thresholds govern when Storage DRS performs or recommends migrations (based on the selected Space threshold:         Image: Utilized space       50 %         Image: Dictates the minimum level of consumed space for each datastore that is the topological space | d migrations in this data<br>ed automation level). |
|                                                                                                    | <ul> <li>Minimum free space 50 ♣ GB</li> <li>Dictates the minimum level of free space for each datastore that is the threshold</li> <li>I/O latency threshold: 5 ms → 100 ms 15 ♣ ms</li> <li>Dictates the minimum I/O latency for each datastore below which I/O load balancing moves are not consid</li> <li>Advanced options Expand for advanced options</li> </ul>                                                                                                    | Id for action.<br>ered.                            |
|                                                                                                    | Back                                                                                                    | Finish Cancel                                      |

- 7. Here, do not selectEnable I/O metric for SDRS recommendations.
- 8. Accept all the default settings and click Next.

- 9. Select the cluster to which you want to add this Datastore Cluster. Click on Next.
- 10. Select the datastores that should be part of this Datastore Cluster. Click on Next.
- 11. Review your selections, ensure that all the hosts are connected to the datastores in the datastore cluster, and click Finish.
- 12. A datastore cluster will now be created and a new object should appear on the Datastores and Datastore Clusters view. This object should contain the selected datastores.

# Using VMware SIOC and array-based automatic tiering together

SIOC and array-based automatic tiering always complement each other, and we should use them together wherever possible.

Fully automated storage tiering for virtual pools, or FAST VP, intelligently manages data placement at the sub-LUN level, thus increasing overall performance. When implemented on a storage system, FAST VP measures, analyzes, and implements a storage-tiering policy much faster and more efficiently than any user could.

A FAST VP-enabled storage pool contains disks of varying performance levels and costs. It may contain a tier of SSD disks, a tier of 10k SAS disks, and a tier of 7.2k NLSAS disks. Flash or SSD drives perform the fastest, followed by SAS and NL-SAS, respectively. LUNs are created from the capacity from this pool as needed. FAST VP collects the statistics of the LUNs based on the I/O activity in 256 MB slices. These statistics are then analyzed and the most active slices are moved to the highest tier available. A single LUN may have its slices stored on SSD, 10k and 7.2k disks. This is only specific to newer EMC arrays, such as VNX/Unity or VMAX and so on.

At the user's discretion, relocation of the data can be initiated either manually or by an automated scheduler.

All of the data goes through a life cycle and experiences varying levels of activity during that lifetime. For example, when data is first created, it is typically used heavily, and as it ages, data is accessed less often. FAST dynamically matches these data characteristics to the tier of disk drives best suited to the data access patterns. Data will initially sit on the fastest tier available and move to the lower tiers as it ages.

# **Getting ready**

To step through this recipe, you will need a couple of running ESXi Servers, an instance of vCenter Server, a couple of datastores attached to ESXi, and vSphere Web Client. No other prerequisites are required.

However, we presume that FAST is enabled on the storage side. Configuring FAST VP on EMC storage is not in the scope of this recipe.

#### How to do it...

Let's get started:

- 1. Open up vSphere Web Client and log in to the vCenter Server.
- 2. In the Storage section, select Datastores.
- 3. Choose the datastore from the list of datastores in the left panel where you want to prioritize the I/O:

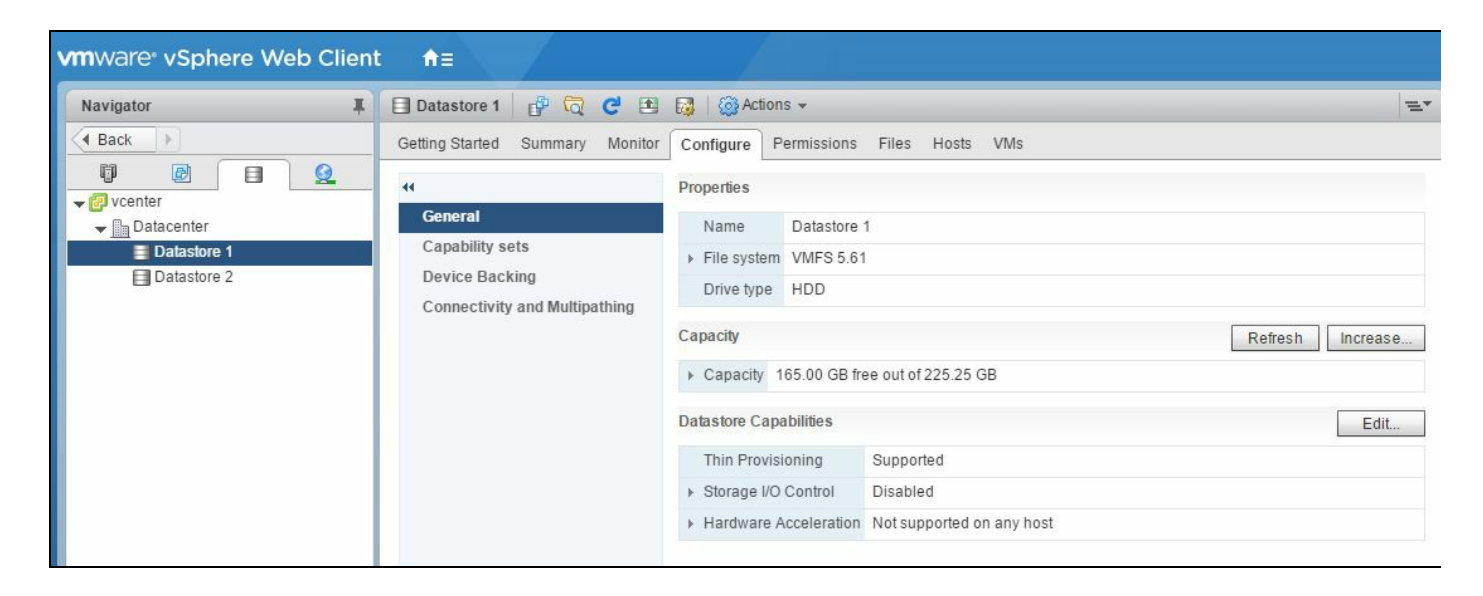

- 4. Click on the Configure tab, then click on the Edit button in the General section.
- 5. At this stage, you can enable SIOC by simply selecting the checkbox labeled Enable Storage I/O Control. Click on the OK button when you're done:

| Datastore 1 - Configure Storage I/O Control                                |                                                                                                    |       |  |  |  |
|----------------------------------------------------------------------------|----------------------------------------------------------------------------------------------------|-------|--|--|--|
| Storage I/O Control is use<br>enforce the predefined I/C                   | d to control the I/O usage of a virtual machine and to gradually<br>o share levels.                |       |  |  |  |
| Inable Storage I/O Co                                                      | ntrol                                                                                              |       |  |  |  |
| Congestion Threshold:                                                      | <ul> <li>Percentage of peak throughput</li> <li>90 - %</li> <li>Manual</li> <li>30 - ms</li> </ul> |       |  |  |  |
|                                                                            | Reset to defaults                                                                                  |       |  |  |  |
| Setting improper con<br>the virtual machines     Exclude I/O statistics fr | gestion threshold values could be detrimental to the performanc<br>on the datastore.<br>om SDRS    | e of  |  |  |  |
|                                                                            | ОК Са                                                                                              | incel |  |  |  |

6. You'll know you were successful if, in the vSphere Web Client window, you now see Enabled under the Storage I/O Control item of the Datastore Details section:

| Navigator I   | 🗐 Datastore 1 🛛 🗗 🔂 🔁                           | 🔯 🛛 🙆 Actions 👻                           | 1                         |
|---------------|-------------------------------------------------|-------------------------------------------|---------------------------|
| Back          | Getting Started Summary Monitor                 | Configure Permissions F                   | Files Hosts VMs           |
| vcenter       | 44                                              | Properties                                |                           |
|               | General                                         | Name Datastore 1                          |                           |
| Datastore 1   | Capability sets                                 | ▶ File system VMFS 5.61                   |                           |
| E Datastore 2 | Device Backing<br>Connectivity and Multipathing | Drive type HDD                            |                           |
|               |                                                 | Capacity                                  | Refresh Increase          |
|               |                                                 | Capacity 165.00 GB free                   | out of 225.25 GB          |
|               |                                                 | Datastore Capabilities                    | Edit                      |
|               |                                                 | Thin Provisioning                         | Supported                 |
|               |                                                 |                                           |                           |
|               |                                                 | Status                                    | Enabled                   |
|               |                                                 | Mode                                      | Manual                    |
|               |                                                 | Congestion Threshold                      | 30 ms                     |
|               |                                                 | Storage DRS I/O Metrics                   | Enabled                   |
|               |                                                 | <ul> <li>Hardware Acceleration</li> </ul> | Not supported on any host |

7. Do the same thing on your other shared storage datastores.

## How it works...

FAST supports SIOC. SIOC is a technology that allows users to configure I/O shares at a datastore level so that the critical VM receives the I/O throughput and response time when needed, without worrying that another VM on that same datastore would hinder the performance of a critical VM. One works at the VM level and the other works at the drive level—both complement each other.

For example, let's say you have two VMs, each running SQL, and one VM is critical and the other is not.

FAST will service the I/O from both the SQL databases equally. However, you can design these VMs as HIGH and LOW in SOIC and ensure the correct performance is given to your VMs.

This is a situation where we need to assign a response time value based on the weakest link (NL-SAS).

Use these guidelines for drive type and response times: EFD (flash drives)-15 ms, SAS drives-30 ms, and NLSAS drives-30 to 50 ms.

In this case, FAST VP Pool with NL-SAS would need to be set to 50.

Of course, it does not help if all of the data resides on EFD and the LUN experience's contention.

# vSphere Cluster Design

In this chapter, we will cover the tasks related to vSphere Cluster Design for best performance. You will learn the following aspects of vSphere Cluster Design:

- Trade-off factors while designing scale-up and scale-out clusters
- Using VM Monitoring
- vSphere Fault Tolerance design and its impact
- DPM and its impact
- Choosing the reserved cluster failover capacity
- Choosing the correct vSphere HA cluster size
### Introduction

Downtime always brings significant costs to any environment, so implementing a high availability solution is always necessary. Traditionally, however, it brings complexity in terms of manageability and cost.

VMware vSphere High Availability (vSphere HA) makes it simpler, easier, and cheaper to provide high availability for your applications. You can configure it with a couple of simple steps through VMware vCenter Server. You can create a vSphere HA cluster with multiple ESXi Servers, which will enable you to protect VMs and the services running on them. In the event of a failure of one of the hosts in the cluster, impacted VMs would be automatically restarted on other ESXi hosts within that same VMware vSphere Cluster.

There are many details to consider when configuring your HA cluster:

- Determining the size of your vSphere HA cluster
- Determining the number of resources to keep in reserve
- Determining when to use vSphere Fault Tolerance (FT)
- Determining when to use **Distributed Power Management (DPM)**

In this chapter, you will learn what you need to know about these to make sure you are running a balanced environment and thus achieving good performance in your vSphere Cluster.

#### Trade-off factors while designing scaleup and scale-out clusters

One of the initial decisions you need to make when designing a vSphere Cluster is if you will build a small cluster with larger hosts (scale-up cluster) or a large cluster with smaller hosts (scale-out cluster). There are many factors that work as a catalyst when you choose a scale-up or scale-out cluster. Some of them are as follows:

- Which hardware is ideal for lowering cost, a few larger hosts or a large number of smaller hosts? The answer to this varies in different situations.
- What is the operational cost and complexity over the period of time in maintaining either of these two models?
- What about the other infrastructure components, such as power, cooling, and floor space?
- What is the purpose of this cluster? Is it a desktop virtualization cluster or a server virtualization cluster?

The design decision that you choose depends on the answers to the preceding questions. If you choose to virtualize servers, then this typically requires a large number of hosts with fair capacity. This cluster typically hosts fewer VMs per host. However, the picture is totally different when you virtualize desktops, where you choose fewer hosts with a large capacity to host more VMs per host. You should also consider the maximum capacity of a host in an HA cluster.

### **Getting ready**

To step through this recipe, you need to have two different sets of ESXi Servers: some of them should be rich and thick (four-socket servers with more memory) in terms of capacity and other should be thin (two-socket servers with less memory) in terms of capacity. You also need a vCenter Server and vSphere Web Client. No other prerequisites are required.

### How to do it...

Perform the following steps to create a scale-out cluster:

- 1. Using vSphere Web Client, log in to the vCenter Server.
- 2. Select the Hosts and Clusters view on the Home screen.
- 3. Right-click on **Datacenter** in the Inventory tree and click on **New Cluster**.
- 4. Name this cluster scale-out in Cluster Creation Wizard.
- 5. Click on the checkbox to enable vSphere DRS.
- 6. Click on the checkbox to enable vSphere HA. Click on OK.
- 7. Once your cluster is created, right-click on it and select Add Host.
- 8. Specify the hostname or IP Address of the ESXi hosts that you will select for the scale-up cluster (thick hosts) and click Next.
- 9. Enter the username and password that vSphere will use to connect to the host, then click Next.
- 10. Take the default settings in the next four pages, then click on Finish.
- 11. Repeat this step for adding the rest of the scale-out hosts.

Now you are ready to create a scale-up cluster that has fewer hosts with rich configurations/capacity for your server workload.

To create a scale-up cluster, repeat the previous steps except:

- 1. In step 4, name the cluster scale-up.
- 2. Choose the scale-up hosts in step 10 and add subsequent hosts there.

### How it works...

Scale-up and scale-out clusters have their advantages and disadvantages.

The primary advantage of a scale-up cluster is that it takes less effort to manage and monitor; thus, it is less expensive (in terms of operational cost). When it comes to the other infrastructure components, such as power, cooling, and space, this cluster is also beneficial as it might consume less than a scale-out cluster. If you choose to virtualize user desktops, then a scale-up cluster is preferable.

However, a scale-up cluster has disadvantages as well. Consider a failure domain of a scale-up cluster. A single host failure in a scale-up cluster can affect many VMs at the same time. vSphere HA will need to restart those failed VMs. Also, the reservation of failover capacity is also huge, as reserving a single host also impacts cluster resource reservation.

DRS migration options are very limited in a scale-up cluster. This may result in workloads that are not balanced perfectly between all the hosts.

You may need to consider the HA maximum VM limit as well. In a scale-up cluster, you may end up reaching that limit very fast (8,000 VMs per cluster in vSphere 6.5); then HA will not be able to restart those VMs after a failure.

Similarly, a scale-out cluster also has several advantages and disadvantages. As opposed to the scale-up cluster, only fewer VMs are affected in a scale-out cluster due to a single host failure, and the failover takes effect quickly as well. Also, fewer resources will be reserved for the failover.

With DRS enabled, a scale-out cluster has the option to provide more choices to VMs, in terms of migration and load balancing. Also, it is hard to reach the per-host VM limits in a scale-out cluster.

However, it can consume more power, cooling, and floor space. For example, foursocket servers take 2U-4U of space in the rack, whereas two-socket servers take 1U-2U of space in the rack. Additional cost could be related to the network port. Operational complexity and costs are also high in the case of a scale-out cluster.

## **Using VM Monitoring**

The VM Monitoring service, which is serviced by VMware Tools, evaluates whether each VM in the cluster is running or not. Regular heartbeats and I/O activity from the VMware Tools process will be checked by the VM Monitoring service to determine the running guest.

Sometimes, VM heartbeats or I/O activity is not received by the VM Monitoring service because the guest operating system fails or VMware Tools is not being allocated time to complete its tasks. If the VM Monitoring service does not hear those heartbeats, then it declares that the VM has failed and the VM is rebooted to restore service.

The VM Monitoring service also monitors a VM's I/O activity just to avoid unnecessary resets. If there are no heartbeats received within the failure interval, the I/O stats interval (a cluster-level attribute) is checked. The I/O stats interval (by default, 120 seconds) determines whether any disk or network activity has occurred for the VM during the previous 2 minutes. If not, then the VM is reset.

This default value (120 seconds) can be changed using the advanced attribute, namely das.iostatsinterval.

You should enable VM Monitoring to restart a failed VM. To be effective, the application or service running on the VM must be capable of restarting successfully after a reboot.

The default monitoring and restart settings are acceptable. VM monitoring does not adversely affect VMs that are protected by FT and **Microsoft Clustering Services** (**MSCS**). FT and MSCS monitor VM failure, but they detect and react to a VM failure well before vSphere HA VM Monitoring.

You can also configure the level of monitoring. If you select the sensitivity as high, then a quick conclusion will be reached regarding the failure occurrence. However, it may result in negative impact on the monitoring service and might not get a heartbeat because of resource constraints and may trigger a false alarm. Low sensitivity monitoring results in longer interruptions in service between actual failures and VMs being reset. You should select an option that is an effective compromise for your needs. VM Monitoring settings are as follows:

| Setting | Failure Interval | Minimum Uptime | Reset Period       |
|---------|------------------|----------------|--------------------|
| High    | 30 seconds       | 120 seconds    | 1 hour             |
| Medium  | 60 seconds       | 240 seconds    | 24 hours           |
| Low     | 120 seconds      | 480 seconds    | 168 hours (7 days) |

### **Getting ready**

To step through this recipe, you should have an existing vSphere Infrastructure and a vCenter Server. No other prerequisites are required.

### How to do it...

To configure VM Monitoring while creating a vSphere HA cluster, carry out the following steps:

- 1. Using vSphere Web Client, log in to the vCenter Server.
- 2. Select the Hosts and Clusters view on the Home Screen.
- 3. Right-click on Datacenter in the Inventory tree and click on New Cluster.
- 4. Give a name to this cluster.
- 5. Check Turn On vSphere DRS and vSphere HA and Turn ON boxes.
- 6. Leave the default settings for the DRS Automation level.
- 7. In the VM Monitoring section, select VM Monitoring Status as VM Monitoring Only (by default, it will be disabled) from the drop-down menu and select Monitoring Sensitivity:

| 4                               |                                                                                                  |
|---------------------------------|--------------------------------------------------------------------------------------------------|
| Name                            | New Cluster                                                                                      |
| Location                        | XIOLOGIX LLC                                                                                     |
| + DRS                           | Turn ON                                                                                          |
| Automation Level                | Fully automated 🔹                                                                                |
| Migration Threshold             | Conservative Aggressive                                                                          |
| vSphere HA                      | Turn ON                                                                                          |
| Host Monitoring                 | Enable host monitoring                                                                           |
| Admission Control               | Enable admission control                                                                         |
| ✓ VM Monitoring                 |                                                                                                  |
| VM Monitoring Status            | VM Monitoring Only                                                                               |
|                                 | Overrides for individual VMs can be set from the VM<br>Overrides page from Manage Settings area. |
| Monitoring Sensitivity          | Low — High                                                                                       |
| > EVC                           | Disable 🔹                                                                                        |
| <ul> <li>Virtual SAN</li> </ul> | Turn ON                                                                                          |

- 8. Choose the default Monitoring Sensitivity as Low, Medium, or High.
- 9. Review the cluster configuration and click OK.

To configure VM Monitoring on an existing cluster, do the following:

- 1. Using vSphere Web Client, log in to the vCenter Server.
- 2. Select the Hosts and Clusters view on the Home Screen.
- 3. Go to the Configure tab, then click on vSphere Availability under the Services section.
- 4. Click on Edit at the top-right corner of the screen.
- 5. Go to the Failures and Responses section.
- 6. Click on VM Monitoring to enable this feature and either set the sensitivity as Preset or customize the sensitivity:

| Sphere DRS F<br>Sphere Availability<br>Failures and Responses h<br>Proactive HA Failures<br>and Responses<br>Admission Control | Failure conditions and responses<br>fou can configure how vSphere HA re<br>tost isolation, VM component protecti<br>I Enable Host Monitoring | esponds to the failure conditions on the ion (datastore with PDL and APD), VM                                                                                                    | is cluster. The following failure conditions are supported: host<br>and application. |
|----------------------------------------------------------------------------------------------------|----------------------------------------------------------------------------------------------------|----------------------------------------------------------------------------------------------------|--------------------------------------------------------------------------------------|
| Proactive HA Failures<br>and Responses<br>Admission Control                                                                    | Z Enable Host Monitoring                                                                                                    | ion (datastore whith De and A D), wh                                                                                                    | and application.                                                                     |
| Admission Control                                                                                                    | Enable Host Monitoring                                                                                                    |                                                                                                    |                                                                                      |
| Uportheat Datastores                                                                                                    | <ul> <li>Host Failure Response</li> </ul>                                                                                                    | Restart VMs                                                                                                    | •                                                                                    |
| near Datastores                                                                                                    | <ul> <li>Response for Host Isolation</li> </ul>                                                                                              | Disabled                                                                                                    |                                                                                      |
| Advanced Options                                                                                                    | Datastore with PDL                                                                                                    | Disabled                                                                                                    |                                                                                      |
|                                                                                                    | Datastore with APD                                                                                                    | Disabled                                                                                                    |                                                                                      |
|                                                                                                    | ✓ VM Monitoring                                                                                                    |                                                                                                    |                                                                                      |
|                                                                                                    | Enable heartbeat monitoring                                                                                                    | VM monitoring resets individual VMs if their VMware tools heartbeats are not received within a set<br>time. Application monitoring resets individual VMs if their in-guest heartbeats are not received<br>within a set time. |                                                                                      |
|                                                                                                    |                                                                                                    | VM Monitoring<br>Turns on VMware tools heartbea                                                                                                    | ats. When heartbeats are not received within a set time, the                         |
|                                                                                                    |                                                                                                    | guest OS is restarted.                                                                                                    |                                                                                      |
|                                                                                                    |                                                                                                    | Application Monitoring                                                                                                    | When heartheats are not received within a set time, the quest                        |
|                                                                                                    |                                                                                                    | OS is restarted.                                                                                                    | . When heatweats are not received within a set unle, the gues                        |
|                                                                                                    | Heartbeat monitoring<br>sensitivity                                                                                                    | ⊙ Preset<br>Low High                                                                                                    |                                                                                      |
|                                                                                                    |                                                                                                    | Eailure interval                                                                                                    |                                                                                      |
|                                                                                                    |                                                                                                    | Minimum untime                                                                                                    | 30 seconds                                                                           |
|                                                                                                    |                                                                                                    | winning upune                                                                                                    | 120 seconds                                                                          |
|                                                                                                    |                                                                                                    | Maximum per-VM resets                                                                                                    | 3 *                                                                                  |
|                                                                                                    |                                                                                                    | Maximum resets time window                                                                                                    | O No window                                                                          |
|                                                                                                    |                                                                                                    |                                                                                                    | Within 1 hrs                                                                         |
|                                                                                                    |                                                                                                    |                                                                                                    |                                                                                      |

# vSphere Fault Tolerance design and its impact

Deciding whether or not to configure FT depends on the workloads of the protected VMs. One of the major reasons to choose FT is if you require zero or near zero downtime for a critical workload. If you perform a current state analysis of an existing infrastructure and find some critical workloads already protected in the physical infrastructure, it is most likely that these workloads require protection in a VMware virtual infrastructure as well. FT is simple to configure and can offer a wide range of workloads to be protected. However, it works for uniprocessor VMs, which is a deal killer for most VMs that would otherwise get FT.

However, there are a number of limitations associated with the configuration of FT. Many fundamental virtualization benefits are lost, including the use of VM snapshots and VMware vSphere Storage vMotion.

There are a number of prerequisites and configurations on the infrastructure side, which should be in place before you configure FT. They are as follows:

- FT can only be configured in a vSphere HA cluster. You should have at least three hosts in the cluster because if one host fails, there will be two hosts servicing two FT VMs (one vCPU limitation per VM).
- To avoid performance problems, every host that you have in the HA cluster should have a similar CPU configuration. Say you have slower CPUs on some hosts and faster CPUs on some other hosts. In this case, when the secondary VM runs on the slower CPU host, the primary machine has to stop continuously to allow the secondary server to catch up.
- ESXi hosts must have access to the same datastore and networks.

There is a varied number of infrastructure impacts on the FT. One of them, which is crucial, is contention on the FT logging network. VMware requires at least one physical 1 GB Ethernet network for the logging network. You should have another 1 GB Ethernet for vMotion. Also, vMotion and FT should be on a separate subnet.

VMware also recommends that you configure no more than four FT-protected VMs per host, with 1 GB logging network. The number of VMs that are protected by FT that you can safely run on each host is based on the sizes and workloads of the ESXi host and the

VMs.

To reduce the contention over the FT network, you should configure a 10 Gbps logging network, which increases the available bandwidth. Also, you should distribute the primary hosts across multiple physical hosts because logging traffic is asymmetric. Distributing primaries across different hosts allow the logging network to benefit from the Ethernet's bidirectional capability.

### **Getting ready**

To step through this recipe, you should have an existing vSphere Infrastructure, an existing vCenter Server, a couple of ESXi Servers (licensed with Enterprise Plus) connected to vCenter Server, and the HA cluster. Shared storage is required. A dedicated gig Ethernet is required. The same version of ESXi is required for all three hosts. The VM to protect needs to be one per CPU. No other prerequisites are required.

### How to do it...

Before you start configuring FT in your vSphere Infrastructure, you should have the prerequisites configured.

Infrastructure prerequisites:

- Your ESXi host should support vLockstep technology to support FT.
- All CPUs must be vMotion-compatible or the cluster must have EVC enabled.
- Intel CPUs must be Sandy Bridge or later. AMD CPUs must be Bulldozer or later.
- All your ESXi hosts should run on the same build and have a license to run FT VMs.
- Shared storage should be between the ESXi hosts.
- You should have an HA cluster enabled for FT to work
- You should have a dedicated NIC for the FT logging network and a separate vMotion network.
- Host certificate checking must be enabled in the vCenter Server.

VM prerequisites:

- VMs must be configured with four or fewer CPUs.
- The VM's disk must be 2 TB or smaller.
- There are no non-replayable devices on the VM.
- Snapshots must be removed before FT can be enabled on the VM.
- vMotion is supported on FT-enabled VMs, but you cannot vMotion both the primary and secondary VMs at the same time.
- Storage vMotion is not supported on FT-enabled VMs.

Once the requirements have been met, you can work on the actual FT configuration. First, we will configure a VMkernel port for FT logging:

- 1. Using vSphere Web Client, log in to the vCenter Server.
- 2. Select Hosts and Clusters on the Home Screen.
- 3. Select an ESXi host, then go to the Configure tab.
- 4. Click on VMkernel adapters under the Networking section.
- 5. Click on Add Host Networking to add a VMkernel port.
- 6. Select VMkernel Network adapter as the connection type. Click on Next.
- 7. Select an existing switch or create a new switch. Click on Next.

- 8. Give the VMkernel port a label and specify a VLAN number (optional).
- 9. Select the checkbox for Fault Tolerance logging and click on Next:

| - Add                                                                                                    | Networking                                                                                              |                                                                                          | ? »             |
|----------------------------------------------------------------------------------------------------|----------------------------------------------------------------------------------------------------|------------------------------------------------------------------------------------------|-----------------|
| <ul> <li>Add</li> <li>1 Select connection type</li> <li>2 Select target device</li> <li>3 Connection settings</li> <li>3a Port properties</li> <li>3b IPv4 settings</li> <li>4 Ready to complete</li> </ul> | Port properties<br>Specify VMkernel port settin<br>VMkernel port settings<br>Network label:<br>VLAN ID: | gs.<br>None (0)                                                                          |                 |
|                                                                                                    | TCP/IP stack:<br>Available services<br>Enabled services:                                                | Default  VMotion  Provisioning  Fault Tolerance logging  Management  vSphere Replication |                 |
|                                                                                                    |                                                                                                    | Usphere Replication NFC                                                                  | t Finish Cancel |

- 10. Specify DHCP or enter the IP address and Subnet Mask on the IP Settings page. A static IP is preferred over DHCP. Click on Next.
- 11. Review the configuration and click Finish.

Now as you have configured VMkernel for FT logging, you should be able to enable your VM for FT protection, as follows:

- 1. Choose the VM, right-click on it, and navigate to Fault Tolerance | Turn on Fault Tolerance.
- 2. Select the datastore for the secondary VM. Click on Next.
- 3. Select the host for the secondary VM. Click on Next.
- 4. Review the selections and click on Finish.
- 5. Once the setup is complete, you will be able to see the FT status, Secondary VM location, and Log Bandwidth information for the Fault Tolerance tile on the VM's summary tab:

| ▼ Fault Tolerance      |             |  |
|------------------------|-------------|--|
| Fault Tolerance status | Protected 🚯 |  |
| Secondary VM location  | vmware-4    |  |
| Log bandwidth usage    | 53456 Kbps  |  |
|                        |             |  |

6. To test the FT feature, right-click on the VM, select Fault Tolerance, and click on Test Failover.

### How it works...

FT creates a secondary VM on another ESX host that shares the same virtual disk file as the primary VM. Then it transfers the CPU and virtual device input from the primary VM (record) to the secondary VM (replay) via an FT logging NIC so that it is in sync with the primary and ready to take over in case there's a failure.

Data from the primary VM is copied to the secondary VM using a special FT logging network that is configured on each ESXi Server.

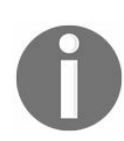

VMware has a formula that you can use to determine the FT logging bandwidth requirements: VMware FT logging bandwidth = (Avg disk reads (MB/s)  $\times$  8 + Avg network input (Mbps))  $\times$  1.2 [20% headroom].

### **DPM** and its impact

VMware vSphere Distributed Power Management (also known as vSphere DPM) continuously monitors resource requirements and power consumption across a VMware vSphere DRS cluster. When your vSphere HA cluster needs fewer resources, it consolidates workloads and powers off unused ESXi hosts so that it can reduce power consumption. However, VMs are not affected because DRS moves the running VMs around as needed without downtime before the hosts power off. ESXi hosts are kept powered off during periods of low resource use. But when there is a need for more resources, then DPM powers on these ESXi hosts for the VMs to use. vSphere DPM uses three techniques to bring the host out of standby mode, and these techniques are as follows:

- Intelligent Platform Management Interface (IPMI)
- Hewlett-Packard Integrated Lights-Out (iLO)
- Wake on LAN (WOL)

If a host supports all of them, then the order of the technique chosen for use by DPM is as shown in the preceding list. However, for each of these protocols, you need to perform specific configuration on each host before you enable vSphere DPM for the cluster.

Note that the vCenter Server marks those hosts standby that has been powered off by DPM, but standby mode indicates that the host is available for being powered on in case it is required.

### **Getting ready**

To step through this recipe, you will need a couple of ESXi Servers that support either IPMI, iLO, or WOL; a vCenter Server; and vSphere Web Client. No other prerequisites are required.

### How to do it...

To enable DPM on a vSphere Cluster, perform the following steps:

- 1. Using vSphere Web Client, log in to the vCenter Server.
- 2. Select Hosts and Clusters on the Home screen.
- 3. Click on vSphere Cluster and go to Configure | Services | vSphere DRS.
- 4. Click on Edit in the top-right corner.
- 5. In the Power Management section, select Manual or Automatic as Automation Level:

| vSphere DRS<br>vSphere Availability<br>Failures and Responses<br>Proactive HA Failures<br>and Responses | Turn ON vSphere DRS DRS Automation Additional Options Power Management | Fully Automated     •       Expand for policies                                                                                                    |
|----------------------------------------------------------------------------------------------------|------------------------------------------------------------------------|----------------------------------------------------------------------------------------------------|
| vSphere Availability<br>Failures and Responses<br>Proactive HA Failures<br>and Responses                | DRS Automation     Additional Options     Power Management             | Fully Automated     •       Expand for policies                                                                                                    |
| Failures and Responses<br>Proactive HA Failures<br>and Responses                                        | <ul> <li>Additional Options</li> <li>Power Management</li> </ul>       | Expand for policies                                                                                                    |
| Proactive HA Failures<br>and Responses                                                                  |                                                                        |                                                                                                    |
|                                                                                                    |                                                                        |                                                                                                    |
| Admission Control                                                                                       | Automation Level                                                       |                                                                                                    |
| Heartbeat Datastores<br>Advanced Options                                                                |                                                                        | <ul> <li>DPM uses Wake-on-LAN, IPMI, or iLO to power on hosts. When using IPMI or iLO, configure IPMI or iLO separately for each participating host prior to enabling DPM. For all power-on methods, test exit standby for each participating host prior to enabling DPM.</li> <li>Off vCenter Server will not provide power management recommendations. Individual host overrides may be set, but will not become active until the cluster default is either Manual or Automatic.</li> <li>Manual vCenter Server will recommend evacuating a host's virtual machines and powering off the host when the cluster's resource usage is low, and powering the host back on when necessary.</li> <li>Automatic vCenter Server will automatically execute power management related recommendations. Overrides for individual hosts can be set from the Host Ontions page.</li> </ul> |
|                                                                                                    | DPM Threshold                                                          | Conservative Aggressive Apply priority 3 or higher recommendations. vCenter Server will apply power-on recommendations produced to meet vSphere HA requirements or user-specified capacity requirements. Power-on recommendations will also be applied if host resource utilization becomes higher than the target utilization range. Power-off recommendations will be applied if host resource utilization becomes very low in comparison to the target utilization range.                                                                                                    |
|                                                                                                    | <ul> <li>Advanced Options</li> </ul>                                   | None                                                                                                    |
|                                                                                                    |                                                                        |                                                                                                    |

6. Once you are done, click OK.

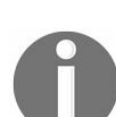

Note that once you are done with the Cluster configuration, you need to configure IPMI/iLO for each host as well.

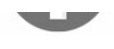

- 7. On the home screen of the vCenter Server, select Hosts and Clusters.
- 8. Select the Host for which you want to enable IPMI/iLO (you should configure IPMI/iLO on all the hosts in your cluster).
- 9. Click on the Configure tab and select Power Management under System.
- 10. Click on Properties.
- 11. Enter the Username, Password, BMC IP Address, and BMC MAC Address (use colons) fields. Click on OK. You will get immediate feedback if this were unsuccessful:

| H -                                  | IPMI/iLO Settings for Power Management |                              | Edi       |
|--------------------------------------|----------------------------------------|------------------------------|-----------|
| Default VM Compatibility             | User name                              |                              | E.0.      |
| → System                             | BMC IP address                         | -                            |           |
| Licensing<br>Host Profile            | BMC MAC address                        | -                            |           |
| Time Configuration                   |                                        | ettings for Power Management | ?         |
| Certificate                          |                                        | -                            |           |
| Power Management                     | User name                              |                              |           |
| Advanced System Settings             | Password                               |                              |           |
| System Resource Reservation          | BMC IP ad                              | dress                        |           |
| Security Profile                     | BMC MAC                                | address                      |           |
| System Swap                          |                                        |                              |           |
| - Hardware                           |                                        |                              |           |
| Processors                           |                                        |                              |           |
| Memory ::                            |                                        |                              |           |
| Power Management                     |                                        |                              |           |
| PCI Devices                          |                                        |                              |           |
| Virtual Flash                        |                                        |                              |           |
| Virtual Flash Resource<br>Management |                                        |                              | OK Cancel |
| Virtual Flash Host Swap Cache 👻      |                                        |                              |           |

If you want to test the DPM configuration, carry out the following steps:

- 1. Right-click on a powered host within the cluster, select Power, then select Enter Standby mode.
- 2. Once complete, the host will have a moon icon next to the name.
- 3. Right-click on the host, select Power, then select Power On.
- 4. Click on the cluster containing the DPM-enabled cluster and go to the Configure tab.
- 5. Select Host Options under Configuration.
- 6. Verify that the host's Last Time Exited Standby option is updated with the most recent attempt and that it was successful.

## How it works...

vSphere DPM wakes up an ESXi host from a powered off state through WOL packets. WOL packets are broadcast traffic and require that the vCenter and ESXi hosts be in the same layer 2 networks. The vMotion VMkernel interface is used to send these WOL packets to other hosts, so vSphere DPM keeps at least one host powered on at all times. VMware recommends that you need to test the exit standby procedure for the host where DPM is going to be enabled. You need to make sure it can be successfully powered on through WOL.

The vSphere DPM algorithm does not frequently power servers on and off in response to transient load variations. Rather, it powers off a server only when it is very likely that it will stay powered off for some time. The history of the cluster workload is used to account this.

To minimize the power cycling frequency across all the hosts in the cluster, vSphere DPM cycles through all the comparable hosts enabled for vSphere DPM hosts when trying to find a power off candidate.

In conjunction with vSphere HA, if HA Admission Control is disabled, then failover constraints are not passed on to the DPM; thus, those constraints are not enforced. vSphere DPM does not care about failover requirements and puts the hosts in standby mode.

With cluster configuration settings, users can define the reserve capacity to always be available. Users can also define the time during which load history can be monitored before the power off decision is made. Power on is also triggered when not enough resources are available to power on a virtual machine, or when more spare capacity is required for vSphere HA.

You should enable DPM only after you are done with the testing of standby mode and wake on protocol configuration.

Priority ratings are based on the amount of overutilization or underutilization found in the DRS cluster, and the improvement that is expected from the intended host power state changes.

When you disable vSphere DPM, hosts are taken out of standby mode. Taking hosts out

of standby mode ensures that when vSphere DPM is disabled, all the hosts are powered on and are ready to accommodate load increases.

Also, when you enable vSphere DPM, hosts in the DRS cluster inherit the power management automation level of the cluster by default.

VMware strongly recommends that you disable any host with a Last Time Exited Standby status of Never until you ensure that WOL is configured properly. You do not want vSphere DPM to power off a host for which wake has not been successfully tested.

#### **Choosing the reserved cluster failover capacity**

By now, we all know that VMware has introduced a percentage-based cluster resource reservation model. Using this setting, you need to specify how many resources you want to reserve to accommodate a host failure. It also allows us to select different percentages for CPU and memory.

You might wonder how you would calculate how many resources you want to reserve for your HA cluster. While it was a straightforward approach when we used to select a number of hosts reserved for servicing a host failure, we have seen disadvantages as well. If you use the number of ESXi hosts failure in your HA cluster, you will reserve those completely; thus, it will not be efficient to tune into your HA cluster or put it to best use. Also, it avoids the commonly experienced slot size issue, where values are skewed due to a large reservation.

Percentage-based reservation is also much more effective as it considers the actual reservation per VM to calculate the available failover resources, which means that clusters dynamically adjust when resources are added.

What you get is an option to specify a percentage of failover resources for both CPU and memory:

| Admission Control                                                              |                                                                                                    |
|--------------------------------------------------------------------------------|----------------------------------------------------------------------------------------------------|
| Admission control is a policy used by tolerates will increase the availability | vSphere HA to ensure failover capacity within a cluster. Increasing the value of host failures cluster constraints and capacity reserved.                                                                                                    |
| Host failures cluster tolerates                                                | 1 Maximum is one less than number of hosts in cluster.                                                                                                    |
| Define host failover capacity by                                               | Cluster resource percentage     •       Override calculated failover capacity.       CPU     33     •       %     Memory     33                                                                                                    |
| Performance degradation VMs<br>tolerate                                        | 100       %       Percentage of performance degradation the VMs in the cluster are allowed to tolerate during a failure.         0% - Raises a warning if there is insufficient failover capacity to guarantee the same performance after VMs restart.         100% - Warning is disabled. |

The default host failover capacity percentage is dynamic, based on the number of hosts in the cluster and the host failures to tolerate. A cluster with three hosts and one host failure to tolerate would result in a failover capacity of 33 percent. A cluster with four hosts and one host failure to tolerate would result in a failover capacity of 25 percent. You can override this default and enter your own percentage if you wish.

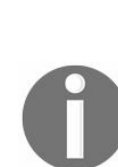

You can use the following formula to calculate the percentage of resources you should keep there: (Total amount of available resources – total reserved VM resources) / total amount of available resources) < = (percentage HA should reserve as spare capacity). For those VMs that do not have a reservation, a default of 32 MHz will be used for the CPU and a default of 0 MB plus memory overhead will be used for memory. The total reserved VM resources include the default reservation of 32 MHz plus the memory overhead of the VM.

## **Getting ready**

To step through this recipe, you should have an existing vSphere Infrastructure, an existing vCenter Server, a couple of ESXi Servers connected to the vCenter Server, and an HA cluster. No other prerequisites are required.

### How to do it...

To set a percentage-based admission control, follow these steps:

- 1. Log in to vCenter Server Web Client.
- 2. Click on Hosts and Clusters on the Home Screen.
- 3. Click on the cluster and go to the Configure tab.
- 4. Click on vSphere Availability under the Services section.
- 5. Click on the Edit button in the top-left corner.
- 6. Click on the Admission Control section.
- 7. Set the drop-down box to Cluster resource percentage and click on Override calculated capacity percentage, then set the CPU and Memory percentages:

| Sphere Availability       Failures and Responses         Proactive HA Failures and Responses       Admission control is a policy used by vSphere HA to ensure failover capacity within a cluster. Increasing the value of host failures cluster tolerates will increase the availability constraints and capacity reserved.         Admission Control       Host failures cluster tolerates       1 * Maximum is one less than number of hosts in cluster.         Heartbeat Datastores       Define host failover capacity by       Cluster resource percentage       •         Advanced Options       Image: CPU 25 * % Memory 25 * %       Memory 25 * %         Performance degradation VMs tolerate       100 * % Percentage of performance degradation the VMs in the cluster are allowed to tolerate during a failure.       0% - Raises a warning if there is insufficient failover capacity to guarantee the same performance after VMs restart.       0% - Warning is disabled. | Sphere DRS                                                    | Admission Control                                                                                                    |                                                                                                    |  |  |
|----------------------------------------------------------------------------------------------------|---------------------------------------------------------------|----------------------------------------------------------------------------------------------------|----------------------------------------------------------------------------------------------------|--|--|
| Proactive HA Failures<br>and Responses       Host failures cluster tolerates       1 + Maximum is one less than number of hosts in cluster.         Admission Control       Define host failover capacity by       Cluster resource percentage       •         Advanced Options       Image: CPU 25 + % Memory 25 + %       %         Performance degradation VMs<br>tolerate       100 + % Percentage of performance degradation the VMs in the cluster are allowed to<br>tolerate during a failure.       0% - Raises a warning if there is insufficient failover capacity to guarantee the<br>same performance after VMs restart.                                                                                                    | Sphere Availability<br>Failures and Responses                 | e Availability Admission control is a policy used by vSphere HA to ensure failover capacity within a cluster. Increasing the value of host fai tolerates will increase the availability constraints and capacity reserved. |                                                                                                    |  |  |
| Admission Control         Heartbeat Datastores         Advanced Options         Performance degradation VMs tolerate         100 * %         Performance degradation VMs tolerate         0% - Raises a warning if there is insufficient failover capacity to guarantee the same performance after VMs restart. 100% - Warning is disabled.                                                                                                    | and Responses                                                 | Host failures cluster tolerates                                                                                                    | A Maximum is one less than number of hosts in cluster.                                                                                                    |  |  |
| Performance degradation VMs tolerate       100 *       %       Percentage of performance degradation the VMs in the cluster are allowed to tolerate during a failure.         0% - Raises a warning if there is insufficient failover capacity to guarantee the same performance after VMs restart. 100% - Warning is disabled.                                                                                                    | Admission Control<br>Heartbeat Datastores<br>Advanced Options | Define host failover capacity by                                                                                                    | Cluster resource percentage       •         ✓ Override calculated failover capacity.         CPU       25       •       %                                                                                                    |  |  |
|                                                                                                    |                                                               | Performance degradation VMs tolerate                                                                                                    | 100       *       %       Percentage of performance degradation the VMs in the cluster are allowed to tolerate during a failure.         0%       - Raises a warning if there is insufficient failover capacity to guarantee the same performance after VMs restart.         100       - Warning is disabled. |  |  |
|                                                                                                    |                                                               |                                                                                                    |                                                                                                    |  |  |

8. Click on OK to apply the settings.

# How it works...

Let me show you how it works by way of an example scenario and a diagram:

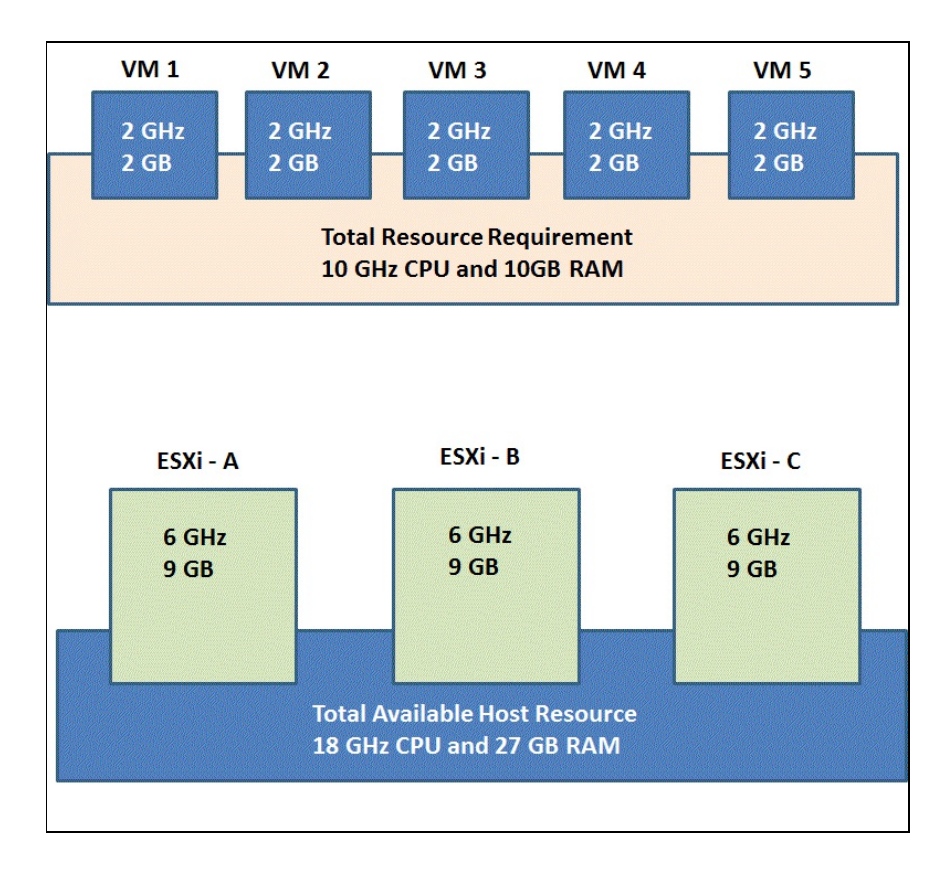

In this example, we have three ESXi hosts in a vSphere HA cluster. All the hosts are identical and have 6 GHz of CPU and 9 GB of memory.

There are five powered-on VMs that are also identical (in reality, getting identical VM requirements are rare; this is for academic purposes only). Each VM requires 2 GHz of CPU and 2 GB of memory, and a reservation is also set for the entire allocated CPU and memory.

So you have now gathered how many resources you have and how much you need.

Based on this, the current CPU failover capacity is ((18 GHz-10 GHz)/18GHz = 44%, and the current memory failover capacity is ((27 GB-10 GB)/27 GB) = 62%.

Now, because your cluster was configured with 25 percent failover capacity, 19 percent of CPU resources are still available to power on additional VMs. Also, you still have 37 of percent memory resources for additional VMs.

#### See also

For more information on the percentage of resources to keep, refer the VMware vSphere 6.5 vSphere Availability Guide at http://pubs.vmware.com/vsphere-65/topic/com.vmware.ICbase/PDF/vsp here-esxi-vcenter-server-65-availability-guide.pdf.

#### **Choosing the correct vSphere HA cluster size**

When vSphere 5 was introduced, we saw a significant change in the HA model, and that does relax the constraints on the size of your vSphere HA cluster. But, you may ask, what about storage bottlenecks while accessing the same storage via a larger cluster? We have VAAI to handle that now, and that being in the picture, it does not constrain you from choosing a larger cluster.

Also, a crucial factor is that a larger cluster creates more scheduling opportunities for DRS, and a bigger cluster does not impose a heavy lift on the cost. Does that mean, we suggest only a bigger cluster and not many smaller clusters? Well, not really. It all boils down to what you are going to use on that cluster and what is your requirement. If you are implementing View Manager and are going to use Linked Clone, then you are limiting yourself with eight hosts, as with Linked Clone only eight hosts can access one single file. This restriction is not there in vSphere 5.1 and above.

There are a few other factors that you need to look at before you decide your HA cluster size, and one of them is operational complexity. Maintaining a large cluster in a production environment is not an easy task. You need to have all the hosts in the cluster updated and in the same change window. This may conflict with your change management process. Also, the time required to update a cluster depends on the cluster size, the amount of time required to evacuate a host, the number of resources available to perform concurrent host updates, and so on.

## **Getting ready**

To step through this recipe, you will need to have ESXi Servers, a vCenter Server, and the vSphere Web Client. No other prerequisites are required.

### How to do it...

Perform the following steps to create your desired cluster with a determined size:

- 1. Using vSphere Web Client, log in to the vCenter Server.
- 2. Select the Hosts and Clusters view on the Home Screen.
- 3. Right-click on Datacenter in the Inventory tree and click on New Cluster.
- 4. Name this cluster in Cluster Creation Wizard.
- 5. Turn on vSphere HA and DRS.
- 6. Select all the default settings and click OK.
- 7. Once your cluster is created, right-click on it and select Add Host.
- 8. Specify the Hostname or IP Address of the ESXi hosts that you selected for your cluster and click Next.
- 9. Choose the default configuration for the rest of the steps and click on Finish.
- 10. Repeat steps 7 to 10 for the rest of the host's addition.

So, in a nutshell, if you limit the number of hosts in a vSphere HA cluster, then this reduces the number of load balancing opportunities. However, if you exceed the number of ESXi hosts beyond what you actually need, then this will cause CPU strain on your vCenter Server because DRS performs load balancing calculations every 5 minutes for each cluster. So this needs to be balanced according to your requirements.

# **Storage Performance Design**

In this chapter, we will cover the tasks related to storage performance design. You will learn the following aspects of storage performance design:

- Designing the host for a highly available and high-performance storage
- Designing a highly available and high-performance iSCSI SAN
- Designing a highly available and high-performance FC storage
- Performance impact of queuing on the storage array and host
- Factors that affect storage performance
- Using VAAI or VASA to boost storage performance
- Selecting the right VM disk type
- Monitoring command queuing
- Identifying a severely overloaded storage
- Setting up VVols
- Introduction to vSAN
- Health check for vSAN

## Introduction

Storage can limit the performance of enterprise workloads. It is one of the most common bottlenecks in performance. You should know how to design a storage system, monitor a host's storage throughput, and troubleshoot problems that result in overloaded storage and slow storage performance.

There are many catalysts that affect storage performance. These are:

- Improper configuration of a storage device
- Storage protocols
- Queuing and LUN queue depth
- Load balancing across available storage
- VMFS configuration:
  - Characteristics of VMFS and RDMs
  - SCSI reservations
- Virtual disk types
- Placing more I/O demand than the storage is architected to deliver

### Designing the host for a highly available and high-performance storage

VMware ESXi enables multiple hosts to share the same physical storage through its optimized storage stack and VMware VMFS-distributed filesystem. Centralized storage of VMs can be accomplished using VMFS and/or NFS. Centralized storage enables virtualization capabilities, such as VMware vMotion, VMware **Distributed Resource Scheduler (DRS)**, and VMware High Availability.

Several factors have an effect on storage performance:

- Storage protocols
- Proper configuration of your host device and storage devices
- Load balancing across available storage processors
- Storage queues

## **Getting ready**

To step through this recipe, you will need one or more running ESXi Servers, an HBA card, an NIC card, and a **Fibre Channel** (**FC**) or an iSCSI storage. No other prerequisites are required.

## How to do it...

High availability requires at least two HBA connections to provide redundant paths to the SAN or storage system.

Follow these steps to design high-performing storage:

- Having redundant HBAs mitigate the single point of failure and also increase performance. If you use more than one single-port HBA, then it helps to isolate port and path failures and may provide performance benefits. However, multiport HBA provides component cost savings and efficient port management, which results in operational simplicity. If you have only a few available I/O bus slots in your host, then multiport HBAs are useful, but you also have to consider a single point of failure. A single port HBA failure would affect only one port.
- You should put HBAs on separate host buses for performance and availability. This may not be possible on hosts that have a single bus or a limited number of bus slots. However, the likelihood of a bus failure is arguably so small that it is negligible.
- You should always use an HBA that equals or exceeds the bandwidth of the storage network. This means you should not use 8 Gb/s or slower HBAs for connections to 16 Gb/s SANs. This is mainly because FC SANs reduce the speed of the network path to the HBA's speed or to the storage system's frontend port if directly connected. It may create a performance bottleneck when you focus on optimizing bandwidth.
- Always use the most current HBA firmware and driver from the manufacturer.
- You can use NICs and/or iSCSI HBA for iSCSI environments. The differences include cost, host CPU utilization, and features such as security.
- Use the correct cables--Cat 6a or better for 10 Gb/s Ethernet and OM2 or better for 8 Gb/s and 16 Gb/s Fibre Channel.
- Ethernet networks will autonegotiate down to the lowest common device speed; thus, a slower NIC may bottleneck the storage network's bandwidth. If you use TOE, then it offloads TCP packet segmentation, checksum calculations, and optionally, IPSec from the host CPU to themselves. So, if you use TOE, then your CPU cycles will be used exclusively for application processing.
- To avoid a single point of failure, you should use redundant NICs, iSCSI HBAs, and TOEs wherever possible. You can use either single or multiport NICs. Typically, each NIC or NIC port is configured to be on a separate subnet, and this

applies to IP storage and not ESXi networking in general. If you have more than one NIC, then you should place them on separate host buses.

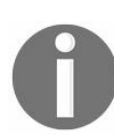

Note this may not be possible on smaller hosts that have a single bus or a limited number of bus slots, or when the onboard host NIC is used.

### Designing a highly available and highperformance iSCSI SAN

The main reason why people use iSCSI SANs is that they handle longer transmission distances and are less expensive than Fiber Channel SANs.

iSCSI SAN's performance mainly gets affected by network congestion. Most of the time, network congestion is usually the result of an inappropriate network configuration or improper network settings.

For example, a common problem that we see is a switch in the data path into the storage system that is fragmenting frames. It happens most of the time for jumbo frames, and network oversubscription also plays a crucial role there. A slow switch somewhere in the path can reduce the overall speed of the network connection because of this slowest link.
# **Getting ready**

To step through this recipe, you will need one or more running ESXi Servers, an iSCSI SAN, and a couple of VLANs provisioned on the network switch side. No other prerequisites are required.

#### How to do it...

Let's discuss how jumbo frames, pause frames, and TCP-delayed Ack can improve the iSCSI network bandwidth.

# Jumbo frames

A standard Ethernet network uses a frame size of 1,500 bytes. Jumbo frames allow packets configurable up to 9,000 bytes in length.

To use jumbo frames, all the switches and routers in the network path of the iSCSI storage system must be configured for jumbo frames. The performance will degrade if every hop in the path cannot pass the jumbo frames without breaking them down (fragmenting them).

#### **Pause frames**

Pause frames should be disabled on the iSCSI network used for storage, considering the characteristic flow of the iSCSI traffic. They may cause a delay in traffic unrelated to a specific host port to the storage system links. This means if Host A could send a pause frame, it would cause the array to stop sending data to Host B and other hosts too, even though Host B has no trouble handling the desired data rate.

# **TCP-delayed** Ack

TCP-delayed Ack delays an acknowledgment for a received packet for the ESXi host.

So certainly, TCP-delayed Ack should be disabled on the iSCSI network used for storage.

If you have this feature enabled, then an acknowledgment for a packet is delayed up to 0.5 seconds or until two packets are received. Sending an acknowledgment after 0.5 seconds is a sign that the network is congested. Because there was no communication between the host computer and the storage system during those 0.5 seconds, the host computer issues inquiry commands to the storage system for all LUNs based on the delayed Ack. When there is congestion in the network and recovery of dropped packets, delayed Ack can slow down the recovery considerably, resulting in further performance degradation.

To implement this workaround in ESXi 6.5, use vSphere Web Client to disable the delayed ACK, as follows:

- 1. Log in to vSphere Web Client and select the host.
- 2. Navigate to the Configure tab.
- 3. Select Storage Adapters.
- 4. Select the iSCSI vmhba option to be modified.
- 5. Modify the delayed Ack setting, using the option that best matches your site's needs, as follows:
  - Modify the delayed Ack setting on a discovery address (recommended) as follows:
    - 1. Click on Dynamic Discovery on the Targets tab.
    - 2. Click on the iSCSI server, then click on Advanced.
    - 3. Find the DelayedAck option.
    - 4. Uncheck Enabled in the Inherited column, then uncheck Enabled in the Value column.
    - 5. Click on OK.
  - Modify the delayed Ack setting on a specific target, as follows:
    - 1. Click on Static Discovery on the Targets tab.

- 2. Click on the iSCSI server, then click on Advanced.
- 3. Find the DelayedAck option.
- 4. Uncheck Enabled in the Inherited column, then uncheck Enabled in the Value column.
- 5. Click on OK.
- Modify the delayed Ack setting globally, as follows:
  - 1. Click on the Advanced Options tab.
  - 2. Click on Edit.
  - 3. Find the DelayedAck option.
  - 4. Uncheck Enabled in the Value column.
  - 5. Click on OK.
- 6. Reboot the host.

## How it works...

For better performance and security, you should use separate Ethernet networks to ensure redundant communications between hosts and storage systems. In addition, paths should be handled by separate switching if direct connections are not used.

You should use a dedicated storage network; otherwise, put the iSCSI traffic in either separated network LAN segments or a **virtual LAN (VLAN)**. VLAN allows more than one logical layer 2 networks to share the same physical network while maintaining separation of data and reducing the broadcast domain and collisions.

Ethernet connections to the storage management and the iSCSI ports should use separate subnets. Also, each iSCSI port on a **storage processor** (**SP**) should be on a different subnet. Place each port from SP-A on a different subnet. Place the corresponding ports from SP-B on the same set of subnets. The following IP address ranges are available for private networking:

- 192.168.0.0 through 192.168.255.255
- 10.0.0.0 through 10.255.255.255
- 172.16.0.0 through 172.31.255.255

For example, a typical configuration for the iSCSI ports on a storage system with two iSCSI ports per SP would be:

- A0: 172.18.48.10 (Subnet mask 255.255.255.0; Gateway 172.18.48.1)
- A1: 172.18.49.10 (Subnet mask 255.255.255.0; Gateway 172.18.49.1)
- B0: 172.18.48.11 (Subnet mask 255.255.255.0; Gateway 172.18.48.1)
- B1: 172.18.49.11 (Subnet mask 255.255.255.0; Gateway 172.18.49.1)

The preceding configuration could survive two errors: loss of routing on one network and loss of a single SP.

The following is how a simple network topology should be achieved:

- The iSCSI host and storage ports should be on dedicated switches or on a dedicated VLAN on shared switches.
- Network conditions and latency affects bandwidth and throughput rates.
- iSCSI performance is commonly affected by network contentions, routing, and so

on. Look at your MTU configuration and if possible use jumbo frames.

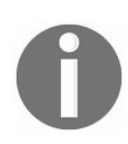

Remember, if you use jumbo frames, an MTU of 9,000 must be set to the host, storage, and all the switches in between.

- Routed iSCSI traffic increases latency. In an ideal configuration, you should put the host and the iSCSI frontend port on the same subnet, and there should not be any gateways defined on the iSCSI ports. If they are not on the same subnet, users should define static routes.
- iSCSI-based storage system performance gets affected largely by latency in the storage network.

For a balanced bandwidth configuration, follow these points:

- A balanced bandwidth iSCSI configuration is when the host iSCSI initiator's bandwidth is greater than or equal to the bandwidth of its connected storage system's ports. One storage system port should be configured as active/active wherever supported.
- Network settings also affect performance. Follow these points to mitigate it:
  - Use jumbo frames
  - Disable pause frames
  - Disable the TCP-delayed Ack

### Designing a highly available and highperformance FC storage

Availability refers to the storage system's ability to provide user access to data in the case of a hardware or software fault. Midrange systems are classified as highly available because they provide access to data without any single point of failure. However, the following configuration settings can improve performance under degraded mode scenarios.

Single **Disk Array Enclosure (DAE)** provisioning, which is a disk storage system that contains multiple disk drives, is the practice of restricting the placement of a RAID group within a single enclosure. This is sometimes called horizontal provisioning. Single DAE provisioning is the default method of provisioning RAID groups, and because of its convenience and high availability attributes, it is the most commonly used method. However, you may need to check the vendor configuration for this.

In multiple DAE provisioning, two or more enclosures are used. An example of multiple DAE provisioning requirements is where drives are selected from one or more additional DAEs because there are not enough drives remaining in one enclosure to fully configure the desired RAID group. Another example is SAS backend port balancing. The resulting configuration may or may not span backend ports depending on the storage system model and the drive to enclosure placement.

The following is a typical configuration for multiple DAEs connected to Storage Processors that reside in **Disk Processor Enclosure (DPE)**:

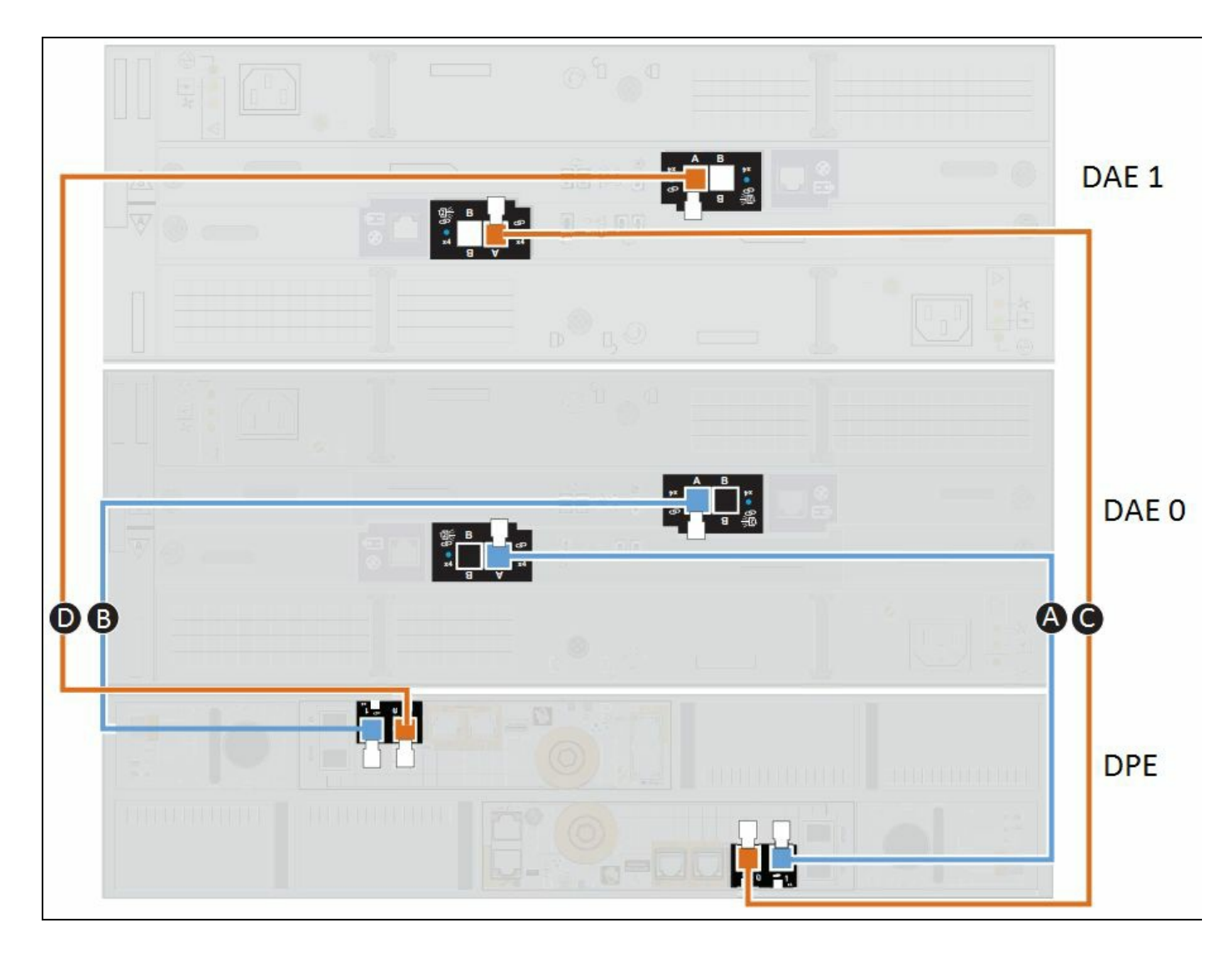

The preceding configuration is considered highly available because if path A fails due to a port, card, or cable failure, the storage processor is still able to talk to the disks in **DAE 0** using path **B**.

If vertical provisioning was used for compelling performance reasons, provision drives within RAID groups to take advantage of request forwarding. This is done as follows:

- RAID 5: At least two (2) drives per SAS backend port in the same DAE
- **RAID 6**: At least three (3) drives per backend port in the same DAE
- RAID 1/0: Both drives of a mirrored pair on separate backend ports

## **Getting ready**

To step through this recipe, you will need a couple of ESXi Servers, an HBA card, and a Fibre Channel storage system. No other prerequisites are required.

#### How to do it...

Follow these guidelines to ensure high availability:

- 1. Maintain at least two paths between the host and storage system for high availability. Ideally, the cabling for these paths should be physically separated.
- 2. Make sure that these paths are handled by separate switching if it is not directly connecting hosts and storage systems. This includes redundant, separate HBAs and attachment to both the storage system's storage processors.
- 3. Make sure path management software, such as PowerPath, and dynamic multipathing software on hosts (to enable failover to alternate paths and load balancing) are available.
- 4. Run the # esxcli storage core path list to get detailed information regarding the paths.
- 5. Run # esxcli storage core path list -d <naa.ID> to list detailed information of the corresponding paths for a specific device.
- 6. Run # esxcli storage nmp device list to lists of LUN multipathing information.

### How it works...

If you use EMC Storage, then all the LUNs bound within a virtual provisioning pool will have data loss because of a complete failure of a component pool RAID group.

The larger the number of private RAID groups within the pool, the bigger the failure domain would be.

The trade-off factors in choosing a RAID level are:

- Availability
- Performance
- Capacity utilization

# **RAID** level data protection

There are three levels of data protection available for pools, using nothing but RAID levels; these three levels are as follows:

• **RAID 5** has good data protection capability and has excellent read performance. However, it does not have much write performance and that is due to parity calculations. As it uses parity, if one drive of a private RAID group fails, no data is lost. RAID 5 is appropriate for small- to medium-sized pools. If capacity utilization or performance is a priority and we have a solid design for data protection in place (backups, replication, hot spares, and so on), then having RAID level 5 is a sound decision:

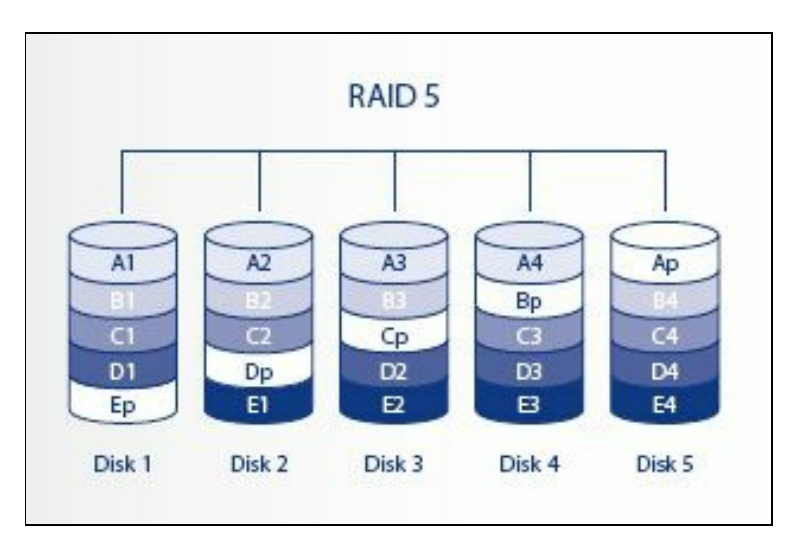

• **RAID 6** provides the highest data availability. It is similar to RAID 5; however, it uses striping with parity and uses two parity drives. With the second parity drive, up to two drives may fail in a private RAID group and result in no data loss. RAID 6 is appropriate for any size pool, including the largest possible. The downside is that you get less usable space than RAID 5. If the priority is absolutely on availability, then RAID 6 is recommended at the cost of performance. It is generally used for larger, slower disk drives:

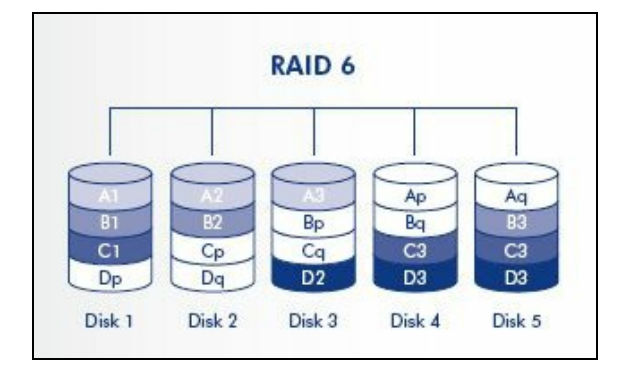

• **RAID 1/0** or **RAID 10** has high data availability. In this RAID, two drives are mirrored together and then striped. Because of this design, you can achieve high I/O rates (especially small random write I/Os). A single disk failure in a private RAID group results in no data loss. However, if a primary and its mirror fail together, then data will be lost. RAID 10 is inefficient as half the available space is taken by copies of the data. If you need faster storage performance, RAID 10 is a simple, relatively cheaper fix:

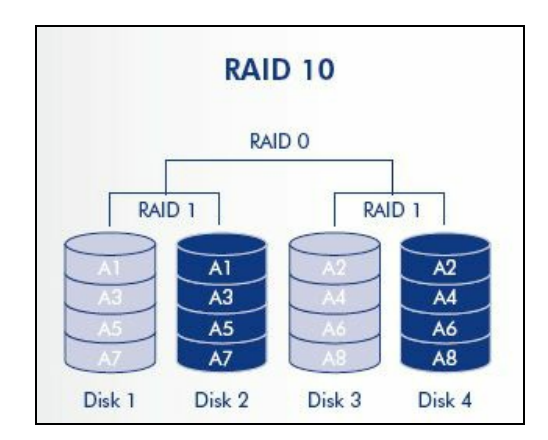

# Performance impact of queuing on the storage array and host

There are several storage queues:

- Device driver queue
- Kernel queue
- Storage array queue

The device driver queue is used for low-level interaction with the storage device. This queue controls the number of active commands that can be on an LUN at the same time. This number is effectively the concurrency of the storage stack. If you set the device queue to 1, then each storage command becomes sequential.

The kernel queue is an overflow queue for the device driver queues. This queue enables features that optimize storage (it doesn't include them; they are built using the queue). These features include multipathing for failover and load balancing, prioritization of storage activities, which is based on VM and cluster shares, and optimizations to improve the efficiency of long sequential operations.

Here's an example of this: batching several incoming read requests and doing 1, 4-7, and 14 hashes together because they're all on nearby parts of the disk, then doing hash 2.

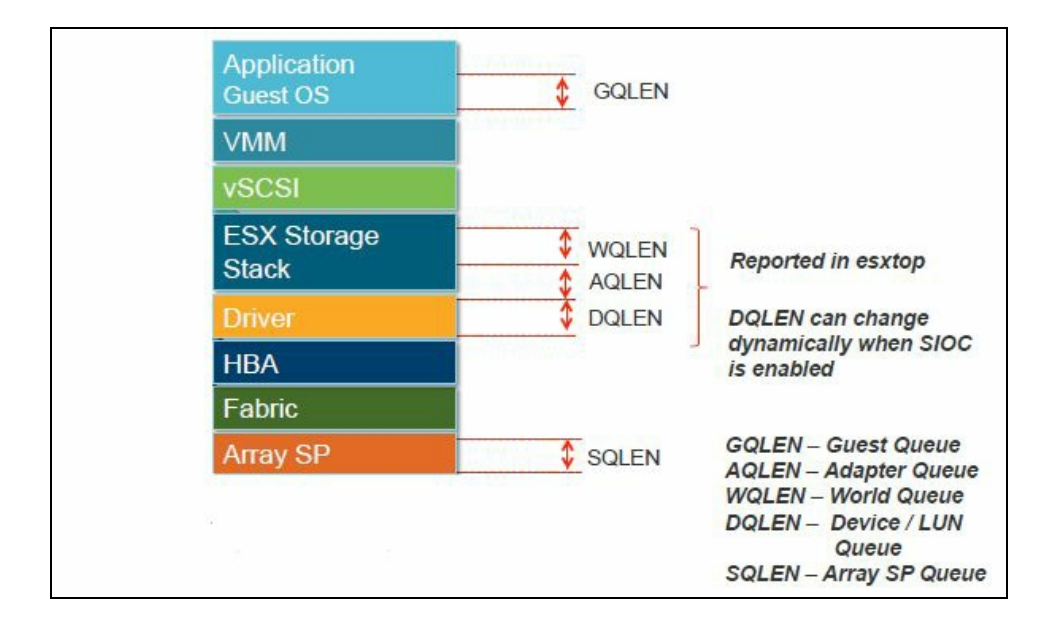

SCSI device drivers have a configurable parameter called the LUN queue depth that

determines how many commands can be active at one time in a given LUN. The default value is 64. If the total number of outstanding commands of all VMs exceeds the LUN queue depth, the excess commands are queued in the ESXi kernel, which increases latency:

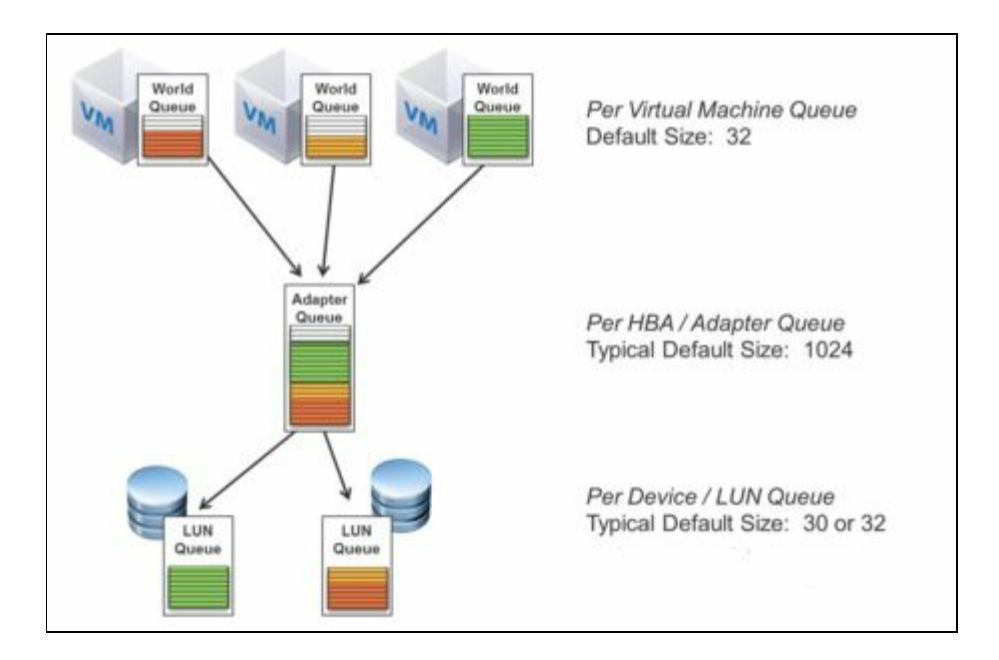

## **Getting ready**

To step through this recipe, you will need one or more running ESXi Servers, a vCenter Server, and vSphere Web Client. No other prerequisites are required.

# How to do it...

If the performance of your **hardware bus adapters** (**HBAs**) is unsatisfactory or your SAN storage processors are overutilized, you can adjust your ESXi hosts' maximum queue depth value. The maximum value refers to the queue depths reported for various paths to the LUN. When you lower this value, it throttles the ESXi host's throughput and alleviates SAN contention concerns if multiple hosts overutilize the storage and fill its command queue.

In a way, this solves the problem, but on the other hand, it just pushes the problem closer to the demand. Now, instead of the SP failing to deliver all of the I/O power that is required, it's the hosts that are failing to deliver I/O as fast as the VMs want. Tweaking queue depths is mostly just an easy thing to do that doesn't actually deliver better performance overall. You should consider rearchitecting the storage infrastructure to meet higher demand (for example, using faster drives, more spindles, or higher performing RAID); alternatively, you can investigate whether you can lower the demand by tuning the applications or moving VMs to other storage arrays.

To adjust the queue depth for an HBA, perform the following steps:

- 1. Verify which HBA module is currently loaded by entering one of these commands:
  - For QLogic:

# esxcli system module list | grep qla

• For Emulex:

# esxcli system module list | grep lpfc

• For Brocade:

# esxcli system module list | grep bfa

2. Run one of these commands:

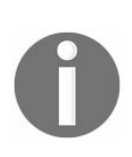

I

1

The examples show the QLogic qla2xxx and Emulex lpfc820 modules. Use the appropriate module based on the outcome of the previous step.

• For QLogic:

# esxcli system module parameters set -p ql2xmaxqdepth=64 -m qla2xxx

• For Emulex:

1

# esxcli system module parameters set -p lpfc0\_lun\_queue\_depth=64 -m lpfc820

• For Brocade:

# esxcli system module parameters set -p bfa\_lun\_queue\_depth=64 -m bfa

- 3. In this case, the HBAs represented by ql2x and lpfc0 have their LUN queue depths set to 64. If all the Emulex cards on the host need to be updated, apply the global parameter lpfc\_lun\_queue\_depth instead.
- 4. Reboot your host.
- 5. Run this command to confirm that your changes have been applied:

# esxcli system module parameters list -m driver

Here, the driver is your QLogic, Emulex, or Brocade adapter driver module, such as lpfc820, qla2xxx, or bfa.

The output appears similar to this:

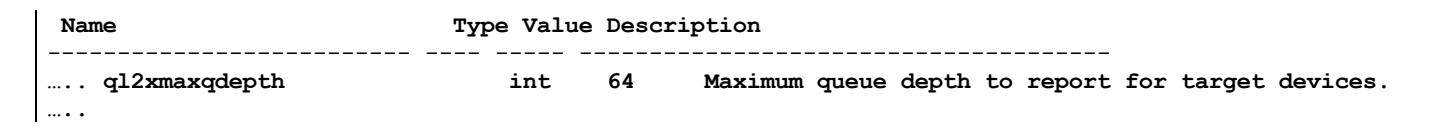

When one VM is active on an LUN, you only need to set the maximum queue depth. When multiple VMs are active on an LUN, the Disk.SchedNumReqOutstanding value is also relevant. The queue depth value, in this case, is equal to whichever value is the lowest of the two settings, namely adapter queue depth or Disk.SchedNumReqOutstanding:

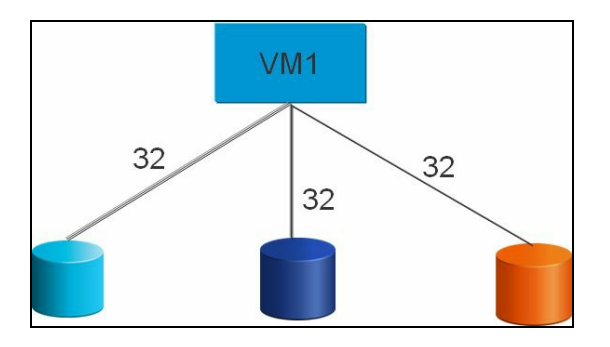

In this example, you have **32**. It is the sum total of all commands. And this is where you need Disk.ShedNumReqOutstanding:

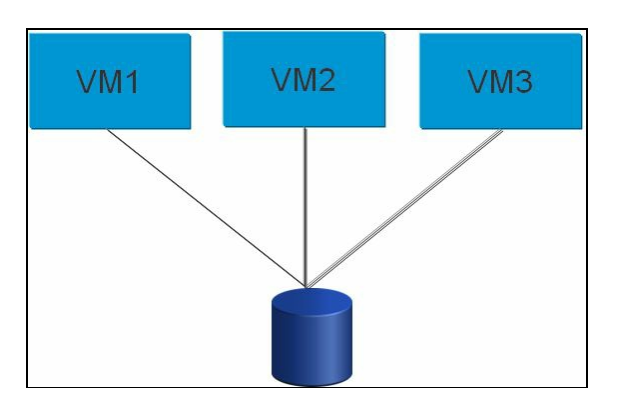

But you will still have only **32** Active if you do not change the LUN queue depth as well.

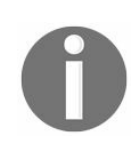

For more information on Disk.SchedNumReqOutstanding, refer to http://www.yellow-bri cks.com/2011/06/23/disk-schednumreqoutstanding-the-story/.

The following procedures only apply to the ESXi/ESX host that the parameters are changed on. You must make the same changes to all the other ESXi/ESX hosts that have the datastore/LUN presented to them. In vSphere 5.5 and above, the parameter is set per device.

To set the VMkernel limit per device, perform the following steps:

- 1. SSH to the ESXi host.
- 2. Run the following command to list all the devices:

# esxcli storage core device list

- 3. Find the device you want to change. It will start with naa.
- 4. Run the following command with the correct naa value:

# esxcli storage core device set -d naa.xxx -O value

- 5. The is a capital O, not a zero. The value parameter is the number of outstanding disk requests.
- 6. Run the following command to see the value:

# esxcli storage core device list -d naa.xxx

7. The number of outstanding disk requests is shown as 'No of outstanding IOs with competing worlds:'.

www.hellodigi.ir
## How it works...

To understand the effect of queuing on the storage array, take the situation where the VMs on an ESXi host are generating a constant number of SCSI commands equal to the LUN queue depth, which means that the LUN queue buffer is constantly full (# commands in the LUN queue buffer = LUN queue depth). This is an example of the device driver queue. If multiple ESXi hosts share the same LUN, SCSI commands to that LUN from all the hosts are processed by the storage processor on the storage array, which means multiple commands begin queuing up, resulting in high latencies.

When you use a shared LUN to place all your VMs, then the total number of outstanding commands permitted from all VMs on a host to that LUN is governed by the Maximum Outstanding Disk Requests configuration parameter, which is set at the host level.

If you want to reduce latency, make sure that the sum of the active commands in all VMs does not consistently exceed the LUN queue depth. If you are using vSphere **Storage I/O Control (SIOC)**, then that takes care of any manual queue depth configuration. However, SIOC is only available with the vSphere Enterprise Plus license. SIOC has been covered in Chapter 4, DRS, SDRS, and Resource Control Design already.

However, if you want to know the calculation of queue depth, note that it is the result of a combination of a number of host paths and the execution throttle value; the number of presented LUNs through the host port must be less than the target port's queue depth. This means it is T = P \* q \* L where:

- $\mathbf{T} = \text{Target port queue depth}$
- $\mathbf{P}$  = Paths connected to the target port
- $\mathbf{Q} =$ Queue depth

L = Number of LUNs presented to the host through this port

However, in a vSphere infrastructure, multiple ESXi hosts communicate with the storage port; therefore, the queue depth should be calculated by the following formula:

 $T = ESX Host 1 (P * Q * L) + ESX Host 2 (P * Q * L) \dots + ESX Host n (P * Q * L)$ 

#### Factors that affect storage performance

Storage performance is affected by many factors; however, some of them are really important. These are:

- VMFS partition alignment
- Spanned VMFS volumes
- SCSI reservation

## **Getting ready**

To step through this recipe, you will need one or more running ESXi Servers, a vCenter Server, and vSphere Web Client. No other prerequisites are required.

## How to do it...

The first thing you have to counter is the VMFS partition alignment, as follows:

1. The alignment of your VMFS partitions can affect performance, and it happens only if you create the datastore using CLI since vSphere Web Client is not impacted by misalignment. Like other disk-based file systems, VMFS suffers a penalty when the partition is unaligned. Using VMware vSphere Web Client to create VMFS datastores avoids this problem because it automatically aligns the datastores along the 1 MB boundary:

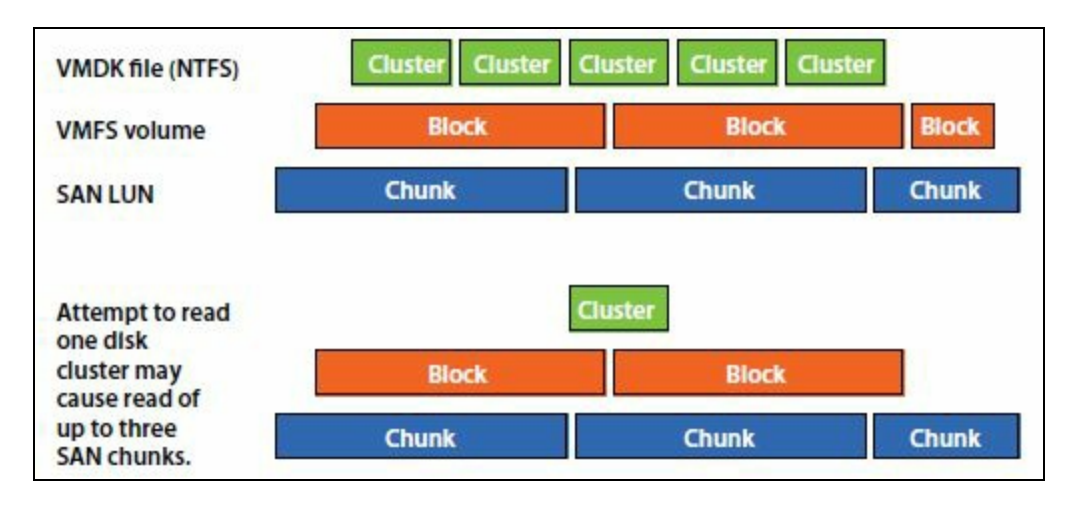

If you are using Windows 2008 or later in your guest OS, then it automatically aligns partitions using a default starting offset of 1 MB; however, prior to Windows 2008, manual alignment is required using Diskpart.exe (or diskpar.exe).

To manually align your VMFS partitions, check your storage vendor's recommendations for the partition starting block. If your storage vendor makes no specific recommendation, use a starting block that is a multiple of 8 KB.

To align your VMFS filesystem, refer to http://www.vmware.com/pdf/esx3\_partition\_ali gn.pdf.

Once you have aligned your VMFS volume and guest OS disk, your alignment will look like this:

| VMDK file (NTFS) | Cluster Cluster Cluster | Cluster Cluster Cluster |  |  |
|------------------|-------------------------|-------------------------|--|--|
| VMFS volume      | Block                   | Block                   |  |  |
| SAN LUN          | Chunk                   | Chunk                   |  |  |
| Attempt to read  | Cluster                 |                         |  |  |
| one disk         | Block                   |                         |  |  |
| cluster causes   |                         |                         |  |  |

2. Before performing an alignment, carefully evaluate the performance effect of the unaligned VMFS partition on your particular workload. The degree of improvement through alignment is highly dependent on workloads and array types. You might want to refer to the alignment recommendations from your array vendor for further information:

If a VMFS3 partition was created using an earlier version of ESXi that aligned along the 64 KB boundary and that filesystem is then upgraded to VMFS5, it will retain its 64 KB alignment. 1 MB alignment can be obtained by deleting the partition and recreating it using vSphere Client and an ESXi host.

3. Now you need to take care of spanned VMFS volumes:

A spanned VMFS volume includes multiple extents (part or an entire LUN). Spanning is a good feature to use if you need to add more storage to a VMFS volume while it is in use. Predicting performance with spanned volumes is not straightforward because the user does not have control over how the data from the various VMs is laid out on the different LUNs that form the spanned VMFS volume.

For example, consider a spanned VMFS volume with two 100 GB LUNs. Two VMs are on this spanned VMFS and the sum total of their sizes is 150 GB. The user cannot determine the contents of each LUN in the spanned volume directly. Hence, determining the performance properties of this configuration is not straightforward.

Mixing storage devices of different performance characteristics on the same spanned volume could cause an imbalance in VM performance. This imbalance might occur if a VM's blocks are allocated across device boundaries, and each device might have a different queue depth.

4. Last, but not least part is SCSI reservation:

VMFS is a clustered filesystem and uses SCSI reservations as part of its distributed locking algorithms. Administrative operations, such as creating or deleting a virtual disk, extending a VMFS volume, or creating or deleting snapshots, result in metadata updates to the filesystem using locks and thus result in SCSI reservations. A reservation causes the LUN to be available exclusively to a single ESXi host for a brief period of time. Although an acceptable practice is to perform a limited number of administrative tasks during peak hours, postponing major maintenance to off-peak hours in order to minimize the effect on the VM performance is better.

The impact of SCSI reservations depends on the number and nature of storage or VMFS administrative tasks being performed, as follows:

- The longer an administrative task runs (for example, creating a VM with a larger disk or cloning from a template that resides on a slow NFS share), the longer the VMs are affected. Also, the time to reserve and release an LUN is highly hardware-dependent and vendor-dependent.
- Running administrative tasks from a particular ESXi host does not have much effect on the I/O-intensive VMs running on the same ESXi host.

SCSI reservation conflicts used to be a big problem in a lot of real cases in ESX 2.x days, but it is not a problem in the recent releases of VMware vSphere ESXi, especially with VMFS5 (atomic test and set, opportunistic locking/preallocating sectors in metadata). Also, VAAI plays a major role there. We have countered VAAI in a different recipe in this chapter.

# Using VAAI or VASA to boost storage performance

Various storage functions, such as cloning and snapshots, are performed more efficiently by the storage array (target) than by a host (initiator). In a virtualized environment, since virtual disks are files on VMFS and disk, arrays cannot interpret the VMFS on-disk data layout; you cannot leverage hardware functions on a per-VM or per virtual disk (file) basis.

vStorage APIs for Array Integration (VAAI) are a set of new protocol interfaces between ESXi and storage arrays and new application programming interfaces in VMkernel. Using a small set of primitives (fundamental operations) that can be issued to the array using these interfaces, ESXi is able to improve its offering of storage services.

The fundamental operations are:

- Atomic test & set (ATS)--new locking mechanism
- Clone blocks/full copy/XCOPY
- Zero blocks/write same

The goal of VAAI is to help storage vendors provide hardware assistance to speed up VMware I/O operations that are more efficiently accomplished in the storage hardware. VAAI plugins can improve the performance of data transfer and are transparent to the end user.

#### Atomic test and set

ATS is a mechanism to modify a disk sector to improve the performance of the ESXi host when doing metadata updates.

## Clone blocks/full copy/XCOPY

This does a full copy of blocks and the ESXi host is guaranteed to have full space access to the blocks. Default offloaded clone size is 4 MB.

### Zero blocks/write same

This basically writes zeroes. This will address the issue of time falling behind in a VM when the guest operating system writes to the previously unwritten regions of its virtual disk. This primitive will improve your MSCS in virtualization environment solutions where we need to zero out the virtual disk. Default zeroing size is 1 MB.

## **Getting ready**

To step through this recipe, you will need one or more running ESXi servers, a vCenter Server, and vSphere Web Client. You also need a VAAI-supported storage array connected to these ESXi Servers and an SSH client (PuTTY). No other prerequisites are required.

#### How to do it...

VAAI is a storage-compatible feature. So first check with your vendor whether your storage is VAAI supported or look at VMware HCL for that.

However, you also need to check the vSphere side to see if it is enabled there as well. By default, it is enabled on the ESXi host:

- 1. Open VMware vSphere Web Client.
- 2. In the Inventory pane, navigate to the ESXi host.
- 3. Click on the Configure tab.
- 4. Under System, click on Advanced System Settings.
- 5. Search for DataMover.Hardware.
- 6. Check the value of the DataMover.HardwareAcceleratedMove setting and that should be 1.
- 7. Check the value of the DataMover.HardwareAcceleratedInit setting and that should be 1:

| •                                              | Advanced System Settings          |         | Edit                                                                          |                   |
|------------------------------------------------|-----------------------------------|---------|-------------------------------------------------------------------------------|-------------------|
| Swap file location  A Default VM Compatibility |                                   |         | ataMover.Hardware                                                             |                   |
|                                                | Name                              | Summary |                                                                               |                   |
| - System                                       | DataMover.HardwareAcceleratedInit |         | Enable hardware accelerated VMFS data initialization (requires compliant hard |                   |
| Licensing<br>Host Profile                      | DataMover.HardwareAcceleratedMove | 1       | Enable hardware accelerated VMFS data movement (requires cor                  | npliant hardware) |
| Time Configuration                             |                                   |         |                                                                               |                   |
| Authentication Services                        |                                   |         |                                                                               |                   |
| Certificate                                    |                                   |         |                                                                               |                   |
| Power Management                               |                                   |         |                                                                               |                   |
| Advanced System Settings                       |                                   |         |                                                                               |                   |
| System Resource Reservation                    |                                   |         |                                                                               |                   |
| Security Profile                               |                                   |         |                                                                               |                   |
| System Swap                                    |                                   |         |                                                                               |                   |
| Hardware                                       |                                   |         |                                                                               |                   |
| Processors                                     |                                   |         |                                                                               |                   |
| Memory                                         |                                   |         |                                                                               |                   |
| Power Management                               |                                   |         |                                                                               |                   |
| PCI Devices                                    |                                   |         |                                                                               |                   |
| · Virtual Flash                                |                                   |         |                                                                               |                   |
| Virtual Flash Resource<br>Management           |                                   |         |                                                                               |                   |
| Virtual Flash Host Swap Cache<br>Configuration |                                   |         |                                                                               |                   |
| *                                              |                                   |         |                                                                               |                   |

- 8. Click on Edit to change these values if required.
- 9. Search for VMFS3.Hardware.
- 10. Check the value of the VMFS3.HardwareAcceleratedLocking setting and that should be 1:

| 4                                              | Advanced System Settings         |                                                      |                                                     | Edit. |  |
|------------------------------------------------|----------------------------------|------------------------------------------------------|-----------------------------------------------------|-------|--|
| Swap file location   Default VM Compatibility  |                                  |                                                      | O VMES3 Hardware                                    |       |  |
|                                                | Name                             | Summary                                              | G                                                   |       |  |
| ✓ System                                       | VMFS3.HardwareAcceleratedLocking | Enable hardware accelerated VMFS locking (requires c | S locking (requires compliant hardware). Please see |       |  |
| Licensing                                      |                                  |                                                      |                                                     |       |  |
| Host Profile                                   |                                  |                                                      |                                                     |       |  |
| Time Configuration                             |                                  |                                                      |                                                     |       |  |
| Authentication Services                        |                                  |                                                      |                                                     |       |  |
| Certificate                                    |                                  |                                                      |                                                     |       |  |
| Power Management                               |                                  |                                                      |                                                     |       |  |
| Advanced System Settings                       |                                  |                                                      |                                                     |       |  |
| System Resource Reservation                    |                                  |                                                      |                                                     |       |  |
| Security Profile                               |                                  |                                                      |                                                     |       |  |
| System Swap                                    |                                  |                                                      |                                                     |       |  |
| Hardware                                       |                                  |                                                      |                                                     |       |  |
| Processors                                     |                                  |                                                      |                                                     |       |  |
| Memory                                         |                                  |                                                      |                                                     |       |  |
| Power Management                               |                                  |                                                      |                                                     |       |  |
| PCI Devices                                    |                                  |                                                      |                                                     |       |  |
| Virtual Flash                                  |                                  |                                                      |                                                     |       |  |
| Virtual Flash Resource<br>Management           |                                  |                                                      |                                                     |       |  |
| Virtual Flash Host Swap Cache<br>Configuration |                                  |                                                      |                                                     |       |  |
| -                                              |                                  |                                                      |                                                     |       |  |

- 11. Click on Edit to change these values if required.
- 12. Repeat this process for all the ESXi hosts connected to the storage.
- 13. If you are using VAAI-capable/supported storage, then you can see this status in vSphere Client by following the proceeding steps:
  - 1. Log in to vCenter Web Client.
  - 2. Select Hosts and Clusters on the home screen.
  - 3. Navigate to an ESXI host.
  - 4. Click on the Configure tab.
  - 5. Navigate to Datastores in the Storage section.
  - 6. Check Hardware Acceleration Status. It should be Supported. If the Hardware Acceleration column is not shown, right-click on the column header, select show/hide columns, then check Hardware Acceleration:

| 44                             | Datastores                                                                                                    |            |              |                   |          |         |                       |
|--------------------------------|----------------------------------------------------------------------------------------------------|------------|--------------|-------------------|----------|---------|-----------------------|
|                                | - main - main - |            |              |                   |          |         | -                     |
| Storage Adapters               | Name                                                                                                    | 1 🛦 Status | Туре         | Datastore Cluster | Capacity | Free    | Hardware Acceleration |
| Storage Devices                | Production                                                                                                    | 3 N        | ormal VMFS 5 |                   | 10 TB    | 6.74 TB | Supported             |
| Datastores                     | Thick-01                                                                                                    | 3 N        | ormal VMFS 5 |                   | 5 TB     | 2.18 TB | Supported             |
| Host Cache Configuration       | Thick-02                                                                                                    | 3 N        | ormal VMFS 5 |                   | 5 TB     | 2.84 TB | Supported             |
| Protocol Endpoints             | Thin-01                                                                                                    | 🔿 N        | ormal VMFS 5 |                   | 3 TB     | 1.36 TB | Supported             |
| I/O Filters                    |                                                                                                    |            |              |                   |          |         | -                     |
| <ul> <li>Networking</li> </ul> |                                                                                                    |            |              |                   |          |         |                       |
| Virtual switches               |                                                                                                    |            |              |                   |          |         |                       |
| VMkernel adapters              |                                                                                                    |            |              |                   |          |         |                       |
| Physical adapters              |                                                                                                    |            |              |                   |          |         |                       |
| TCP/IP configuration           |                                                                                                    |            |              |                   |          |         |                       |
| Advanced                       |                                                                                                    |            |              |                   |          |         |                       |

## How it works...

The VMkernel core data mover has traditionally done software data movement. Now, with the hardware primitives in place, the data mover can use these primitives to offload certain operations to the array. When a data movement operation is invoked and the corresponding hardware offload operation is enabled, the data mover will first attempt to use the hardware offload. If the hardware offload operation fails, the data mover will fall back to the traditional software method of data movement.

If using the hardware offload does succeed, the hardware data movement should perform significantly better than the software data movement. It should consume fewer CPU cycles and less bandwidth on the fabric. Improvements in performance can be observed by timing operations that use these primitives and esxtop to track values such as CMDS/s, READS/s, WRITES/s, MBREAD/s, and MBWRTN/s of storage adapters during the operation.

VMFS uses the data mover to handle certain data operations. One application that invokes these operations is disklib. It is in turn used by utilities such as vmkfstools and hostd to manipulate the VM disks.

Now you may ask what those operations are where it will be leveraged. The following functionality leverages VMFS data movement services:

- Creating a full clone of a VM
- Importing a VMDK using vmkfstools -i
- Importing a VM or provisioning a VM of a VM template in vSphere Client
- Creating eagerzeroedthick disks via vmkfstools or by provisioning a VM
- Storage VMotion of a VM
- Committing redo logs or when snapshots and linked, clones are deleted

## Selecting the right VM disk type

When you create a virtual disk, you can specify disk properties, such as size, format, clustering features, and more. However, the most important property is the format.

The type of virtual disk used by your VM can have an effect on the I/O performance; thus, it plays a vital role in maintaining disk performance. The type of disks that are available today are:

- Thick provision eager zeroed
- Thick provision lazy zeroed
- Thin provision

You need to carefully evaluate the workload and the performance factors of each disk before you choose one.

## **Getting ready**

To step through this recipe, you will need one or more running ESXi Servers, a vCenter Server, and vSphere Web Client. No other prerequisites are required.

## How to do it...

When you create a disk inside a VM, you have the option to select the type of disk, as follows:

- 1. Open up vSphere Web Client and log in to the vCenter Server.
- 2. Select Hosts and Clusters on the Home screen.
- 3. Navigate to the ESXi host where you want to create a new VM.
- 4. Right-click on the host and select New Virtual Machine.
- 5. Select Create a new virtual machine and click on Next.
- 6. Specify the name of the VM and the folder where it should be created. Click on Next.
- 7. Select compute resource and click on Next.
- 8. Select the datastore you want to put it in and click on Next.
- 9. Select the compatibility level (which sets the hardware version) and click on Next.
- 10. Select the guest OS's family and version. Click on Next.
- 11. Edit CPU, Memory, Network, and SCSI controller.
- 12. In the New Hard Disk section, select the size of the VM hard disk.
- 13. At this point, you have to select one of the mentioned types of disk. By default, Thick Provision Lazy Zeroed is selected. However, you have the option to select any one of the three types:

| 御 | New Virtual Machine                          |                                                           |                                             | (?) >>      |
|---|----------------------------------------------|-----------------------------------------------------------|---------------------------------------------|-------------|
| , | 1 Select creation type                       | Customize hardware<br>Configure the virtual machine hardw | ware                                        |             |
|   | 2 Edit settings                              | Virtual Hardware, VM Ontions                              |                                             |             |
| - | 2a Select a name and folder                  | Vinder Hardware Vin Options                               |                                             |             |
| 1 | 2b Select a compute resource                 | 👻 🛄 New Hard disk                                         | 40 GB V                                     | <b>^</b>    |
| 1 | 2c Select storage                            | Maximum Size                                              | 6.74 TB                                     |             |
| / | 2d Select compatibility                      | VM storage policy                                         | Datastore Default                           |             |
| 1 | 2e Select a guest OS                         | Location                                                  | Store with the virtual machine              |             |
|   | 2f Customize hardware<br>3 Ready to complete | Disk Provisioning                                         | Thick provision lazy zeroed 🔹               |             |
|   |                                              | Sharing                                                   | Thick provision lazy zeroed                 |             |
|   |                                              | Shares                                                    | Thick provision eager zeroed Thin provision |             |
|   |                                              | Limit - IOPs                                              | Unlimited 👻                                 |             |
|   |                                              | Virtual flash read cache                                  | 0 GB 🔹 Advanced                             |             |
|   |                                              | Disk Mode                                                 | Dependent 🔹 🛈                               |             |
|   |                                              | Virtual Device Node                                       | New SCSI controll   • SCSI(0:0)   •         | •           |
|   |                                              | New device:                                               | Select 🔻 Add                                |             |
|   |                                              |                                                           | Compatibility: ESXi 6.5 and later (VM       | version 13) |
|   |                                              |                                                           | Back Next Finish                            | Cancel      |
|   |                                              |                                                           |                                             |             |

- 14. Once you have customized the hardware, click on Next.
- 15. Review the configuration and click on Finish.

## How it works...

Let's look at the different types of disks:

- Eager zeroed thick: Disk space is allocated and zeroed out at the time of creation. Although this extends the time it takes to create the disk, using this disk type results in more consistent performance, even the first time we write to each block. The primary use of this disk type is for quorum drives in an MSCS cluster. You can create eager zeroed thick disks on the Command Prompt with vmkfstools. As per VMware, there is no statistical difference between eager or lazy once all the blocks have been zeroed. It is the zeroing process that creates an inconsistent performance on the lazy filesystem, and this is where eager benefits.
- Lazy zeroed thick: Disk space is allocated at the time of creation, but each block is zeroed only on the first write. This disk type results in shorter creation time but reduced performance the first time a block is written to the disk. Subsequent writes, however, have the same performance as an eager zeroed thick disk. This disk type is the default type used to create virtual disks using vSphere Client and is good for most cases.
- Thin: Disk space is allocated and zeroed upon demand, instead of upon creation. Using this disk type results in a shorter creation time but reduced performance the first time a block is written to the disk. Subsequent writes have the same performance as an eager zeroed thick disk. Use this disk type when space usage is the main concern of all types of applications.

0

Thin and lazy zeroed thick disks deliver virtually the same performance. It's the writing zeros, not the allocation, that is expensive. Only eager zeroed provides any real performance improvement. And even that is usually not tremendous. There's a really good white paper on this at http://w ww.vmware.com/pdf/vsp\_4\_thinprov\_perf.pdf.
# Monitoring command queuing

There are metrics for monitoring the number of active disk commands and the number of disk commands that are queued. These metrics provide information about your disk performance. They are often used to further interpret the latency values that you might be observing.

The number of active commands: This metric represents the number of I/O operations that are currently active. This includes operations for which the host is processing. This metric can serve as a quick view of storage activity. If the value of this metric is close to or zero, the storage subsystem is not used. If the value is a non-zero number, sustained over time, then constant interaction with the storage subsystem takes place.

The number of commands queued: This metric represents the number of I/O operations that require processing but have not yet been addressed. Commands are queued and waiting to be managed by the kernel when the driver's active command buffer is full. Occasionally, a queue will form and result in a small, non-zero value for QUED. However, any significant average of queued commands means that the storage hardware is unable to keep up with the host's needs.

To step through this recipe, you will need one or more running ESXi Servers, a couple of storage I/O-hungry VMs, a vCenter Server, and vSphere Web Client, and an SSH Client (PuTTY). No other prerequisites are required.

To monitor command queuing in VMkernel, follow these steps:

- 1. Open up the SSH Client and log in to ESXi.
- 2. Run the esxtop command there.
- 3. On the screen, select D to monitor the adapter's queue.
- 4. Check the KAVG/cmd column and monitor the value there:

| 🛃 10.      | - PuTTY           |           |            |         |          |           |           |            |          |          |          |
|------------|-------------------|-----------|------------|---------|----------|-----------|-----------|------------|----------|----------|----------|
| 10:00:37an | n up 25 days 19:5 | 57, 494 1 | worlds, 17 | VMs, 52 | vCPUs; C | PU load a | verage: O | .19, 0.18, | 0.17     |          |          |
| ADAPTR PJ  | ATH               | NPTH      | CMDS/s     | READS/s | WRITES/s | MBREAD/s  | MBWRTN/s  | DAVG/cmd   | KAVG/cmd | GAVG/cmd | QAVG/cmd |
| vmhba0 -   |                   | 1         | 0.38       | 0.38    | 0.00     | 0.00      | 0.00      | 0.22       | 0.02     | 0.25     | 0.00     |
| vmhba32 -  |                   | 0         | 0.00       | 0.00    | 0.00     | 0.00      | 0.00      | 0.00       | 0.00     | 0.00     | 0.00     |
| vmhba33 -  |                   | 0         | 0.00       | 0.00    | 0.00     | 0.00      | 0.00      | 0.00       | 0.00     | 0.00     | 0.00     |
| vmhba34 -  |                   | 0         | 0.00       | 0.00    | 0.00     | 0.00      | 0.00      | 0.00       | 0.00     | 0.00     | 0.00     |
| vmhba35 -  |                   | 0         | 0.00       | 0.00    | 0.00     | 0.00      | 0.00      | 0.00       | 0.00     | 0.00     | 0.00     |
| vmhba36 -  |                   | 0         | 0.00       | 0.00    | 0.00     | 0.00      | 0.00      | 0.00       | 0.00     | 0.00     | 0.00     |

To monitor queuing at the device level, follow these steps:

- 5. Open up the SSH Client and log in to the ESXi.
- 6. Run the esstop command there.
- 7. On the screen, select U to monitor the disk device's queue.
- 8. Check the ACTV and QUED columns and monitor the value there:

| 🛃 10.      | - PuTTY                    |                       |        |         |      |      |        |          |        |         |          |          |          |          |          |          |          |
|------------|----------------------------|-----------------------|--------|---------|------|------|--------|----------|--------|---------|----------|----------|----------|----------|----------|----------|----------|
| 10:09:38am | up 25 days 20:06, 497 worl | ds, 17 VMs, 52 vCPUs; | CPU 10 | oad ave | rage | 0.18 | 3, 0.1 | 17, 0.17 |        |         |          |          |          |          |          |          |          |
| DEVICE     |                            | PATH/WORLD/PARTITION  | DQLEN  | WQLEN   | ACTV | QUED | %USD   | LOAD     | CMDS/s | READS/s | WRITES/s | MBREAD/s | MBWRTN/s | DAVG/cmd | KAVG/cmd | GAVG/cmd | QAVG/cmd |
| t10.ATA    | ST9250610NS                |                       | 31     |         | 0    | 0    | 0      | 0.00     | 4.58   | 2.86    | 1.72     | 0.07     | 0.08     | 0.31     | 0.01     | 0.32     | 0.00     |
| (NFS)      | NFS-Share-DonotDistu       |                       |        |         |      |      |        |          | 1.14   | 0.00    | 1.14     | 0.00     | 0.00     |          |          |          |          |
| (NFS)      | nfs11                      |                       |        |         |      |      |        |          |        | 0.19    | 1.34     | 0.00     | 0.00     |          |          |          |          |
| (NFS)      | nfs7                       |                       |        |         |      |      |        |          | 218.01 | 200.46  | 17.55    | 12.52    | 0.11     |          |          |          |          |
| (NFS)      | nfs8                       |                       |        |         |      |      |        |          | 29.18  | 0.00    | 29.18    | 0.00     | 0.17     |          |          | 7.18     |          |

## How it works...

Here is an example of monitoring the kernel latency value, that is, KAVG/cmd. This value is being monitored for the vmhba0 device. In the first resxtop screen, the kernel latency value is 0.02 milliseconds (average per I/O command in the monitoring period). This is a good value because it is nearly zero.

In the second resxtop screen (type U in the window), where we have the NFS datastore attached to the ESXi host, we can see there are 18 active I/Os ( $_{ACTV}$ ) and 0 being queued ( $_{QUED}$ ). This means that there are some active I/Os, but queuing is not happening at the VMkernel level.

Queuing happens if there is excessive I/O on the device and the LUN queue depth setting is not sufficient. The default LUN queue depth is 64. However, if there are too many (more than 64) to handle simultaneously, the device will get bottlenecked to only 64 outstanding I/Os at a time. To resolve this, you would change the queue depth of the device driver.

Also, look at what esxtop vCenter for device latency per I/O command. This is the average delay in milliseconds per I/O from the time an ESXi host sends the command out until the time the host hears back that the array has completed the I/O.

# Identifying a severely overloaded storage

When storage is severely overloaded, commands are aborted because the storage subsystem takes far too long to respond to the commands. The storage subsystem doesn't respond within an acceptable amount of time, as defined by the guest operating system or application. Aborted commands are a sign that the storage hardware is overloaded and unable to handle the requests in line with the host's expectations.

The number of aborted commands can be monitored using either vSphere Web Client or resxtop, as follows:

- From vSphere Web Client, monitor the disk command aborts
- From esxtop, monitor ABRTS/s

To step through this recipe, you will need one or more running ESXi Servers, a vCenter Server, vSphere Web Client, and an SSH Client (such as PuTTY). No other prerequisites are required.

To monitor the disk command aborts using vSphere Client, follow these steps:

- 1. Open up vSphere Web Client.
- 2. Log in to the vCenter Server.
- 3. Navigate to the Hosts and Clusters section.
- 4. Select the host where you want to monitor the disk aborts.
- 5. Now click on the Monitor tab, then the Performance tab.
- 6. Select Advanced and Switch to Disk from the drop-down menu window.
- 7. Click on Chart Options and select the Commands aborted counter.
- 8. Click on OK, and now you can see the metric in the performance chart.

To monitor the disk command aborts using an SSH client such as PuTTY, follow these steps:

- 1. Open up SSH client and log in to the ESXi Server.
- 2. Run esxtop there.
- 3. For the disk device error, type U.
- 4. Now type F to change the settings and type 1 to select Error Stats. Hit Enter to return.

Once this is done, you can see the ABRTS/S field there. Monitor this field for the disk command aborts:

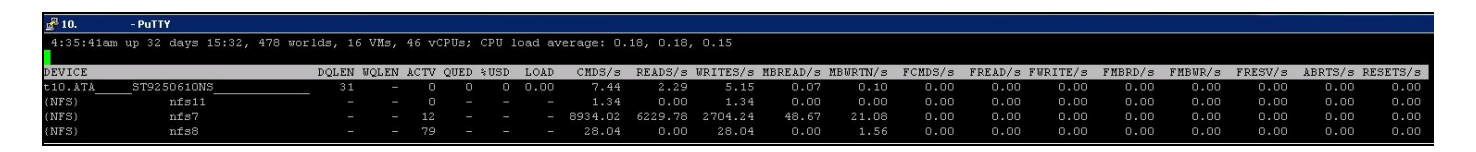

This counter tracks the SCSI aborts. Aborts generally occur because the array is taking far too long to respond to commands.

# Setting up VVols

**Virtual Volumes (VVols)** were introduced in vSphere 6.0. Normally, when using iSCSI, NFS, or Fibre Channel storage, the VMware administrator creates a small number of large LUNs that hold many VMs. Administrators are forced to manage these datastores and decide which VMs reside in them. Policy-based metrics, such as QoS, can only be applied at the datastore level so all the VMs in the datastore get the same service level. Furthermore, LUNs and datastore sizes are over-provisioned, which wastes space on the storage array. Creating a new datastore often involves both the storage administrator to create the LUN and the VMware administrator to turn that LUN into a datastore.

All of these issues are solved by VVols. When you create a VM and target VVol storage, each component of the VM that requires storage is given a VVol on the storage array. vCenter and the storage array use a VASA provider in order to communicate.

On the storage array, compatibility profiles are created and tagged by the storage administrator. These tags can be used by the VMware administrator to place the VM on the correct storage.

To step through this recipe, you will need one or more running ESXi Servers, a vCenter Server, vSphere Web Client, and a VVol-compliant storage array. No other prerequisites are required.

In this recipe, we will be connecting vSphere to an EMC Unity. The first step is to add the storage system as a VASA provider:

- 1. Open up vSphere Web Client.
- 2. Log in to the vCenter Server.
- 3. Click on vCenter Server, then go to the Configure tab.
- 4. Under the More section, click on Storage Providers.
- 5. Click on Register a new storage provider.
- 6. Enter the storage details and click on OK:

| VCenter               | - New Storage Provider                     | C |
|-----------------------|--------------------------------------------|---|
| Name:                 | Unity VSA                                  |   |
| URL:                  | https://192.168.1.44:8443/vasa/version.xml |   |
| User name:            | admin                                      |   |
| Password:             | ****                                       |   |
| Use storage prov      | vider certificate                          |   |
| Certificate location: | Browse.                                    |   |

- 7. If successful, the storage provider will appear as a storage provider.
- 8. On the storage array, create the protocol endpoint, the storage container(s). Be sure to allow your ESXi host access to the storage container.
- 9. In vCenter, go to the Hosts and Clusters section, select a host, then go to the Datastores tab.
- 10. Click on Create a New Datastore.
- 11. Select a location and click on Next.
- 12. For the type, select VVol and click on Next.
- 13. The next screen should display the storage container you created on the storage array. Enter a datastore name and click on Next and then Finish:

| 省 New Datastore                                |                                                                                   |                                                                                               |                                                       | ? <b>)</b>         |
|------------------------------------------------|-----------------------------------------------------------------------------------|-----------------------------------------------------------------------------------------------|-------------------------------------------------------|--------------------|
| <ul> <li>1 Location</li> <li>2 Type</li> </ul> | Name and container se<br>Specify datastore name                                   | election<br>e and backing storage container.                                                  |                                                       |                    |
| Name and container selection                   | Datastore name: Unit                                                              | y VSA VVol Datastore                                                                          |                                                       |                    |
| <ul> <li>4 Ready to complete</li> </ul>        | Backing Storage Conta                                                             | iner                                                                                          |                                                       |                    |
|                                                |                                                                                   |                                                                                               |                                                       | Q Filter           |
|                                                | Name                                                                              | Identifier                                                                                    | Maximum Disk Size                                     | Existing Datastore |
|                                                | ISCSI VVOL                                                                        | vvol:6e1711c59fa841e7-9                                                                       | 16.00 TB                                              |                    |
|                                                | <ul> <li>For SCSI-backed V<br/>datastore. If the dat<br/>inaccessible.</li> </ul> | /Vol datastores, PE LUNs need to be configur<br>tastore is created without configuring PE LUN | ed manually. Configure S<br>s, the ESXi host marks co | 1 items            |
|                                                |                                                                                   |                                                                                               |                                                       |                    |
|                                                | Backing Storage Conta                                                             | iner Details                                                                                  |                                                       |                    |
|                                                | Storage array(s)                                                                  | UnityVSA                                                                                      |                                                       |                    |
|                                                | Storage provider(s)                                                               | Unity VSA                                                                                     |                                                       |                    |
|                                                |                                                                                   |                                                                                               | Back                                                  | Next Finish Cancel |

- 14. Repeat steps 9-13 on other hosts.
- 15. Create a VM and select the VVol datastore as the storage location.

In the following screenshot, you can see the results of creating a VM called VM on a VVol with two 40 GB hard disks. On Unity VSA, we can see that this caused three files to be created--one configuration file and two hard disk files:

|   | Datast | atastores Capability Profiles |        | Protocol Endpoints | Datastore Share | es Virtu | al Volumes        |                    |
|---|--------|-------------------------------|--------|--------------------|-----------------|----------|-------------------|--------------------|
| - | C      | 1                             |        |                    |                 |          |                   | 4 items 🛛 👻 🔹 🛓    |
|   | 1      | Name                          | Туре   | Virtual Machine    | VM Hard Disk    | Size(GB) | Datastore         | Capability Profile |
| ľ | 0      | .vSphere-HA                   | Config |                    |                 | 4.0      | <b>iSCSI VVOL</b> | Performance Disk   |
| ) | 0      | VM on a VVol.vmdk             | Data   | VM on a VVol       | Hard disk 1     | 40.0     | ISCSI VVOL        | Performance Disk   |
| 1 | 0      | VM on a VVol                  | Config | VM on a VVol       | 2 <u></u>       | 4.0      | ISCSI VVOL        | Performance Disk   |
| 1 | 0      | VM on a VVol_1.vmdk           | Data   | VM on a VVol       | Hard disk 2     | 40.0     | ISCSI VVOL        | Performance Disk   |

# Introduction to vSAN

VMware Virtual Storage Area Network (vSAN), was introduced in vSphere 5.5. vSAN is VMware's solution for customers that want software-defined, hyper-converged storage. By installing local drives in your ESXi hosts and purchasing vSAN licensing, you can create a highly available VMware solution that doesn't rely on an external storage array.

vSAN is a very interesting technology and would require a dedicated book to fully explore, so we will just cover the basics here. Hardware-wise, vSAN requires at least one flash disk for caching and at least one storage disk per ESXi host. In a hybrid vSAN, the storage disk will be a spinning disk. In an all flash vSAN, the storage disk will be a flash disk.

vSAN also requires an independent vSAN license, either Standard, Advanced, or Enterprise. If you want to run vSAN with deduplication, compression, and erasure coding, you must have an Advanced or Enterprise license.

Once you have configured vSAN, you will have a datastore presented to each ESXi host in the cluster. The capacity for this datastore comes from the sum of all the storage disks on all ESXi hosts in the vSAN cluster. When you provision a VM and it is stored on the vSAN datastore, you assign it a storage policy that determines its level of protection. If your storage policy is set such that the VM can tolerate one host failure, the VM disks will be spread across the storage disks of two ESXi hosts. The result of this is that if your VM is 100 GB in size, it will actually take up 200 GB of space on your vSAN.

vSAN data is passed between ESXi hosts using a dedicated VMkernel that runs the vSAN service. It is strongly recommended that you have 10 G network for hybrid workloads. For all flash vSANs, a 10 G network is required. ESXi hosts that do not have vSAN disks can still access the vSAN datastore as long as they have a vSAN VMkernel configured and have a vSAN license.

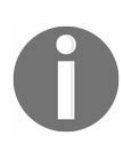

To learn more about vSAN, visit Duncan Epping's fantastic blog at http://www.ye m/virtual-san/ or VMware's vSAN product page at http://www.vmware.com/products/virtua

To step through this recipe, you will need three or more running ESXi Servers (licensed with VSAN) in a cluster that each have one available flash drive and at least one other available disk. You will also need a vCenter Server and vSphere Web Client. No other prerequisites are required.

First, configure the vSAN network:

- 1. Open up vSphere Web Client.
- 2. Log in to the vCenter Server.
- 3. Click on the ESXi host where you want to add the vSAN network and go to the Configure tab, then click on VMkernel adapters under Networking.
- 4. Click on Add host networking.
- 5. Select VMkernel Network Adapter and click on Next.
- 6. You can either select an existing vSwitch or create a new vSwitch. We will select an existing vSwitch. Click on Next.
- 7. Enter a network label, a VLAN, and the Virtual SAN service. Click on Next.
- 8. Enter an IP address for VMkernel or use DHCP. Click on Next, then on Finish.
- 9. Repeat steps 3-8 on all ESXi hosts.

In this screenshot, we have VMkernel port called vSAN network on vSwitch1 that has an IP address and is connected to one 1 G port:

| Switch                      | Discovered Issues |  |
|-----------------------------|-------------------|--|
| vSwitch0                    |                   |  |
| 📅 vSwitch1                  | -                 |  |
|                             |                   |  |
|                             |                   |  |
| tandard switch: vSwitch1 (v | vSAN network)     |  |
| <pre>/ ×</pre>              |                   |  |
| (6)                         |                   |  |

The next step is to enable vSAN and configure the drives. Before we can do this, we must temporarily disable vSphere HA. We will turn to vSphere HA when we are done configuring vSAN:

- 1. In the Hosts and Clusters view, click on your cluster, then on the Configure tab and then on vSphere Availability under Services.
- 2. Click on Edit in the top-right corner.

- 3. Uncheck Turn ON vSphere HA, then click on OK.
- 4. In the Hosts and Clusters view, click on your cluster, then on the Configure tab, and then on General under Virtual SAN.
- 5. Click on Configure in the top-right corner.
- 6. If you want vSAN to automatically claim all the unused disks on your ESXi host, set Add disks to storage to Automatic. We will use Manual.
- 7. If you have an all flash vSAN, you can enable deduplication and compression.
- 8. Click on Next.
- 9. In the Network validation screen, all the hosts should show vSAN enabled as Yes. Click on Next.
- 10. In the Claim disks screen, assign your cache tier disks and your storage tier disks. Click on next, then on Finish.
- 11. Give the system a few minutes to apply the configuration.
- 12. Click on Disk Management under Virtual SAN to see the hosts and their disk configurations. In this example, we have three hosts, and each host has one 223 GB cache drive and three 5.46 TB storage drives:

| 44                        | Disk Groups                                              |              |           |           |             | Disk Groups     | Disks    |  |  |  |  |
|---------------------------|----------------------------------------------------------|--------------|-----------|-----------|-------------|-----------------|----------|--|--|--|--|
| ✓ Services                | 3 1 1 1 1 1 1 1 1 1 1 1 1 1 1 1 1 1 1 1                  |              |           |           | Q Filte     | er              | •        |  |  |  |  |
| v Sphere DRS              | Disk Group                                               | Disks in Use | State     | Virtu     | iaí SAN H   | Type            | Fault Do |  |  |  |  |
| vSphere Availability      |                                                          | 4 of 4       | Connec    | ted He    | althy       |                 | FD1      |  |  |  |  |
| ➡ Virtual SAN             | Disk group (0200000006d4ae520a4bb76001dd4d1871e          | 4            | Mounte    | d He      | althy       | Hybrid          |          |  |  |  |  |
| General                   |                                                          | 4 of 4       | Connec    | ted He    | althy       |                 | FD2      |  |  |  |  |
| Disk Management           | Disk group (0200000006842b2b065f0ab001ddd1e7b0c0         | 4            | Mounte    | d He      | althy       | Hybrid          |          |  |  |  |  |
| Fault Domains & Stretched |                                                          | 4 of 4       | Connec    | ted He    | althy       |                 | FD3      |  |  |  |  |
| Cluster                   | Disk group (0200000006842b2b06493a5001ddd24460e          | 4            | Mounte    | d He      | althy       | Hybrid          |          |  |  |  |  |
| Health and Performance    |                                                          |              |           |           |             |                 |          |  |  |  |  |
| iSC SI Targets            |                                                          |              |           |           |             |                 |          |  |  |  |  |
| iSC SI Initiator Groups   |                                                          |              |           |           |             |                 |          |  |  |  |  |
| - Configuration           | 4                                                        |              |           |           |             |                 | Þ        |  |  |  |  |
| General                   | M                                                        | 6 items 🔒 🕇  |           |           |             |                 |          |  |  |  |  |
| Licensing                 | ==                                                       |              |           |           |             |                 |          |  |  |  |  |
| VMware EVC                |                                                          |              |           |           |             |                 |          |  |  |  |  |
| VM/Host Groups            | 🔯 All Actions 👻                                          |              |           | Sh        | ow: In us   | se (4)          | •        |  |  |  |  |
| VM/Host Bulos             | Name                                                     | Drive Type   | Disk Tier | Capacity  | Virtual SAN | N Health Status | State    |  |  |  |  |
| VM/Host Rules             | E Local DELL Disk (naa.6d4ae520a4bb76001dd4d1871e270309) | Flash        | Cache     | 223.00 GB | Healthy     |                 | Mount    |  |  |  |  |
| VM Overrides              | Local DELL Disk (naa.6d4ae520a4bb76001dd4d1a9201f8e53)   | HDD          | Capacity  | 5.46 TB   | Healthy     |                 | Mount    |  |  |  |  |
| Host Options              | Local DELL Disk (naa.6d4ae520a4bb76001dd4d1991f38f4eb)   | HDD Capacity |           | 5.46 TB   | Healthy     |                 | Mount    |  |  |  |  |
| Profiles                  | Local DELL Disk (naa.6d4ae520a4bb76001dd4d1731ce90c78)   | HDD          | Capacity  | 5.46 TB   | Healthy     |                 | Mount    |  |  |  |  |
| I/O Filters               |                                                          |              |           |           |             |                 |          |  |  |  |  |

- 13. In the Hosts and Clusters view, click on your cluster, then on the Configure tab, and then on vSphere Availability under Services.
- 14. Click on Edit in the top-right corner.

#### 15. Check Turn ON vSphere HA then click OK.

The preceding steps will automatically create a vSAN datastore called vsanDatastore that is visible on the Storage tab. In this example, we have three hosts each with three disks at 5.46 TB. So, 3\*3\*5.46 = our vsanDatastore capacity:

| Getting Started | Summary | Monitor                      | Configure              | Permissions    | Files | Hosts | VMs     |                    |
|-----------------|---------|------------------------------|------------------------|----------------|-------|-------|---------|--------------------|
|                 | vsanDa  | atastore                     |                        |                |       | STORA | GE      | FREE: 45.17 TB     |
|                 | Type:   | vsan                         |                        |                |       | USED: | 3.46 TB | CAPACITY: 48.63 TB |
|                 | URL:    | ds:///vmfs/vo<br>vsan:5234ff | dumes/<br>d493a1bb16-7 | ae78265c9b8a8b | e/    |       |         | Refresh            |
|                 |         |                              |                        |                |       |       |         |                    |
|                 |         |                              |                        |                |       |       |         |                    |
|                 |         |                              |                        |                |       |       |         |                    |

If we place a VM on our new vsanDatastore using the default storage policy of "Number of failures to tolerate = 1," then vSphere will place the VMDK file on one of the hosts' disks and a copy of the VMDK on another host's disks. We can see this by clicking on the cluster, then going to the Monitor tab and then the Virtual SAN tab. If we expand our VM that is on vsanDatastore and click on the hard disk, vSphere will create RAID 1 (mirror) of the data on two hosts with the third host acting as the witness:

| ssues | Performance   | Profile Compliance | Tasks       | Events I   | Resource Reservation    | vSphere HA Virtual SAN U   | tilization   |                  |                 |         |
|-------|---------------|--------------------|-------------|------------|-------------------------|----------------------------|--------------|------------------|-----------------|---------|
| 44    |               | Virtual D          | isks        |            |                         |                            |              |                  |                 |         |
| Phys  | sical Disks   |                    | -           |            |                         |                            |              |                  | C Filter        | 8       |
| Virtu | al Disks      | Name               | -           |            | Operational State       | VM Storage Policy          |              | Compliance State | us              | L.      |
| Res   | yncing Compor | ients 👻 🗗          | Windows     | XP         | Healthy                 |                            |              |                  |                 |         |
| Heal  | ith           |                    | 💼 VM H      | ome        | Healthy                 | Fr Virtual SAN Default Sto | orage Policy | 🗸 Compliant      |                 | 1       |
| Сара  | acity         |                    | 📇 Hard      | disk 1     | Healthy                 | Fritual SAN Default Sto    | orage Policy | 🗸 Compliant      |                 | 1       |
| Proa  | ictive Tests  | M                  |             |            | - ·· ···                |                            |              |                  | 13 iter         | ms [    |
|       |               | Phys               | ical Disk I | Placemen   | t Compliance Failure    | ===<br>5                   |              |                  |                 |         |
|       |               | Wind               | owsXP - Ha  | ard disk 1 | : Physical Disk Placeme | ent                        |              |                  |                 |         |
|       |               |                    | *≣          |            |                         |                            |              |                  | Q Filter        | -       |
|       |               | Туре               |             |            | Component Si            | ate Host                   |              | Fault Domain     | Cache Disk Name |         |
|       |               | - I                | RAID 1      |            |                         |                            |              |                  |                 |         |
|       |               |                    | Componen    | t          | Active                  | 192.168.1                  | 20.50        | FD1              | local DELL      | Disk (n |
|       |               |                    | Componen    | t          | Active                  | 192.168.1                  | 20.54        | FD3              | local DELL      | Disk (n |
|       |               | 1                  | Vitness     |            | Active                  | 192.168.1                  | 20.52        | FD2              | Local DELL      | Disk (n |

## Health check for vSAN

If you run vSAN in your production environment, it will be a mission-critical component and thus must be monitored closely. Fortunately, VMware has some tools to help you validate your configuration. The health check is only compatible with vSAN version 6.0 and higher. We will explore the following three health check items:

- Installing the health check plug on the vCenter server.
- Checking the health of the vSAN configuration.
- Running the vSAN Proactive tests.

To step through this recipe, you will need three or more running ESXi Servers in a cluster that has vSAN enabled. You will also need a vCenter Server and vSphere Web Client. No other prerequisites are required.

First, install the vCenter health check plugin on your vCenter server. For this installation, we assume that you are running the vCenter appliance. We will install the plugin on the vCenter server, then enable the plugin that will require a reboot of all hosts. If DRS is enabled on your cluster, a rolling reboot of the hosts will be performed:

- 1. Log in to https://www.vmware.com/download.
- 2. Click on Download Product in the VMware vSAN section.
- 3. Select your version of vSAN from the drop-down menu.
- 4. Go to the Drivers & Tools tab, then expand the VMware Virtual SAN Tools, Plugins and Appliances section.
- 5. Click on Go to downloads for the VMware Virtual SAN Health Check Plugin item.
- 6. Download the .rpm file for the health check plugin.
- 7. Upload this file to the appliance.
- 8. From the vCenter appliance command line, install the RPM file with the following command. Change the name of the RPM file to match the file you downloaded:
- # rpm -Uvh VMware-vsan-health-6.0.1-2937162.x86\_64.rpm
- 9. Now, run the post-installation script to restart vCenter services. Note that this will disrupt all the current vCenter sessions:
- # /usr/lib/vmware-vpx/vsan-health/health-rpm-post-install.sh
- 10. Once the post-installation script is done, go to Web Client, then the Hosts and Clusters view and click on your cluster. Go to the Configure tab, then Health and Performance under Virtual SAN.
- 11. Click on Enable in the top-right corner and then on OK to enable the health service.
- 12. The process deploys a VIB file to each one of your ESXi hosts. The ESXi hosts need to be restarted in order to use the health check plugin. If DRS is enabled, a rolling reboot of your hosts will be performed. If DRS is disabled, you will need to perform the reboots manually.
- 13. Once all the hosts have been restarted, go back to Health and Performance under Virtual SAN.
- 14. The Health service should be Enabled:

| Getting Started Summary Monitor         | Configure Permissions H       | losts VMs Datastores Networks Update Manager |                                            |
|-----------------------------------------|-------------------------------|----------------------------------------------|--------------------------------------------|
| 4                                       | Health Service                |                                              | Edit settings                              |
|                                         | Health service status 🚯 E     | nabled                                       |                                            |
| v Sphere Availability                   | Health service version 6.     | 5.0.0                                        |                                            |
| Vistual SAN                             | Health check interval 60      | 0 minutes                                    |                                            |
| General                                 | HCL Database                  | [                                            | Update from file Get latest version online |
| Disk Management                         | Last updated Today            |                                              |                                            |
| Fault Domains & Stretched<br>Cluster :: | Support Assistant             |                                              | Upload Support Bundles to Service Request  |
| Health and Performance                  | Last unload time              |                                              |                                            |
| iSC SI Targets                          | Luor uprodu umo               |                                              |                                            |
| iSC SI Initiator Groups                 | Performance Service is Turned | ION                                          | Turn off Edit storage policy               |
|                                         | Stats object health           | Healthy                                      |                                            |
| General                                 | Stats object UUID             | 997cf257-891f-13f3-91a3-782bcb51caa2         |                                            |
| Licensing                               | Stats object storage policy   | Virtual SAN Default Storage Policy           |                                            |
| VMware EVC                              | Compliance status             | ✓ Compliant                                  |                                            |
| VM/Host Groups                          |                               |                                              |                                            |
| VM/Host Rules                           |                               |                                              |                                            |
| VM Overrides 🔻                          |                               |                                              |                                            |

It is a good idea to click on Update from file... in the HCL Database section. This will update the hardware compatibility list that the health check runs against.

Now that the health check components are installed, let's run a health check:

- 1. In the Hosts and Clusters view of vSphere Web Client, click on your cluster.
- 2. Go to the Monitor tab, then the Virtual SAN subtab and click on Health.
- 3. Click on the Retest button to refresh the test results.
- 4. Ideally, all the tests should pass:

| Issues Performance Profile | Compliance Tas | ks & Events    | Resource Reservation    | Virtual SAN  | VSphere DRS   | Utilization |         |                 |
|----------------------------|----------------|----------------|-------------------------|--------------|---------------|-------------|---------|-----------------|
|                            | oompilance nas | NO & EVOIND    | Tresource Tresoridation | VIII GI GI H | Vopriere Dito | Guilzadon   |         |                 |
| 44                         | Virtual SAN He | alth (Last che | ecked: Today at 1:35 PM | )            |               |             |         | Rete            |
| Health                     | Test Result    | Test           | Name                    |              |               |             |         |                 |
| Capacity                   | Passed         | - F            | Network                 |              |               |             |         |                 |
| Resyncing Components       | Passed         | •              | Performance service     |              |               |             |         |                 |
| Virtual Objects            | Passed         | - F            | Physical disk           |              |               |             |         |                 |
| Physical Disks             | Passed         | •              | Data                    |              |               |             |         |                 |
| iSC SI Targets             | Passed         |                | Cluster                 |              |               |             |         |                 |
| Proactive Tests            | Passed         | •              | Limits                  |              |               |             |         |                 |
|                            | Passed         | E              | Hardware compatibility  |              |               |             |         |                 |
|                            | 44             |                |                         |              |               |             | 7 itome | D Evport - D Co |

5. If there are any tests that warnings or have failed, expand that test name and click
on the test with an issue. There will be a description of the problem and an Ask VMware button that will take you to a VMware KB page that explains the health check in detail and why it might report a warning or error.

The last health-related item we are going to look at is running the vSAN Proactive tests:

- 1. In the Hosts and Clusters view of vSphere Web Client, click on your cluster.
- 2. Go to the Monitor tab, then the Virtual SAN subtab and click on Proactive tests.
- 3. There are three tests: VM creation test, Multicast performance test, and Storage performance test.
- 4. For each test, click on it and click on the green play button. The results should look similar to this:

| ssues                                      | Performance | Profile Com | pliance Tasks & Events      | Resource Reservation | Virtual SAN VSphere DRS                  | Utilization        |  |  |
|--------------------------------------------|-------------|-------------|-----------------------------|----------------------|------------------------------------------|--------------------|--|--|
| 4                                          |             | Pr          | roactive Tests              |                      |                                          |                    |  |  |
| Physical Disks                             |             |             |                             | Q Filter             |                                          |                    |  |  |
| Virtual Disks                              |             | N           | Name Last Run Result        |                      |                                          | Last Run Time      |  |  |
| Resyncing Components<br>Health<br>Capacity |             |             | VM creation test 🚯 📀 Passed |                      |                                          | 1/30/2017 12:00 AM |  |  |
|                                            |             |             | Multicast performance t     | Passed               | 1/30/2017 12:01 AM<br>1/30/2017 12:04 AM |                    |  |  |
|                                            |             |             | Storage performance test    | Passed               |                                          |                    |  |  |
| Proa                                       | ctive Tests |             |                             |                      |                                          |                    |  |  |
|                                            |             | 4           | 4                           |                      |                                          | 3 items            |  |  |
|                                            |             | VI          | VM creation test - Details  |                      |                                          |                    |  |  |
|                                            |             |             | iost                        | Status               |                                          |                    |  |  |
|                                            |             |             | 192.168.120.52              | success<br>success   |                                          |                    |  |  |
|                                            |             |             | 192.168.120.50              |                      |                                          |                    |  |  |
|                                            |             |             | 192.168.120.54              | success              |                                          |                    |  |  |
|                                            |             |             | a.                          | 3 itoms              | B                                        |                    |  |  |

#### **Designing vCenter on Windows for Best Performance**

In this chapter, we will cover the tasks related to designing vCenter on Windows for best performance. You will learn the following aspects of vCenter design:

- Things to bear in mind while designing the vCenter platform
- Deploying Platform Services Controller
- Deploying the vCenter server components
- Designing vCenter server for redundancy
- Designing a highly available vCenter database
- vCenter database size and location affects performance
- Using vSphere 6.x Certificate Manager for certificates
- Designing vCenter server for Auto Deploy

## Introduction

vCenter server is vSphere's virtualization platform that provides the necessary management framework to deliver the needs of today's virtualization administrators. So you need to be very careful about taking decisions while designing your vCenter and management platform, which will have performance factors integrated as well. vCenter can be installed in two ways: on top of a Windows server or as a virtual appliance.

In this chapter, we will talk about vCenter running on Windows. In vSphere 6.x, there are two components to the vCenter server installation: vCenter server itself and **Platform Services Controller (PSC)**. For small vSphere installations, both the components can be installed on the same VM. For large-scale deployments, vCenter components will be installed on a VM and PSC will be installed on one or more different VMs. For these recipes, we will install PSC on its own VM.

# Things to bear in mind while designing the vCenter platform

There are three main decisions you need to make when designing your vCenter system.

The first decision is whether you are going to install vCenter on Windows or install **vCenter server Appliance (VCSA)**. In vSphere Version 6.5, VCSA's capabilities are identical to the Windows version. Unlike the previous version, the 6.5 VCSA supports Update Manager. VCSA also supports the same number of ESXi hosts and VMs using its embedded PostgreSQL database. If you decide to use VCSA, you can skip this chapter and go to Chapter 8, Designing VCSA for Best Performance; if you want to install vCenter on Windows, read on.

The second decision is whether you are going to install the vCenter server on physical or virtual hardware. If you are going to install VCSA, the decision is already made your vCenter will be virtual. One could argue that installing vCenter on a VM that runs on the same hardware that it is managing could be an issue. If the VMware host that runs vCenter fails, then the vCenter VM fails too. However, in VMware vSphere, you can easily mitigate that risk by putting your vCenter server on a vSphere HA Cluster. If the VMware host that runs the vCenter VM fails, then HA will restart the vCenter VM on another host. Running vCenter server on a VM has several benefits as well:

- It can be easily backed up and restored as a whole unit, unlike a physical machine.
- It can be moved to another ESXi host using vMotion for planned maintenance.
- It can be load balanced across hosts using the vSphere Distributed Resource Scheduler cluster.
- It can also be protected using vSphere HA.
- It can be protected more easily for disaster recovery, using SRM or other ways of replicating and failing over to the recovery site.
- For every other reason, you're already using VMs over physical machines.

The third decision you need to make is whether you are going to run the embedded PostgreSQL database or use an external database. If you are running VCSA, the only database option is the embedded PostgreSQL database. If you run vCenter on Windows, your external database can be Oracle or Microsoft SQL.

The requirements for your vCenter installation are different, depending on the size of your environment. When sizing the vCenter server, the requirements are the same if you have an embedded PSC or an external PSC. The following requirements are the same if you are running vCenter on Windows or VCSA:

|                                                         | Number<br>of<br>CPUs | RAM<br>(GBs) | Default<br>Storage<br>Size | Large<br>Storage<br>Size | X-<br>Large<br>Storage<br>Size |
|---------------------------------------------------------|----------------------|--------------|----------------------------|--------------------------|--------------------------------|
| Platform Services Controller                            | 2                    | 4            | 30 GB                      | 30 GB                    | 30 GB                          |
| Tiny vCenter with up to 10 Hosts<br>and 100 VMs         | 2                    | 10           | 250<br>GB                  | 775<br>GB                | 1,650<br>GB                    |
| Small vCenter with up to 100 Hosts and 1,000 VMs        | 4                    | 16           | 290<br>GB                  | 820<br>GB                | 1,700<br>GB                    |
| Medium vCenter with up to 400 Hosts and 4,000 VMs       | 8                    | 24           | 425<br>GB                  | 925<br>GB                | 1,805<br>GB                    |
| Large vCenter with up to 1,000 Hosts and 10,000 VMs     | 16                   | 32           | 640<br>GB                  | 990<br>GB                | 1,870<br>GB                    |
| XLarge vCenter with up to 2,000<br>Hosts and 35,000 VMs | 24                   | 48           | 980<br>GB                  | 1,030<br>GB              | 1910<br>GB                     |

## **Deploying Platform Services Controller**

PSC must be installed before installing the vCenter server. If you are installing PSC and the vCenter software on the same VM, then you can install them at the same time. PSC runs three services: vCenter Single Sign-On, vSphere License Service, and VMware Certificate Authority. You can deploy a single PSC or multiple instances of PSC that are joined to the same **Single Sign-On** (**SSO**) domain. In this recipe, we will install PSC on an existing Windows 2012 R2 VM.

## **Getting ready**

To step through this recipe, you will need a fresh installation of Windows 2012 R2 server with at least two CPUs and 4 GB of RAM free. No other prerequisites are required.

These instructions are specific to the vSphere 6.5 vCenter installation. Here are the steps to install PSC on an existing Windows 2012 R2 server:

- 1. Download VMware vCenter server and modules for the Windows ISO file from: h ttp://www.vmware.com/download.
- 2. Mount the ISO file once it is downloaded.
- 3. Launch the Autorun application in the root folder.
- 4. Click on vCenter server for Windows and then the Install button.
- 5. Click on Next.
- 6. Accept EULA, then click Next.
- 7. For the deployment type, click on Platform Services Controller under External Deployment:

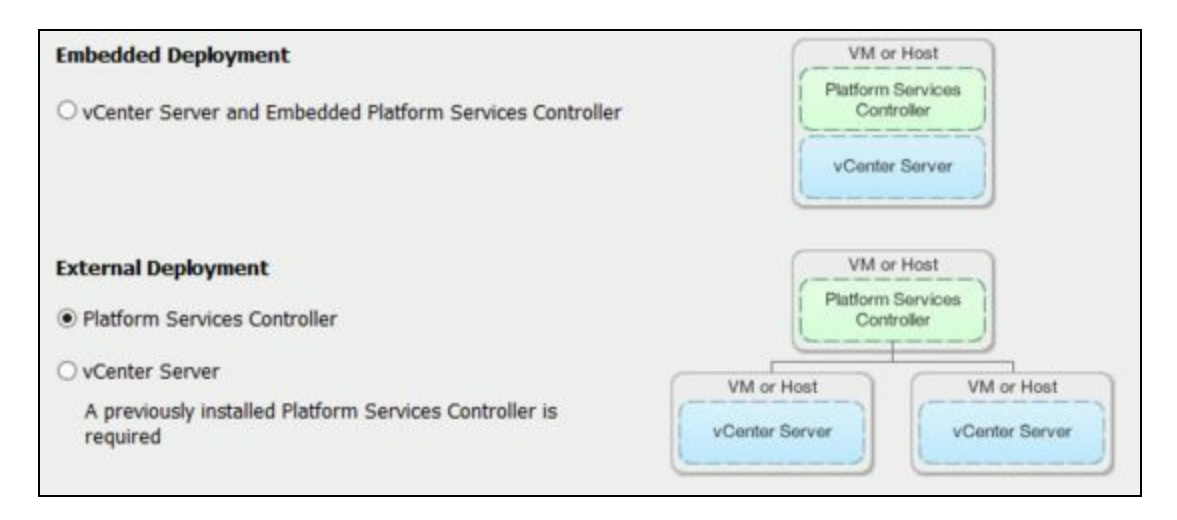

- 8. Verify the system name and click Next.
- 9. Choose your SSO domain name, user, and password. Click on Next.
- 10. Change the default ports if needed. Click on Next.
- 11. Change the destination directory if needed. Click on Next.
- 12. Choose whether to join CEIP or not and click Next.
- 13. Review the settings and click on Install.
- 14. When the installation is done, click Finish.

#### **Deploying the vCenter server components**

The vCenter software can be installed on either a physical server or a VM. In either case, the steps are the same. The vCenter server requires a database that can either be the PostgreSQL database included with the installer or an external Oracle or Microsoft database. In this example, we will use the PostgreSQL database.

## **Getting ready**

To step through this recipe, you will need a fresh installation of Windows 2012 R2 VM with at least two CPUs and 10 GB of RAM. No other prerequisites are required.

To deploy the vCenter server, perform the following steps:

- 1. Download VMware vCenter server and the modules for the Windows ISO file from http://www.vmware.com/download.
- 2. Mount the ISO file once it is downloaded.
- 3. Launch the autorun application in the root folder.
- 4. Click on the vCenter server for Windows and then the Install button.
- 5. Click on Next.
- 6. Accept EULA, then click on Next.
- 7. For the deployment type, click on the vCenter server under External Deployment. These steps assume that you have an external PSC instance; if you want to install the vCenter server with PSC, select the Embedded Deployment option:

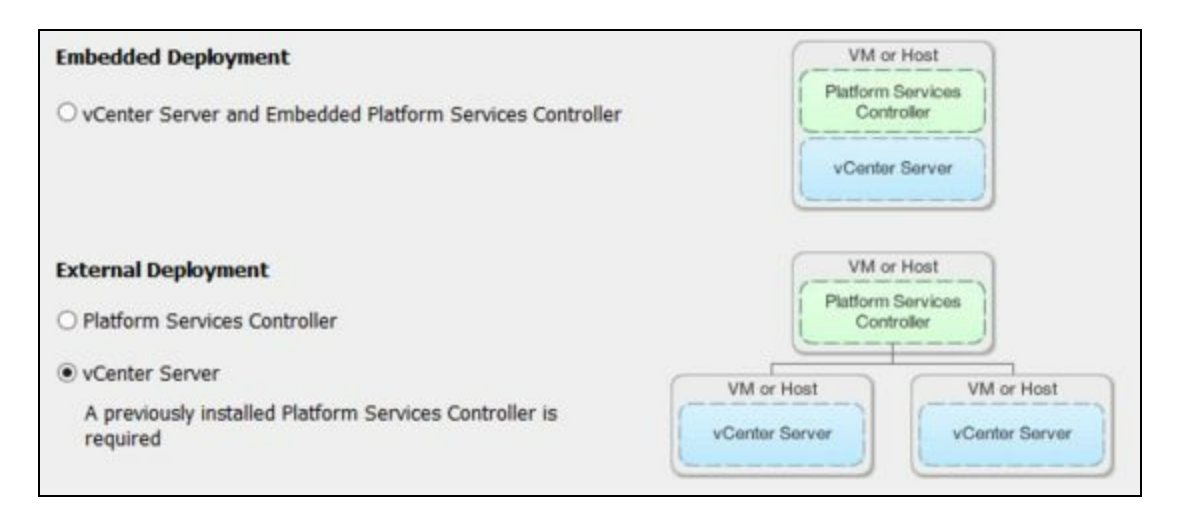

- 8. Verify the system name and click on Next.
- 9. Enter the PSC FQDN and SSO administrator password of your PSC instance. Click on Next.
- 10. Enter the vCenter server service account you want to use, then click on Next.
- 11. Enter your database settings. We will be using the embedded PostgreSQL database. Click on Next.
- 12. Verify the default ports and click on Next.
- 13. Change the destination directories if desired and click on Next.
- 14. Click on Install.

15. This installation will take several minutes. When it is done, click on Finish.

# **Designing vCenter server for redundancy**

For a better performing vSphere infrastructure, you need to think about the redundancy of your vCenter server. So, the question is how would you provide redundancy for your vCenter server?

Well, this decision can be taken based on certain criteria:

- 1. How much downtime can you tolerate?
- 2. What is your desired level of failover automation for vCenter server?
- 3. What is your budget for maintaining the availability method?

There are a couple of redundancy methods that are available for both your Windowsbased vCenter server. You can use VMware HA or FT to protect a Windows vCenter VM. If you choose a physical Windows-based vCenter server, then you can use thirdparty clustering software, such as Microsoft Cluster Service, to provide redundancy.

> VMware does not certify these third-party solutions. VMware will offer the best support for any issues encountered with an environment that uses third-party solutions for protecting against VMware VirtualCenter downtime.

You can also choose a manual configuration and manual failover for your vCenter server system. However, it can take much longer than your automated solution using vSphere HA, vCenter Server Heartbeat, or any other third-party clustering software. Not only does it take time to set up the initial configuration of your vCenter server, but also to synchronize these two systems and ensure there would be failover at the time of service disruption.

Follow these steps to design a redundant vCenter server:

- 1. Make sure that you put this vCenter server on a vSphere-HA-enabled cluster for automated redundancy. Although vSphere HA does protect against operating system and hardware failures, it does not protect against vCenter server service failure.
- 2. For a faster and automated solution for the redundant vCenter server, choose vCenter Server Heartbeat or a third-party solution, such as Microsoft Cluster Services. One advantage of using vCenter Server Heartbeat is that it monitors for vCenter server service failures in addition to the overall operating system failure.
- 3. If your vCenter server is physical, consider the following options to provide redundancy:
- Configure Microsoft Cluster Services between two physical vCenter servers.
- Use P2V software to create a backup of your physical vCenter server to a VM.
- Use P2P software to image your physical vCenter server to another physical machine

Other advantages are that vCenter Server Heartbeat can protect the database server, work with either the physical machine or VM, and automatically maintain the synchronization between the primary and backup servers.

However, the main disadvantages of these solutions are they need to be purchased and maintained over a period of time.

They are also more difficult to configure than merely running a VM in a vSphere cluster with HA enabled. For many environments, HA provides good enough availability with minimal configuration cost or hassle.

0

It is important to understand that ESXi hosts can do HA restarts even when the vCenter server is down. The vCenter server is needed to configure HA, but not for it to run. HA will restart the VM that runs vCenter in case there is a host failure.

# Designing a highly available vCenter database

It does not really matter which platform or flavor of vCenter server you are using, but you must protect your vCenter server database. All configuration information about vSphere inventory objects, such as objects, roles, alarms, performance data, host profiles, and so on, are kept in the vCenter server database.

In case there are database failures, such as lost data or corrupted data, all this information may get lost and should be restored from a backup; alternatively, the entire inventory should be reconfigured manually. If you do not have a backup copy of your vCenter server database, then at the time of failure, you will lose the history of your tasks, events, and performance information apart from those already mentioned previously.

So, in a nutshell, you should use any of the available methods to maintain a backup copy of your vCenter server database. Some options are listed in the next section.

You can choose a number of solutions for maintaining a highly available vCenter server database:

- 1. Use any available and supported vendor-supplied availability and maintenance solutions.
- 2. If you are using a vCenter server database in a VM, then protect it using vSphere HA.
- 3. If you cannot use any vendor-specific tools to maintain the availability of the vCenter database, then use vCenter Server Heartbeat to protect the database server; it works for both the physical machine and VM. However, it comes at an additional cost. For environments that require highly available management components (VDI environments, which constantly deploy new desktops in an automated fashion, or vCloud/self-service/service provider environments), this solution should be investigated.
- 4. You still need to take regular backups of the vCenter server database to protect the actual database information.

#### vCenter database size and location affects performance

For any kind of vCenter platform, you need to have a vCenter database, but the question is how does your database size affect your vCenter performance.

If adequate resources are available for your vCenter database, then the supported versions of vCenter databases, such as Oracle and SQL, perform very well. However, you need to understand that a vCenter server task retention policy and higher performance statistics collection settings can increase the database size dramatically, which in turn will affect your vCenter server performance. But, the bundled database of either the vCenter server system or VCSA is a separate matter. The bundled database is intended for the evaluation of the vSphere software or supporting a small infrastructure of up to 20 hosts and 200 VMs. In this case, the vCenter database is collocated with the vCenter server instance. Logging level also affects the performance and size of the vCenter database.

Now when this is over, the next question is, should you place the vCenter server database in the same vCenter Management Server computer or on some other VM?

If you think your environment will grow beyond 20 hosts or 200 VMs, VMware recommends not to place the vCenter server database on the same system as the vCenter server.

It is not a matter of whether your vCenter server is physical or virtual, but removing the database from being collocated removes any possibility of resource contention between these two, except for network latency. If the vCenter server and database systems are virtual, separation means that either VM can be easily resized to accommodate current performance needs.

VMware bundled with the vCenter database is for supporting test systems or a small infrastructure. The built-in database is a PostgreSQL database for vCenter on Windows and VCSA 6.0 and above.

To choose a location and size of the vCenter server database, perform the following:

1. Choose the logging level (this logging level is a vCenter setting and not a database log file setting) carefully so that your vCenter server database will not grow too much and affect the performance in turn.

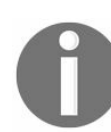

Use the knowledge base article at http://kb.vmware.com/selfservice/microsites/search.d o?language=en\_US&cmd=displayKC&externalId=1004795 to change the logging level for vCenter server.

- 2. Consider the vCenter server task and event retention policy, which will increase the size of the vCenter server database.
- 3. Also, choose the performance statistics collection settings carefully, which will also increase the database size and affect your vCenter server database performance.
- 4. If you are deploying vCenter for a large environment, then do not collocate the vCenter database with the vCenter server system. It will help you avoid any possibility of CPU and memory resource contention.
- 5. Preferably, choose a vCenter server database on a VM if does not already exist in the environment. Having a vCenter server database on a virtual platform has many benefits as follows:
  - If needed, it can be easily backed up and recreated.
  - During planned maintenance, it can be moved to other hosts using vMotion.
  - It can be load balanced using vSphere DRS across hosts.
  - You can easily protect it by vSphere HA without extra cost and maintenance. Check with your database vendor for details.
  - You can take a snapshot of it as well for business continuity and testing.
#### **Using vSphere 6.x Certificate Manager for certificates**

Security for vCenter server is really important. However, it is an organization's security policy and architecture decision whether to use certificates or not.

If your organization's policy requires a certificate, then you must use one. Also, if there is a potential possibility of man-in-the-middle attacks when using management interfaces, such as vSphere Web Client, then using certificates is a must.

VMware products use standard X.509 Version 3 certificates to encrypt session information sent over the **Secure Socket Layer** (**SSL**) protocol connections between components. However, by default, vSphere includes self-signed certificates. It is an organization's policy that will decide whether to use self-signed certificates or the internally signed or externally signed certificates. You need to purchase externally signed certificates unless you use the other two.

You need to keep a backup of those certificates to protect them from being lost or getting corrupt. Also, you need to consider using certificates when you are going to employ vSphere FT or vCenter in linked mode.

With the release of vSphere 6.0, VMware released the vSphere Certificate Manager utility, which is intended to enable performing most certificate management tasks interactively from the command line. vSphere Certificate Manager allows you to select which task to perform and will insert certificates in appropriate locations, stopping and restarting services as needed.

vSphere Certificate Manager is intended to replace the need to manually perform the steps listed previously; however, those steps can still be performed, and historically, they have been tried-and-true. So, this was intended to educate and show you how you can use the vSphere Certificate Manager utility to perform these tasks; however, if you still need to perform actions manually, those steps and guidance will still be available.

To step through this recipe, you will need one or more vCenter servers, either selfsigned certificates or internally or externally signed certificates, and a working installation of the vSphere Certificate Manager utility. No other prerequisites are required.

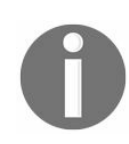

VMware does not support the use of Wildcard certificates.

When using Certificate Manager, the following formerly manual tasks are now automated by the utility:

- Certificates are automatically placed in VMware Endpoint Certificate Store (VECS)
- Regeneration of VMCA root certificates
- Stopping and restarting of services

To get started, launch the vSphere 6.x Certificate Manager utility using the Command Prompt:

- Windows vCenter server: C:\Program Files\VMware\vCenter server\vmcad\certificate-manager
- vCenter server Appliance: /usr/lib/vmware-vmca/bin/certificate-manager

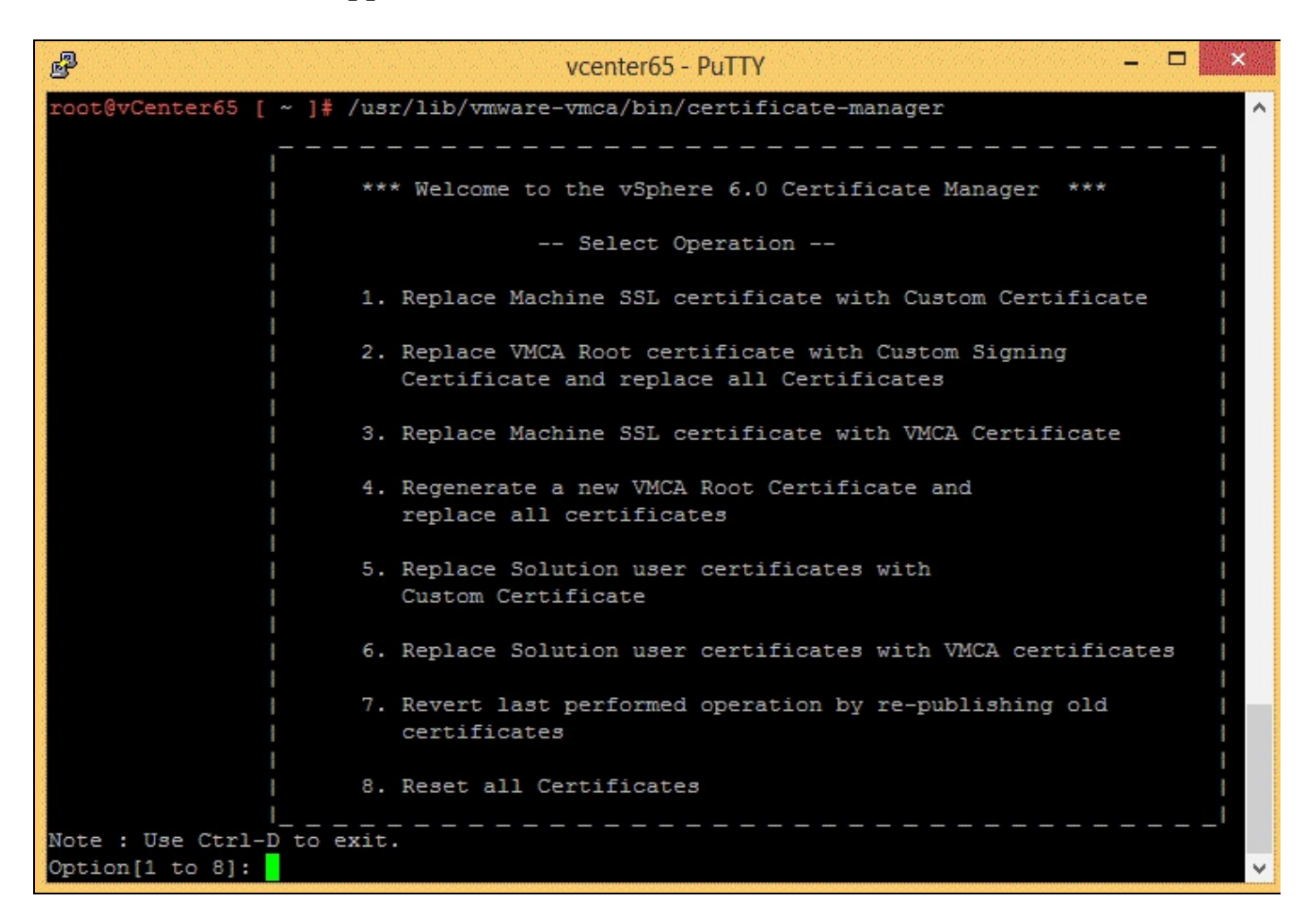

When you launch the vSphere Certificate Manager utility, you're presented with the

following eight options to choose from. The requirements, configuration, and use of those options are listed now:

- 1. Replace the Machine SSL certificate with a custom certificate. This option generates Certificate Signing Requests and keys for the Machine SSL certificate and requires the following information:
  - The administrator@vsphere.local password or the equivalent administrator account
  - The path to a custom certificate and key for the Machine certificate are installed
  - The path to a custom certificate for the VMCA Root certificate
- 2. Replace the VMCA Root certificate with a Custom Signing Certificate and replace all the certificates. This option generates Certificate Signing Requests and keys for the VMCA Root Signing certificate and requires the following:
  - $\bullet \ The {\tt administrator@vsphere.local} \ password \ or \ equivalent \ administrator \ account$
  - The certool.cfg file configured (this is used by VMCA when generating certificates)
  - Root Signing certificate
  - Root
- 3. Replace the Machine SSL certificate with a VMCA-generated certificate. This option replaces the Machine SSL certificate with a VMCA-generated certificate and requires the following:
  - $\bullet \ The {\tt administrator@vsphere.local} \ password \ or \ equivalent \ administrator \ account$
  - The certool.cfg file configured (this is used by VMCA when generating certificates)
- 4. Regenerate a new default VMCA Root certificate and replace all the certificates. This option regenerates a new default VMCA Root certificate and replaces all the certificates. It requires the following:
  - The administrator@vsphere.local password or equivalent administrator account.
  - The certool.cfg file configured (this is used by VMCA when generating certificates)
- 5. Replace the Solution User Certificates with Custom CA certificates. This option replaces the Solution User Certificates with custom CA certificates and requires the following:
  - The administrator@vsphere.local password or equivalent administrator account.
  - The path to the custom Root CA certificate.
  - The path to the custom certificate and key for the vpxd Solution User.
  - The path to the custom certificate and key for the vpxd-extension Solution

User.

- The path to the custom certificate and key for the vSphere-webclient Solution User.
- The path to the custom certificate and key for the machine Solution User.
- 6. Replace the Machine SSL certificate and Solution User certificates with the VMCA-generated certificate. This option replaces the Machine SSL certificate and Solution User certificates with the VMCA-generated certificate and requires the following:
  - The administrator@vsphere.local password or equivalent administrator account.
- 7. Revert to the last performed operation by republishing old certificates. This option reverts the last performed operation by republishing old certificates. vSphere Certificate Manager only supports one level of a revert. Running vSphere Certificate Manager Utility a second time will not allow you to revert the first of the two runs.
- 8. Reset all the certificates. This option resets all the certificates and requires the following:
  - The administrator@vsphere.local password or equivalent administrator account.
  - The certool.cfg file configured (this is used by VMCA when generating certificates)

#### See also

For more information on generating certificate requests and certificates, additional notes, and optional configurations using the vSphere Certificate Manager utility, refer to the following:

- How to use vSphere 6.x (2097936)
- Configuring the vSphere 6.0 U1b or later VMware Certificate Authority as a Subordinate Certificate Authority (2147542)
- Replacing default certificates with CA-signed SSL certificates in vSphere 6.x (2111219)
- How to download and install vCenter server root certificates to avoid web browser certificate warnings (2108294)

# **Designing vCenter server for Auto Deploy**

If you are looking at provisioning 100s of ESXi hosts in your datacenter and don't know how to rapidly provision those, then Auto Deploy is your answer. With Auto Deploy, you can specify the image that will be used to provision the ESXi hosts. Also, you can specify/configure host profiles that will help you get those hosts configured if you need them to be identical and add them to a vCenter .

Auto Deploy uses a PXE boot infrastructure in conjunction with vSphere host profiles to provision and customize that host. An ESXi host does not store any state information; Auto Deploy manages that state information. Auto Deploy stores this state information of each ESXi host in different locations. When a host boots for the first time, the vCenter server system creates a corresponding host object and stores the information in the database. However, since ESXi 5.1, VMware introduced two different features along with stateless ESXi; they are called stateless caching and stateful installs:

- In stateless caching, the host boots from Auto Deploy but will fall back to the cached image in the event the DHCP/TFTP/Auto Deploy server is not available.
- In stateful installs, the host does the initial boot from the Auto Deploy server, which installs an ESXi image on the local disk. All subsequent boots are from the ESXi image saved on the local disk.

To step through this recipe, you will need one or more ESXi Servers (licensed with Enterprise Plus) not deployed with Auto Deploy, a vCenter server, and the Auto Deploy server installed. No other prerequisites are required.

vCenter is a necessary component in Auto Deploy.

If you configure the hosts provisioned with Auto Deploy with a vSphere Distributed Switch or if you have VMs configured with the autostart manager, then you need to deploy the vCenter server system and maintain its availability that matches the availability of the Auto Deploy server. But now, the question is how do you do that or what are the approaches you can take to make it happen? Well, there are several approaches that you can choose from:

- You can deploy your Auto Deploy server on the same machine where your vCenter server is running.
- You can choose vCenter Server Heartbeat which delivers high availability by protecting virtual and cloud infrastructure from an application, configuration, operating system, or hardware-related outages.
- You can deploy the vCenter server in a VM, then you can put this VM on a vSphere-HA-protected cluster. Also, you can set Restart Priority as High for this VM.
- Do not use any ESXi hosts that are managed or deployed by Auto Deploy for hosting Auto Deploy or the vCenter server system. This is because if there are any outages, then none of your hosts will be able to boot from Auto Deploy. Take two locally deployed ESXi boxes and create a cluster and put your Auto Deploy components there.

However, this approach is not suitable if you use the Auto Start as it is not supported in a cluster enabled for vSphere HA.

# **Designing VCSA for Best Performance**

As discussed in the previous chapter, there are two ways to deploy a vCenter Server: vCenter running on Windows and vCenter Server Appliance (VCSA). In this chapter, we will discuss VCSA as a virtual appliance. We will cover the following topics:

- Deploying Platform Services Controller
- Deploying VCSAÂ server components
- Setting up vCenter Server High Availability
- Adding VCSA to your Windows domain and adding users
- Checking VCSA performance using vimtop
- Checking VCSA performance using the GUI

# Introduction

Since it was introduced, VCSA has lagged behind the vCenter deployment on Windows in terms of functionality and scalability. In vSphere 6.5, however, VCSA has all the features of the Windows version, including Update Manager, and can scale to the same size in terms of supported hosts and VMs. It is also quicker to deploy and it doesn't use a costly Windows license.

It also includes native replication and backup that you don't get with the Windows version. With all these improvements in vSphere 6.5, is there any reason to use vCenter on Windows? The only downside to running VCSA is that it is Linux-based, and therefore, troubleshooting takes a little Linux knowledge. If you want to keep a strictly Windows environment, then go with vCenter on Windows; otherwise, use VCSA.

The table indicates the recommended sizes for CPUs, RAM, and storage for your VCSA, depending on the number of hosts and VMs that will be in your environment:

| VCSA platforms                                  | Number<br>of<br>CPUs | RAM<br>(GBs) | Default<br>storage<br>size | Large<br>storage<br>size | X-<br>Large<br>storage<br>size |
|-------------------------------------------------|----------------------|--------------|----------------------------|--------------------------|--------------------------------|
| VCSA Platform Services<br>Controller (PSC) only | 2                    | 4            | 30 GB                      | 30 GB                    | 30 GB                          |
| Tiny VCSA with up to 10 hosts and 100<br>VMs    | 2                    | 10           | 250<br>GB                  | 775<br>GB                | 1,650<br>GB                    |
| Small VCSA with up to 100 hosts and 1,000 VMs   | 4                    | 16           | 290<br>GB                  | 820<br>GB                | 1,700<br>GB                    |
| Medium VCSA with up to 400 hosts                |                      |              | 425                        | 925                      | 1,805                          |

| and 4,000 VMs                                     | 8  | 24 | GB        | GB          | GB          |
|---------------------------------------------------|----|----|-----------|-------------|-------------|
| Large VCSA with up to 1,000 hosts and 10,000 VMs  | 16 | 32 | 640<br>GB | 990<br>GB   | 1,870<br>GB |
| XLarge VCSA with up to 2,000 hosts and 35,000 VMs | 24 | 48 | 980<br>GB | 1,030<br>GB | 1910<br>GB  |

## **Deploying Platform Services Controller**

As with the Windows version, VCSA can be deployed with either an embedded or external PSC. In this recipe, we will install just the VCSA PSC.

To step through this recipe, you will need an ESXi host with at least 2 CPUs and 4 GB of RAM free. You will also need a Windows, Linux, or Mac where you can run the installer. We will be running the installer from Windows. No other prerequisites are required.

These instructions are specific to the vSphere 6.5 VCSA installation. The 6.0 installation is done through a web page, but the steps are similar. Here are the steps to install PSC on your ESXi host:

- 1. Download the VCSA ISO file from http://www.vmware.com/download.
- 2. Mount the ISO file once it is downloaded.
- 3. Using the CD, open the vcsa-ui-installer folder.
- 4. Open the subfolder called win32. If you are running the installer on Linux or Mac, open the appropriate folder.
- 5. Double-click on installer.exe.
- 6. Click on Install.
- 7. Click on Next, then read and accept EULA and click Next.
- 8. Select the deployment type, click on Platform Services Controller under External Platform Services Controller. Click on Next.
- 9. Enter the FQDN, login, and password details of the ESXi host where you want to deploy PSC. Click on Next.
- 10. Enter the name and root password of your PSC and click Next.
- 11. Choose the datastore where you want this VM to be stored. Enable thin disk mode if desired. Click on Next.
- 12. Enter networking information and click Next.
- 13. Review the settings and click Finish.
- 14. When the installation is done, click Finish.

The PSC appliance installation will take 10-15 minutes. Once it is done, follow these instructions to continue the setup:

- 1. Open a web browser and navigate to https://<PSC IP address>:5480.
- 2. Click on the Setup Platform Services Controller Appliance link.
- 3. Enter the root password from the preceding setup and click on Log in.
- 4. Verify that stage 1 has completed and click Next.
- 5. Enter NTP server(s). Review the network settings and change if necessary. Click on Next.
- 6. Decide whether you want to join an SSO domain or create a new one. Fill out the SSO information. Click on Next.
- 7. Decide whether you want to join Customer Experience Improvement

#### Program (CEIP) and click Next.

8. Review the settings and click Finish.

This step will take another 5-10 minutes to complete. Once done, you will receive a notification and the appliance management page:

| Complete |                          |                                                            |                                                                                |       |
|----------|--------------------------|------------------------------------------------------------|--------------------------------------------------------------------------------|-------|
|          |                          |                                                            |                                                                                |       |
|          |                          |                                                            |                                                                                |       |
|          |                          | You have successf                                          | ully sotup this Appliance                                                      |       |
|          | $\mathbf{\nabla}$        | Tou lidve successin                                        |                                                                                |       |
|          |                          | Complete                                                   | 100%                                                                           |       |
|          |                          |                                                            |                                                                                |       |
|          | Platform S<br>the applia | iervices Controller appliance<br>nce. Press close to exit. | setup has been completed successfully. Click on one of the links below, to man | age   |
|          | Platform S               | ervices Controller client                                  | https://psc-demo:443/psc/                                                      |       |
|          | Appliance                | Getting Started Page                                       | https://psc-demo:443                                                           |       |
|          |                          |                                                            |                                                                                |       |
|          |                          |                                                            |                                                                                |       |
|          |                          |                                                            |                                                                                |       |
|          |                          |                                                            |                                                                                | Close |

When you log into the appliance page, all the health statuses should be green and the SSO domain should be running:

| <b>m</b> ware <sup>®</sup>      | vCenter Server Ap      | pliance                                                                |                                    |                     | Logo       | ut   Help |
|---------------------------------|------------------------|------------------------------------------------------------------------|------------------------------------|---------------------|------------|-----------|
| avigator                        | 🕼 Summary              |                                                                        |                                    |                     |            |           |
| A Summary                       | Hostname:              | psc-demo                                                               | Backup                             | Create Support Bund | lle Reboot | Shutdown  |
| Access                          | Type:<br>Product:      | VMware Platform Services Controller<br>VMware vCenter Server Appliance |                                    |                     |            |           |
| 🧕 Networking                    | Version:               | 6.5.0.5200                                                             |                                    |                     |            |           |
| <ul> <li>Time</li> </ul>        |                        |                                                                        |                                    |                     |            |           |
|                                 | ✓ Health Status        |                                                                        | <ul> <li>Single Sign-On</li> </ul> |                     |            |           |
| 🐺 Update                        | Overall Health         | Good Good                                                              | Single Sign-On Domain              |                     | demo.local |           |
| The second second second second | Last Health Check      | 2/17/2017, 9:55:15 PM                                                  | Status                             | Run                 | Running    |           |
| administration                  | CPU                    | Good Good                                                              |                                    |                     | -          |           |
| Syslog Configuration            | Memory                 | Good Good                                                              |                                    |                     |            |           |
| CPU and Memory                  | ✓ Health Messages      |                                                                        |                                    |                     |            |           |
|                                 | No Messages Available. |                                                                        |                                    |                     |            |           |

# **Deploying VCSA server components**

In this recipe, we will install just the vCenter portion of VCSA and then connect it to the PSC that we created earlier. This installation uses the same download process as that of the PSC.

To step through this recipe, you will need an ESXi host with at least 2 CPUs and 4 GB of RAM free. You will also need a Windows, Linux, or Mac where you can run the installer. We will be running the installer from Windows. No other prerequisites are required.

These instructions are specific to the vSphere 6.5 VCSA installation. The 6.0 installation is done through a web page, but the steps are similar. Here are the steps to install PSC on your ESXi host:

- 1. Download the VCSA ISO file from http://www.vmware.com/download.
- 2. Mount the ISO file once it is downloaded.
- 3. Using the CD, open the vcsa-ui-installer folder.
- 4. Open the subfolder called win32. If you are running the installer on Linux or Mac, open the appropriate folder.
- 5. Double-click on installer.exe.
- 6. Click on Install.
- 7. Click on Next, then read and accept EULA and click Next.
- 8. Select the deployment type and click on vCenter Server under External Platform Services Controller. Then click on Next.
- 9. Select the deployment and storage size. Click on Next.
- 10. Choose the datastore where you want this VM to be stored. Enable thin disk mode if desired. Click on Next.
- 11. Enter networking information and click Next.
- 12. Review the settings and click Finish.
- 13. When the installation is done, click Finish.

The VCSA appliance installation will take 10-15 minutes. Once it is done, follow these instructions to continue the setup:

- 1. Open a web browser and navigate to https://<VCSA address>:5480.
- 2. Click on Set up vCenter Server Appliance.
- 3. Enter the root password from the preceding setup and click on Log in.
- 4. Verify that stage 1 has completed and click Next.
- 5. Enter the NTP server(s). Review the network settings and change if necessary. Click on Next.
- 6. Enter the PSC information for your PSC and click Next.
- 7. Validate the settings and click Finish.
- 8. The configuration will take about 10 minutes. When done, log in to https://<vcsa IP>:5480 and wait for the services to start.
- 9. All the services should be started:

| vm    | ware <sup>*</sup>           | vCente            | er Server Ap         | pliance                                                              |                    |                       | Logo   | ut   Help <del>-</del> |
|-------|-----------------------------|-------------------|----------------------|----------------------------------------------------------------------|--------------------|-----------------------|--------|------------------------|
| Navig | gator                       | 🔒 Sumr            | nary                 |                                                                      |                    |                       |        |                        |
| ń     | Summary                     | 8                 | Hostname:<br>Type:   | vcenter-demo<br>vCenter Server with an external Platform             | Backup             | Create Support Bundle | Reboot | Shutdown               |
|       | Networking                  |                   | Product:<br>Version: | Services Controller<br>VMware vCenter Server Appliance<br>6.5.0.5200 |                    |                       |        |                        |
| 0     | Time                        |                   |                      |                                                                      |                    |                       |        |                        |
|       | Update                      | ✓ Health          | Status               |                                                                      |                    |                       |        |                        |
|       |                             | Overall H         | ealth                | Good Good                                                            | Single Sign-On Don | nain                  |        |                        |
| 2     | Administration              | Last Health Check |                      | 2/17/2017, 10:39:08 PM                                               | Status             | Status Not app        |        |                        |
|       |                             | CPU               |                      | Good Good                                                            |                    |                       |        |                        |
|       | Syslog Configuration Memory |                   | Good Good            |                                                                      |                    |                       |        |                        |
| 4     | CPU and Memory              | Database          | 9                    | Good Good                                                            |                    |                       |        |                        |
|       | Database                    | ✓ Health          | Messages             |                                                                      |                    |                       |        |                        |
|       |                             | No Messa          | ages Available.      |                                                                      |                    |                       |        |                        |

Note that the Single Sign-On status says Not applicable because we are using an external PSC instance.
## Setting up vCenter Server High Availability

High availability is an important feature of any mission-critical system, and VCSA is no exception. Since your VCSA system manages your entire virtualized environment, it needs to be able to recover from hardware and software failures. When using VCSA in vSphere 6.5, you can configure **vCenter Server High Availability** (**VCHA**). If VCSA fails, VCHA is designed to carry out the failover and be back up and running in less than 5 minutes. VCHA is only available with VCSA and is not available for vCenter running in Windows.

VCHA consists of an active and passive VCSA and a witness. The active VCSA does synchronous vPostgres DB replication and file replication to the passive VCSA. There is also a floating management IP address that is tied to the active VCSA. If the active VCSA goes offline, the passive VCSA and the witness will create a quorum, take over the floating IP address, and become the active VCSA. If the offline VCSA comes back online, it becomes the passive VCSA and begins syncing with the active VCSA.

Implementing VCHA requires a few extra components. First, you must have a VCHA network for your two VCSA nodes and the witness to communicate. This network does not require 10 Gbps speed, but latency should be 10 ms or less. You must also have three additional IPs allocated: one for each VCSA and one for the witness. These IPs need to be on a different subnet than the floating management IP of the active VCSA. In addition, your VCSA should be at least a small configuration with 4 vCPUs and 16 GB of RAM.

There are two ways to deploy VCHA: basic and advanced. Basic deployment is automated via a wizard, and advanced is a manual process. We will configure VCHA using the basic option.

## **Getting ready**

To step through this recipe, you will need a running VCSA and vSphere Web Client. No other prerequisites are required.

## How to do it...

The following are the steps to create VCHA. First, create the VCHA network. This is a VM port group that the active VCSA, the passive VCSA, and the witness communicate and replicate on. They can be attached to your existing vSwitch or an independent vSwitch:

- 1. Log in to your VCSA using vSphere Web Client.
- 2. Click on your host, then go to the Configure tab. Click on Virtual switches under Networking.
- 3. Click on the Add host networking button.
- 4. Select Virtual Machine Port Group and click Next.
- 5. Select the existing switch and click Next.
- 6. Enter the VCHA network for the Network label and click Next.
- 7. Review the settings and click Finish.
- 8. Repeat steps 2-7 for your other hosts:

| 44                                                                                                    | Virtual switches                                                                                                    |   |
|----------------------------------------------------------------------------------------------------|----------------------------------------------------------------------------------------------------|---|
| ✓ Storage Storage Adapters Storage Devices                                                                                                    | Image: Switch     Discovered Issues                                                                                                    |   |
| Datastores<br>Host Cache Configuration<br>Protocol Endpoints                                                                                                    |                                                                                                    |   |
| I/O Filters<br>→ Networking                                                                                                    | Standard switch: vSwitch0 (CORP-VLAN-10)                                                                                                    | c |
| Virtual switches<br>VMkernel adapters<br>Physical adapters<br>TCP/IP configuration<br>Advanced<br>Virtual Machines<br>VM Startup/Shutdown<br>Agent VM Settings<br>Swap file location<br>Default VM Compatibility<br>System | <ul> <li>CORP-VLAN-10</li> <li>VLAN ID:</li> <li>Virtual Machines (29)</li> <li>Management Network</li> <li>Wanagement Network</li> <li>Wanagement Network</li></ul> |   |

Now that we have created the VCHA network port group on all hosts, we can run the Basic configuration of VCHA.

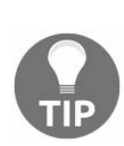

As of VCSA Version 6.5.0.5200, the basic VCHA wizard will fail if your VCSA has capital letters in its name. If the name contains capital letters, follow the instructions in this post to change the /etc/vmware/systemname\_info.json file to have all lowercase letters, then reboot VCSA before running https://communities.vmware.com/thread/547117.

1. Log in to your VCSA using vSphere Web Client. Log in using the

administrator@vsphere.local (or your PSC domain) account as the wizard may fail if you use another account.

- 2. Click on VCSA, then click on the Configure tab, and then vCenter HA under Settings.
- 3. Click on the Configure button:

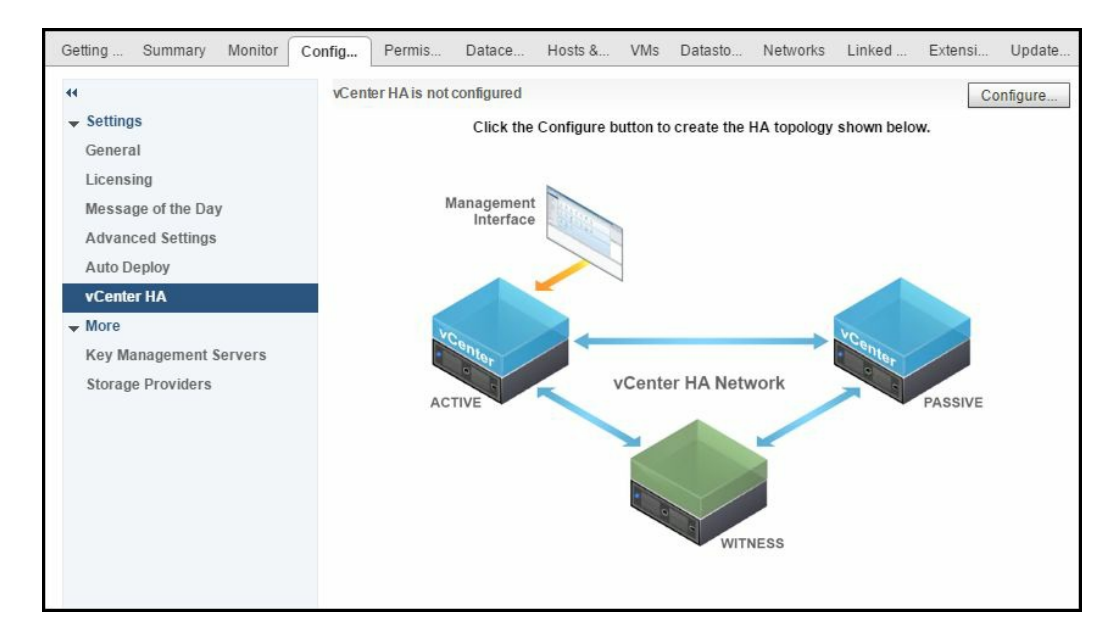

- 4. Select the Basic option, then click Next.
- 5. Enter and IP address and subnet mask for the existing VCSA server on the VCHA network. This IP address needs to be on a different subnet than the main VCSA management IP. Click on the browse button and select the VCHA network that we created previously. Click on Next.
- 6. Enter the IP address for the passive VCSA node and the witness node on the VCHA network. Click on Next.
- 7. Next, you can specify the properties the VCSA peer and witness.

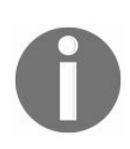

It is best practice to put all three VMs on different datastores and on different hosts.

- 8. Click on the Edit button to walk through the configuration of the VCSA peer and witness and make these changes. If you are successful, compatibility checks will succeed. Click on Next.
- 9. Review the settings and click on Finish.
- 10. Wait for about 5 minutes for the system to configure the second VCSA and the witness. To name the VMs, the wizard will append the peer to the secondary VCSA and witness to the VCSA witness.
- When the process has completed, go back to the Configure tab and click on vCenter HA. You should see that vCenter HA is enabled and your active, passive, and witness VMs are up:

| Getting Start Summary Monit                           | tor Configure Permissions                                                                                                    | Datacenters Hosts & Clu VN | Is Datastores Networks Linked vCe. | . Extensions Update Man |  |  |  |  |  |  |
|-------------------------------------------------------|----------------------------------------------------------------------------------------------------|----------------------------|------------------------------------|-------------------------|--|--|--|--|--|--|
| 44                                                    | vCenter HA is Enabled                                                                                                    |                            |                                    | Configure               |  |  |  |  |  |  |
| ✓ Settings<br>General<br>Licensing                    | <ul> <li>All vCenter HA nodes are accessible and replication is enabled. Automatic failover protection is enabled.</li> <li>vCenter HA Monitoring (</li> <li>Redeploy</li> </ul> |                            |                                    |                         |  |  |  |  |  |  |
| Licensing                                             | Role                                                                                                    | Status                     | vCenter HA IP Address              |                         |  |  |  |  |  |  |
| Message of the Day                                    | Active                                                                                                    | 🛑 Up                       | 10.100.100.100                     |                         |  |  |  |  |  |  |
| Advanced Settings                                     | 🔒 Passive                                                                                                    | 🛑 Up                       | 10.100.100.101                     |                         |  |  |  |  |  |  |
| Auto Deploy                                           | H Witness                                                                                                    | 🛑 Up                       | 10.100.100.102                     |                         |  |  |  |  |  |  |
| ✓ More<br>Key Management Servers<br>Storage Providers | Active Settings                                                                                                    |                            |                                    |                         |  |  |  |  |  |  |
|                                                       | IP Settings VM Settings                                                                                                    |                            |                                    |                         |  |  |  |  |  |  |
|                                                       | ✓ vCenter HA network (NI                                                                                                    | C1)                        |                                    |                         |  |  |  |  |  |  |
|                                                       | IPv4 address                                                                                                    | 10.100.100.100             |                                    |                         |  |  |  |  |  |  |
|                                                       | IPv4 subnet mask                                                                                                    | 255.255.255.0              |                                    |                         |  |  |  |  |  |  |
|                                                       | ✓ Management network (I                                                                                                    | 4IC0)                      |                                    |                         |  |  |  |  |  |  |
|                                                       | IPv4 address                                                                                                    | 192.168.1.10               |                                    |                         |  |  |  |  |  |  |
|                                                       | IPv4 subnet mask                                                                                                    | 255.255.255.0              |                                    |                         |  |  |  |  |  |  |
|                                                       | IPv4 gateway                                                                                                    | 192.168.1.1                |                                    |                         |  |  |  |  |  |  |

12. Now go to the Monitor tab and click on vCenter HA to check the status of the replication. Everything should be in sync:

| Gettin Sur   | m Monitor                     | Confi       | Permi       | Datac | Hosts   | VMs         | Datas  | Netw | Linke | Exten     | Updat      |
|--------------|-------------------------------|-------------|-------------|-------|---------|-------------|--------|------|-------|-----------|------------|
| Issues vCent | ter HA Tasks                  | & Events    | System Logs | Sessi | ons     |             |        |      |       |           |            |
|              |                               |             |             |       |         |             |        |      | C     | vCenter H | A Settings |
| State        | Enabled                       |             |             |       |         |             |        |      |       |           |            |
| Health       | Good                          |             |             |       |         |             |        |      |       |           |            |
| Active       | 🍈 Up                          |             |             |       |         |             |        |      |       |           |            |
| 🔒 Passive    | 🛑 Up                          |             |             |       |         |             |        |      |       |           |            |
| 🔒 Witness    | 🛑 Up                          |             |             |       |         |             |        |      |       |           |            |
|              |                               |             |             |       |         |             |        |      |       |           |            |
| Message      |                               |             |             |       | Additio | onal Inform | nation |      |       |           |            |
| H PostgreSQ  | L replication m               | iode is Syr | nchronous.  |       |         |             |        |      |       |           |            |
| 🔒 Appliance  | configuration is              | s in sync.  |             |       |         |             |        |      |       |           |            |
| 🔒 Appliance  | 🔒 Appliance state is in sync. |             |             |       |         |             |        |      |       |           |            |
| 🔒 Appliance  | sqlite db is in s             | ync.        |             |       |         |             |        |      |       |           |            |
|              |                               |             |             |       |         |             |        |      |       |           |            |
|              |                               |             |             |       |         |             |        |      |       |           |            |

Finally, we will test the failover of VCSA. To do this, we will simply power off the active VCSA and watch the failover process:

- 1. With vCenter HA enabled, right-click on the active VCSA VM and select Power, then Power off.
- 2. Depending on the size of your environment, failover may take up to 5 minutes.
- 3. Log out of the web client and refresh the web page.
- 4. When you connect to the web client again, you may see a Failover in progress screen. If you see this, wait for a couple more minutes.
- 5. After you log back in to the VCHA IP address, click on VCHA and go to the Configure tab and then vCenter HA under Settings. You should see that the VM that was originally in the Active role is now down and in the passive role:

| Getting Start Summary Monitor               | Configure Permissions                                                                            | Datacenters Hosts & Clus VMs Datas                                                                        | stores Networks Linked vCen Extensions Update Man                                                              |  |  |  |  |  |
|---------------------------------------------|--------------------------------------------------------------------------------------------------|----------------------------------------------------------------------------------------------------|----------------------------------------------------------------------------------------------------|--|--|--|--|--|
| ✓ Settings<br>General<br>Licensing          | vCenter HA is Enabled A replication failure might b<br>If vCenter HA was recently of<br>Redeploy | e occurring at the moment. Automatic failover pr<br>enabled, initial replication might still be in progre | Edit Initiate Failover<br>otection is disabled. vCenter HA Monitoring (?)<br>iss and could take a few minutes. |  |  |  |  |  |
| Message of the Day                          | Role                                                                                             | Status                                                                                                    | vCenter HA IP Address                                                                                          |  |  |  |  |  |
| Advanced Settings                           | 🔒 Passive                                                                                        | Down                                                                                                    | 10.100.100                                                                                                    |  |  |  |  |  |
| Auto Deploy                                 | 🔒 Active                                                                                         | 🛑 Up                                                                                                    | 10.100.100.101                                                                                                 |  |  |  |  |  |
| vCenter HA                                  | H Witness                                                                                        | i Up                                                                                                    | 10.100.100.102                                                                                                 |  |  |  |  |  |
| Key Management Servers<br>Storage Providers | Passive Settings IP Settings VM Settings                                                         |                                                                                                    |                                                                                                    |  |  |  |  |  |
|                                             | ✓ vCenter HA network (NIC1)                                                                      |                                                                                                    |                                                                                                    |  |  |  |  |  |
|                                             | IPv4 address                                                                                     | 10.100.100.100                                                                                            |                                                                                                    |  |  |  |  |  |
|                                             | IPv4 subnet mask                                                                                 | 255.255.255.0                                                                                             |                                                                                                    |  |  |  |  |  |
|                                             | <ul> <li>Management network (NIC0)</li> </ul>                                                    | ))                                                                                                    |                                                                                                    |  |  |  |  |  |
|                                             | IPv4 address                                                                                     | 192.168.1.10                                                                                              |                                                                                                    |  |  |  |  |  |
|                                             | IPv4 subnet mask                                                                                 | 255.255.255.0                                                                                             |                                                                                                    |  |  |  |  |  |
|                                             | IPv4 gateway                                                                                     | 192.168.1.1                                                                                               |                                                                                                    |  |  |  |  |  |

6. Now go to the Monitor tab and click on vCenter HA to check the status of the replication. Since the passive VCSA is down, all of the replication will be out of sync:

| Gettin    | Summ                                       | Monitor        | Config    | g Permis        | Datac          | Hosts                                                             | VMs                                                                                                    | Datast | Netwo | Linked | Extens    | Updat      |  |
|-----------|--------------------------------------------|----------------|-----------|-----------------|----------------|-------------------------------------------------------------------|----------------------------------------------------------------------------------------------------|--------|-------|--------|-----------|------------|--|
| Issues vo | Center HA                                  | Tasks & E      | Events    | System Logs     | Sessions       |                                                                   |                                                                                                    |        |       |        |           |            |  |
|           |                                            |                |           |                 |                |                                                                   |                                                                                                    |        |       | C      | vCenter H | A Settings |  |
| State     | Ena                                        | bled           |           |                 |                |                                                                   |                                                                                                    |        |       |        |           |            |  |
| Health    |                                            | Warning        |           |                 |                |                                                                   |                                                                                                    |        |       |        |           |            |  |
| 🔒 Active  |                                            | Up             |           |                 |                |                                                                   |                                                                                                    |        |       |        |           |            |  |
| 🔒 Passiv  | e 🜔                                        | Down           |           |                 |                |                                                                   |                                                                                                    |        |       |        |           |            |  |
| 🔒 Witnes  | ss 🛑                                       | Up             |           |                 |                |                                                                   |                                                                                                    |        |       |        |           |            |  |
| Message   |                                            |                |           |                 |                | Additio                                                           | nal Inform                                                                                                    | ation  |       |        |           |            |  |
| d vCente  | r HA cluste<br>e details.                  | er has lost a  | a node.   | Refer to vCente | er HA setting: | Verify if the Passive and the Witness nodes are up and reachable. |                                                                                                    |        |       |        |           | nable.     |  |
| 🔒 Postgre | PostgreSQL replication is not in progress. |                |           |                 |                |                                                                   | Verify if PostgreSQL server is running on the Passive node and that<br>the Passive node is reachable on the vCenter HA network. |        |       |        |           |            |  |
| 🔒 Appliar | nce configu                                | uration is ou  | ut of syn | C.              |                | -                                                                 |                                                                                                    |        |       |        |           |            |  |
| 🔒 Appliar | nce state is                               | out of synd    | C.        |                 |                |                                                                   |                                                                                                    |        |       |        |           |            |  |
| 🔒 Appliar | nce sqlite d                               | lb is out of s | sync.     |                 |                | -                                                                 |                                                                                                    |        |       |        |           |            |  |

At this point, we can simply power on the first VCSA and wait for a few minutes, and replication will start to sync and the health status will go back to green. The system will not trigger a failback automatically, so the second VCSA will continue in the role of the active VCSA until another failure occurs. To trigger a failback manually, click on the Initiate Failover button:

| Getting Started Summary Monitor             | Configure Permissions                                                                                       | Datacenters Hosts & Clus VMs D       | atastores Networks Linked vCen | Extensions Update Man  |  |  |  |  |  |  |
|---------------------------------------------|----------------------------------------------------------------------------------------------------|--------------------------------------|--------------------------------|------------------------|--|--|--|--|--|--|
| 44                                          | vCenter HA is Enabled                                                                                       |                                      |                                | Edit Initiate Failover |  |  |  |  |  |  |
|                                             | All vCenter HA nodes are accessible and replication is enabled. Automatic failover protection is enabled.   |                                      |                                |                        |  |  |  |  |  |  |
| General                                     | Redeploy                                                                                                    |                                      |                                |                        |  |  |  |  |  |  |
| Massage of the Day                          | Role                                                                                                    | Status                               | vCenter HA IP Address          |                        |  |  |  |  |  |  |
| Message of the Day                          | H Passive                                                                                                   | 🛑 Up                                 | 10.100.100.100                 |                        |  |  |  |  |  |  |
| Advanced Settings                           | 🔒 Active                                                                                                    | i Up                                 | 10.100.100.101                 |                        |  |  |  |  |  |  |
| Auto Deploy                                 | 🔒 Witness                                                                                                   | up Up                                | 10.100.100.102                 |                        |  |  |  |  |  |  |
| vCenter HA                                  |                                                                                                    |                                      |                                |                        |  |  |  |  |  |  |
| Key Management Servers<br>Storage Providers | Passive Settings<br>IP Settings VM Settings<br>VCenter HA network (NIC1<br>IPv4 address<br>IPv4 subnet mask | )<br>10.100.100.100<br>255.255.255.0 |                                |                        |  |  |  |  |  |  |
|                                             | <ul> <li>Management network (NIC</li> </ul>                                                                 | 0)                                   |                                |                        |  |  |  |  |  |  |
|                                             | IPv4 address                                                                                                | 192.168.1.10                         |                                |                        |  |  |  |  |  |  |
|                                             | IPv4 subnet mask                                                                                            | 255.255.255.0                        |                                |                        |  |  |  |  |  |  |
|                                             | IPv4 gateway                                                                                                | 192.168.1.1                          |                                |                        |  |  |  |  |  |  |

If the active VCSA does ever have an actual failure and cannot be repaired, go to the Configure tab and click on vCenter HA under the Settings section, then click on the Redeploy button to recreate a secondary VCSA.

#### Adding VCSA to your Windows domain and adding users

If your company runs on a Microsoft Active Directory (AD) domain, then allowing administrators to use their AD credentials to access the VCSA is critical to the security of the VCSA as well as simplifying admin access. When you add your VCSA to the AD domain, you can give permissions to AD groups, then manage the membership in AD instead of the VCSA.

When running the vCenter Server on Windows, this process is very straightforward as the vCenter Server is most likely already joined to the AD domain. Since the VCSA is Linux-based, it most likely will not be joined to the AD domain.

If you are running an external PSC, then the PSC will be added to the AD domain instead of the VCSA. In this recipe, we will join the PSC to the AD domain, then set up user authentication to the AD domain.

## **Getting ready**

To step through this recipe, you will need a running VCSA that has network access to an AD domain and vSphere Web Client. No other prerequisites are required.

#### How to do it...

First, we will join the VCSA to the AD domain:

- 1. Open a web browser and go to the address of the VCSA.
- 2. Log in using administrator@vsphere.local (or your SSO domain) and the correct password.
- 3. From the VCSA home screen, go to Administration, then System configuration under Deployment.
- 4. Click on Nodes and then on the name of your PSC. If you are running an embedded PSC, click on VCSA instead.
- 5. Now click on the Manage tab, then Active Directory under Advanced.
- 6. Click on the Join button.
- 7. Enter the domain name, username (without domain prefix), and password. Then click OK. The Organizational unit field is not required. Click on OK.
- 8. A screen will flash but nothing will appear to change. This is OK.
- 9. Right-click on the PSC (or VCSA) and select Reboot. Enter a reason, then click OK.
- 10. Wait for about 5 minutes for the system to reboot.
- 11. Log back in and go to the same location; the AD domain should now be filled in:

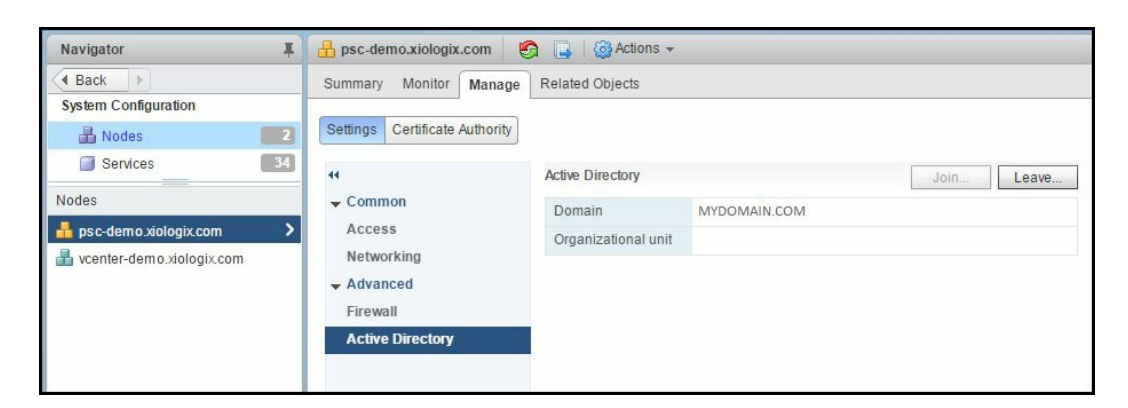

Now we will add an identity source so that the VCSA can authenticate against the AD domain:

- 1. From the VCSA home screen, go to Administration and then Configuration under Single Sign-On.
- 2. Go to the Identity Sources tab, then click on the + sign to add an identity source.
- 3. To connect to the AD, select the Active Directory (Integrated Windows

Authentication) option. Click on Next.

- 4. The next screen should have the domain that you entered in the preceding step 7. You can use the machine account or choose to specify an account. Click on Next.
- 5. Review the summary, then click Finish.
- 6. Your domain name should appear as a new item in the Identity Sources screen.
- 7. To verify that everything is working, go back and click on Users and Groups under Single Sign-On. Then click on the Users tab and select your domain. After a few seconds, all the domain accounts should be listed:

| Navigator I                        | 🐣 vCenter Users an   | d Groups                    |           |       |             |        |          |              |  |  |
|------------------------------------|----------------------|-----------------------------|-----------|-------|-------------|--------|----------|--------------|--|--|
| Back                               | Users Solution Us    | Users Solution Users Groups |           |       |             |        |          |              |  |  |
| Administration<br>+ Access Control | Domain: MYDOMAIN.COM |                             |           |       |             |        |          |              |  |  |
| Roles                              | Usemame              | First Name                  | Last Name | Email | Description | Locked | Disabled | Q demo       |  |  |
| Global Permissions                 | EMC-DEMO\$           |                             |           |       |             | No     | No       | MYDOMAIN.COM |  |  |
| <ul> <li>Single Sign-On</li> </ul> | PSC-DEMO\$           |                             |           |       | psc-demo    | No     | No       | MYDOMAIN.COM |  |  |
| Users and Groups                   | VCENTER-DEMO\$       |                             |           |       |             | No     | No       | MYDOMAIN.COM |  |  |
| Configuration                      | DEMO\$               |                             |           |       |             | No     | No       | MYDOMAIN.COM |  |  |
| - Licensing                        |                      |                             |           |       |             |        |          |              |  |  |
| Licenses                           |                      |                             |           |       |             |        |          |              |  |  |
| Reports                            |                      |                             |           |       |             |        |          |              |  |  |

Now that we have joined the AD domain and have added the domain as an identity source, we can follow the normal process to give users and groups permissions to vCenter:

- 1. From the VCSA home screen, go to Administration and then Global Permissions under Access Control.
- 2. Click on the Manage tab, then on the + icon.
- 3. In the Add Permission window, click on the Add button.
- 4. In the Select User/Groups window, select your domain from the drop-down menu.
- 5. Now you can search for users and groups and add them to the list at the bottom.
- 6. Click on OK to add these users and groups.

In this example, I have added my domain administrator's group as administrator-level users:

| Global Permission Root - Add Permiss                                                                  | sion               |               |                                                                                                    | (?) <b>}</b> |
|----------------------------------------------------------------------------------------------------|--------------------|---------------|----------------------------------------------------------------------------------------------------|--------------|
| Select the users or groups on the left an                                                             | id the role to ass | ign to them c | on the right.                                                                                                    |              |
| Users and Groups<br>The users or groups listed below are as<br>the right on 'Global Permission Root'. | signed the role    | selected on   | Assigned Role<br>The users or groups obtain the permissions on the selected objects as defined by their assigned | role.        |
| User/Group 1                                                                                          | Role               | Propagate     | Administrator                                                                                                    | •            |
| A MYDOMAIN.COM\Domain Admins                                                                          | Administrator      | Yes           | ✓ All Privileges                                                                                                 | <b>^</b>     |
|                                                                                                    |                    |               | ✓ Alarms                                                                                                    |              |
|                                                                                                    |                    |               | ► 🗸 AutoDeploy                                                                                                   |              |
|                                                                                                    |                    |               | ✓ Certificates                                                                                                   |              |
|                                                                                                    |                    |               | ► ✓ Content Library                                                                                              |              |
|                                                                                                    |                    |               | ► ✓ Cryptographic operations                                                                                     | 13.14        |
|                                                                                                    |                    |               | ✓ Datacenter                                                                                                    |              |
|                                                                                                    |                    |               | ✓ Datastore                                                                                                    |              |
|                                                                                                    |                    |               | ✓ Datastore cluster                                                                                              | 100          |
|                                                                                                    |                    |               | ► ✓ Distributed switch                                                                                           |              |
|                                                                                                    |                    |               | ► ✓ ESX Agent Manager                                                                                            |              |
|                                                                                                    |                    |               | ► ✓ Extension                                                                                                    |              |
|                                                                                                    |                    |               | ✓ External stats provider                                                                                        |              |
|                                                                                                    |                    |               |                                                                                                    |              |
|                                                                                                    |                    |               |                                                                                                    |              |
|                                                                                                    |                    |               | • Clobal                                                                                                    |              |
|                                                                                                    |                    |               |                                                                                                    |              |
|                                                                                                    |                    |               | V Host                                                                                                    | •            |
|                                                                                                    |                    |               | Description: All Privileges                                                                                      |              |
|                                                                                                    |                    |               | Propagate to children                                                                                            |              |
|                                                                                                    | Add                | Remove        | View Children                                                                                                    |              |
|                                                                                                    |                    |               | OK Car                                                                                                    | ncel         |

Now anyone that is a member of the Domain Admins group can log in to vSphere Web Client using their AD domain credentials:

| User name: | example@domain.local               | VMware®vCenter® Single Sign-On |
|------------|------------------------------------|--------------------------------|
| Password:  | Use Windows session authentication |                                |
|            |                                    |                                |
|            |                                    |                                |
|            |                                    |                                |

Note that in order for users to log in to vSphere Web Client using their Windows session credentials, they will need to install Enhanced Authentication Plugin on their system.

# **Checking VCSA performance using vimtop**

Monitoring the performance of your VCSA is a critical part of managing your virtual environment. If your VCSA is not performing well, vSphere admins will experience lag in vSphere Web Client and system processes, such as vMotion, HA, and DRS, will not perform as well as expected.

In this recipe, we'll check the performance of your VCSA using vimtop.

## **Getting ready**

To step through this recipe you must have a running VCSA and an SSH Client (Putty). No other prerequisites are required.

## How to do it...

To look at vimtop, we will connect to your VCSA via SSH:

- 1. Open the VCSA CLI in Putty.
- 2. Log in as the root with the root password.
- 3. Once logged in, you will be presented with the Command prompt.
- 4. Type shell and hit Enter. This will launch Bash and get you to a # prompt.
- 5. Now type vimtop and hit Enter:

| P         |             |           |         | PuTTY     |             |                     |                  |             | × |
|-----------|-------------|-----------|---------|-----------|-------------|---------------------|------------------|-------------|---|
| VIMTop0.9 | 9 (Beta): u | ptime:    | 0 days  | 01:42:25  | , load a    | verage:             | 0.22, 0.         | 34, 0.43    | ~ |
| Tasks:    | 61 all,     | 1 run     | , 60    | sleep,    | 0 bloc      | k, 0 s              | top, 0           | ) zombie    |   |
| CPUs:     | 3.7%us 8    | .4%sy     | 0.0%ni  | 389.0%id  | 0.0%w       | a 0.0%h             | i 0.0%s          | si 0.0%st   |   |
| CPU       | %USR        | %SYS      | %NI     | %IDL      | %IOW        | <pre>% % SIRQ</pre> | <pre>%SIRC</pre> | 2 %STEAL    |   |
| 1         | 2.81        | 7.50      | 0.00    | 89.98     | 0.00        | 0.00                | 0.00             | 0.00        |   |
| 2         | 0.94        | 0.00      | 0.00    | 99.35     | 0.00        | 0.00                | 0.00             | 0.00        |   |
| 3         | 0.94        | 0.00      | 0.00    | 99.35     | 0.00        | 0.00                | 0.00             | 0.00        |   |
| Memory:   | 16423956K   | B total   | 90972   | 292KB use | d 5075      | 944KB fre           | e 1352           | 12KB buffs  |   |
| Swap:     | 27254776K   | B total   |         | OKB use   | d 27254     | 776KB fre           | e 21155          | 08KB cache  |   |
| Vmalloc:  | 33554431M   | B total   |         | OMB use   | d 33554     | 431MB fre           |                  | OMB chunk   |   |
| (Enter),  | (H)elp,(P)a | use, (S)e | t perio | od,(W)rit | e config    | ,P(r)oces           | ses,Dis(k        | ()s,Netw(o) |   |
| PID       | NAME        |           |         | THREADS   | \$CPU       | MHZ                 | %MEM             | MEM         |   |
|           |             |           |         | num       | <b>21</b> % | MHz                 | 욯                | MB          |   |
| 32400     | VIM Top     |           |         | 7         | 5.62        | 112                 | 0.26             | 42.48       |   |
| 15592     | Identity M  | lanagemen | t Servi | i 28      | 0.94        | 18                  | 1.39             | 223.34      |   |
| 16010     | Security T  | oken Ser  | vice    | 95        | 0.94        | 18                  | 6.00             | 962.29      |   |
| 17662     | vSphere Cl  | ient      |         | 101       | 0.94        | 18                  | 6.28             | 1007.46     |   |
| 20495     | VSAN Healt  | h Servic  | e       | 43        | 0.00        | 0                   | 0.48             | 77.71       |   |
| 17427     | Platform S  | ervices   | Control | L 18      | 0.00        | 0                   | 3.43             | 550.00      |   |
| 17521     | Licensing   | Manager   |         | 55        | 0.00        | 0                   | 1.51             | 242.27      |   |
| 15326     | Directory   | Service   |         | 37        | 0.00        | 0                   | 0.23             | 37.11       |   |
| 20563     | Content Li  | brary Se  | rvice   | 97        | 0.00        | 0                   | 4.62             | 741.01      |   |
| 17512     | Reverse HT  | TP Proxy  |         | 27        | 0.00        | 0                   | 0.20             | 32.75       |   |
| 20559     | vSphere Pr  | ofile-Dr  | iven St | : 141     | 0.00        | 0                   | 3.51             | 563.13      | ~ |

Vimtop is similar to esxtop but has some advanced features. First of all, you will notice that vimtop uses colors to make it more readable. By default, we can see the VCSA uptime, the load average, CPU usage, memory usage, and the top processes. The processes are sorted in descending order based on %CPU. Let's say that our VCSA is running low on RAM and we want to sort the processes in descending order by %MEM. To do this, use the right arrow key to move to the right until the %MEM column is highlighted, then use the z key to clear the current sort, and finally, use the d key to sort in descending order:

| P        |                |         |         | PuTT    | Y    |         |            |          |             | ×  |
|----------|----------------|---------|---------|---------|------|---------|------------|----------|-------------|----|
| VIMTop0. | 9 (Beta): upt  | time:   | 0 days  | 01:52   | :47, | load av | erage: 0   | .38, 0.  | 46, 0.46    | ^  |
| Tasks:   | 61 all,        | 1 run   | , 60    | sleep   |      | 0 block | , 0 st     | op, 0    | zombie      |    |
| CPUs:    | 7.4%us 13.9    | 9%sy    | 0.0%ni  | 374.9   | %id  | 0.0%wa  | 0.0%hi     | 0.0%5    | i 0.0%st    |    |
| CPU      | SUSR SS        | SYS     | %NI     | ۶I      | DL   | %IOW    | %IRQ       | %SIRQ    | *STEAL      |    |
| 1        | 2.78 6.        | .50     | 0.00    | 89.     | 08   | 0.00    | 0.00       | 0.00     | 0.00        |    |
| 0        | 2.78 2.        | .78     | 0.00    | 93.     | 72   | 0.00    | 0.00       | 0.00     | 0.00        |    |
| 2        | 1.86 2.        | .78     | 0.00    | 95.     | 58   | 0.00    | 0.00       | 0.00     | 0.00        |    |
| Memory:  | 16423956KB     | total   | 91613   | 68KB    | used | 50045   | 44KB free  | 1386     | 68KB buffs  |    |
| Swap:    | 27254776KB     | total   |         | OKB     | used | 272547  | 76KB free  | 21193    | 76KB cached | d. |
| Vmalloc: | 33554431MB     | total   |         | OMB     | used | 335544  | 31MB free  |          | OMB chunk   |    |
| (Enter), | (H)elp, (P)aus | se,(S)e | t perio | od, (W) | rite | config, | P(r)ocesse | es,Dis(k | )s,Netw(o)  | e  |
| PID      | NAME           |         |         | THRE    | ADS  | *CPU    | MHZ        | *MEM     | MEM         |    |
|          |                |         |         |         | num  | 8       | MHz Z      | 1 8      | MB          |    |
| 16010    | Security Tol   | ken Ser | vice    |         | 95   | 0.00    | 0          | 6.00     | 962.56      |    |
| 17662    | vSphere Clie   | ent     |         |         | 105  | 0.93    | 18         | 5.91     | 948.45      |    |
| 17675    | vSphere H5 W   | Web Cli | .ent    |         | 74   | 0.93    | 18         | 5.91     | 947.84      |    |
| 20563    | Content Libr   | rary Se | rvice   |         | 98   | 0.93    | 18         | 4.62     | 741.71      |    |
| 18687    | vCenter Serv   | vices   |         |         | 414  | 0.00    | 0          | 3.83     | 613.53      |    |
| 20559    | vSphere Prot   | file-Dr | iven St | ;       | 157  | 0.00    | 0          | 3.48     | 557.56      |    |
| 23293    | Performance    | Charts  | ;       |         | 85   | 0.00    | 0          | 3.45     | 552.96      |    |
| 17427    | Platform Ser   | rvices  | Control |         | 18   | 0.00    | 0          | 3.43     | 550.00      |    |
| 17605    | ESXi Agent M   | Manager |         |         | 34   | 0.00    | 0          | 2.13     | 342.39      |    |
| 18686    | vAPI Endpoir   | nt      |         |         | 54   | 0.00    | 0          | 2.12     | 339.80      |    |
| 20578    | VMware Servi   | ice Man | ager    |         | 34   | 0.00    | 0          | 1.68     | 269.90      | ~  |

Now let's say that our CPU usage is high and we suspect that performance charts are causing slowness. We can hit the left arrow until the %CPU column is highlighted, then hit z and d to clear the sort and sort the %CPU column in descending order. Then we can use the down arrow key to highlight the Performance Charts process:

| P        |                     |                     |              | PuTTY      |      |         |           |           | >           | × |
|----------|---------------------|---------------------|--------------|------------|------|---------|-----------|-----------|-------------|---|
| VIMTop0. | 9 (Beta): 1         | uptime:             | 0 days       | 01:58:3    | 30,  | load av | erage: 0  | .26, 0.4  | 44, 0.46    | ~ |
| Tasks:   | 61 all,             | 1 ru                | 1, <u>60</u> | sleep,     |      | 0 block | , 0 st    | op, 0     | zombie      |   |
| CPUs:    | 35.0 <del>%us</del> | 9.2%sy              | 0.0%ni       | 353.2%     | id   | 0.0%wa  | 0.0%hi    | 0.9%5     | i 0.0%st    |   |
| CPU      | %USR                | <b>%</b> SYS        | %NI          | %IDI       | 5    | %IOW    | %IRQ      | %SIRQ     | *STEAL      |   |
| 3        | 9.22                | 0.00                | 0.00         | 88.54      | 1    | 0.00    | 0.00      | 0.92      | 0.00        |   |
| 2        | 9.22                | 1.84                | 0.00         | 87.62      | 2    | 0.00    | 0.00      | 0.00      | 0.00        |   |
| 0        | 8.30                | 3.69                | 0.00         | 88.54      | 1    | 0.00    | 0.00      | 0.00      | 0.00        |   |
| Memory:  | 16423956            | <pre>KB total</pre> | 91340        | 32KB us    | sed  | 50286   | 36KB free | 14060     | 08KB buffs  |   |
| Swap:    | 27254776            | <pre>KB total</pre> |              | OKB us     | sed  | 272547  | 76KB free | 212068    | BOKB cached |   |
| Vmalloc: | 33554431            | (B total            |              | OMB us     | sed  | 335544  | 31MB free |           | OMB chunk   |   |
| (Enter), | (H)elp,(P)a         | ause, (S)           | et perio     | od, (W) ri | ite  | config, | P(r)ocess | es,Dis(k) | )s,Netw(o)r |   |
| PID      | NAME                |                     |              | THREAD     | DS   | %CPU    | MHZ       | %MEM      | MEM         |   |
|          |                     |                     |              | nı         | am Z | :1 %    | MHz       | 몹         | MB          |   |
| 17662    | vSphere Cl          | lient               |              | 10         | )4   | 14.76   | 295       | 5.67      | 909.68      |   |
| 23293    | Performanc          | ce Charts           | 3            | 8          | 85   | 7.38    | 147       | 3.52      | 564.83      |   |
| 43325    | VIM Top             |                     |              |            | 7    | 6.46    | 129       | 0.27      | 42.79       |   |
| 17512    | Reverse H1          | TP Proxy            | 1            | 2          | 27   | 3.69    | 73        | 0.21      | 33.03       |   |
| 19739    | vCenter Se          | erver               |              | 12         | 22   | 0.92    | 18        | 1.38      | 221.05      |   |
| 15197    | Authentica          | ation Fra           | amework      | 2          | 2.5  | 0.92    | 18        | 0.19      | 30.74       |   |
| 17675    | vSphere HS          | Web Cl:             | ient         | 7          | 74   | 0.92    | 18        | 5.91      | 947.84      |   |
| 20578    | VMware Ser          | rvice Man           | nager        | 3          | 34   | 0.92    | 18        | 1.68      | 269.90      |   |
| 20559    | vSphere Pi          | cofile-D            | riven St     | ; 15       | 57   | 0.00    | 0         | 3.49      | 559.72      |   |
| 21550    | Update Mar          | nager Jav           | va subpr     | : 2        | 2.9  | 0.00    | 0         | 0.99      | 158.25      |   |
| 17521    | Licensing           | Manager             |              | 5          | 55   | 0.00    | 0         | 1.52      | 243.01      | ~ |

The nice thing about highlighting a certain process is that the process will stay highlighted as it moves up and down the screen, allowing you to easily follow it.

To view all the keyboard options, hit the H key.

## **Checking VCSA performance using the GUI**

We have seen that we can monitor performance from the VCSA command line using vimtop. For a more graphical view, we can log into the VCSA GUI and look at the performance graphs.

## **Getting ready**

To step through this recipe you must have a running VCSA and access to the VCSA web client. No other prerequisites are required.

## How to do it...

We will now log in to the VCSA management page to look at its performance:

- 1. Open a web browser and go to https://<VCSA management IP>:5480.
- 2. Log in as the root with the root password.
- 3. Click on CPU and Memory.
- 4. These graphs give a CPU and Memory graph based on the intervals of 1 day, 1 week, 1 month, or 1 quarter. The graphs are not customizable but should give you an overview of the performance of your VCSA:

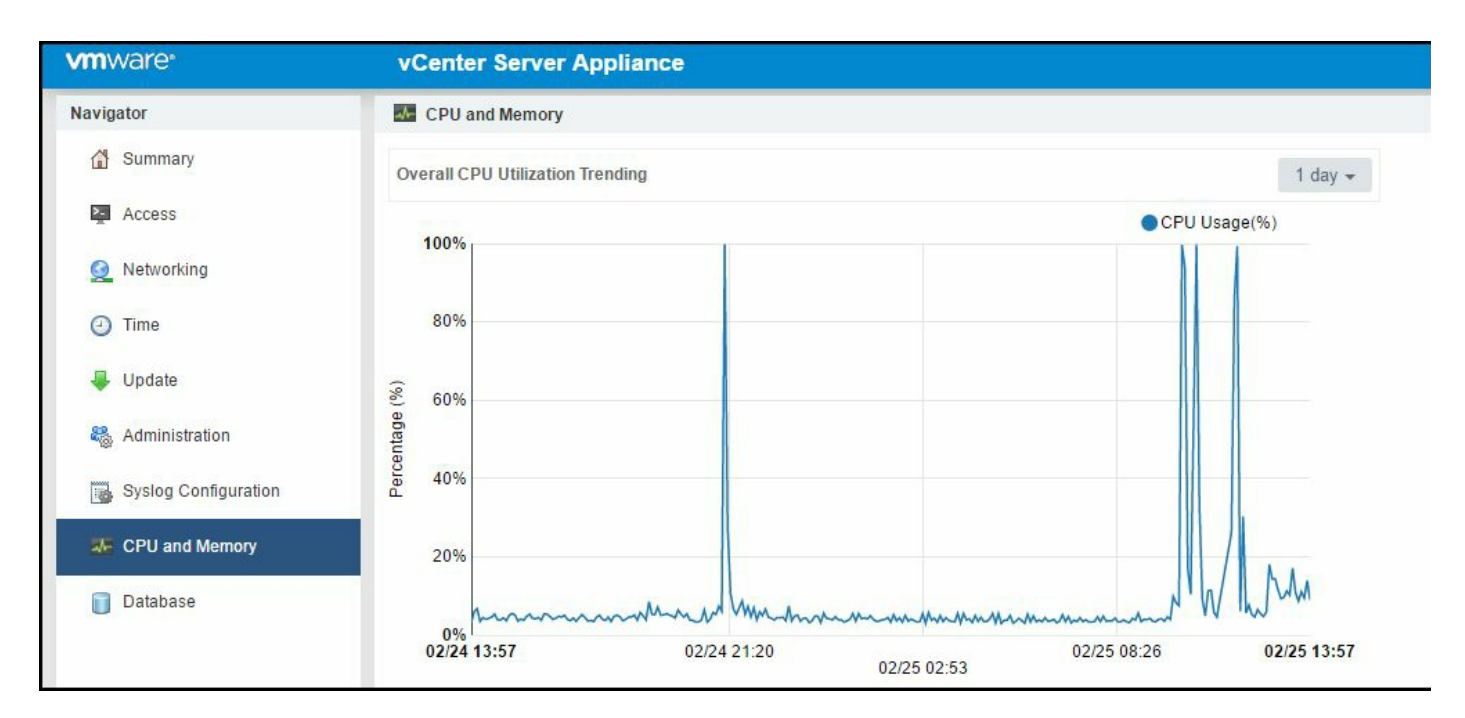

5. Now click on the Database tab on the left.

This page will show the amount of database usage for Alarms, Events, Tasks, and Stats, as well as the remaining free space:

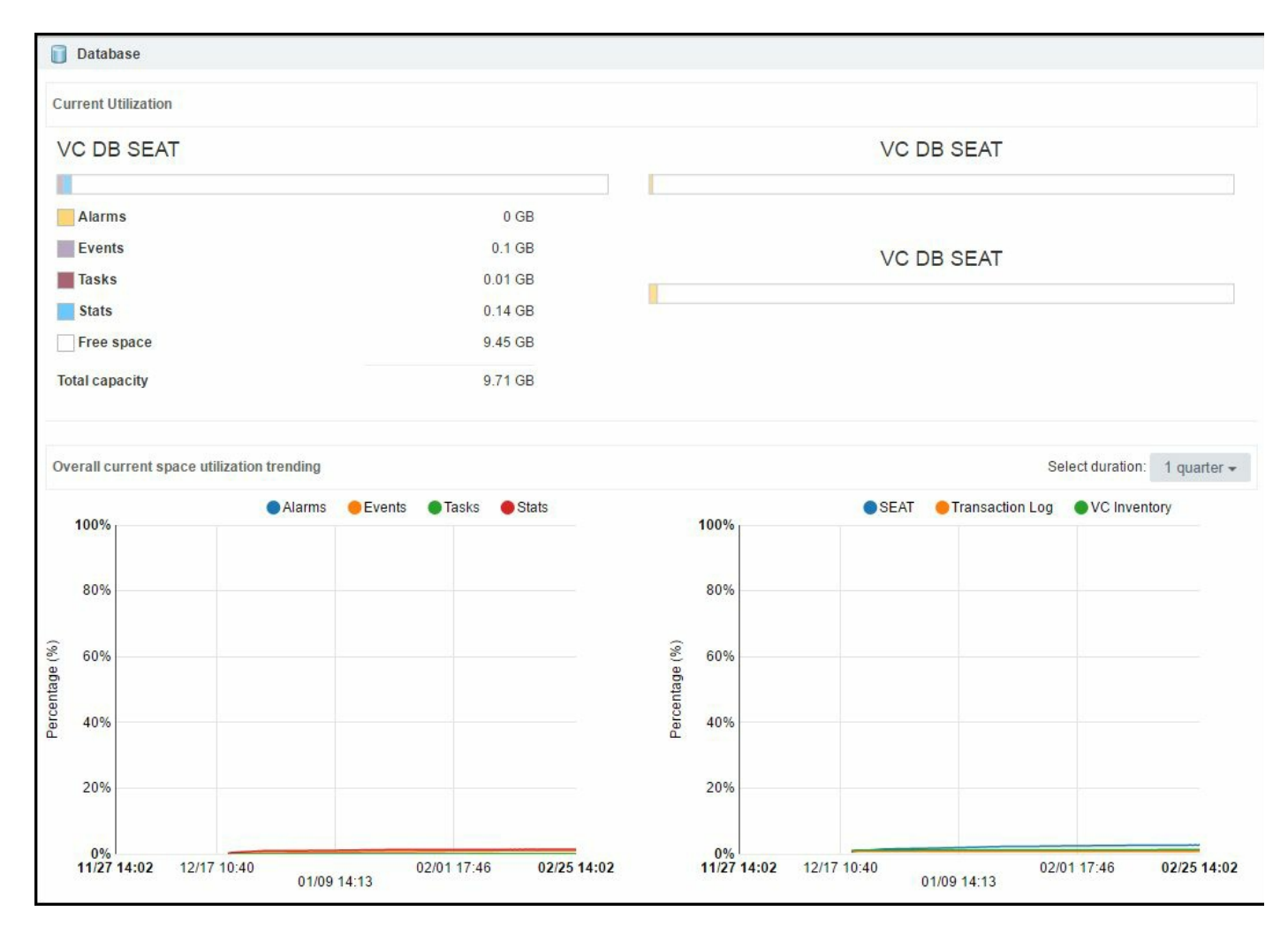

The page also has graphs for estimating when your database will be at capacity.

#### Virtual Machine and Virtual Environment Performance Design

In this chapter, we will cover the tasks related to VM and application performance design. You will learn the following aspects of VM and application performance design:

- Setting the right time in Guest OS
- Virtual NUMA considerations
- Choosing the SCSI controller for storage
- Impact of VM swap file placement
- Using large pages in VMs
- Guest OS networking considerations
- When you should or should not virtualize an application
- Measuring the environment's performance
## Introduction

Proper configuration of a VM can reduce the possibility of performance problems occurring during a normal operation.

In this chapter, we will discuss the guidelines for creating an optimal VM configuration.

You can maintain and even improve the performance of your applications by ensuring that your VM is optimally configured. Follow the guidelines when configuring your VM for optimal performance. These guidelines pertain to the guest operating system, VMware Tools, and virtual hardware resources (CPU, memory, storage, and networking).

# **Setting the right time in Guest OS**

Keeping accurate time is very important for any operating system. Unfortunately, the methods that operating systems use to keep track of time on physical machines do not work well in a virtual environment. Many OSes use a method called **tick counting** to keep accurate time. This method uses hardware interrupts at a known frequency, then the OS counts the ticks to come up with the current time. In a virtual environment, the hardware is virtualized and shared among many VMs. Because of this, VMs may lose ticks and cause the time to become inaccurate.

Newer operating systems use a tickless timekeeping method, which is easier to support in a virtual environment. In this method, a hardware device keeps track of the number of time units since the system booted, then the operating system reads this counter as needed. This method causes less CPU overhead than tick counting. In order to use tickless timekeeping, the VM must be alerted so that the OS is using tickless timekeeping. If this is not done, the VM will default back to tick counting.

There are several clock synchronization services available on VMs:

- NTP for Linux
- Windows Time service for Windows
- VMware Tools for supported OS

For Linux guests, VMware recommends NTP instead of VMware Tools for time synchronization.

The main reason behind recommending this is sync in VMware Tools will only correct the time that falls behind, so if it ever gets ahead for some reason, it won't fix that; however, NTP will, and most customers already have Guest OS builds that sync time with NTP or **Active Directory** (**AD**) anyway (and having Guest OS time synced in two ways could lead to conflicts).

Despite these potential problems, NTP behaves fairly well in a VM when configured correctly. NTP accounts for some of its readings to be anomalous due to network delays, scheduling delays on the localhost, and other factors, and it will filter out such readings.

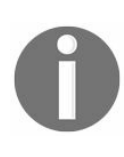

For further information, refer to http://www.vmware.com/files/pdf/techpaper/Timekeepin g-In-VirtualMachines.pdf (white paper).

Generally, it is best to use only one clock synchronization service at a time in a given VM. This avoids the situation where multiple services attempt to make conflicting changes to the clock. So, if you are using NTP or the Windows Time service, it is best to turn VMware Tools's periodic clock synchronization off.

If you are using an ESXi host with AD Integration, then it is extremely important to synchronize the time between the ESXi and AD so that it can serve the Kerberos security protocol. If the time skew is greater than 300 seconds, then a server may not be able to authenticate to the domain. VMware ESXi supports the synchronization of time by using an external NTP server as well. You can configure NTP on the ESXi host via Configure | System | Time Configuration.

AD depends on accurate timekeeping, and the risk you must mitigate is how to prevent clock drift. A successful AD implementation requires planning of time services.

Microsoft uses Kerberos v5 as the authentication protocol, and for Kerberos to work properly, it requires time synchronization. The timestamped authentication tickets generated by Kerberos are based on the workstation's time. This ticket remains alive for only 5 minutes. If your clock drifts significantly, the authentication tickets will not be issued, become outdated, or simply expire. This will result in authentication denial or an inability to log in to the domain to access network resources.

So if you are planning for an AD implementation, you should consider the most effective way of providing an accurate time to domain controllers.

The domain controller that holds the PDC Emulator role for the forest root domain is the master timeserver for the forest. This is the root time server for synchronizing the clocks of all Windows computers in the forest. You can configure PDC to either use an external source or an internal source to set its time. So, if you modify the defaults of this domain controller's role to synchronize with an alternative external time source, then you can ensure that all other DCs and workstations within the domain are accurate.

0

For further information, refer to the following two KB articles: Timekeeping best practices for Windows, including NTP(1318) at http://kb.v mware.com/kb/1318 and Timekeeping best practices for Linux guests(1006427) at http://kb.vmware.com/kb/1006427.

To step through this recipe, you will need a couple of ESXi Servers, a Windows VM running AD services, an instance of installed vCenter Server, and vSphere Web Client. No other prerequisites are required.

To configure the ESXi NTP, follow these steps. Configure ESXi to synchronize the time with the Windows Server AD domain controller:

- 1. Connect to the ESXi host or vCenter Server using vSphere Web Client.
- 2. Select the ESXi host from the inventory.
- 3. Click on the Configure tab, then click on Time Configuration under System:

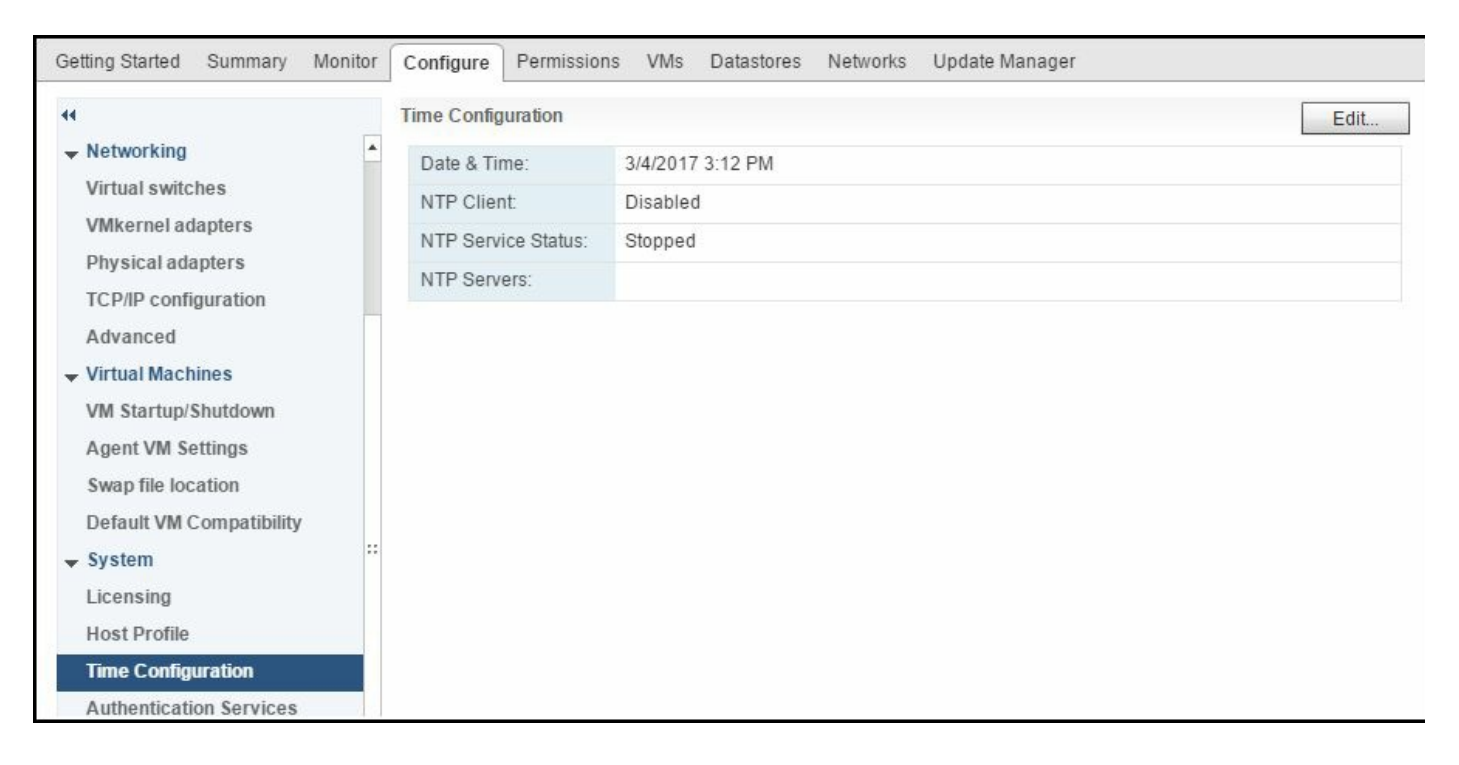

- 4. Click on Edit....
- 5. Click on Use Network Time Protocol (Enable NTP client).
- 6. Click on Start if NTP Service Status says.
- 7. Select Start and stop with host.
- 8. For the NTP Servers, specify the fully qualified domain name or IP address of the Windows Server domain controller(s) separated by commas:

| vmware-1: Edit Time Configuration                                                       |                                                                                                    |  |  |  |  |  |  |
|-----------------------------------------------------------------------------------------|----------------------------------------------------------------------------------------------------|--|--|--|--|--|--|
| Specify how the date and time on the Manually configure the date and 03/04/2017 3:16 PM | his host should be set.<br>d time on this host<br>elle NTP client)                                            |  |  |  |  |  |  |
| NTP Service Status:                                                                     | Start     Stop     Restart       The NTP Service settings are updated when you click Start, Restart, or Stop. |  |  |  |  |  |  |
| NTP Service Startup Policy:                                                             | Start and stop with host<br>Start and stop with the host system                                               |  |  |  |  |  |  |
| NTP Servers:                                                                            | 0.pool.ntp.org,1.pool.ntp.org,2.pool.ntp.org                                                                  |  |  |  |  |  |  |
|                                                                                         | Separate servers with commas, e.g. 10.31.21.2, fe00::2800 OK Cancel                                           |  |  |  |  |  |  |

- 9. Click on OK.
- 10. The system will attempt to synchronize with the NTP servers specified. Give the system a couple of minutes to do this, then check the date and time to make sure it is accurate.

## Virtual NUMA considerations

**Non-uniform memory access**, also known as **NUMA**, is designed with memory locality in mind so that pools of adjacent memory are placed in islands called NUMA nodes. Here, memory is divided between physical CPUs into NUMA nodes. In a dual CPU server, half the memory is on NUMA node 0 along with CPU 0, and the other half of memory is on NUMA node 1 with CPU 1. The CPU in NUMA node 0 considers the memory in NUMA node 0 to be local (fast) and the memory in NUMA node 1 to be remote (slower). Because of this, the more memory we can give a VM within a NUMA node, the more efficiently that VM can access its memory.

vSphere 6.5 has made changes to its CPU scheduler to optimize the virtual NUMA topology. In vSphere 6.0, if you were to create a VM with 16 CPUs and two cores per socket, eight Virtual Proximity Domains would be created. If you create a VM with the same configuration in vSphere 6.5, only two Virtual Proximity Domains are created, which match the Physical Proximity Domains of the host.

What if your VM needs to be bigger than a NUMA node? One of the features originally introduced in vSphere 5 is **Virtual NUMA** (**vNUMA**) or the ability of NUMA inside a VM to be presented to the guest OS.

vNUMA is designed for modern OSes that are NUMA-aware and can make intelligent page management decisions based on locality. A characteristic aspect of vNUMA is that it incorporates **distributed shared memory** (**DSM**) inside the hypervisor, which is in contrast to the more traditional approach of providing it in the middleware.

When creating a VM, you have the option to specify the number of virtual sockets and cores per virtual socket. If the number of cores per virtual socket on a vNUMA-enabled VM is set to any value other than the default of one and that value doesn't align with the underlying physical host topology, performance might be slightly reduced.

Therefore, for best performance, if a VM is to be configured with a non-default number of cores per virtual socket, that number should be an integer multiple or integer divisor of the physical NUMA node size.

To step through this recipe, you will need a couple of ESXi Servers, a couple of working VMs that have more than eight vCPUs, some VMs with smaller vCPUs, an instance of installed vCenter Server, and vSphere Web Client. No other prerequisites are required.

The following recipe will show you the NUMA configuration of your VM:

- 1. Enable SSH access to the host where your VM is running.
- 2. SSH to the host and log in as the root.
- 3. Find the path to the VM's log file using this command:

# vmdumper -1 | grep <VM name>

- 4. This will output the path to the .vmx file for the VM you specified.
- 5. Now look for the information in the vmware.log for that VM (not the .vmx file), # cat

/vmfs/volumes/5390c2da-b6859d14-2d39-90b11c097755/Demo/vmware.log | grep numa:

| P vmware-4 - PuTTY – 🗖 🗙                                                                                   |
|----------------------------------------------------------------------------------------------------|
| [root@vmware-4:~] vmdumper -1   grep Demo                                                                  |
| wid=1668244 pid=-1 cfgFile="/vmfs/volumes/5390c2da-b6859d14-2d39-90b11c097755/Demo/Demo.vmx"uuid="42 37 f3 |
| dd ce 7c f5 90-54 65 6a 23 5f 80 9d b8" displayName="Demo" vmxCartelID=1668243                             |
| [root@vmware-4:~]                                                                                          |
| [root@vmware-4:~]                                                                                          |
| [root@vmware-4:~] cat /vmfs/volumes/5390c2da-b6859d14-2d39-90b11c097755/Demo/vmware.log   grep numa        |
| 2017-03-06T22:51:56.939Z  vmx  I125: DICT numa.autosize.vcpu.maxPerVirtualNode = "4"                       |
| 2017-03-06T22:51:56.939Z  vmx  I125: DICT numa.autosize.cookie = "40001"                                   |
| 2017-03-06T22:51:57.007Z  vmx  I125: numaHost: NUMA config: consolidation= 1 preferHT= 1                   |
| 2017-03-06T22:51:57.007Z  vmx  I125: numa: coresPerSocket= 1 maxVcpusPerVPD= 8                             |
| 2017-03-06T22:51:57.007Z  vmx  A100: ConfigDB: Setting numa.autosize.vcpu.maxPerVirtualNode = "8"          |
| 2017-03-06T22:51:57.007Z  vmx  A100: ConfigDB: Setting numa.autosize.cookie = "160001"                     |
| 2017-03-06T22:51:57.013Z  vmx  I125: numaHost: 16 VCPUs 2 VPDs 2 PPDs                                      |
| 2017-03-06T22:51:57.013Z  vmx  I125: numaHost: VCPU 0 VPD 0 PPD 0                                          |
| 2017-03-06T22:51:57.013Z  vmx  I125: numaHost: VCPU 1 VPD 0 PPD 0                                          |
| 2017-03-06T22:51:57.013Z  vmx  I125: numaHost: VCPU 2 VPD 0 PPD 0                                          |
| 2017-03-06T22:51:57.013Z  vmx  I125: numaHost: VCPU 3 VPD 0 PPD 0                                          |
| 2017-03-06T22:51:57.013Z  vmx  I125: numaHost: VCPU 4 VPD 0 PPD 0                                          |
| 2017-03-06T22:51:57.013Z  vmx  I125: numaHost: VCPU 5 VPD 0 PPD 0                                          |
| 2017-03-06T22:51:57.013Z  vmx  I125: numaHost: VCPU 6 VPD 0 PPD 0                                          |
| 2017-03-06T22:51:57.013Z  vmx  I125: numaHost: VCPU 7 VPD 0 PPD 0                                          |
| 2017-03-06T22:51:57.013Z  vmx  I125: numaHost: VCPU 8 VPD 1 PPD 1                                          |
| 2017-03-06T22:51:57.013Z  vmx  I125: numaHost: VCPU 9 VPD 1 PPD 1                                          |
| 2017-03-06T22:51:57.013Z  vmx  I125: numaHost: VCPU 10 VPD 1 PPD 1                                         |
| 2017-03-06T22:51:57.013Z  vmx  I125: numaHost: VCPU 11 VPD 1 PPD 1                                         |
| 2017-03-06T22:51:57.013Z  vmx  I125: numaHost: VCPU 12 VPD 1 PPD 1                                         |
| 2017-03-06T22:51:57.013Z  vmx  I125: numaHost: VCPU 13 VPD 1 PPD 1                                         |
| 2017-03-06T22:51:57.013Z  vmx  I125: numaHost: VCPU 14 VPD 1 PPD 1                                         |
| 2017-03-06T22:51:57.0132  vmx  I125: numaHost: VCPU 15 VPD 1 PPD 1                                         |
| [root@vmware-4:~]                                                                                          |
|                                                                                                    |

In this case, we have 16 vCPUs that are in two Virtual Proximity Domains. These correlate correctly to the two Physical Proximity Domains available on the host ESXi server.

#### See also

For more information on vNUMA, consult the following sources:

- http://frankdenneman.nl/2016/12/12/decoupling-cores-per-socket-virtual-numa-topology-vsphere-6-5/
- http://www.davidklee.net/2016/11/29/vmware-vsphere-6-5-breaks-your-sql-server-vnuma-settings/

### **Choosing the SCSI controller for storage**

In vSphere 6.x, there are four types of SCSI controllers for a VM. They are:

- BusLogic Parallel
- LSI Logic Parallel
- LSI Logic SAS
- VMware Paravirtual

In order to successfully boot a VM, the guest OS must support the type of SCSI HBA you choose for your VM hardware.

BusLogic Parallel is there to support your old Guest OS; an example is Microsoft Windows 2000 Server.

LSI Logic Parallel is there to support most guest operating systems. There is not much difference in I/O performance between Bus Logic and LSI Logic; however, there is a slight difference in the way the hardware represents itself inside the guest. VMware recommends picking up LSI Logic for your Linux.

LSI Logic SAS has been built to support even newer Guest Operating Systems with advanced feature support, for example, clustering support in Windows 2008 and newer. As it is a specially built controller, it boosts the I/O performance slightly than your legacy controller. You need to use VM hardware version 7 and above to get the ability to use it.

VMware Paravirtual is VMware's virtualization-aware controller for high-performing VMs. It is built to reduce CPU overhead while still increasing I/O throughput. This driver coalesces interrupts to reduce the amount of CPU processing required.

This controller also requires hardware version 7 and above. As a best practice, you can still use a default controller for the OS to come up, and for the high I/O load VM, you can use the VMware Paravirtual controller for the data disk. In this way, operational complexity is reduced.

In some cases, large I/O requests issued by applications in a VM can be split by the guest storage driver. Changing the guest operating system's registry settings to issue larger block sizes can eliminate this splitting, thus enhancing performance.

To step through this recipe, you will need one or more running ESXi Servers, a fully functioning vCenter Server, and vSphere Web Client. No other prerequisites are required.

SCSI Controller selection can be made in the following:

- 1. During the VM creation.
- 2. After the creation, using Edit Settings.

When creating a VM, choose the type of OS you want and then on the SCSI Controller screen, select the controller you want for this VM. A default choice will be populated, based on your Guest OS selection:

| *B                                                                                                    | New Virtual Machine                                                                                                    |                                                                               |                              |    |    |   |                                          | ? >>      |  |
|----------------------------------------------------------------------------------------------------|----------------------------------------------------------------------------------------------------|-------------------------------------------------------------------------------|------------------------------|----|----|---|------------------------------------------|-----------|--|
| > >                                                                                                    | <ol> <li>Select creation type</li> <li>1 a Select a creation type</li> <li>2 Edit settings</li> <li>2 a Select a name and folder</li> </ol> | Customize hardware<br>Configure the virtual machine<br>Virtual Hardware VM Op | hardware<br>tions SDRS Rule: | 5  |    |   |                                          |           |  |
| <ul> <li>2a Select a name and folder</li> <li>2b Select a compute resource</li> <li>2c Select storage</li> </ul>                                                                                                    | F 🔲 CPU                                                                                                    | 1 0                                                                           |                              | 0  | 0  |   |                                          |           |  |
| ~                                                                                                    | 2c Select storage                                                                                                    | Memory                                                                        | 4096                         | -  | MB | - |                                          |           |  |
| ~                                                                                                    | 2d Select compatibility                                                                                                    | ▶ 🛄 New Hard disk                                                             | 40                           | *  | GB | - |                                          |           |  |
| <ul> <li>New Virtual Machine</li> <li>1 Select creation type</li> <li>1a Select a creation type</li> <li>2 Edit settings</li> <li>2a Select a name and folder</li> <li>2b Select a compute resource</li> <li>2c Select storage</li> <li>2d Select compatibility</li> <li>2e Select a guest OS</li> <li>2f Customize hardware</li> <li>3 Ready to complete</li> <li>S New CD/DVI</li> <li>New Floppy</li> <li>Wideo card</li> <li>New SATA C</li> <li>New difference</li> </ul> | 2e Select a guest OS                                                                                                    | 👻 🛃 New SCSI controller                                                       | LSI Logic SAS                |    |    |   |                                          |           |  |
|                                                                                                    | SCSI Bus Sharing                                                                                                    | None                                                                          |                              |    | •  | 0 | ::                                       |           |  |
|                                                                                                    | Change Type                                                                                                    | LSI Logic SAS                                                                 |                              |    |    |   |                                          |           |  |
|                                                                                                    |                                                                                                    | ▶ 飅 New Network                                                               | LSI Logic SAS                |    |    |   | ☑ Connect                                |           |  |
|                                                                                                    |                                                                                                    | ▶                                                                             | VMware Paravirtu             | al |    |   | Connect                                  |           |  |
|                                                                                                    |                                                                                                    | ▶ 📻 New Floppy drive                                                          | BusLogic Parallel            |    |    |   | Connect                                  |           |  |
|                                                                                                    |                                                                                                    |                                                                               |                              |    |    |   |                                          |           |  |
|                                                                                                    |                                                                                                    | New SATA Controller                                                           |                              |    |    |   |                                          | •         |  |
|                                                                                                    |                                                                                                    | New device:                                                                   | Sele                         | ct |    | - | Add                                      |           |  |
|                                                                                                    |                                                                                                    |                                                                               |                              |    |    |   | Compatibility: ESXi 6.5 and later (VM ve | rsion 13) |  |
|                                                                                                    |                                                                                                    |                                                                               |                              |    |    |   | Dask Nast Disish                         | Cancel    |  |
|                                                                                                    |                                                                                                    |                                                                               |                              |    |    |   | Dack                                     | Cancer    |  |

The SCSI Controller selection can also be changed using the Edit Settings menu item (available by right-clicking on the VM in the inventory panel) under vSphere Web Client. The VM must be powered down to change the SCSI Controller type:

| Virtual Hardware VM Op | otions                                | SDRS Rules       | vAp    | p Options   | 1  |          |
|------------------------|---------------------------------------|------------------|--------|-------------|----|----------|
| ▶ 🖬 CPU                | 2                                     |                  |        | 0           | 2  |          |
| Memory                 | 409                                   | 6                | -      |             |    |          |
| Hard disk 1            | 12                                    |                  | ▲ GB   |             | T  | 1        |
| Hard disk 2            | 1.78                                  | 7109375          | -      | GB          | Ţ  | )        |
| Other disks            | Mar                                   | nage other disks | <br>]  |             |    | 8        |
| - GL SCSI controller 0 | LSIL                                  | ogic Parallel    |        |             |    |          |
| SCSI Bus Sharing       | Non                                   | e                |        |             | •  | 0        |
| Change Type            | LSI Logic Parallel  BusLogic Parallel |                  |        | •           |    |          |
| SCSI controller 1      |                                       |                  |        |             |    |          |
| Network adapter 1      | LSI                                   | ogic Parallel    |        |             |    | Connect. |
| CD/DVD drive 1         | VMv                                   | vare Paravirtual |        |             |    |          |
| Video card             | LSI Logic SAS                         |                  |        |             |    |          |
| VIGEO Card             | ope                                   | city custom seta | ingo   |             |    | )        |
| Other Devices          |                                       |                  |        |             |    |          |
| Upgrade                | So                                    | chedule VM Con   | npatib | ility Upgra | de |          |
|                        |                                       |                  |        |             |    |          |
|                        |                                       |                  |        |             |    |          |
| New device:            |                                       | Select           |        |             | •  | Add      |
|                        |                                       |                  |        |             |    |          |

Once a VM has been powered on, it must still boot its operating system. It won't boot if the guest operating system does not include a driver for the configured virtual SCSI Controller.

# Impact of VM swap file placement

The creation of a VM's swap file is automatic. By default, this file is created in the VM's working directory, but a different location can be set.

Swap file contains swapped memory pages and its size is determined as allocated RAM size—reservation. If performance is important in the design, 100 percent memory reservations should be created, causing no need to swap to disk.

You can optionally configure a special host cache on an SSD (if one is installed) to be used for the swap to host cache feature. This swap cache is shared by all the VMs running on the host. In addition, host-level swapping of the VMs' most active pages benefits from the low latency of SSD. The swap to host cache feature makes the best use of potentially limited SSD space. This feature is also optimized for large block sizes where some SSDs work best.

If a host does not use the swap to host cache feature, place the VM swap files on low latency, high bandwidth storage systems. The best choice is usually local SSD. If the host does not have local SSD, the second choice would be remote SSD. Remote SSD would still provide low latencies of SSD, though with the added latency of remote access.

Other than SSD storage, place the VM's swap file on the fastest available datastore. This datastore might be on a Fiber Channel SAN array or a fast local disk. Do not store swap files on thin provisioned LUNs. Running a VM with a swap file that is stored on a thin provisioned LUN can cause swap file growth to fail if no space is available on the LUN. This failure can lead to the termination of the VM.

This also has some impact on the vMotion operation too. Placing your VM swap file in a local datastore will increase the vMotion time for that VM because the destination ESXi host cannot connect to the local datastore; the file has to be placed on a datastore that is available for the new ESXi host running the incoming VM. Because of this reason, the destination host needs to create a new swap file in its swap file destination. As a new file has to be created and swapped, memory pages potentially need to be copied; this increases vMotion time.

In addition, placing your swap file on a replicated datastore increases vMotion time. When moving the contents of a swap file to a replicated datastore, the swap file and its contents need to be replicated to the replica datastore as well; each block is copied from the source datastore to the destination datastore if synchronous replication is used.

To step through this recipe, you will need one or more running ESXi Servers, a couple of datastores attached (Local SSD and Remote SSD) to these ESXi Servers, a vCenter Server, and vSphere Web Client. No other prerequisites are required.

You can define an alternate swap file location at the cluster level and the VM level.

To define an alternate swap file location at the cluster level, follow these steps:

- 1. Click on the cluster in the inventory and go to the Configure tab.
- 2. Click on General under Configuration.
- 3. Click on Edit in the General section.
- 4. Choose the option to store the swap file in the datastore specified by the host and click OK:

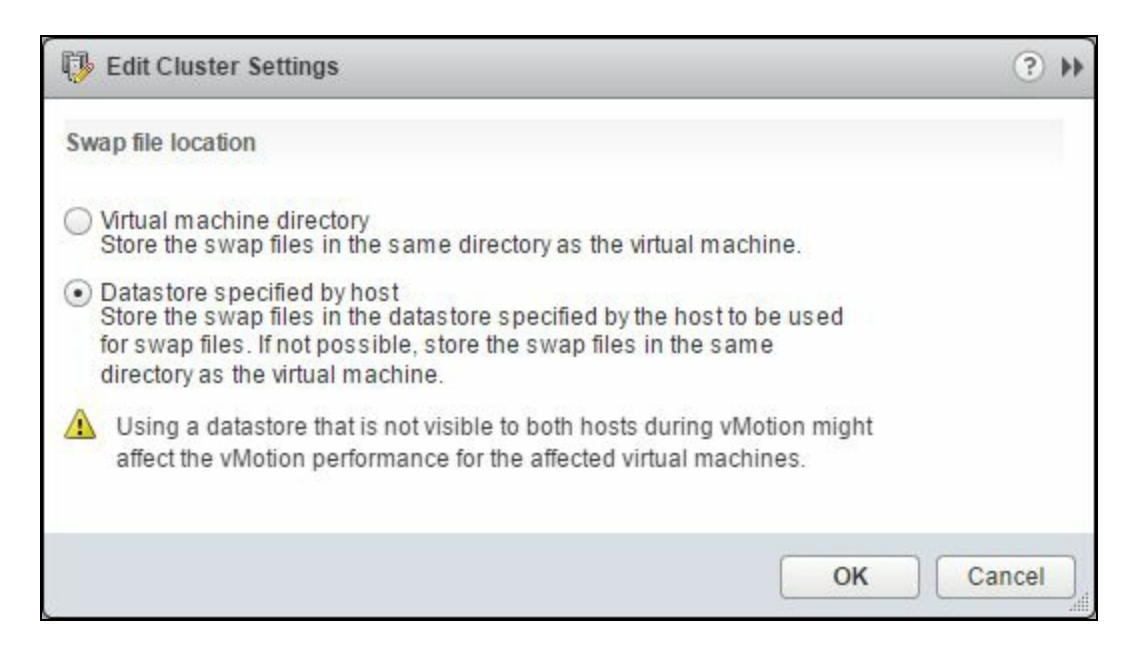

- 5. Now, select the ESXi host from the inventory and click on the Configure tab.
- 6. Click on Swap file location under the Virtual Machines section.
- 7. Click on the Edit link and select the datastore to use as that swap file location. Click OK:

| Edit Swap File                        | Location                                                    |                                                      |                                                |                                                |                                                               | ?      |
|---------------------------------------|-------------------------------------------------------------|------------------------------------------------------|------------------------------------------------|------------------------------------------------|---------------------------------------------------------------|--------|
| Select a location to                  | store the swap fi                                           | iles.                                                |                                                |                                                |                                                               |        |
| 🔵 Virtual machine                     | e directory                                                 |                                                      |                                                |                                                |                                                               |        |
| Store the swap                        | files in the same                                           | directory as the virtu                               | al machine.                                    |                                                |                                                               |        |
| 🖲 Use a specific (                    | datastore                                                   |                                                      |                                                |                                                |                                                               |        |
| A Store the s machine. U affected vir | wap files in the sp<br>Jsing a datastore<br>rtual machines. | becified datastore. If i<br>that is not visible to t | not possible, store th<br>both hosts during vM | e swap files in the s<br>otion might affect th | same directory as the virtual<br>e vMotion performance for th | e      |
| Name                                  | Capacity                                                    | Provisioned                                          | Free Space                                     | Туре                                           | Thin Provisioned                                              |        |
| SAS datastore                         | 5.00 TB                                                     | 3.54 TB                                              | 2.15 TB                                        | VMFS                                           | Supported                                                     |        |
| FC datastore                          | 3.00 TB                                                     | 2.28 TB                                              | 1.36 TB                                        | VMFS                                           | Supported                                                     |        |
| SAS datastore 2                       | 5.00 TB                                                     | 2.40 TB                                              | 2.83 TB                                        | VMFS                                           | Supported                                                     |        |
| Flash datastore                       | 10.00 TB                                                    | 6.80 TB                                              | 6.57 TB                                        | VMFS                                           | Supported                                                     |        |
|                                       |                                                             |                                                      |                                                |                                                |                                                               |        |
|                                       |                                                             |                                                      |                                                |                                                |                                                               |        |
|                                       |                                                             |                                                      |                                                |                                                | ок                                                            | Cancel |

8. Repeat this step for your other ESXi hosts.

To define an alternate Swap file location at the VM level, the VM must be powered off, then follow these steps:

- 1. Right-click on the VM in the inventory and select Edit Settings.
- 2. In the Virtual Machine Properties dialog box, click on the VM Options tab.
- 3. Expand the Advanced section and select Datastore specified by host under the Swap file location.
- 4. Click on OK.

| /irtual Hardware                 | VM Options | SDRS Rules                                                                                                    | vApp Options                                                                                                    |                                         |   |  |  |  |
|----------------------------------|------------|----------------------------------------------------------------------------------------------------|----------------------------------------------------------------------------------------------------|-----------------------------------------|---|--|--|--|
| Power management                 |            | Expand for power management settings                                                                                                    |                                                                                                    |                                         |   |  |  |  |
| <ul> <li>Boot Options</li> </ul> |            | Exp                                                                                                    | Expand for boot options                                                                                                    |                                         |   |  |  |  |
| ▹ Encryption                     |            | Exp                                                                                                    | Expand for encryption settings                                                                                                    |                                         |   |  |  |  |
| *Advanced                        |            |                                                                                                    |                                                                                                    |                                         | 1 |  |  |  |
| Settings                         |            | Disable a                                                                                                    | acceleration                                                                                                    |                                         | 1 |  |  |  |
|                                  |            | Enable lo                                                                                                    | gging                                                                                                    |                                         |   |  |  |  |
| Debugging and statistics         |            | Run norma                                                                                                    | lly                                                                                                    | •                                       |   |  |  |  |
| Swap file location (*)           |            | <ul> <li>Default<br/>Use the s<br/>machine</li> <li>Virtual m<br/>Store the<br/>machine</li> <li>Datastore<br/>Store the<br/>used for<br/>same dir<br/>not visibl<br/>performa</li> </ul> | ettings of the cluster or host containing the virtu<br>achine directory<br>swap files in the same directory as the virtual<br>e specified by host<br>swap files in the datastore specified by the host<br>swap files. If not possible, store the swap files in<br>ectory as the virtual machine. Using a datastore<br>e to both hosts during vMotion might affect the v<br>nce for the affected virtual machines. | al<br>to be<br>the<br>that is<br>Motion |   |  |  |  |
| Configuration P                  | arameters  | Edit Configuration                                                                                                    |                                                                                                    |                                         |   |  |  |  |
| Latency Sensitiv                 | vity       | Normal                                                                                                    | • 0                                                                                                    |                                         |   |  |  |  |
| Fibre Channel N                  | IPIV       | Expand for Fibre Channel NPIV settings                                                                                                    |                                                                                                    |                                         |   |  |  |  |
## Using large pages in VMs

VMware ESXi provides 2 MB memory pages, commonly referred to as **large pages**, along with usual 4 KB memory pages. ESXi will always try to allocate 2 M pages for main memory and only on failure try for a 4 or small page. VMs are large pages if 2 M sequences of contiguous are available. The idea is to reduce the amount of page sharing and also increase the memory footprint of the VMs. The biggest benefit is of mitigating **TLB**-miss (short for **Translation Lookaside Buffer**), which costs as much as possible for Nested Page Table-enabled servers running ESXi.

However, allocating memory in 2 M chunks may cause the memory allocated to the VM to become fragmented. But as small pages are allocated by a guest and VM, these larger sequences need to be broken up.

So if defragmentation occurs, there could be enough memory to satisfy a large page request even when there is no 2 M contiguous Memory Page Number available. The defragmenter's job is to remap the existing allocated small pages in a 2 M region to allow that range to be mapped with a large page.

**Transparent Page Sharing (TPS)** runs across a host's VMs periodically (every 60 minutes by default) and reclaims identical 4 KB pages. However, this only happens when there are no large pages (2 MB pages). If you use large pages (2 MB), TPS does not come into the picture because of the **cost** of comparing these much larger pages. This is until there is memory contention, at which point the large pages are broken down into 4 KB blocks and identical pages are shared.

Large pages offer performance improvements. Reclamation of large pages does not happen if there is not enough physical memory to back all of the VMs' memory requests.

Memory saving happens due to TPS kick in when you run lots of VMs with very similar memory usage on a host. You will not see any memory saving until your host thinks it is under pressure, which will happen if large pages don't get shared. The host will wait until it hits 94 percent memory usage (6 percent free) before it deems itself under memory contention and starts to break those large pages into smaller 4 KB ones.

In a typical environment where you have many similar VMs, you are consistently going to run your host at around 94 percent memory used. All those identical memory pages can still be reclaimed, just as before, and you are gaining performance gain of large

pages.

To step through this recipe, you will need one or more running ESXi Servers, a fully functioning vCenter Server, and vSphere Web Client. No other prerequisites are required.

The configuration of large pages in the operating system and the application are outside the scope of this article. See the vendor documentation for details on how to adjust these settings. The instructions on where to adjust large page settings for the ESXi 6.x host to align with the needs of your guest operating system and applications are as follows:

- 1. From vSphere Web Client, open the Hosts and Clusters view.
- 2. Select a host and go to the Configure tab.
- 3. Under the System section, click on Advanced System Settings.
- 4. Click on the Edit button.
- 5. In the filter box, enter Mem and hit Enter.
- 6. Double-click on the Mem.AllocGuestLargePage setting
- 7. Click OK when complete.

Set the Mem.AllocGuestLargePage option to 1 to enable the backing of guest large pages with host large pages. This reduces TLB misses and improves performance in server workloads that use guest large pages.

The default setting is Mem.AllocGuestLargePage=1 in vSphere 5.1 and above:

vmware-1 - Edit Advanced System Settings

Modifying configuration parameters is unsupported and can cause instability. Continue only if you know what you are doing.

|                                |       | (Q mem -                               |  |  |  |  |
|--------------------------------|-------|----------------------------------------|--|--|--|--|
| Name                           | Value | Summary                                |  |  |  |  |
| Annotations.WelcomeMessage     |       | A welcome message in the initial scr   |  |  |  |  |
| CBRC.DCacheMemReserved         | 2048  | Memory consumed by CBRC Data C         |  |  |  |  |
| FT.slowdownTimeMax             | 600   | Maximum primary vm CPU slowdown        |  |  |  |  |
| HBR.HbrResourceHeapPerVMSizeKB | 128   | The additional amount of memory in     |  |  |  |  |
| Mem.AllocGuestLargePage        | 1     | Enable large page backing of guest     |  |  |  |  |
| Mem.CtlMaxPercent              | 65    | Vmmemctl limit as percentage of virtu  |  |  |  |  |
| Mem.IdleTax                    | 75    | Idle memory tax rate                   |  |  |  |  |
| Mem.IdleTaxType                | 1     | idle tax type. 0=flat, 1=variable      |  |  |  |  |
| Mem.MemDefragClientsPerDir     | 2     | Clients that are allowed to defrags pe |  |  |  |  |
| Mem.MemMinFreePct              | 0     | Percentage of host memory to reserv    |  |  |  |  |
| Mem.MemZipEnable               | 1     | Enable the memory compression cac      |  |  |  |  |
| Mem.MemZipMaxAllocPct          | 50    | Sets the maximum size for the compr    |  |  |  |  |

?

### **Guest OS networking considerations**

Refer to Chapter 3, Networking Performance Design, where the Selecting the correct virtual network adapter recipe talks about the trade-off factors in choosing the correct adapter.

For the best performance, use the VMXNET3 network adapter for operating systems in which it is supported. The VM must use a virtual hardware of version 7 or later, and VMware Tools must be installed in the guest operating system.

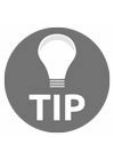

If VMXNET3 is not supported in your guest operating system, use the enhanced VMXNET (which requires VMware Tools). Both the enhanced VMXNET (VMXNET2) and VMXNET3 support jumbo frames for better performance.

For the best networking performance, use network adapters that support hardware features, such as TCP checksum offload, TCP segmentation offload, and jumbo frames.

Ensure that the network adapters have the proper speed and duplex settings. Typically, for 10/100 NICs, set the speed and duplex. Make sure that the duplex is set to full duplex. For NICS, Gigabit Ethernet, or higher, set the speed and duplex to the autonegotiate.

You can also choose E1000, which is an emulated version of the Intel 82545 EM Gigabit Ethernet NIC. A driver for this NIC is not included with all guest operating systems. Typically, Linux versions 2.4.19 and later, Windows XP Professional x64 Edition and later, and Windows Server 2003 (32-bit) and later include the E1000 driver. E1000 does not support jumbo frames prior to ESXi/ESX 4.1.

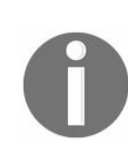

Refer to http://kb.vmware.com/kb/1001805 for more information on other known issues related to vNIC selection and OS support.

To step through this recipe, you will need one or more running ESXi Servers, a couple of VMs attached to the ESXi, a fully functioning vCenter Server, and vSphere Web Client. No other prerequisites are required.

Choosing a network adapter based on your performance requirement can be done in two ways. One is when you are creating a VM and the other is by using Edit Settings of the existing VM.

- 1. Open up vSphere Client and log in to the vCenter Server.
- 2. In the Home screen, select any ESXi Server, go to File, and select New Virtual Machine.
- 3. Now, after selecting the other entire configuration, go to the Network section.
- 4. Here, select the type of Network Adapter you want and choose which Network Portgroup you want to connect it to:

| 1 New Virtual Machine                                                       |                                                          |                              |                             | ? )                  |
|-----------------------------------------------------------------------------|----------------------------------------------------------|------------------------------|-----------------------------|----------------------|
| 1 Select creation type<br>✓ 1a Select a creation type                       | Customize hardware<br>Configure the virtual machine hard | ware                         |                             |                      |
| 2 Edit settings<br>✓ 2a Select a name and folder                            | Virtual Hardware VM Options                              | SDRS Rules                   |                             |                      |
| <ul> <li>2b Select a compute resource</li> <li>2c Select storage</li> </ul> | GPU     Memory                                           | 4096                         | MB -                        |                      |
| <ul> <li>2d Select compatibility</li> </ul>                                 | ▶ 🔜 New Hard disk                                        | 40 .                         | GB V                        |                      |
| <ul> <li>2e Select a guest OS</li> <li>2f Customize hardware</li> </ul>     | Rew SCSI controller     Rew Network                      | LSI Logic SAS                | -                           |                      |
| 3 Ready to complete                                                         | Status                                                   | Connect At Power On          |                             |                      |
|                                                                             | Adapter Type<br>MAC Address                              | E1000<br>E1000               | Automatic 🖵                 |                      |
|                                                                             | ▶                                                        | E1000E<br>SR-IOV passthrough | Connect                     |                      |
|                                                                             | New Floppy drive                                         | VMXNET 2 (Enhanced)          | Connect                     |                      |
|                                                                             | New device:                                              | Select                       | Add                         | •                    |
|                                                                             |                                                          |                              | Compatibility: ESXi 6.5 and | ater (VM version 13) |
|                                                                             |                                                          |                              | Back Next F                 | nish Cancel          |

5. Finish the other configuration and select Finish.

#### See also

For other advanced configurations, refer to the following links:

- Configuring Flow Control on VMware ESXi and ESX(1013413) at http://kb.vmware.co m/kb/1013413
- Enabling Jumbo Frames on virtual distributed switches(1038827) at http://kb.vmware.c om/kb/1038827
- Modifying the rc.local or sh.local file in ESX/ESXi to execute commands while booting(2043564) at http://kb.vmware.com/kb/2043564

## When you should or should not virtualize an application

Applications can be categorized into three basic groups:

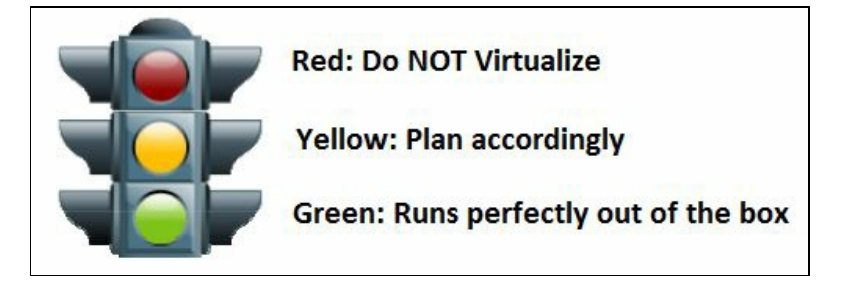

- Green: In this group, applications can be virtualized right out of the box. They have great performance with no tuning required.
- Yellow: In this group, applications have good performance but require some tuning and attention for optimal performance.
- **Red**: In this group, applications exceed the capabilities of the virtual platform and should not be virtualized. Also, it includes applications in which the software vendor does not support virtualization.

The vast majority of applications are green, which means that no performance tuning is required. Yellow applications are smaller but still a significant group. There are very few red applications (that is, applications that do not virtualize).

To step through this recipe, you will need one or more running ESXi Servers, more than one datastore attached to the ESXi, a couple of VMs on those datastores, a vCenter Server, and vSphere Web Client. No other prerequisites are required.

To determine which group (green, yellow, or red) your application belongs to, you need to pay attention to CPU, memory, network bandwidth, and storage:

- 1. Regarding your VM configuration, a VM scales to 128 vCPUs. Therefore, if your enterprise application uses more than 128 CPUs or if your application requires more than 6 TB of memory, you should not run the application in a VM.
- 2. A variety of tools provides the information that you need to characterize a native application. For example, the Linux top command gives you CPU usage and the memory size of an application. The iostat and netstat commands give you I/O bandwidth information. On a Windows system, Perfmon provides you with similar counters.

Use the resource requirements of your application and the following table to determine if your application is a good fit for virtualization (green), a good fit for virtualization but may need tuning (yellow) or not a good fit for virtualization (red).

| Resource             | Application                                                                    | Category                                  |
|----------------------|--------------------------------------------------------------------------------|-------------------------------------------|
| CPU                  | CPU-intensive, more than 128 CPUs                                              | Green (with latest HW<br>Technology), red |
| Memory               | Memory-intensive, greater than 6TB RAM                                         | Green (with latest HW<br>Technology), red |
| Network<br>Bandwidth | 1-27 Gb/S greater than 27 Gb/S                                                 | Yellow, red                               |
| Storage<br>Bandwidth | 10-250K IOPs (consider I/O size) greater<br>than 250K IOPs (consider I/O size) | Yellow, red                               |

# **Measuring the environment's performance**

To monitor performance, users look at the application itself. Various tools exist for monitoring application performance. However, in this recipe, we will use **VMware vRealize Operations Manager** (**VROPS**).

Tuning an enterprise application for performance is challenging because, to begin with, the host running the VMs in which these applications run might be dealing with workloads of varying characteristics. As a result, the root cause of a performance problem might end up being a combination of problems that are CPU-related, memory-related, networking-related, and storage-related.

As a system administrator, you measure performance in terms of resource utilization. From the perspective of the user, the best measurement of performance is the response time of the application itself. In addition to resource utilization metrics, there are two performance measurements that can help an application owner determine whether or not an application's performance is acceptable:

- Throughput
- Latency

Throughput refers to the number of transactions that can execute in a given amount of time. There are various ways to measure throughput: megabytes per second, IOPS, transactions per second, or instructions per second.

Latency is the measurement of how much time it takes to do a specific job. Examples are instruction completion latency, network latency, disk I/O latency, and response time. Throughput and latency are often interrelated.

Application performance issues are not always related to resource utilization problems. They can be caused by the application itself, such as malformed queries or lengthy SQL coding. In addition, application performance issues remain the same whether you are using physical hardware or virtual hardware.

VROPS provides visibility from the application to the storage and provides administrators with an overall picture of the health of the environment.

To step through this recipe, you will need one or more running ESXi Servers, a set of applications running within VMs (such as SharePoint, Spring Source, Postgres SQL, and Python), a fully functioning vCenter Server, and vSphere Web Client. No other prerequisites are required.

There is a vRealize Operations Manager icon in the Administration section of the vSphere 6.5 home screen. We will use this icon to start the installation of VROPS:

- 1. Go to http://www.vmware.com/download and download vRealize Operations Manager Appliance installation OVF file.
- 2. Click on the vRealize Operations Manager button from the home screen of the web client:

| vmware <sup>®</sup> vSphere Web Client                                                                                                    | ft≣                     |                          |               |             |               |                 |
|----------------------------------------------------------------------------------------------------|-------------------------|--------------------------|---------------|-------------|---------------|-----------------|
| Navigator                                                                                                    | Home                    |                          |               |             |               |                 |
| Back                                                                                                    | Home                    |                          |               |             |               |                 |
| n Home                                                                                                    | Inventories             |                          |               |             |               |                 |
| Difference House House H | >                       |                          |               | (3)         |               |                 |
| 🛃 VMs and Templates                                                                                                    | >                       | iii)                     | 100           | <u> </u>    |               | <b>1</b>        |
| Storage                                                                                                    | > Hosts and             | VMs and                  | Storage       | Networking  | Content       | Global          |
| Setworking                                                                                                    | Ciusters                | remplates                |               |             | Libraries     | inventory Lists |
| Global Inventory Lists                                                                                                    | Operations and          | Policies                 |               |             |               |                 |
|                                                                                                    | -                       | _                        |               | _           |               | -               |
| S Undate Manager                                                                                                    | 2 3                     |                          | 8             | <u> </u>    |               | Solution        |
|                                                                                                    | Task Console            | Event Console            | Host Profiles | VM Storage  | Customization | Update          |
| Administration                                                                                                    | >                       |                          |               | Policies    | Manager       | Manager         |
| 😨 Tasks                                                                                                    | Administration          |                          |               |             |               |                 |
| La Events                                                                                                    | -                       | _                        | -             |             |               |                 |
| Tags & Custom Attributes                                                                                                    | _ 🎽                     |                          | 2             | <b>11</b> 8 | <u></u>       |                 |
| 🔍 New Search                                                                                                    | > Roles                 | System                   | Licensing     | Customer    | vRealize      |                 |
| Saved Searches                                                                                                    | >                       | Conliguration            |               | Improvement | Manager       |                 |
|                                                                                                    | Plug-ins for Insta      | allation                 |               |             |               |                 |
|                                                                                                    |                         |                          |               |             |               |                 |
|                                                                                                    |                         | 0                        |               |             |               |                 |
|                                                                                                    | Hybrid Cloud<br>Manager | vRealize<br>Orchestrator |               |             |               |                 |

- 3. Click on the link in the Basic Tasks section.
- 4. Browse to find the vRealize Operations Manager Appliance installation OVF file you downloaded from step 1. Click on Next.
- 5. Enter a name for the VROPS VM and specify a datacenter or folder. Click on Next.
- 6. Select the host that will run the VM. Click on Next.
- 7. Review the template details and click on Next.
- 8. Read and accept the license agreement. Click on Next.
- 9. Choose the size of appliance you want to create based on the number of VMs you have. Click on Next.

- 10. Pick the datastore that will hold the VM. Click on Next.
- 11. Click on the network where the VM will be connected. Click on Next.
- 12. Enter the network information for the VM and click on Next.
- 13. Review all the settings for the VM and click on Finish.

The VROPS VM will take several minutes to create and boot. When it is done, browse to the IP address you specified in step 12.

- 14. You will be presented with a Get Started screen with three options. Click on New Installation.
- 15. This wizard will create a new VROPS cluster. Click on Next.
- 16. Enter a password for the admin user, confirm, and then click on Next.
- 17. Use the default certificate or install a certificate if you have one. Click on Next.
- 18. Enter a name for the master node of the VROPS cluster and add an NTP server. Click on Next.
- 19. Review the next steps, then click on Finish.

You will be presented with the vRealize Operations Manager Administration screen. The cluster will be in the process of being configured; wait until it is done. Then follow these steps:

- 19. When the first node appears in the Nodes section, click on Start vRealize Operations Manager in the System Status section. This will take several minutes to start. When it finishes, you will be redirected to the VROPS login page.
- 20. Log in using the admin user and the password from step 16.
- 21. The configuration wizard will appear. Click on Next.
- 22. Read and accept EULA. Click on Next.
- 23. Enter a product key or choose Product Evaluation. Click on Next.
- 24. Either join the CEIP or do not join, then click on Next.
- 25. Click on Finish.
- 26. You will be logged into the vRealize Operations Manager screen.
- 27. In the Solutions section, click on VMware vSphere and click on cogs to configure the connection to your vCenter server.
- 28. In the wizard, enter your vCenter information and click on Save Settings.

At this point, the screen should look similar to the following, with the collection state indicating:

| vmware vRealize Operations                                                              | Manager                          |                         |                            | 🖸 🏭   About             | i   Help   admin <del>-</del> 🔍 | Search              |  |
|-----------------------------------------------------------------------------------------|----------------------------------|-------------------------|----------------------------|-------------------------|---------------------------------|---------------------|--|
| Back 🔹 🔂 🕹 🕲 🗟                                                                          | A Solutions                      |                         |                            |                         |                                 | •                   |  |
| Solutions                                                                               | + 🍘 Show: All Solutions 💌        |                         |                            |                         |                                 |                     |  |
|                                                                                         | Name 🔻                           | Description             | Version                    | Provided by             | Licensing                       | Adapter Status      |  |
|                                                                                         | 🕝 VMware vSphere                 | Manages vSphere object  | 6.0.5097597                | VMware Inc.             | Not applicable                  | None Configured     |  |
| Policies                                                                                | 🔤 VMware vRealize Log Ins        | Management Pack for VM. | 6.0.5021206                | VMware Inc.             | Not applicable                  | None Configured     |  |
| Object Relationships                                                                    | WWware vRealize Busine           | Management Pack for VM. | 6.0.5021207                | VMware Inc.             | Not applicable                  | None Configured     |  |
| B Maintenance Schedules                                                                 | Operating Systems / Rem          | The End Point Operation | 1.0.5006470                | VMware Inc.             | Not applicable                  | None Configured     |  |
| & Access Control Authentication Sources                                                 |                                  |                         |                            |                         |                                 |                     |  |
| <ul> <li>Cluster Management</li> <li>Certificates</li> <li>Outbound Settings</li> </ul> | VMware v Sphere Solution Details |                         |                            |                         |                                 |                     |  |
| Cubbund Settings                                                                        | Adapter Type                     | Adapter Instance Name C | redential name             | Collector               | Collection State                | Collection Status 🔻 |  |
| j∰ Audit<br>I Recent Tasks<br>⊷∰ Collector Groups                                       | vCenter Adapter                  | vcenter65 a             | dministrator@vsphere.local | vRealize Operations Man | Collecting                      | None                |  |
| <ul> <li>Global Settings</li> <li>Support</li> </ul>                                    |                                  |                         |                            |                         |                                 |                     |  |

Once VROPS has completed processing the objects in the environment, you can log into the IP address of the VROPS VM and view the results:

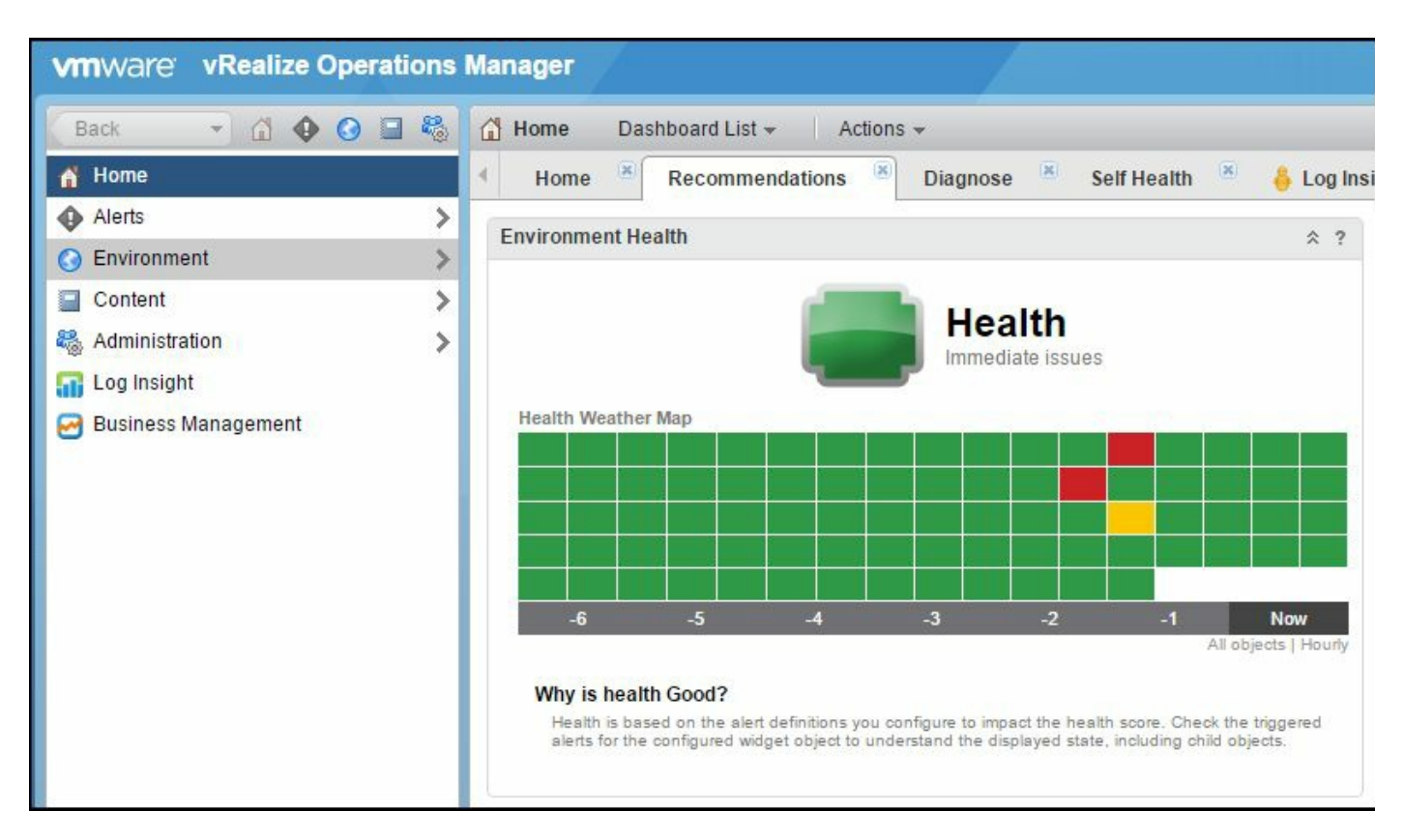

In this case, most of our VMs are healthy (green), but we have a few with warnings (yellow) and errors (red). You can click on the yellow or red squares to drill down to the VM to see the details of the issue.

#### See also

For more information on VMware vRealize Operations Manager, refer to these links:

- VMware's vRealize Operations product page at http://kb.vmware.com/kb/1013413
- VMware vRealize Operations Documentation at https://www.vmware.com/support/pubs/vmwa re-vrops-suite-pubs.html
- VMware's Cloud Management blog at https://blogs.vmware.com/management

#### **Performance Tools**

In this chapter, we will cover topics related to performance tools and how they can help us test and improve the performance of our VMware environment. You will learn about the following performance tools:

- PowerCLI introduction
- PowerCLI scripts
- PowerCLI for Docker
- HCIBench
- Runecast
- Iometer
- VMware IOInsight
## Introduction

VMware is anything if not complete with tools, scripts, and third-party products that enable you to take advantage of your investment and infrastructure at their finest. In this chapter, we will discuss some of these items in brief and others in detail—how you could go deeper into using and exploring a virtualization environment and improving its performance.

### **PowerCLI - introduction**

VMware first introduced PowerCLI in September 2008 as a way to manage ESX 3.0 and vCenter 2.5, using a Shell by leveraging the scripting capabilities of PowerShell. In these nearly 10 years, VMware PowerCLI has grown to become a very powerful management and automation tool for vSphere, vCloud, vRealize Operations Manager, and VMware Horizon, with over 500 cmdlets.

There are many tasks, for example, finding snapshots for VMs, that are very tedious in vSphere Web Client but can be easily performed using a single line with the PowerCLI script. Whether you're installing a native instance of PowerCLI on your Windows workstation or server or running an instance of PowerCLI Core using Docker, managing a VMware infrastructure has never been easier.

In the following recipe, we will install PowerCLI on a Windows 10 workstation and connect it to our vCenter server.

## **Getting ready**

To step through this recipe, you will need at least one ESXi Server, an instance of vCenter Server, and a Windows workstation. No other prerequisites are required.

### How to do it...

First, download and install PowerCLI, then perform the following steps:

- 1. Open your favorite browser and go to https://www.vmware.com/downloads.
- 2. Click on the VMware vSphere.
- 3. Go to the Drivers & Tools tab.
- 4. Expand the Automation Tools and SDK(s) section.
- 5. Click on the VMware PowerCLI 6.5 Release 1 link.
- 6. Click on the Download link and log in to begin the download.
- 7. Once downloaded, start the installer.
- 8. Take the default installation options or adjust as required.

Now that you have installed PowerCLI, run it and connect it to your vCenter server:

- 1. Run the VMware PowerCLI shortcut from your desktop.
- 2. If you get an error about scripts being disabled on the system, follow the instructions at http://go.microsoft.com/fwlink/?LinkID=135170 to fix the issue.
- 3. Close PowerCLI and reopen it. Say Always run to the Initialize-PowerCLIEnvironment.ps1 script.

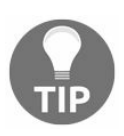

If you get a message similar to Unable to find type [VMware.VimAutomation.sdk.Util10.ProductInfo], restart your system and run PowerCLI again.

- 4. Now that you have PowerCLI started, run the following script to connect to your vCenter Server:
- Connect-VIServer <vCenter server name>
- 5. This script will automatically use your local Windows credentials to connect to the vCenter Server. If your local Windows credentials don't have permissions to log in to it, you will be prompted for a username and password.
- 6. The output should be similar to the following:

| WWware PowerCLI 6.5 Release 1                                                                                                    | build 4624819                                                          |                                                                             |                                                                                                    | 1727                   |              | × |
|----------------------------------------------------------------------------------------------------|------------------------------------------------------------------------|-----------------------------------------------------------------------------|----------------------------------------------------------------------------------------------------|------------------------|--------------|---|
| Welcome to VMwa                                                                                                    | re PowerCLI                                                            | !                                                                           |                                                                                                    |                        |              | ^ |
| Log in to a vCenter Serve<br>To find out what commands<br>To show searchable help f<br>Once you've connected, di<br>If you need more help, vi | r or ESX ho<br>are availa<br>or all Powe<br>splay all v<br>sit the Pow | st:<br>ble, type:<br>rCLI commands:<br>irtual machines:<br>erCLI community: | Connect-VIServer<br>Get-VICommand<br>Get-PowerCLIHelp<br>Get-VM<br>Get-PowerCLICommunity                 |                        |              | I |
| Copyright (C) VMwa                                                                                                    | re, Inc. Al                                                            | l rights reserved                                                           | d.                                                                                                    |                        |              |   |
| PowerCLI C:\> Connect-VIS                                                                                                    | erver vCent                                                            | er.mydomain.com                                                             |                                                                                                    |                        |              |   |
| The server certificate is                                                                                                    | not valid.                                                             |                                                                             |                                                                                                    |                        |              |   |
| WARNING: THE DEFAULT BEHA<br>not affected by the chang                                                                                        | VIOR UPON I<br>e, use Set-                                             | NVALID SERVER CEF<br>PowerCLIConfigura                                      | RTIFICATE WILL CHANGE IN A FUTURE RELEASE. To ensu<br>ation to set a value for the InvalidCertificateAct | re script<br>ion optic | s are<br>on. |   |
| Name                                                                                                    | Port                                                                   | User                                                                        |                                                                                                    |                        |              |   |
| <br>vCenter.mydomain.com                                                                                                    | 443                                                                    | MYDOMAIN\user                                                               |                                                                                                    |                        |              |   |
| PowerCLI C:\>                                                                                                    |                                                                        |                                                                             |                                                                                                    |                        |              | ~ |

7. Now that you are connected to vCenter, run a simple script to list your hosts:

Get-VMHost

| 🝘 VMware PowerCLI 6.5 Re | lease 1 build 4624819  |                        |        |              |                |                  | /52)               |         | × |
|--------------------------|------------------------|------------------------|--------|--------------|----------------|------------------|--------------------|---------|---|
| PowerCLI C:\> Get-VM     | Host                   |                        |        |              |                |                  |                    |         | ^ |
| Name                     | ConnectionState        | PowerState             | NumCpu | CpuUsageMhz  | CpuTotalMhz    | MemoryUsageGB    | MemoryTotalGB      | Version |   |
| vmware-1.mydomain        | Connected              | PoweredOn              | 12     | 1546         | 23988          | 82.456           | 255.956            | 6.5.0   |   |
| vmware-2.mydomain        | Connected<br>Connected | PoweredOn<br>PoweredOn | 12     | 5219<br>4387 | 23988<br>23988 | 67.440<br>86.632 | 255.956<br>255.956 | 6.5.0   |   |
|                          |                        |                        |        |              |                |                  |                    |         |   |
| PowerCLI C:\>            |                        |                        |        |              |                |                  |                    |         |   |
|                          |                        |                        |        |              |                |                  |                    |         | ~ |

This is the expected output of the command. In the next recipe, we will explore more PowerCLI scripts.

#### See also

- The PowerCLI poster at https://blogs.vmware.com/PowerCLI/2017/02/powercli-65-poster.html is a good reference for all things PowerCLI
- The PowerCLI blog at https://blogs.vmware.com/PowerCLI/ is a good place to start looking for more information

## **PowerCLI scripts**

VMware PowerCLI is an extremely powerful tool, and there are countless blogs, forums, and conversations in VMware communities that provide complex scripts and one-liners to better serve and manage your infrastructure. In this recipe, we'll discuss a few samples and syntaxes of some very powerful one-liners that are useful when managing as small as a single VMware vCenter with three ESXi hosts or as complex as thousands of vCenter systems with hundreds of thousands of hosts.

### How it works...

This recipe is divided into two sections: one-line scripts and multiline scripts. One-line scripts can be entered in the PowerCLI window itself. For multiline scripts, it is a good idea to write the script in the PowerShell ISE, then run it in the PowerCLI window.

## **PowerCLI Scripts – one-liner**

The one-liners and scripts that will follow touch specifically on items that can often have a direct impact on your virtual environment or VM performance, so they should be used appropriately to identify any challenges to be corrected.

• The following command will dump a list of VMs and provide their names, the names of their snapshots, when they were created, and their size:

Get-VM | Get-Snapshot | Select VM, Name, Created, SizeMB

• The following command will dump your VMware Tools version, which is helpful to determine whether there are any dated VMs:

Get-VM | Get-View | Select Name, @{N="ToolsVersion";E={\$\_.config.tools.toolsVersion}}

• The following command will dump all the datastores and their respective multipath policies:

Get-VMhost | Get-SCSILun | Select VMHost, Vendor, MultipathPolicy

• The following command goes a step further than the preceding ones and identifies all the datastores that have a fixed multipath policy:

Get-VMhost | Get-SCSILun | Where {\$\_.MultipathPolicy -EQ "Fixed"} | Select VMHost, Vendo

• The following command goes one step further and identifies only the datastores by Pure Storage, where the multipath policy is fixed:

Get-VMhost | Get-SCSILun | Where {\$\_.Vendor -EQ ``PURE"} | Where {\$\_.MultipathPolicy -EQ

PowerCLI can be used to query information but can also be used to set parameters.

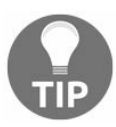

Be very careful when making changes using a script. Running a script that doesn't perform as expected can cause serious damage to your infrastructure.

• The following command will identify Pure Storage disks that are currently set to fix and change them to RoundRobin:

1

Get-VMhost | Get-SCSILun | Where {\$\_.Vendor -EQ "PURE"} | Where {\$\_.MultipathPolicy -EQ

There are obviously millions of other iterations of one-liner-type capabilities you can use to support and manage your environment. The preceding list is by no means the endall list of things you're capable of; though, this list is a useful set of commands you should run at least once, if not multiple times, while managing your VMware vSphere environment.

# **PowerCLI Scripts – multiline**

Just as VMware, PowerCLI is considered a very powerful tool to enable your environment, and its ability to do things with a single line can be very powerful. However, some things are better done in multiline scripts in order to be successful..

Multi-line scripts can be either typed in the PowerCLI command screen or entered in a separate file and called from the command line. To make use of a separate script file, create a file with the .ps1 extension, then right-click on it and select Edit. This will open the script in Windows PowerShell ISE. You can now enter the script. The following script lists the number of paths per datastore per host:

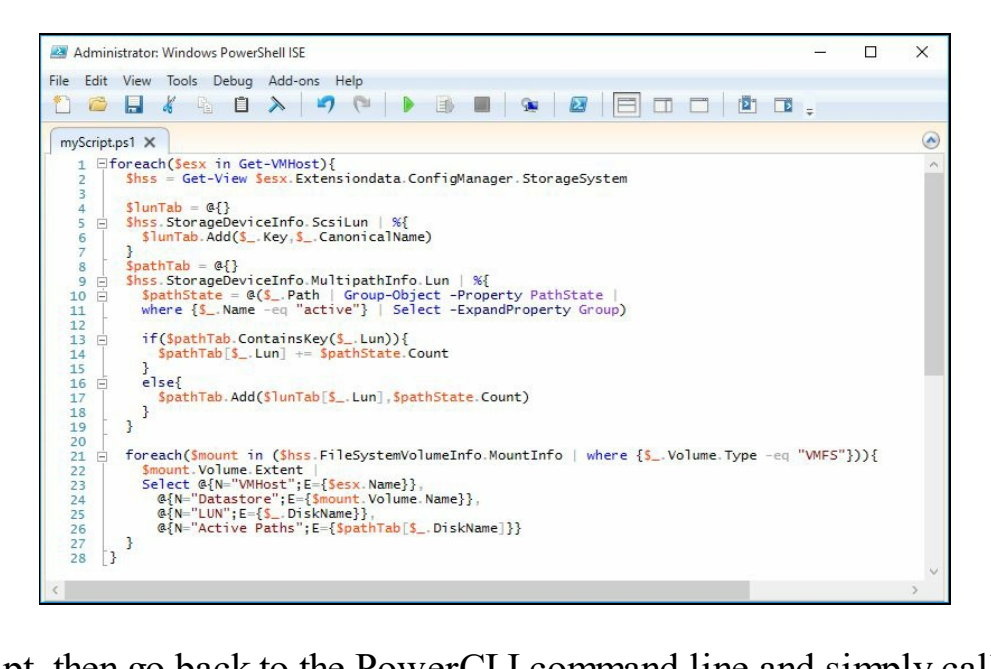

Save the script, then go back to the PowerCLI command line and simply call the name of the script. Be sure to use the full path of the script location, or use .\ if the script is in the current path. You may need to adjust your PowerShell security parameters to allow remote scripts to run from the command line:

| Select VMware PowerCLI 6 | .5 Release 1 build 4624819 |                                        |              | (III) | × |
|--------------------------|----------------------------|----------------------------------------|--------------|-------|---|
| PowerCLI C:\> .\myScri   | ipt.ps1                    |                                        |              |       | ^ |
| VMHost                   | Datastore                  | LUN                                    | Active Paths |       |   |
|                          | Thisle of                  |                                        |              |       |   |
| Vmware-1.mydomain.com    | Thin Of                    | naa.6006016009103900585DeeD/elece311   | 2            |       |   |
| vmware-1.mydomain.com    | Thick 02                   | naa.60060160091039009202000000212C2311 | 2            |       |   |
| vmuane_2 mydomain.com    | Thick-02                   | naa 60660160091039005eCD524112eue511   | 2            |       |   |
| vmware-2 mydomain.com    | Thin-01                    | naa 60060160091039003856267212C2311    | 2            |       |   |
| vmware-2.mvdomain.com    | Thick-02                   | naa.60060160091039005ecb324f12ede311   | 2            |       |   |
| vmware-3.mvdomain.com    | Thick-01                   | naa.6006016009103900585beeb7e1ece311   | 2            |       |   |
| vmware-3.mvdomain.com    | Thin-01                    | naa.6006016009103900920eb6d0e1ece311   | 2            |       |   |
| vmware-3.mydomain.com    | Thick-02                   | naa.60060160091039005ecb324f12ede311   | 2            |       |   |
|                          |                            |                                        |              |       |   |
|                          |                            |                                        |              |       |   |
| PowerCLI C:\>            |                            |                                        |              |       | ~ |
|                          |                            |                                        |              |       |   |

A small sample of multi-line scripts is included in the following list to leverage the understanding of this tool:

• This script lets you shut down a VM, change it's memory and CPU requirements and power on the system:

\$vm\_name = Get-VM "VMware vCenter Log Insight 1.0.4" ForEach (\$vm in \$vm\_name) { \$vm\_name

• This script will let you know whether a datastore had been upgraded from VMFS v3 to v5 or has been recreated:

```
foreach ($myHost in get-VMHost)
{
    Write-Host `$myHost = ` $myHost
    $esxcli = Get-EsxCli -VMHost $myHost
    $esxcli.storage.core.device.partition.list() |
    Where {$_.StartSector -eq "128"} |
    Select Device, StartSector
}
```

This is just a small sample; an average VMware PowerCLI script will have dozens of lines, if not hundreds, of text and would be prohibitive to include here. Do take advantage of the community and blogs that are ripe with wonderful, detailed, and complex scripts ready for you to use with PowerCLI.

## **PowerCLI for Docker**

Although as powerful a tool and environment both PowerCLI and PowerShell have been, for years they have been overwhelmingly restricted solely to a Microsoft Windows platform, which limited management and interaction coming from Linux and Mac-based platforms. Over time, this was resolved with alternate solutions for supporting and managing your VMware vSphere environment on those platforms; these solutions include the PowerCLI tool natively running within a containerized Docker environment.

In the following recipe, we will install PowerCLI into a Docker environment and connect it to our vCenter server.

## **Getting ready**

To step through this recipe, you will need at least one ESXi Server, an instance of vCenter Server, and a Windows or Mac workstation. No other prerequisites are required.

#### How to do it...

First, download and install Docker and perform the following steps:

- 1. Open your favorite browser and download the instance of Docker Community Edition that applies to your OS:
  - Windows: https://www.docker.com/docker-windows
  - Mac: https://www.docker.com/docker-mac
- 2. Once downloaded, start the installer.
- 3. Take the default install options or adjust as required.

Now that you have installed Docker CE, download and use the PowerCLI Core:

- 1. Run the Terminal or Command Prompt to access your Docker instance.
- 2. Pull the PowerCLI Core image from DockerHub by running the following command:

docker pull vmware/powerclicore

| [C:\>                                                                           |
|---------------------------------------------------------------------------------|
| <pre>[C:\&gt;docker pull vmware/powerclicore</pre>                              |
| Using default tag: latest                                                       |
| latest: Pulling from vmware/powerclicore                                        |
| 93b3dcee11d6: Already exists                                                    |
| d6641ceee635: Pull complete                                                     |
| 62bbcce52faa: Pull complete                                                     |
| e86aa7a78685: Pull complete                                                     |
| db20fbdf24c0: Pull complete                                                     |
| 37379feb8f29: Pull complete                                                     |
| 8abb449d1e29: Pull complete                                                     |
| a9cd6d9452e7: Pull complete                                                     |
| 50886ff01a73: Pull complete                                                     |
| 74af7eaa49c1: Pull complete                                                     |
| 878c611eaf2c: Pull complete                                                     |
| 39b1b7978191: Pull complete                                                     |
| 98e632013bea: Pull complete                                                     |
| 4362432cb5ea: Pull complete                                                     |
| 19f5f892ae79: Pull complete                                                     |
| 29b0b093b159: Pull complete                                                     |
| 913ad6409b89: Pull complete                                                     |
| ad5db0a55033: Pull complete                                                     |
| Digest: sha256:d33ac26c0c704a7aa48f5c7c66cb76ec3959beda2962ccd6a41a96351055b5d0 |
| Status: Downloaded newer image for vmware/powerclicore:latest                   |
| C:\>                                                                            |

Now that the Docker PowerCLI Core environment is loaded, initialize it with the

following command:

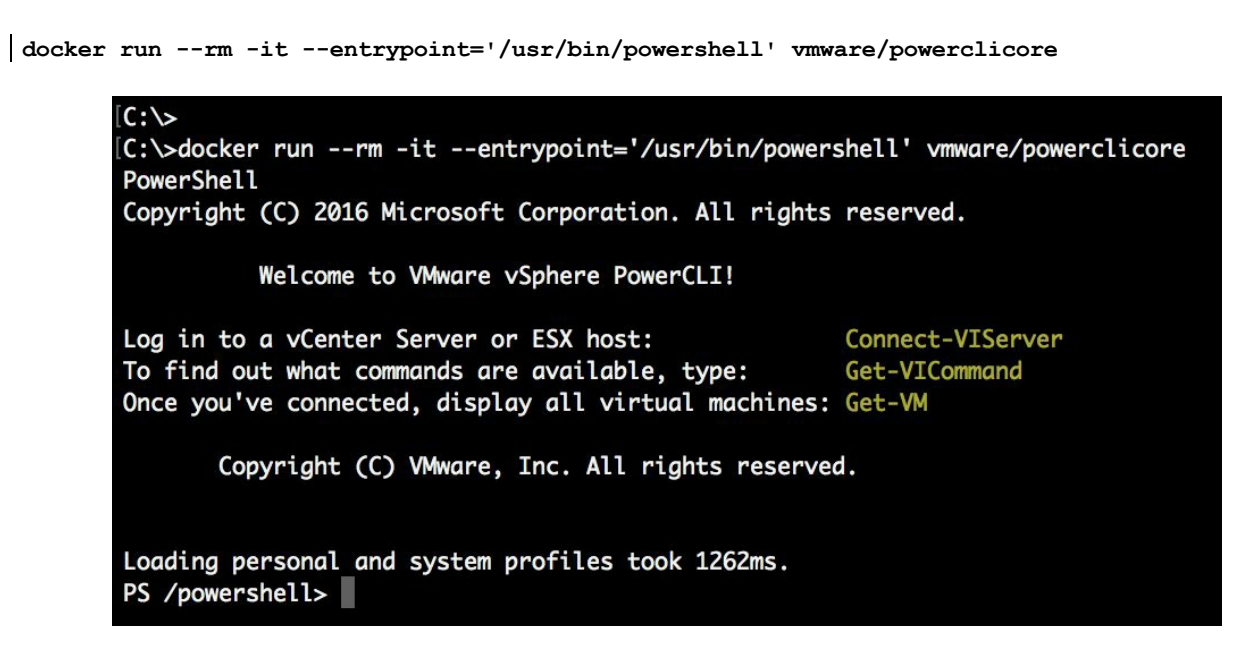

At this point, PowerCLI is initialized; connect to vCenter and run scripts/commands as usual.

#### See also

William Lam's blog has very useful information on working with PowerCLI and Docker; check out his blogs on initializing and scripting here:

- PowerCLI with Docker: http://www.virtuallyghetto.com/2016/10/powercli-core-is-now-available-on-doc ker-hub.html
- PowerCLI with Docker and Scripts: http://www.virtuallyghetto.com/2016/10/5-different-ways-to-ru n-powercli-script-using-powercli-core-docker-container.html

### HCIBench

HCIBench is a tool from VMware that is designed to test the performance of vSAN datastores, but it can also be used to test the performance of non-vSAN datastores. You can use this tool to benchmark your existing storage performance or use it when evaluating a new storage platform.

There are two components to HCIBench: the controller VM and the Vdbench guest VM(s). The controller VM is an appliance that deploys the guest VMs, runs the tests, and collects the results. The Vdbench guests provide the I/O traffic to the storage.

## **Getting ready**

To step through this recipe, you will need at least one ESXi Server, an instance of installed vCenter Server, and vSphere Web Client. You will also need one IP address for the controller and one IP address for each guest. No other prerequisites are required.

#### How to do it...

The first step is to download the HCIBench software:

- 1. Go to https://labs.vmware.com/flings/hcibench.
- 2. Download the HCIBench<version>.ova file.

Now, deploy the controller VM and perform the following steps:

- 1. Log in to vSphere Web Client.
- 2. Navigate to the Hosts and Clusters view, then right-click on your cluster and select Deploy OVF Template.
- 3. In the wizard, browse and select the HCIBench<version>.ova file we downloaded earlier. Click on Next.
- 4. Enter the name of the new VM and select the desired datacenter. Click on Next.
- 5. Select the desired host or cluster. Click on Next.
- 6. Review the details and click on Next.
- 7. Read the license agreement and click on Accept. Click on Next.
- 8. Select thin provisioning for the disk format. Select the desired storage location. Click on Next.
- 9. In the Select Networks screen, HCIBench will be accessed via the public network. Vdbench guests will be deployed and will require DHCP in the private network. Both Public Network and Private Network can be mapped to the same network if you like. Click on Next.
- 10. In the Customize Template screen, expand the root credentials at the bottom and enter the root password. Click on Next.
- 11. Review the configuration, then click on Finish.

The HCIBench VM will be deployed. Once this is done, power on the VM. When the VM is running, follow these steps to configure your test:

1. Click on the HCIBench VM and find its IP address under the Summary tab:

| HCIBench_1.6.1      | 🛃 🕞 🔲 🧐 🚑   🚳 Actions 🗸                                                                                                    |                                                                 |         |                                                                               | =* |
|---------------------|----------------------------------------------------------------------------------------------------|-----------------------------------------------------------------|---------|-------------------------------------------------------------------------------|----|
| Getting Started Sur | nmary Monitor Configure Permission                                                                                                    | s Snapshots Datastores N                                        | etworks | Update Manager                                                                |    |
| Powered On          | HClBench_1.6.1<br>Guest OS: Other 3.x or later L<br>Compatibility: ESXi 5.5 and later (<br>VMw are Tools: Running, version: 10<br>More info<br>DNS Name: photon-HClBench<br>IP Addresses: 192.168.1.69<br>View all 2 IP addresses:<br>Host: vmw are-3 | inux (64-bit)<br>VM version 10)<br>0245 (Guest Managed)<br>sses |         | CPU USAGE<br>60.00 MHZ<br>MEMORY USAGE<br>6.00 GB<br>STORAGE USAGE<br>9.92 GB | *  |
| ▼ VM Hardware       |                                                                                                    | ▼ VM Storage Policies                                           |         |                                                                               |    |
| ► CPU               | 8 CPU(s), 60 MHz used                                                                                                    | VM Storage Policies                                             | -       |                                                                               |    |
| Memory              | 8192 MB, 6144 MB memory active                                                                                                    | VM Storage Policy Compliance                                    | -       |                                                                               |    |
| ▶ Hard disk 1       | 16.00 GB                                                                                                    | Last Checked Date                                               | -       |                                                                               |    |
| ▶ Hard disk 2       | 200.00 GB                                                                                                    |                                                                 | Che     | eck Compliance                                                                |    |

- 2. Go to http://<IP address>:8080.
- 3. Log in with the root and the password specified during the deployment.
- 4. You will be presented with a page with a large number of parameters:

| HCIBench Configu         | ration Page |
|--------------------------|-------------|
| vSphere Environment Info | ormation    |
| vCenter Hostname/IP      |             |
|                          |             |
| vCenter Username         |             |
|                          | *           |
| vCenter Password         |             |
| vcenter Password         |             |

5. Enter the vCenter Hostname/IP, vCenter Username, and vCenter Password of the vCenter system where you want to run the tests.
- 6. Enter the Datacenter Name, Cluster Name, and Network Name where the Vdbench guests will be deployed. The Network Name is optional and will default to the VM network if left blank.
- 7. Click on the checkbox for Enable DHCP Service on the network if the mapped Private Network does not have a DHCP server already.
- 8. Enter the datastore name that you will be testing against. If you enter multiple datastores, the Vdbench guests will be deployed evenly on the datastores.
- 9. Click on the checkbox for Clear Read/Write Cache Before Each Testing if you are testing a vSAN datastore and want to clear the cache tier before the test.
- 10. If you would like to specify the hosts where the guests will be deployed, click on the Deploy on Hosts checkbox and enter one or more hostnames.

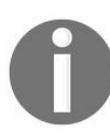

If you do not specify the hosts, the guests will be deployed evenly across all the hosts. If a distributed switch port group is used as the client VM network, Deploy on Hosts must be unchecked.

- 11. If you are testing against vSAN, check the Easy Run checkbox. If you are running this test against non-vSAN storage, leave this box unchecked.
- 12. Enter the number of VMs to be deployed.
- 13. Enter the number of data disks to be deployed on each guest VM.
- 14. Enter the size of each data disk in GB.
- 15. Click on Re-Use The Existing VMs If Possible if you have run the test previously and want to reuse the existing VMs.
- 16. Give the test a name.
- 17. Select an existing Vdbench parameter file or click on Generate to create one:

| Vdbench Para       | n <mark>eter File Generate Page</mark> |  |
|--------------------|----------------------------------------|--|
| Number of Disks to | Test                                   |  |
| 10                 | *                                      |  |
| Working-Set Perce  | tage                                   |  |
|                    | *                                      |  |
| Number of Threads  | Per Disk                               |  |
| 2                  |                                        |  |

18. The number of disks to test must match the number of data disks in the previous screen. Once you have generated the Vdbench parameter file, close the page, go back to the main page, and click on Refresh. Your parameter file will appear in the drop-down list:

| Test Name                                   |  |
|---------------------------------------------|--|
| Test1                                       |  |
| Select a Vdbench parameter file             |  |
| vdb-10vmdk-25ws-4k-50rdpc 🔹                 |  |
| Refresh Delete                              |  |
| Generate Vdbench Parameter File by Yourself |  |
| Generate                                    |  |
|                                             |  |

- 19. In the Prepare Virtual Disk Before Testing drop-down list, select Random if your storage has deduplication enabled. Otherwise, select Zero.
- 20. Enter a value in the Testing Duration field if you want to override the elapsed value to the Vdbench parameter file.

- 21. Check the Clean up VMs after testing checkbox if you want the guest VMs to be deleted after the test.
- 22. Click on Download to download the Vdbench file from the Oracle website. Once it has been downloaded, click on Choose File to upload the ZIP file. Then, click on Upload Vdbench. This is a one-time operation, and these options will disappear after you upload the Vdbench file:

| Download                     |                             |
|------------------------------|-----------------------------|
| Jpload the Vdbench File      | Upload the Vdbench zip file |
| Choose File vdbench50406.zip |                             |

- 23. Click on the Save Configuration button. Any issues will be reported so you can fix them.
- 24. Click on the Validate button and fix any issues that are reported. If any issues are found, fix the issue, save the configuration, then run the validation again:

#### Information

2017-04-06 16:11:27 -0700: Validating VC IP and Crendetial ... 2017-04-06 16:11:32 -0700: VC IP and Credential Validated 2017-04-06 16:11:32 -0700: Validating Datacenter MyDatacenter.... 2017-04-06 16:11:36 -0700: Datacenter MyDatacenter Validated 2017-04-06 16:11:36 -0700: Validating Cluster Production ... 2017-04-06 16:11:39 -0700: Cluster Production Validated 2017-04-06 16:11:42 -0700: Cluster Production has DRS mode: fullyAutomated 2017-04-06 16:11:42 -0700: Validating If Hosts in Cluster Production Could be Connected... 2017-04-06 16:11:56 -0700: All Hosts could be Connected 2017-04-06 16:11:56 -0700: Validating Network VM Network .... 2017-04-06 16:12:02 -0700: Network VM Network Validated 2017-04-06 16:12:02 -0700: Checking If Network VM Network is accessible from all the hosts of Production .... 2017-04-06 16:12:06 -0700: Network VM Network is accessible from host vmware-1 2017-04-06 16:12:10 -0700: Network VM Network is accessible from host vmware-2 2017-04-06 16:12:13 -0700: Network VM Network is accessible from host vmware-3 2017-04-06 16:12:13 -0700: Network VM Network is accessible from all the hosts of Production 2017-04-06 16:12:13 -0700: Validating Type of Network VM Network ... 2017-04-06 16:12:17 -0700: Network VM NetworkType is Network 2017-04-06 16:12:17 -0700: Validating Datastore Thick-01 ... 2017-04-06 16:12:20 -0700: Datastore Thick-01 Validated 2017-04-06 16:12:20 -0700: Checking Datastore Thick-01 type ... 2017-04-06 16:12:23 -0700: Datastore Thick-01 type is VMFS 2017-04-06 16:12:23 -0700: Checking If Datastore Thick-01 is accessible from all the hosts of Production ... 2017-04-06 16:12:27 -0700: Datastore Thick-01 is accessible from host vmware-1 2017-04-06 16:12:27 -0700: Datastore Thick-01 is accessible from host vmware-2 2017-04-06 16:12:27 -0700: Datastore Thick-01 is accessible from host vmware-3 2017-04-06 16:12:27 -0700: Datastore Thick-01 is accessible from all the hosts of Production 2017-04-06 16:12:30 -0700: Deploy on hosts: False. Skip validating hosts... 2017-04-06 16:12:45 -0700: All the config has been validated, please go ahead to kick off testing

25. Click on Test to start running the tests. The controller VM will connect to vCenter and deploy the test VMs:

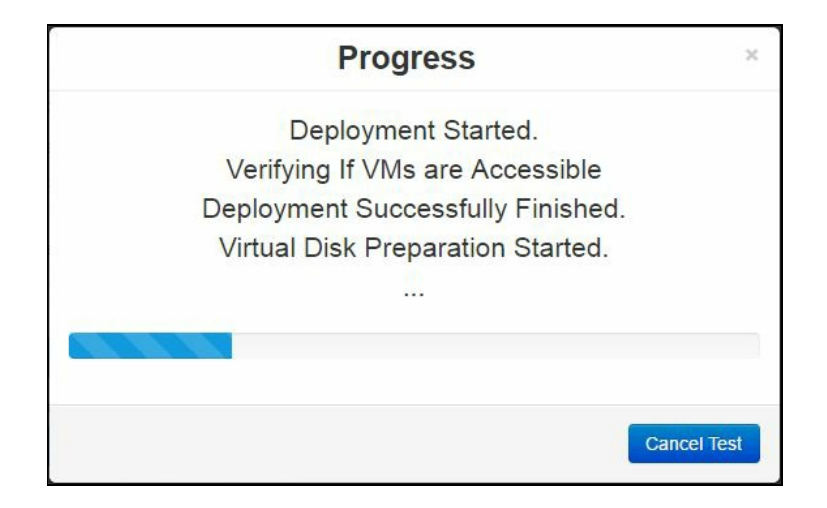

In vCenter, you will see several tasks as the guest VMs are being created. Eventually,

×

you will see the guest VMs in your inventory. They will be located in a new folder called vdb-<cluster name>-vms:

| avigator                                                                                                    | 🖡 🛄 vdb-Production-vms 👘      | 岩 韓 韞 🍞 🛛 🎯 Act                                   | tions 👻                  |                   |            |          |          |
|----------------------------------------------------------------------------------------------------|-------------------------------|---------------------------------------------------|--------------------------|-------------------|------------|----------|----------|
| Back                                                                                                    | Getting Started Summary Mo    | nitor Permissions VMs                             | Update Manag             | er                |            |          |          |
| Image: Image: Image | Virtual Machines VM Templates | in Folders vApps VM Fol<br>w VM from Library 🎲 De | ders<br>eploy OVF Templa | te                | Z          | Q Filter |          |
| Delete me                                                                                                    | Name                          | 1 A State                                         | Status                   | Provisioned Space | Used Space | Host CPU | Host Mem |
| vdb-Production-vms                                                                                                    | vdbench-Thick-01-0-1          | Powered On                                        | Normal                   | 120.11 GB         | 5.06 GB    | 0 MHz    | 322 MB   |
| vdbench-Thick-01-0-1                                                                                                    | vdbench-Thick-01-0-2          | Powered On                                        | Normal                   | 120.11 GB         | 5.06 GB    | 0 MHz    | 284 MB   |
| vdbench-Thick-01-0-2                                                                                                    | vdbench-Thick-02-0-1          | Powered On                                        | Normal                   | 120.11 GB         | 5.06 GB    | 0 MHz    | 324 MB   |
| vdbench-Thick-02-0-1  vdbench-Thick-02-0-2  KHCIBench_1.6.1                                                                                                    | ydbench-Thick-02-0-2          | Powered On                                        | Normal                   | 120.11 GB         | 5.06 GB    | 0 MHz    | 53 MB    |
|                                                                                                    |                               |                                                   |                          |                   |            |          |          |

After the system has finished preparing the guest VMs and their disks, the testing will begin:

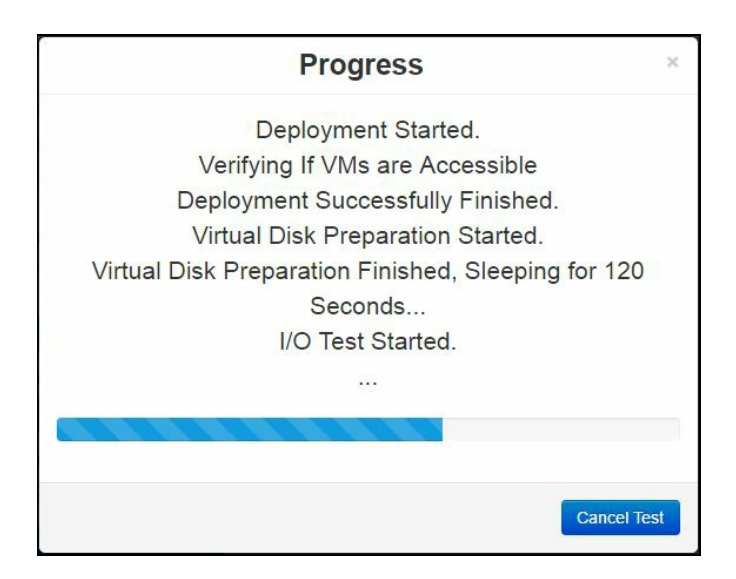

Once the test has finished, close the progress screen and click on the Result button to browse the results page. Open the folder with your test name, then open the text file to view the results. This will show IOPS, throughput, and latency of each datastore specified.

#### Runecast

Up to 90 percent of the issues that occur in VMware environments have already been documented in VMware KB articles. Runecast compares your specific VMware environment against the VMware knowledge base and tells you which issues you are likely to run into. You can then follow the VMware KB to proactively fix the issue. Runecast is a licensed software product, but it has a fully functional 30-day free trial service that is easy to deploy. Runecast deploys on a virtual appliance, and downloading the software to receiving your results should take less than 15 minutes.

# **Getting ready**

To step through this recipe, you will need at least one ESXi Server, an instance of installed vCenter Server, and vSphere Web Client. You will also need an IP address for the Runecast appliance. No other prerequisites are required.

## How to do it...

The first step is to download the Runecast software:

- 1. Go to https://www.runecast.biz.
- 2. Click on Free Trial on the main page.
- 3. Fill in your information and click on Create Account.
- 4. Once you are logged in, download the Runecast Analyzer (.ova).
- 5. Log in to vSphere Web Client and go to the Hosts and Clusters view.
- 6. Right-click on your cluster and select Deploy OVF Template....
- 7. In the Deploy OVF Template wizard, select the .ovf file you downloaded. Click on Next.
- 8. Enter a name and select a datacenter. Click on Next.
- 9. Select a host or cluster. Click on Next.
- 10. Review the details. Click on Next.
- 11. Read and accept EULA. Click on Next.
- 12. Choose your configuration based on the size of your environment. Click on next.
- 13. Pick your datastore. Click on Next.
- 14. Choose the network you want to use. Click on Next.
- 15. Enter your network details. Click on Next.
- 16. Review the settings. Click on Finish.
- 17. The wizard will deploy the OVF and configure the appliance. This will take a few minutes. When it is done, power on the appliance and go to the IP address you assigned. Log in with the rcuser username and the password as Runecast!:

| / Runecast             |                                                           |                                 | ANALYZE NOW 🗘 🎲           | ? & €                           |
|------------------------|-----------------------------------------------------------|---------------------------------|---------------------------|---------------------------------|
| 🔓 Dashboard            |                                                           |                                 |                           |                                 |
| 습 Inventory            |                                                           |                                 | Clusters:                 | 0                               |
| 😂 Issue List           | 0                                                         |                                 | Datacenters:              | 0                               |
| All Knowledge          | Critical                                                  |                                 | Datastores:               | 0                               |
| CONFIGURATION ANALYSIS |                                                           |                                 | dvPortgroups:             | 0                               |
| ft un staard           | U<br>Major                                                |                                 | dvSwitches:               | 0                               |
| KBs discovered         | Major                                                     |                                 | B Folders:                | 0                               |
| Best Practices         | A 0                                                       |                                 | Hosts:                    | 0                               |
| Security Hardening     |                                                           | Without<br>Issues               | Networks:                 | 0                               |
|                        | Medium                                                    | 100%                            | Resource pools:           | 0                               |
| LOG ANALYSIS           |                                                           |                                 | VApps:                    | 0                               |
| KBs discovered         | Number of issues found on your<br>environment by severity | Configuration items with issues | D VMs:                    | 0                               |
| Verbose dashboards     |                                                           |                                 |                           |                                 |
|                        | O<br>KB issues found in logs<br>VIEW MORE                 | O<br>KBs applicable<br>         | 0%<br>pmpliance Best prac | <b>0%</b><br>tice adoption<br>⊝ |

Now that you have deployed the appliance, connect it to your vCenter and run the analysis:

- 1. Click on the cog at the top-right corner.
- 2. Click on the vCenter Connection tab, then click on Add vCenter.
- 3. Enter the FQDN or IP of your vCenter Server, the port, and the username and password. Click on Save.
- 4. The system will connect to your vCenter server and show it in the list.
- 5. Go back to Dashboard and click on the Analyze Now button at the top of the screen.
- 6. After a couple of minutes, the screen should show the results of the analysis:

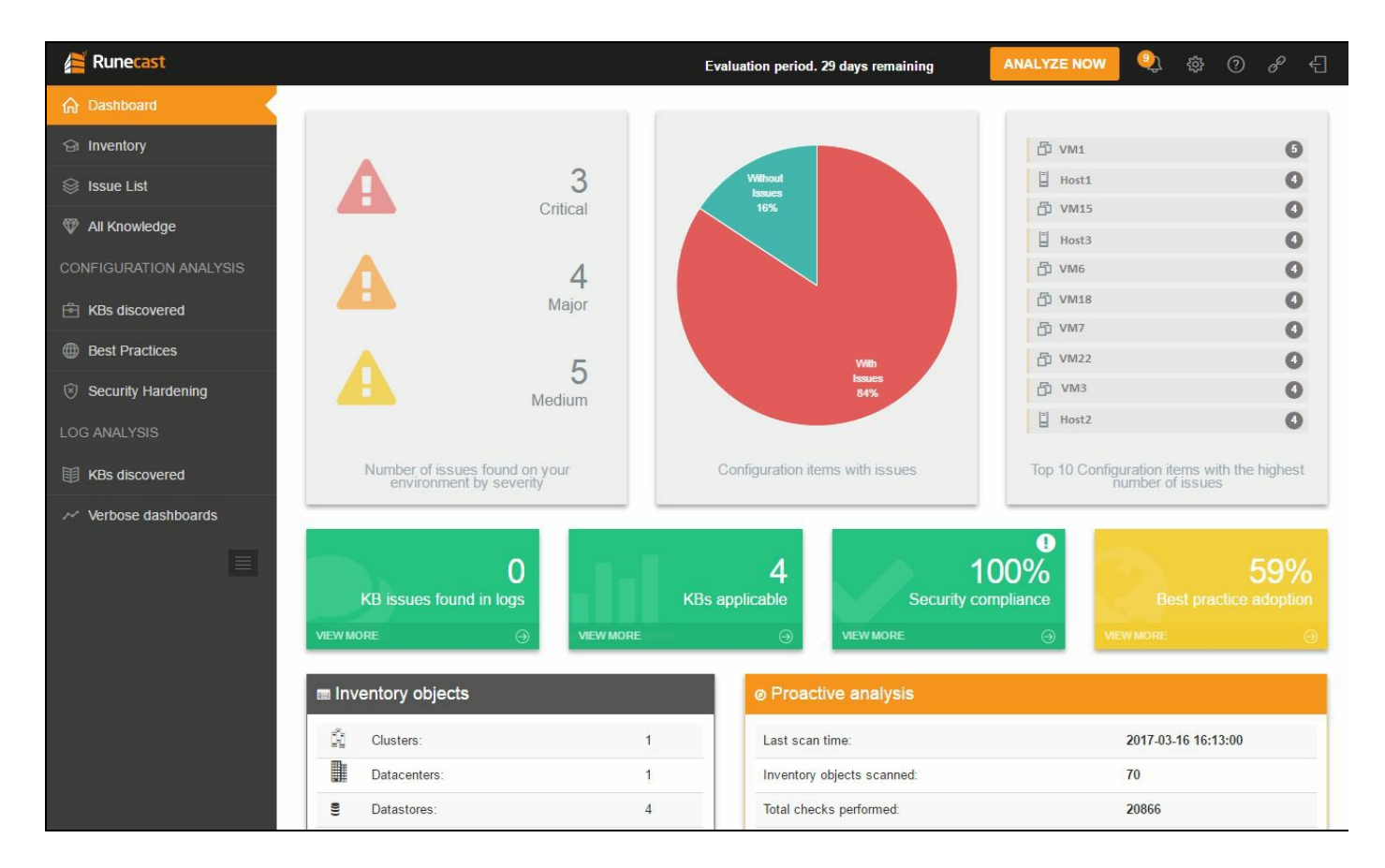

As you can see, Runecast has scanned 70 inventory objects, performed over 20 thousand checks, and has identified multiple issues. You can click on Inventory on the left-hand side to see the issues associated with each host or VM:

| / Runecast             |     |                | Evalua                  | ation period. 29 | days remain   | ing ANALYZE NOW                                                                     | <u>نې</u> (ئ                  | ? <i>6</i>             | ° €]           |
|------------------------|-----|----------------|-------------------------|------------------|---------------|-------------------------------------------------------------------------------------|-------------------------------|------------------------|----------------|
| 🞧 Dashboard            | Inv | entory         |                         |                  |               |                                                                                     | Copy                          | CeV                    | DDE            |
| 숾 Inventory            |     | rentory        | vmware-4                |                  |               |                                                                                     | Сору                          | CSV                    | PDF            |
| 😂 Issue List           |     | Severity 🔻     | Source 🖨                | AppliesTo 🖨      | Affects       | Description                                                                         |                               | \$                     |                |
| 🖤 All Knowledge        |     | ▼ Filter ~     | ▼ Filter ~              | 0                | 0             |                                                                                     |                               | 0                      |                |
| CONFIGURATION ANALYSIS | Ξ   | Critical       | BP                      | Compute          | Security      | Networking for ESX host set to accept forg                                          | jed transmit                  | s Ø)                   | Ignore         |
| KBs discovered         |     | Details        | Findings                | Note             |               |                                                                                     |                               |                        |                |
| Best Practices         |     | Source:        | Best practices          | 3                |               | If the virtual machine operating system<br>address, the operating system can see    | n changes t                   | he MAC                 |                |
| Security Hardening     |     | Reference:     | nttp://www.vm<br>guides | ware.com/securi  | ty/hardening- | impersonated source MAC address at<br>operating system to stage malicious a         | any time. T<br>ttacks on th   | his allow<br>e device: | san<br>sin a   |
| LOG ANALYSIS           |     | Date of last   | 2015-02-19              |                  |               | network by impersonating a network a<br>receiving network. Forged transmissio       | daptor authors is set to      | rized by<br>Accept b   | the<br>y       |
| III KBs discovered     |     | Applies to: (  | Compute                 |                  |               | source and effective MAC addresses.<br>address impersonation, all virtual switt     | To protect a<br>ches should   | igainst M<br>have for  | e<br>AC<br>ged |
| ✓ Verbose dashboards   |     | Affects: S     | Security                |                  |               | transmissions set to reject on switch a<br>override switch level settings at the Po | and portgrou<br>ortgroup leve | p level. Y<br>el.See   | ′ou can        |
|                        |     | Importance:    | 3                       |                  |               | http://www.vmware.com/security/harde                                                | ening-guides                  |                        |                |
|                        |     | Risk rating: 6 | 5                       |                  |               |                                                                                     |                               |                        |                |
|                        | Ŧ   | Critical       | BP                      | Compute          | Security      | Remote TSM is enabled                                                               |                               | Ð                      | Ignore         |
|                        | Ŧ   | Critical       | BP                      | Compute          | Security      | Networking for ESX host set to accept MA changes                                    | C ad <mark>d</mark> ress      | Ø                      | Ignore         |
|                        | Ŧ   | Major          | BP                      | Compute          | Security      | TSM Timeout not set                                                                 |                               | Ø                      | Ignore         |

Clicking on an issue shows a summary of the issue and the reference link you can use to solve the issue. You can also click on the Ignore button to tell Runecast that you don't want to see this alert again.

You can also view where your configuration settings are in a VMware KB or check whether they are consistent with VMware Best Practices or the Security Hardening Recommendations:

| / Runecast             |    |            |              |               |           | Evaluation period. 29 days remaining                        | ) 🕸 (        |           |
|------------------------|----|------------|--------------|---------------|-----------|-------------------------------------------------------------|--------------|-----------|
| 🔒 Dashboard            | Po | et Drac    | ticos        |               |           |                                                             |              | 2014 2025 |
|                        | De | SUFIC      | lices        |               |           |                                                             | Сору         | CSV PDF   |
| 😂 Issue List           |    | Severity 🚽 | AppliesTo \$ | Affects \$    | Objects 🛊 | Description                                                 | Result \$    |           |
| 🖤 All Knowledge        |    | ▼ Filter ~ | 0            | 0             | 0         |                                                             | G T Filter ~ |           |
| CONFIGURATION ANALYSIS | ÷  | Critical   | Compute      | Security      | 3         | Networking for ESX host set to accept MAC address changes   | Fail         | Ignore 🕫  |
| 合 KBs discovered       | +  | Critical   | Compute      | Security      | 0         | NTP Server not configured for ESX                           | Pass         | 𝔣 Ignore  |
| Rost Dractings         | Ŧ  | Critical   | Compute      | Security      | 0         | NTP Server not running in ESX                               | Pass         | 𝔣 Ignore  |
| Desi Practices         | Ð  |            | Compute      | Security      | 3         | Remote TSM is enabled                                       | Fail         | ♥ Ignore  |
| Security Hardening     | Ŧ  | Critical   | Compute      | Security      | 0         | Host SSL certificate expiration date                        | Pass         |           |
| LOG ANALYSIS           | +  |            | Compute      | Performance   | 1         | CPU Speeds are inconsistent across ESX in cluster           | Fail         | 𝔣 Ignore  |
| KBs discovered         | ۰  |            | Compute      | Performance   | 0         | Datacenter has mixed versions of ESX                        | Pass         | 𝔣 Ignore  |
| Verbose dashboards     | Ŧ  |            | Storage      | Manageability | 0         | Datastore has less than 15% free space                      | Pass         | 𝔣 Ignore  |
|                        | Ŧ  |            | Storage      | Manageability | 0         | Datastore has multiple extents                              | Pass         | 𝔣 Ignore  |
|                        | Ŧ  |            | Compute      | Security      | 0         | Local TSM is enabled                                        | Pass         |           |
|                        | ÷  |            | Compute      | Availability  | 1         | No alternate isolation address specified for the HA cluster | Fail         | Ignore    |
|                        | ÷  |            | Compute      | Performance   | 0         | Non recommended Hyperthreading configuration for ESX host   | Pass         | 🕫 Ignore  |
|                        | ÷  |            | Compute      | Availability  | 0         | Port group does not have redundant NIC                      | Pass         | ø Ignore  |

Runecast also searches through the ESXi logs to find applicable KBs to your environment. You can click on the KBs discovered tab to see these results:

| / Runecast             |                                        |                                | Evaluation period. 29 da                                           | ays remaining 🛛 🗛 🕄                                                                                                    |
|------------------------|----------------------------------------|--------------------------------|--------------------------------------------------------------------|----------------------------------------------------------------------------------------------------|
| ☆ Dashboard            | og analysis                            |                                |                                                                    | March 21 2017 April 6 2017                                                                                                    |
| G Inventory            | Og allalysis KBs                       | discovered                     |                                                                    | m march 31, 2017 - Aphrilo, 2017 ▼                                                                                                    |
| 😂 Issue List           | Severity Appl                          | <sup>ies</sup>                 | Last seen date 🜲 Count 🗧                                           | ¢ Description ¢                                                                                                    |
| All Knowledge          | ▼ Filter ~                             | © ▼ Filter ~                   | 0                                                                  | 0                                                                                                    |
| CONFIGURATION ANALYSIS | E Low VM                               | KB2144098 1                    | 2017-04-06 04:04:39 696                                            | Datastore Browser intermittently displays unexpected data files for virtual<br>machines with Changed Block Tracking enabled (2144098)   VMware KB                                                                                                    |
| HBs discovered         | Details Findings                       |                                |                                                                    |                                                                                                    |
| Best Practices         |                                        |                                | 100                                                                |                                                                                                    |
| Security Hardening     | Reference:                             | https://kb.vmware.com/kb/21440 | <sup>®</sup> Datastor                                              | re Browser intermittently displays                                                                                                    |
| LOG ANALYSIS           | Date of last update:                   | 2016-08-21                     | unexpec                                                            | ted data files for virtual machines with                                                                                                    |
| KBs discovered         | Applies to:                            | VM                             | Changeo                                                            | d Block Tracking enabled (2144098)                                                                                                    |
| ~ Varbosa dashboards   | Affects:                               | Manageability                  | Symptoms                                                           |                                                                                                    |
|                        | Impact:                                | 1                              | environment are r                                                  | slock. Tracking (CBT) is enabled in the virtual machine and ESXI hosts in the<br>running ESXI 5.5 Update 3 or later, you experience these symptoms:                                                                                                    |
|                        | Importance:                            | 1                              | When account or through delta.vz                                   | essing the datastore browser to browse files from either the vSphere Web Client<br>) the installed legacy vSphere Client, files with the text - flat .vmdx, -<br>molt of -sessare.vmdt are displayed in addition to the virtual disk descriptor                                                                                      |
|                        | Risk rating:                           | 2                              | files (.vmd<br>• In the /va                                        | dk files).<br>ar/lcg/vpxa.lcg file for the host querving the datastore, you see entries                                                                                                    |
|                        | Impact:<br>Importance:<br>Risk rating: | 1 1 2                          | • When acc<br>or through<br>delta.vr<br>files (vmd<br>• In the /vs | essing the datastore browser to browse files from either the vSphere Web Client<br>the installed legacy VSphere Client, files with the text - Liatmdk, -<br>mdk, or -sespace.vmdk are displayed in addition to the virtual disk descriptor<br>dk files).<br>ar/loc/vmck.loc file for the host querying the datastore.vou see entries |

#### Iometer

Iometer is a piece of software that is both a workload generator and a measurement tool. It can be run on a local system, or it can generate and measure loads on multiple network systems. As the name implies, Iometer works by generating I/O to a disk target and measuring the IOPS, latency, CPU utilization, and errors. It can be set to generate different I/O sizes, read/write distributions, random/sequential distribution, burstiness, and I/O alignment. Changing these parameters will show how the storage subsystem can handle, say, 4k IOPS versus 32k IOPS.

# **Getting ready**

To step through this recipe, you will need at least one ESXi Server, an instance of installed vCenter Server, and vSphere Web Client. You will also need a VM where you can run Iometer. No other prerequisites are required.

## How to do it...

The first step is to download Iometer to the VM where we want to run the tests:

- 1. Download the appropriate executable from http://www.iometer.org/doc/downloads.html.
- 2. Once downloaded, run the Iometer.exe file.

Iometer requires some setup before it can be started. For these tests, I created a second 10 GB hard drive labeled  $_{E:}$  on the VM where the Iometer tests will be performed. By default, Iometer creates one manager (with the same name as your VM) and four workers (Worker 1 through 4). We will run the tests with the defaults, but you can create additional managers and workers depending on your testing needs:

- 1. Click on the plus sign next to the manager to see the four default workers.
- 2. You can add or remove workers as required.
- 3. For each of the workers, do the following:
  - 1. Click on the worker.
  - 2. Click on the Disk Targets tab and select the drive you want to target:

| Image: Image: | lo Iometer                                                                                                    | ×   |
|----------------------------------------------------------------------------------------------------|----------------------------------------------------------------------------------------------------|-----|
| Topology       Disk Targets       Network Targets       Access Specifications       Results Display       Test Setup         All Managers       DEMO       Imagets       Imagets       Imagets       Imagets       Imagets         Worker 1       Worker 2       Worker 3       Volume (#725816-0f6e-11e2-875)       Imagets       Imagets       Imagets       Imagets         Worker 4       Worker 4       Imagets       Volume       Imagets       Imagets       Imag                                                                                                    |                                                                                                    |     |
| Repeating bytes                                                                                                    | Topology         All Managers         DEMO         Worker 1         Worker 2         Worker 3         Worker 4             Image: Sectors             Image: Sectors |     |
|                                                                                                    |                                                                                                    | 11. |

3. Click on the Access Specifications tab and add the All in one (at the bottom) option to Assigned Access Specifications. If you have a specific block size, read/write ratio, or randomness that you want to test, select one of the specifications from the list. You can also click on New to create your own custom specification:

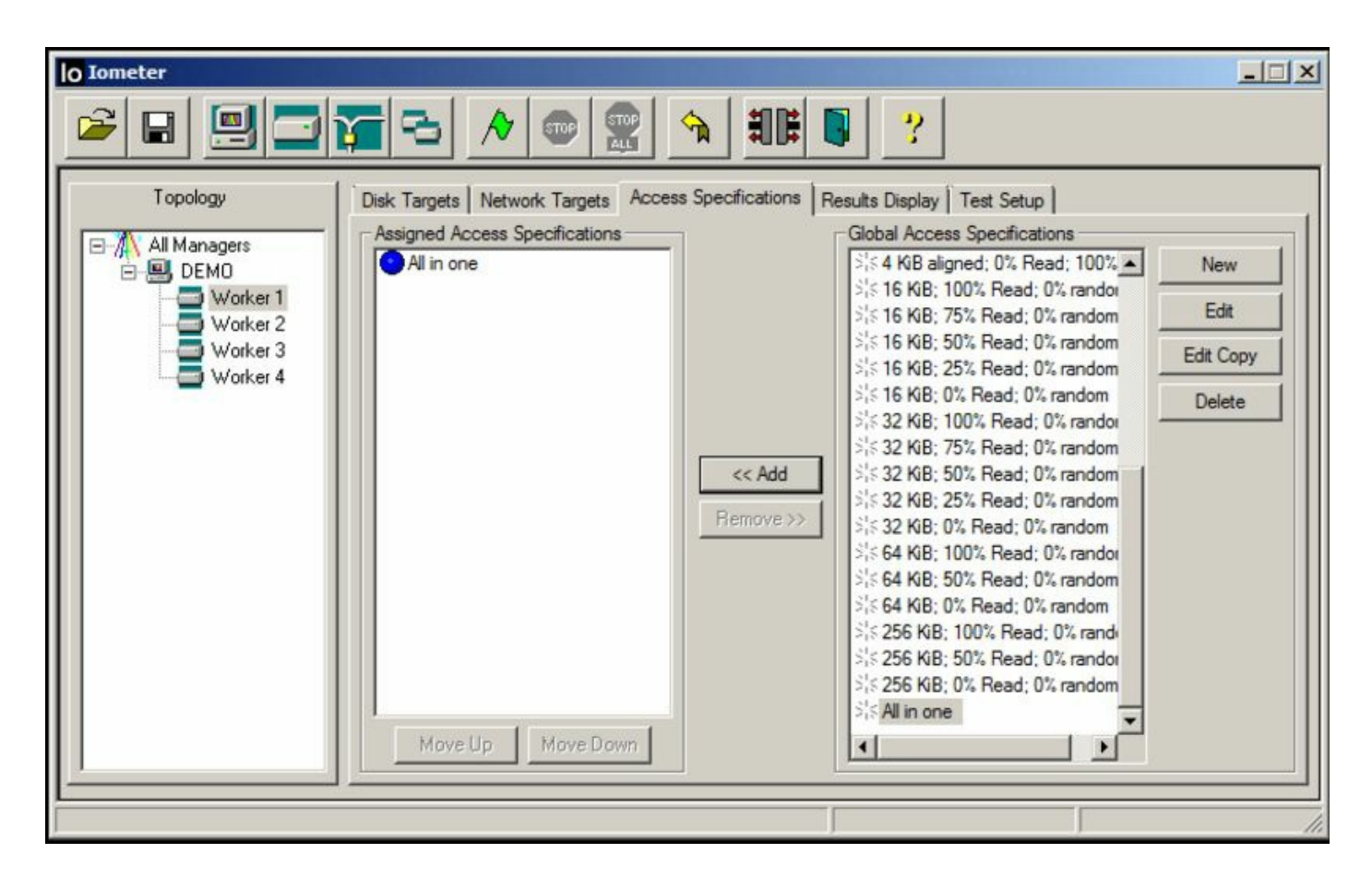

- 4. Click back on the manager in the Topology section.
- 5. Click on the Results Display tab and change Update Frequency to 5.
- 6. Click on the Start Tests button with the green flag icon.
- 7. Select a location for the results file from the pop-up window.
- 8. Wait for the test files to be created.
- 9. When the test is run, you will see the results in the Results Display tab.

When the test is running, Iometer will look something like this:

| lo Iometer                                                                       |                                                                                                    |                                                                                                    |                                                        | _ <b>_</b> ×                                                                                                    |
|----------------------------------------------------------------------------------|----------------------------------------------------------------------------------------------------|----------------------------------------------------------------------------------------------------|--------------------------------------------------------|----------------------------------------------------------------------------------------------------|
|                                                                                  | <b>7</b> - <b>1</b>                                                                                                    | ↑ <u>3</u> ₽ <b>0</b>                                                                                                    | ?                                                      |                                                                                                    |
| Topology<br>All Managers<br>DEMO<br>Worker 1<br>Worker 2<br>Worker 3<br>Worker 4 | Disk Targets       Network Targets       Access         Drag managers and workers<br>from the Topology window<br>to the progress bar of your choice.       Display         Display       Total I/Os per Second         Total MBs per Second (Decimal)         Average I/O Response Time (ms)         Maximum I/O Response Time (ms)         % CPU Utilization (total)         Total Error Count | ss Specifications Res.<br>Record last update<br>results to file<br>All Managers<br>All Managers<br>All Managers<br>All Managers<br>All Managers<br>All Managers<br>All Managers | Jits Display Test Setup Update<br>Results Since Update | Frequency (seconds) -<br>5   10000  100  2  100  3  100  5  100  5  100  5  100  5  100  5  100  5  100  5  100  5  100  5  100  5  100  5  100  5  100  5  100  5  100  5  100  5  100  5  100  5  100  5  100  5  100  5  100  5  100  5  100  5  100  5  100  5  100  5  100  5  100  5  100  5  100  5  100  5  100  5  100  5  100  5  100  5  100  5  100  5  100  5  100  5  100  5  100  5  100  5  100  5  100  5  100  5  100  5  100  5  100  5  100  5  100  5  100  5  100  5  100  5  100  5  100  5  100  5  5  5  5  5  5  5  5  5  5  5  5 |
| []                                                                               | P                                                                                                    |                                                                                                    | Ru                                                     | n 1 of 1                                                                                                    |

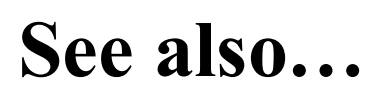

For more information on using Iometer, refer to the Users Guide section at http://www.iomete r.org/doc/documents.html.

# **VMware IOInsight**

VMware IOInsight is a tool that was developed by the VMware Performance Group to help customers understand their storage I/O behavior. You can use this information to tune your storage. IOInsight is a virtual appliance that captures I/O traces from ESXi and displays the results in a web-based interface. In this recipe, we will download, install, and run an analysis using VMware IOInsight.

# **Getting ready**

To step through this recipe, you will need at least one ESXi Server, an instance of installed vCenter Server, and vSphere Web Client. You will also need an IP address for the IOInsight appliance. No other prerequisites are required.

## How to do it...

The first step is to download the IOInsight software:

- 1. Go to https://labs.vmware.com/flings/ioinsight.
- 2. From the main page, read the license, then download the ZIP file. Unzip the file.
- 3. Log in to vSphere Web Client and go to the Hosts and Clusters view.
- 4. Right-click on your cluster and select Deploy OVF Template....
- 5. In the Deploy OVF Template wizard, select the .ova file you downloaded. Click on Next.
- 6. Enter a name for the appliance and select a datacenter. Click on Next.
- 7. Select a host or cluster. Click on Next.
- 8. Review the details. Click on Next.
- 9. Select the storage location. Click on Next.
- 10. Select the destination network. Click on Next.
- 11. Review the settings and click on Finish.
- 12. Once the VM has been created, power it on.

Now that the IOInsight appliance is created and running, log in and run a test:

1. Click on the IOInsight VM in vSphere Web Client, then go to the Summary tab. Find the IP address for the appliance, then browse to https://<VM\_IP> using Chrome or Safari:

| vmware |                               | 1                           | BROWSE RESULTS   HELP |
|--------|-------------------------------|-----------------------------|-----------------------|
|        | IC                            | Dinsight                    |                       |
|        |                               | Login                       |                       |
|        | VC<br>Hostname/IP<br>Username | administrator@vsphere.local |                       |
|        | Password                      |                             |                       |
| SAR    |                               | Login                       |                       |

- 2. Enter the hostname or IP of your vCenter Server and login credentials. Click on Login.
- 3. On the left-hand side, you will see the hosts attached to vCenter. Click on the + next to a host that contains the VM you want to analyze and enter the root password.
- 4. This will show the VMs running on that host. Expand the VM you want to analyze, then select the drive(s) you want to analyze.
- 5. It is recommended that you select eight or less VMDK files to reduce overhead.
- 6. On the right-hand side of the web page, enter a name for the test and select a duration.
- 7. Select Basic I/O Analyzer, then click on Start. This will take you to the results page. The screen will show the graphs after a few seconds:

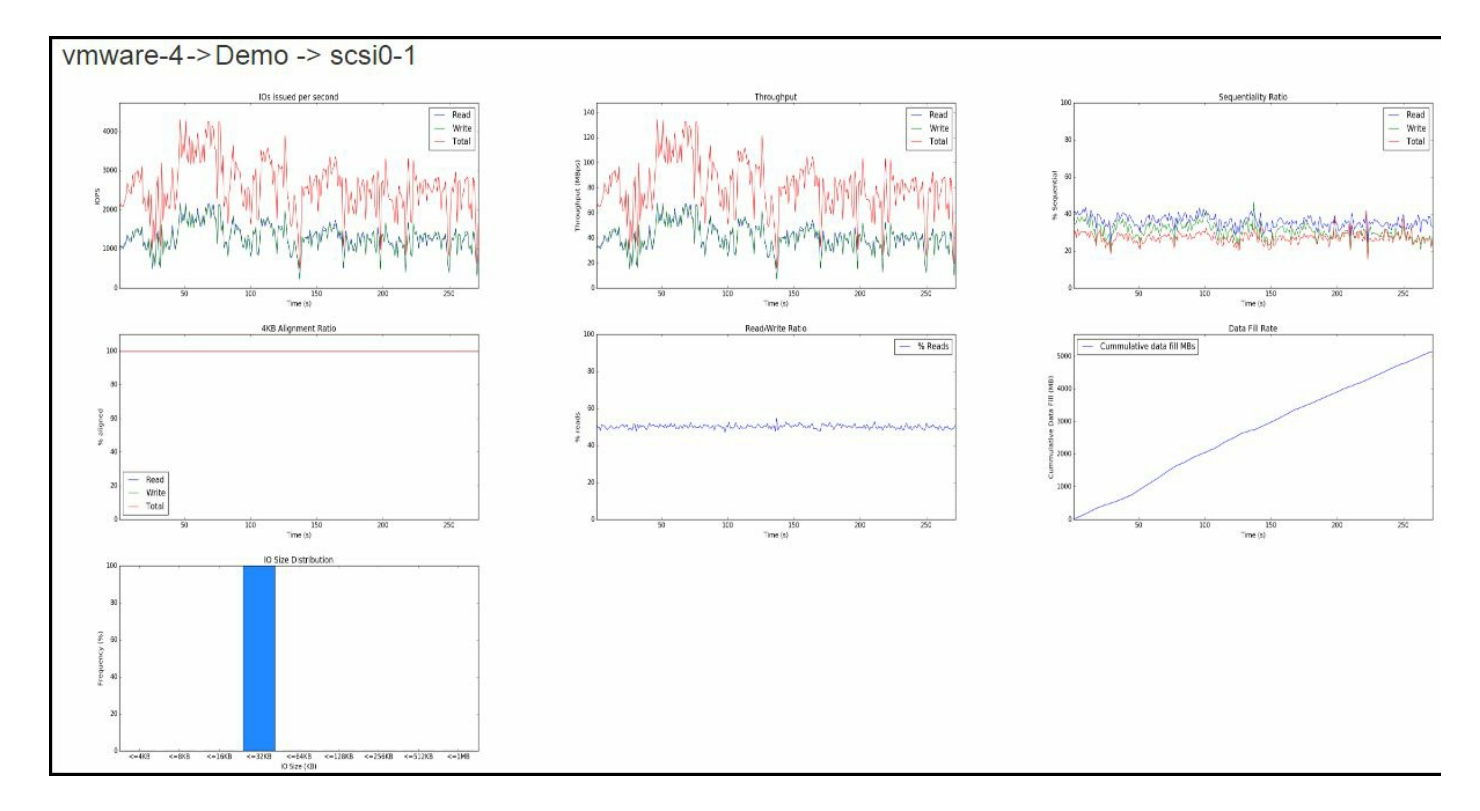

On this particular VM, I was running Iometer with a 32 k test with 50 percent reads. We can see that IOInsight correctly identified the Read/Write ratio and I/O Size Distribution.